## **SERVICE MANUAL**

DOC. NO. 438.9227-85/03 EDITION 2011.07.06

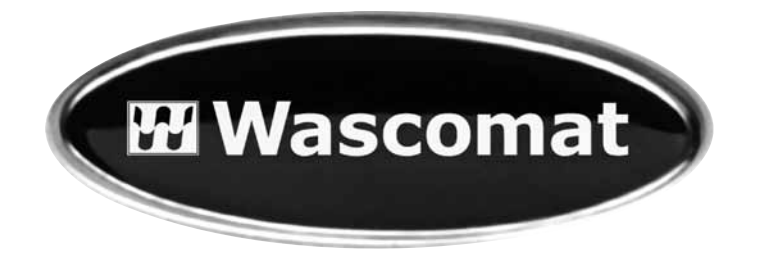

## EXSM6135cl

## Type EXSM.X.

## **Clarus Control**

Wascomat provides efficient washers, dryers, flatwork ironers and wetcleaning systems in a size and model for every laundry and wetcleaning need!

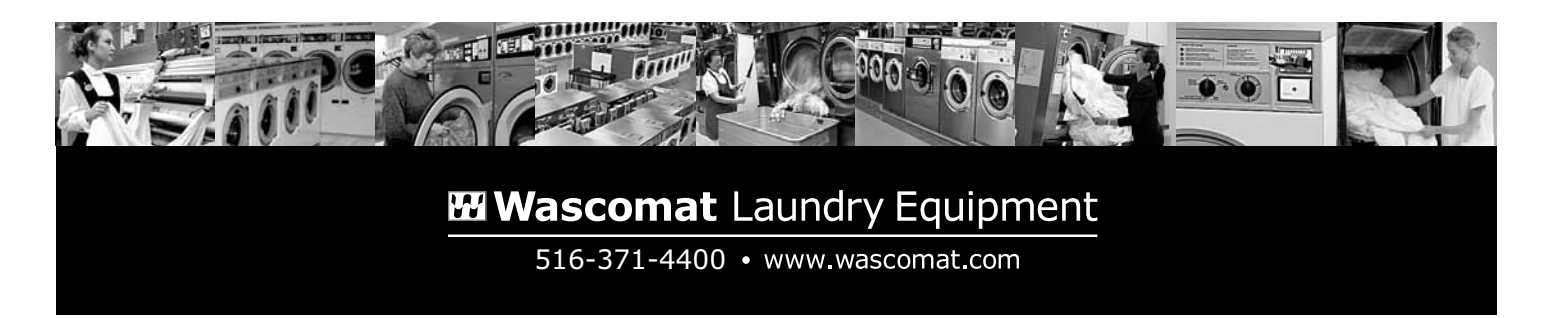

# WASCOMAT CUSTOMER SUPPORT

Whether you need spare parts or technical advice to guide you to the source of a malfunction, our nationwide network of authorized dealers are able and ready to serve your needs, or call the Wascomat Customer Service Hotlines listed below.

# SPARE PARTS 516-371-2000

<u>Before ordering parts</u>, refer to the Wascomat spare parts manual (also available on www.wascomat.com) to determine <u>the part number(s)</u> for the item(s) you need.

For quick service, please have the following information available:

- 1. Part Number of the item(s) you need.
- 2. Model of the machine.
- 3. Serial number of the machine.
- 4. Electrical data for the machine:
  - 120 or 208-240 Volt?
  - Single or three phase?
  - 50 or 60 Cycle?

To insure parts order accuracy, only fax or email parts orders are accepted:

- Fax: 516-371-4029
- email: parts@wascomat.com

# TECHNICAL SUPPORT 516-371-0700

For service information, first contact your local authorized Wascomat dealer.

Wascomat technical support can assist you or your technician to diagnose and repair your laundry machines over the phone. Please call from the location where the machines are installed (we suggest you use a cellular or cordless phone), and have the following information available:

- 1. Model of the machine.
- 2. Serial number of the machine.
- 3. Electrical data for the machine:
  - 120 or 208-240 Volt?
  - Single or three phase?
  - 50 or 60 Cycle?
- 4. An accurate description of the malfunction.

To expedite parts order shipment, please use your credit card. We accept: American Express, Mastercard, Visa, Discover, Diner's Club.

## WARRANTY CLAIMS

Wascomat's Technical Support staff will honor valid manufacturer's parts warranty claims providing your Wascomat machines are registered for warranty coverage upon installation. <u>If they are not registered</u>, you can validate your warranty claim by providing information about when and where you purchased the Wascomat machine(s), the model and serial number(s). Additional warranty proof may also be required.

461 Doughty Blvd., Inwood, N.Y. 11096-0338 | Sales and Administration – Tel: 516-371-4400 • Fax: 516-371-4204 • e-mail: sales@wascomat.com Spare Parts – Tel: 516-371-2000 • Fax: 516-371-4029 • e-mail: parts@wascomat.com | Technical Support – Tel: 516-371-0700 • Fax: 516-371-4029 En Mexico: Llame gratis a este numero 001-800-010-1010 Service Manual EXSM6135cl

**Clarus Control** 

Intentionally blank

## NOTICE TO SERVICE PERSONNEL

#### **INSTALLATION**

Improper installation of Wascomat laundry and wet cleaning equipment can result in personal injury and severe damage to the machine.

#### **REFER INSTALLATION TO QUALIFIED PERSONNEL!**

#### **RISK OF ELECTRIC SHOCK**

The equipment utilizes high Voltages. Disconnect electric power before servicing. The use of proper service tools and techniques, and the use of proper repair procedures, is essential to the safety of service personnel and equipment users.

#### **REFER SERVICING TO QUALIFIED SERVICE PERSONNEL!**

#### **RISK OF PERSONAL INJURY**

This equipment contains moving parts, and some components that may have sharp edges. Improper or careless service procedures may result in serious injury to service personnel.

#### **REFER SERVICING TO QUALIFIED SERVICE PERSONNEL!**

#### ABOUT THIS MANUAL

This manual is intended to provide service guidance to qualified service personnel. Wascomat and its authorized dealers make no determination regarding the qualification of individuals requesting this service manual. The service provider assumes all risks inherent to the servicing of this equipment and any risks that arise as result of the lack of knowledge or ability of any person servicing this equipment.

#### **REFER SERVICING TO QUALIFIED SERVICE PERSONNEL!**

NOTE:

Improper installation or servicing of Wascomat equipment will void the manufacturer's warranty!

## **NOTICE TO INSTALLER**

Improper installation of this machine:

- May cause serious damage to the machine.
- May result in other property damage.
- May cause personal injury.
- Will void the manufacturer's warranty.

Improper fastening of this machine to its foundation, inferior foundation materials, an undersized foundation, the use of fabricated steel bases not provided by Wascomat or its approved supplier(s), the use of an improper type, number, or size of mounting bolts, or failure to use proper hardware on mounting bolts may result in damage to the machine that will not be covered by the manufacturer's warranty.

Use of a steel base beneath this machine DRAMATICALLY INCREASES the mechanical stress placed on the underlying concrete floor or foundation. This must be taken into consideration when employing a steel base to raise the height of the machine.

Increase the manufacturer's recommended floor or foundation thickness requirements by <u>at least</u> three inches (see installation manual) when using six-inch-high Wascomat steel bases to raise the machine's height.

The use of steel bases more than six inches in height is NOT recommended. If installation requires a base higher than six inches, contact Wascomat Technical Support at 516-371-0700 for advice.

Connection to line Voltage or over-current protection devices other than those specified on the data plate may result in severe damage to machine components, and will void the manufacturer's warranty.

Refer to complete installation instructions provided in manuals accompanying the machine.

Contact Wascomat Technical Support at 516-371-0700 with any questions BEFORE installing this machine. Damage resulting from inadequate installation materials or improper installation techniques will void the manufacturer's warranty.

## Contents

| Safety Precautions                             | 9   |
|------------------------------------------------|-----|
| Technical data                                 | 11  |
| Machine presentation                           | 15  |
| Troubleshooting                                | 17  |
| Precautions                                    | 17  |
| Measurements                                   | 17  |
| Errors with no error codes                     | 18  |
| Errors with error codes                        | 18  |
| Service programme                              |     |
| Troubleshooting the keypad in the display unit | 57  |
| Control unit                                   | 59  |
| Description                                    | 59  |
| Front control unit                             | 60  |
| Rear control unit                              | 63  |
| Program control unit                           | 66  |
| Programme unit                                 | 69  |
| Description                                    | 69  |
| CPU card A1                                    | 71  |
| Display card A2                                | 73  |
| I/O cards                                      | 74  |
| Input and outputs on I/O cards 1 and 2         | 75  |
| Control system transformer T10                 | 80  |
| The service program                            | 81  |
| To select the "Service Program" function       | 82  |
| To control the machine functions               | 84  |
| I/O card inputs                                | 85  |
| Settings 1                                     |     |
| To select the "Settings 1" function            | 87  |
| Password                                       |     |
| Variables under "Settings 1"                   |     |
| Settings 2                                     | 111 |
| To select the "Settings 2" function            | 112 |
| Variables under "Settings 2"                   | 113 |
| To replace the CPU board                       | 138 |
| To replace an I/O board                        | 140 |

## Contents

| Door and door lock               | 143         |
|----------------------------------|-------------|
| General                          | 143         |
| The door lock locks the door     | 144         |
| The door lock unlocks the door   | 145         |
| Error codes                      |             |
| Reset button                     | 147         |
| Door lock control inputs/outputs | <b>1</b> 47 |
| Motor and motor control          | 151         |
| Motor                            | 152         |
| Motor control                    | 153         |
| Function                         | <b>1</b> 54 |
| Belt tension                     | 156         |
| Drain valve                      | 157         |
| Fault-finding                    | 157         |
| Detergent compartment            | 159         |
| Regular maintenance              | 161         |
| Daily                            | 161         |
| Every third month                | 161         |
|                                  |             |

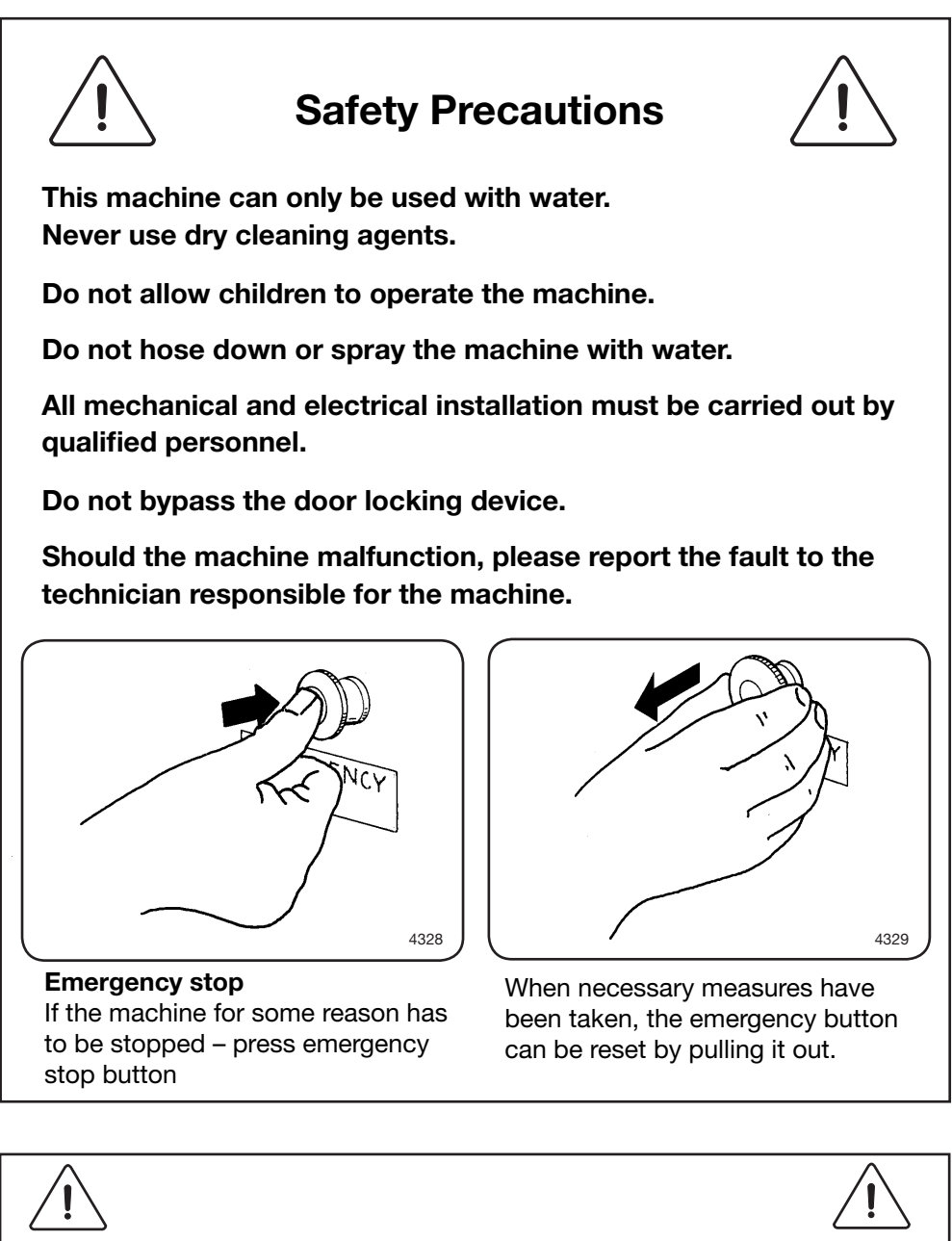

All external equipment which is connected to the machine must be CE/EMC-approved and connected using an approved shielded cable.

The manufacturer reserves the right to make changes to design and component specifications.

Intentionally blank

#### **Technical data**

|                   |         | EXSM6135cl |
|-------------------|---------|------------|
| Innerdrum, volume | litres  | 600        |
| diameter          | mm      | 980        |
| Drum speed,       |         |            |
| wash              | rpm     | 38         |
| extraction        | max rpm | 630        |
| Heating           |         |            |
| steam             |         | x          |
| hot water         |         | x          |
| el                | kW      | 38.4       |
| G-factor          | max     | 217        |
| Weight, net       | kg      | 775        |

#### Connections

|                                        |              | EXSM6135cl |
|----------------------------------------|--------------|------------|
| Water valves                           |              |            |
| connectio                              | on DN<br>BSP | 25<br>1"   |
| recommended water pressure, valve open | kPa          | 150-400    |
| Functioning limits for water valve     | kPa          | 50-1000    |
| Capacity at<br>300 kPa                 | l/min        | 400        |
| Drain valve outer                      | Ømm          | 75         |
| Draining capacity                      | l/min        |            |
| Steam valve                            |              |            |
| connectio                              | on DN<br>BSP | 20<br>3/4" |
| rec. steam pressure                    | kPa          | 300-600    |
| operating range<br>of steam valve kPa  |              | 50-800     |

#### **Technical data**

|                                |    | EXSM6135cl |
|--------------------------------|----|------------|
| Frequency of the dynamic force | Hz | 10.5       |
| Floor load at max extraction   | kN | 10.0±15.6  |

#### Motor

| Power consumption | kW | 2.8 |
|-------------------|----|-----|
|-------------------|----|-----|

| 1 | Control panel |  |
|---|---------------|--|
|   |               |  |

- 2 Door opening ø 535 mm/21 1/16"
- 3 Soap supply injector, powder (optional)
- 4 Cold water
- 5 Hot water
- 6 Cold or hot water, supply injector (optional)
- 7 Drain
- 8 Electrical power
- 9 External liquid supply connections, 6pcs ø10 mm/5/8", 1pc ø16 mm/5/8" and 1pc ø 20 mm/13/16"

| Dimensions | mm   | inch    |
|------------|------|---------|
| Α          | 1145 | 45 1/16 |
| В          | 1375 | 54 1/8  |
| С          | 1670 | 65 3/4  |
| D          | 600  | 23 5/8  |
| E          | 535  | 21 1/16 |
| F          | 1175 | 46 1/4  |
| G          | 50   | 2       |
| Н          | 1185 | 46 5/8  |
| I          | 105  | 4 1/8   |
| κ          | 120  | 4 3/4   |
| L          | 1390 | 54 3/4  |
| Μ          | 110  | 4 5/16  |
| Ν          | 1350 | 53 1/8  |
| 0          | 305  | 12      |
| Р          | 1585 | 62 3/8  |
| R          | 215  | 8 7/16  |
| S          | 75   | 2 15/16 |
| т          | 1540 | 60 5/8  |
| U          | 75   | 2 15/16 |
| V          | 105  | 4 1/8   |
| Х          | 570  | 22 7/16 |
| Y          | 375  | 14 3/4  |
| Z          | 1445 | 56 7/8  |
| AA         | 1315 | 51 3/4  |

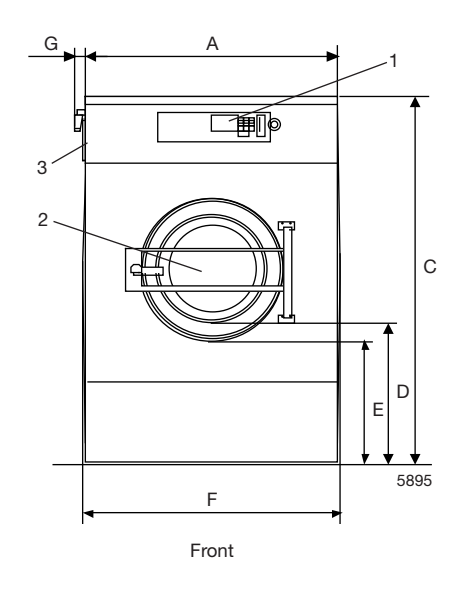

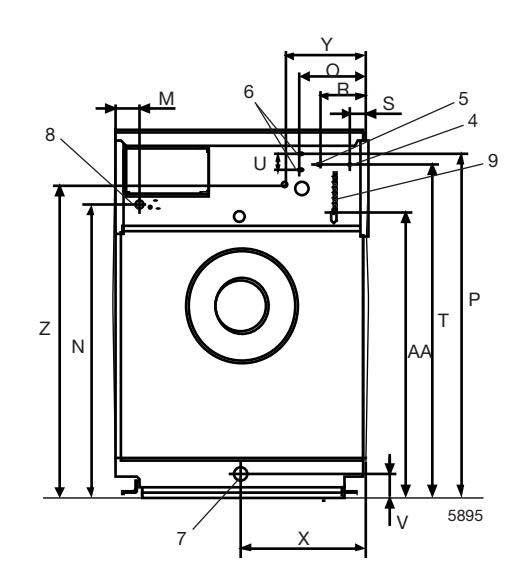

Rear side

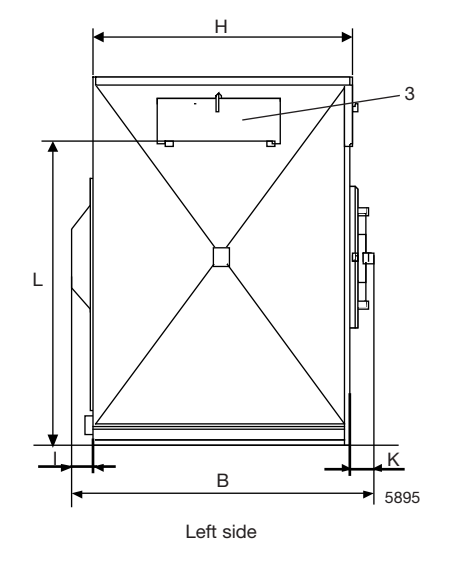

Intentionally blank

#### **Machine presentation**

 This section presents a general overview of the functions of the machine. Most functions are then presented in detailed in separate chapters in this service manual.

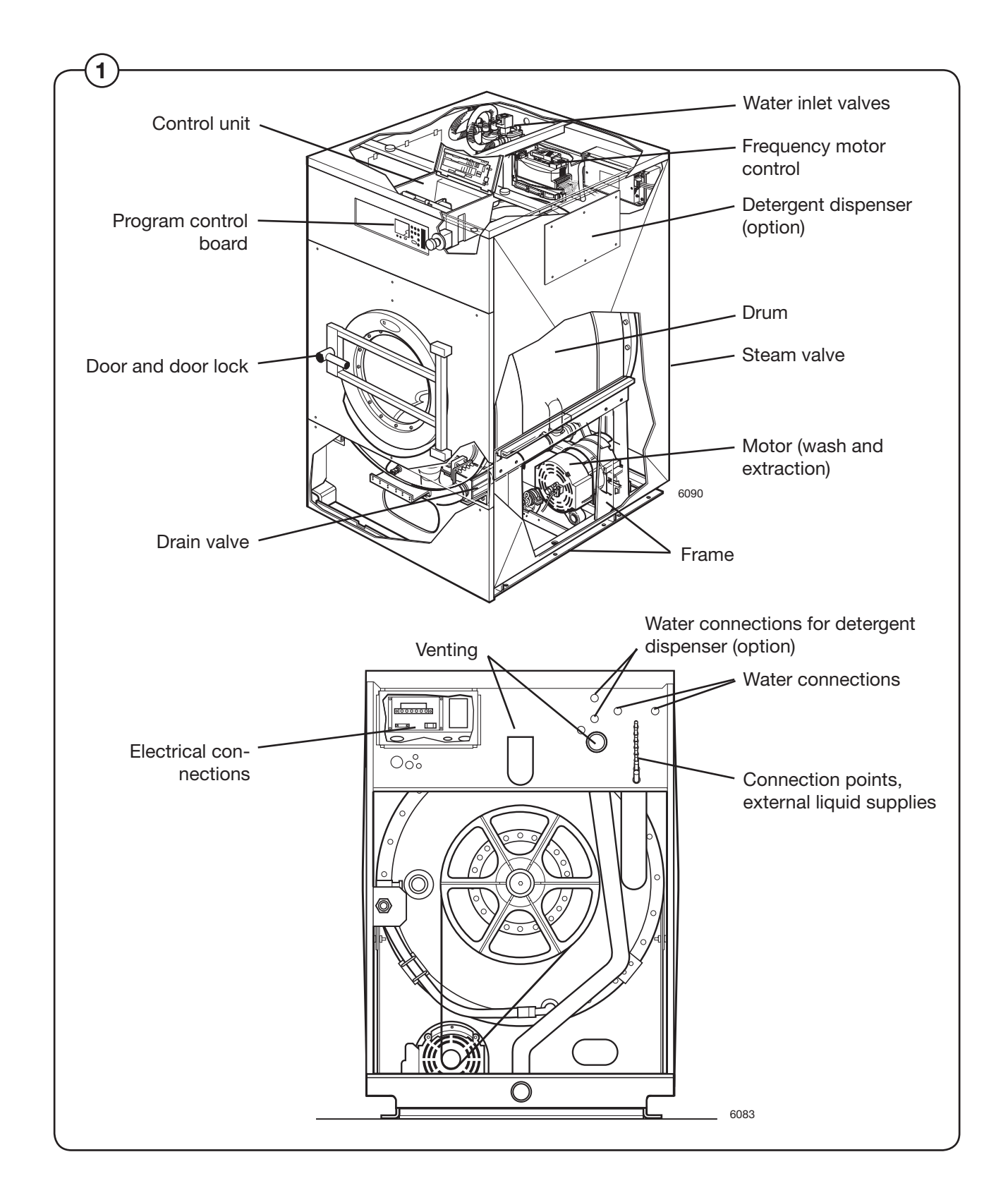

The inner drum is driven via one V-belt by a frequency-controlled motor, which is mounted on a motor mounting plate under the drum assembly. The motor is adjustable, so that belt tension can be regulated. The motor has a microprocessor-controlled control unit which allows the motor speed, acceleration and deceleration to be controlled with high precision.

The door is locked when the program starts.

The machine is supplied complete with a microprocessor-based control unit.

The electrical components are in the control unit on the top of the machine.

The machine exterior is made up of:

- Front panels of stainless steel.
- Back cover of hot-dip galvanised steel, painted white.
- Side panels and top cover of either stainless steel or of hot-dip galvanised steel.

#### Troubleshooting

The troubleshooting section is used to pinpoint a fault on the machine to a specific defective component or unit.

If the power supply is interrupted, the programme memory will keep the select programme in its memory for approx. 3-5 minutes.

Within this time period, the machine automatically restarts after the power interruption.

#### Precautions

Only authorized personnel is allowed to troubleshoot the machine.

Prior to commencing troubleshooting, pay close attention to the precautions in section 1.

If the power is on, be very careful when working on the the machine.

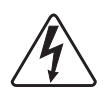

## DANGER

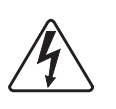

Be very careful when measuring the motor controller since all components have a potential difference of about 300 V compared to Ground and Neutral.

When the green LED is lit, all components are powered with dangerous voltage.

When the power supply to the machine is interrupted and the motor has stopped, the motor controller will does lose power until after 10-30 seconds.

#### Measurements

For information about measurement points, components and voltages, please refer to the wiring diagrams for the machine.

#### Errors with no error codes

This section includes troubleshooting charts for errors for which no error code is generated.

#### **Errors with error codes**

#### Error indication

1 Programme or machine errors are indicated by an alarm text in the display window.

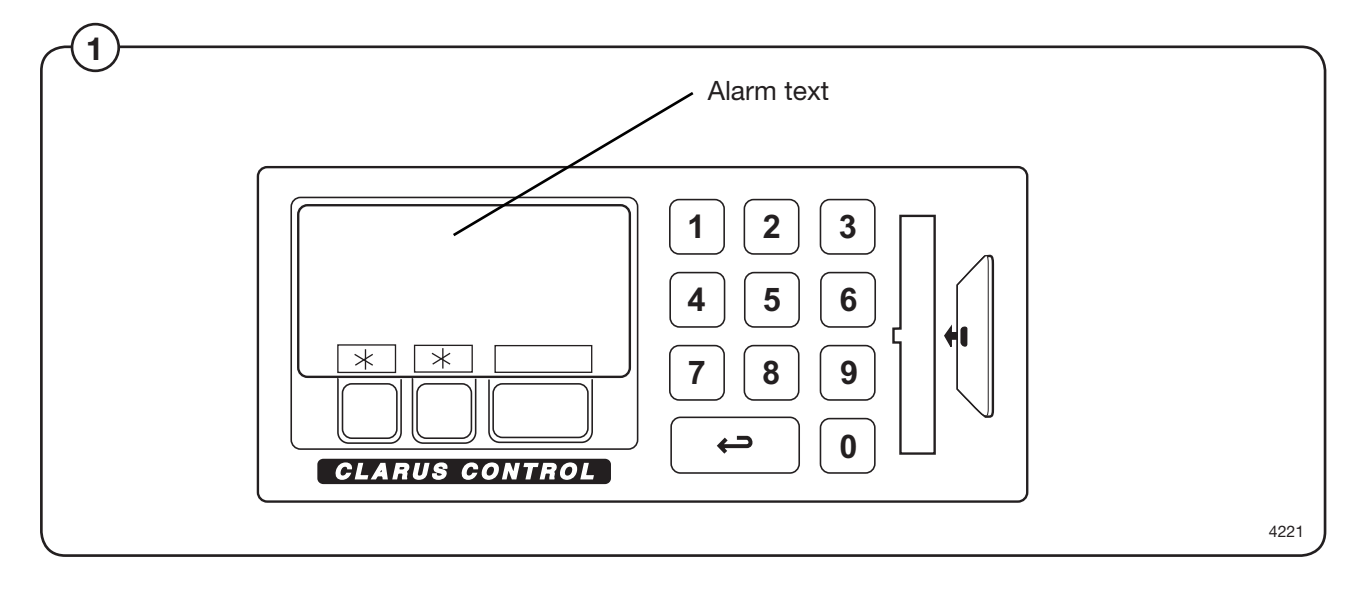

#### Resetting an error indication

Error indications can be reset in two different ways:

- By pressing START, the error may be temporarily reset. The machine then continuous the programme that was already started. If the error code remains, the error will come back at once.
  - By pressing 
     the error is reset and the started programme is cancelled.

#### Error codes

 $(\mathbf{1})$ 

A brief summary of all error codes and the possible cause for each error is presented below. Troubleshooting charts for all errors are presented on the following pages.

| — List of errors, functions monitored and relevant error messages displayed |                                                                                                    |                         |
|-----------------------------------------------------------------------------|----------------------------------------------------------------------------------------------------|-------------------------|
| Err                                                                         | or/Function                                                                                                    | Error message displayed |
| 01                                                                          | <b>ERROR. NO WATER</b><br>Water level has not reached set level within time set.<br>After this error message appears and the machine is reset,<br>the machine will try again.                                                                                                    | NO WATER                |
| 02                                                                          | <b>ERROR. OPEN DOOR</b><br>Signal from microswitch which checks door status absent during program<br>After this error message appears and the machine is reset,<br>the machine will try again.                                                                                                    | DOOR OPEN               |
| 03                                                                          | <b>ERROR. DOOR LOCK</b><br>Signal from microswitch which detects when the door is locked<br>absent during program.                                                                                                    | DOOR UNLOCKED           |
| 04                                                                          | <b>ERROR. LOW TEMPERATURE</b><br>The temperature is below the lowest value allowed (open circuit in temperature sensor).                                                                                                    | NTC LOW TEMP            |
| 05                                                                          | <b>ERROR. HIGH TEMPERATURE</b><br>The temperature is above the highest value allowed (short-circuit in temperature sensor).                                                                                                    | NTC HIGH TEMP           |
| 06                                                                          | <b>ERROR. WATER IN MACHINE</b><br>The water level is higher that the level EMPTY at the start of the program.                                                                                                    | WATER IN DRUM           |
| 07                                                                          | <b>ERROR. OVER-FILLED</b><br>The water level is higher than the "LEVEL OVERFILL" (i.e. DRUM<br>OVER-FILLED) level. If this function is switched off (=N), instead the<br>drain valve will open for a short time and discharge some of the water.<br>This is described under the function "DRAIN TIME WHEN OVERFILL"<br>(i.e. DRAIN TIME AFTER OVER-FILLING) earlier in this section.                                    | MACHINE OVER-FILLED     |
| 08                                                                          | <b>ERROR. NO HEAT</b><br>The temperature has not increased by the number of degrees specified in the function "MIN. TEMPERATURE INCREASE" (see back in this section), over the period of time specified in the function MAXIMUM HEATING TIME (see "SETTINGS 1").                                                                                                    | NO HEATING              |
| 10                                                                          | ERROR. REMAINING WATER<br>When the drain sequence has finished, the water level is still higher than<br>the EMPTY level.                                                                                                    | NOT DRAINED             |
| 11                                                                          | <b>ERROR. UNBALANCE SWITCH</b><br>The unbalance switch is closed when the machine is starting on a drain sequence.                                                                                                    | UNBALANCE SENSOR FAULT  |
| 13                                                                          | ERROR. MOTOR COMMUNICATION<br>Communication between PCU and motor control unit interrupted or<br>disturbed.                                                                                                    | NO MOTOR COMM           |
| 14                                                                          | <b>ERROR. LEVEL ADJUST</b><br>Every machine has individual level calibration at the factory. If these<br>calibration values are missing or fall outside the limit values, an error<br>warning will be flagged at each program start-up. The program can still be<br>started, however, by pressing START. It will then use standard (default)<br>values, which means that the levels will not be as precise as intended. | EVEL CALIBRATION        |

## Troubleshooting

- List of errors, functions monitored and relevant error messages displayed, cont. -

| Error/Function                                                                                                    | Error message displayed |
|----------------------------------------------------------------------------------------------------|-------------------------|
| <b>15 ERROR. EMERGENCY STOP</b><br>The emergency stop button has been pressed.                                                                                                    | EMERGENCY STOP          |
| 16 ERROR. WEIGHT FROM SCALE<br>Over-/Under-load of scale or weight above limit for maximum allowed<br>weight at wash module start.                                                                                                    | WEIGHT FROM SCALE       |
| 17 ERROR. DOOR LOCK SWITCH<br>Even though the door lock microswitch indicates that the door is locked,<br>the signal from the microswitch which is used to detect when the door is                                                                                                    |                         |
| 18 ERROR. START NOT ALLOWED<br>Network does not allow programme start.                                                                                                    | START NOT ALLOWED       |
| <b>19 ERROR. MIS COMMUNICATION</b><br>Machine has lost contact with network.                                                                                                    | MIS COMMUNICATION       |
| <b>20 ERROR. INTERLOCK</b><br>Fault in MCU receiving circuitry for lock acknowledgement signal.<br>The test of the MCU-interlock circuits proceeds in the following way:<br>Before the locking of the door lock a speed command is sent from the<br>timer to the MCU (=0 Hz). Then the timer checks that the value of the<br>apparent current (ru 15) and output (ru 20) is below the value 5, which is<br>a condition for locking the door. When the door is locked the timer again<br>command running at 0 Hz and this time the apparent current and the output<br>voltage shall have a value above 5. | INTERLOCK               |
| 21 ERROR. I/O COMMUNICATION<br>Communication between the CPU board and one of the I/O boards<br>interrupted or disturbed.                                                                                                    | I/O COMMUNICATION       |
| 22 ERROR. LOW OIL LEVEL<br>In machines with an oil lubrication system, indicates low level in the oil<br>container.                                                                                                    | LOW OIL LEVEL           |
| 23 ERROR. LOW OR HIGH VOLTAGE<br>Incorrect input voltage to external equipment.                                                                                                    | PHASE                   |
| 24 ERROR. PRESSURE SENSORS, TILT<br>Both pressure sensors are active at the same time.                                                                                                    | PRESSURE SENSOR TILT    |
| 25 ERROR. PRESSURE SENSOR TIMEOUT<br>No pressure at the relevant pressure sensor within the maximum time<br>allowed for tilt backwards or forwards.                                                                                                    | PRESSURE SENSOR TIMEOUT |
| <b>26 ERROR. DOOR SWITCH, TILT</b><br>Door closed (S3) is "on" at a time when the machine door is locked<br>open (S25).)                                                                                                    | DOOR SWITCH, TILT       |
| 27 ERROR. LEVEL OFFSET<br>The pressure sensor for the water level signals a value that is so different<br>from the empty machine state that the automatic level calibration cannot<br>adjust the level system.                                                                                                    | AUT. LEVEL CALIB.       |
| <b>28 ERROR. LEVEL NOT CALIBRATED</b><br>Calibration of level system not done in service mode before<br>use of machine.                                                                                                    |                         |

20

| r/Functio                      | n                                                                                                    | Error message displayed                                          |
|--------------------------------|----------------------------------------------------------------------------------------------------|------------------------------------------------------------------|
| <b>ROR. ERF</b><br>This<br>sys | ROR CODES FROM MOTOR CONTROLLER<br>s function includes a number of error warnings from the motor contr<br>tem for frequency-controlled motors                                                                                                    | ol                                                               |
| 31                             | DC voltage too high<br>Check the mains voltage.<br>Too fast retardation of heavy load.                                                                                                    | OVER VOLTAGE                                                     |
| 32                             | DC voltage too low<br>Check the mains voltage.<br>Could also be a broken output transistor in the motor controller.                                                                                                    | UNDER VOLTAGE                                                    |
| 33                             | DC level varying too much<br>Check that all the fuses for the three fases are OK.                                                                                                    | PHASE MISSING                                                    |
| 34                             | Short-circuit between motor windings or to earth.<br>Check the isolation to ground for motor cable and motor.                                                                                                    | OVER CURRENT                                                     |
| 36                             | Electronics too hot<br>Check the ambient temp. Check if the drum is running smoothly.                                                                                                    | OVERHEAT                                                         |
| 38                             | Power module too hot<br>Check the ambient temp. Check if the drum is running smoothly.                                                                                                    | OVERHEAT PM                                                      |
| 39                             | Motor thermal protection has tripped<br>Check if the ventilation fan in the motor is working.                                                                                                    | MOTOR OVERHEAT                                                   |
| 46                             | Overload<br>Check if the drum is running smoothly.                                                                                                    | OVER LOAD                                                        |
| 48                             | No communication between timer and motor control system<br>Check the cables between timer and motor control.                                                                                                    | WATCH DOG                                                        |
|                                | The error codes for the motor control unit reaches from 31 to 132. If you get an error code, try first to reset the code by switching off tror code remains, this can be communicated for further instruction, change of the motor control unit. | he machine for 1 minute. If the<br>It might happen that this mea |

The service program

#### Service programme

#### Opening the service programme

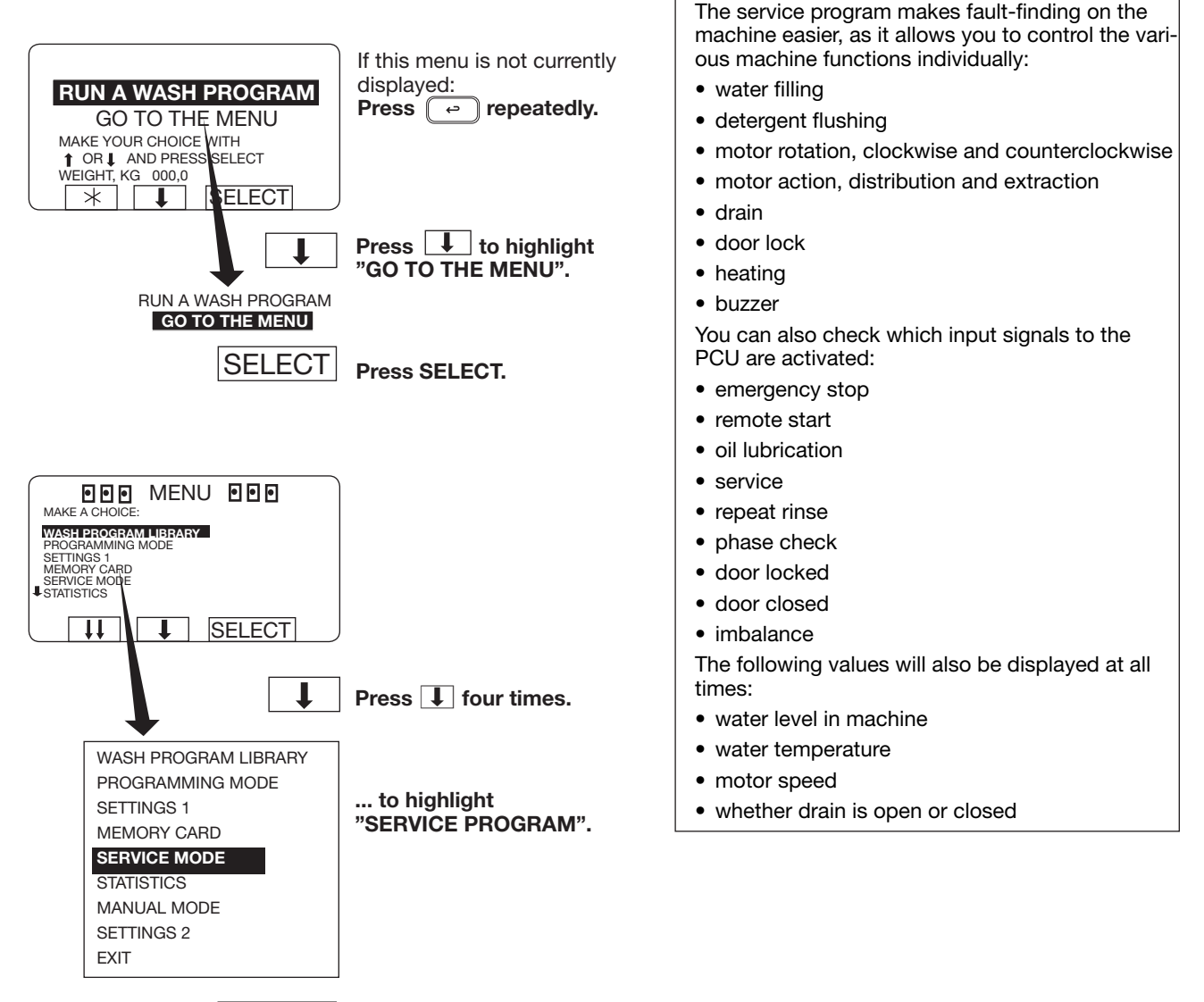

SELECT

Press SELECT.

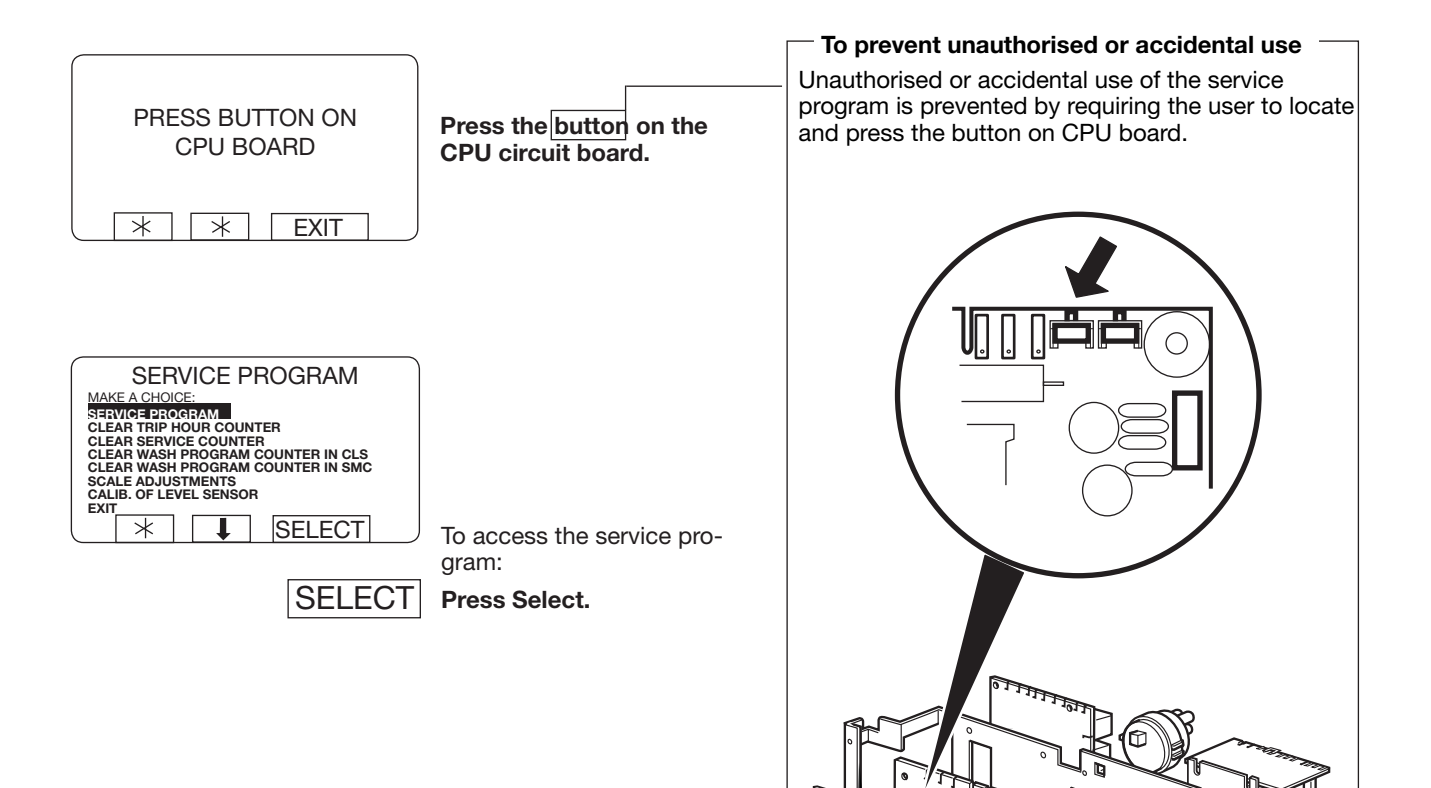

6675, 5227

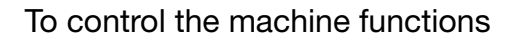

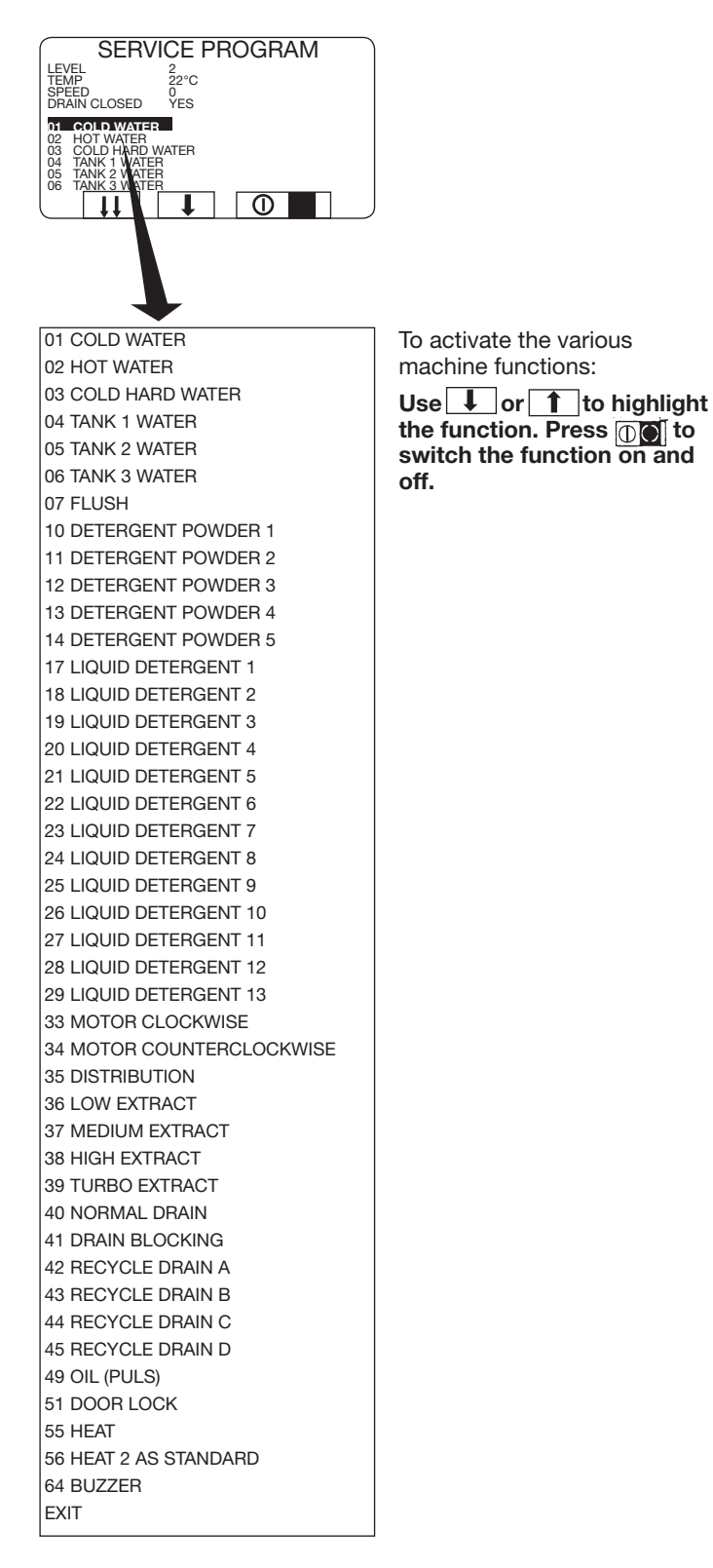

#### I/O card inputs

| 1                                                                                                    | Press 1.                                                                                                    |
|----------------------------------------------------------------------------------------------------|----------------------------------------------------------------------------------------------------|
| SERVICE PROGRAM                                                                                                    | Now you can check the<br>various input signals from I/O<br>board 1.<br>A black square in front of the<br>name indicates that the input<br>is active. |
| I/O-BOARD 1<br>EMERGENCY STOP<br>TEMPORARY PAUSE<br>OIL<br>REMOTE START<br>SERVICE<br>PHASE CHECK<br>DOOR LOCKED<br>DOOR CLOSED<br>UNBALANCE | Press any key to go back to the previous display.                                                                                                    |
|                                                                                                    | When the programme unit has two I/O cards:                                                                                                    |
| 2                                                                                                    | Press 2.                                                                                                    |
| I/O-BOARD 2                                                                                                    |                                                                                                    |
| CHANGE HEATING SYSTEM<br>REPEAT RINSE                                                                                                    | t is now possible to verify<br>the various input signals from<br>I/O card 2.                                                                         |
|                                                                                                    | Press any key to go back to the previous display.                                                                                                    |

To end the service programme

End the service programme by pressing  $\bigcirc$ .

#### Errors with no error codes

No indication in the display window (machine not responding or operates apart from this).

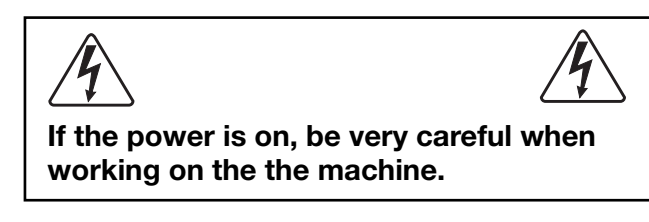

#### Verify that:

- the machine receives power.
- the machine has not been emergency stopped.
- the red LEDs on the programme unit card and the I/O card light steadily. (Verify through measurement that X3:1 2 at A11 is 16 V. If not, troubleshoot the voltage supply circuit.)
  - verify that the green LEDs on the programme unit card and the I/O card blink quickly.
- verify the fuses F11 and F12 (T 1.25 A) on the communication card A21. Replace burnt-out fuses.

## **1.** Perform a communication test using the test box. Refer to the manual "Instructions for Clarus Communication Tests".

OK LED on test box

Defective LEDs on test box

I Troubleshoot according to the manual "Instructions for Clarus Communication Tests".

The display or display cable is probably defective.

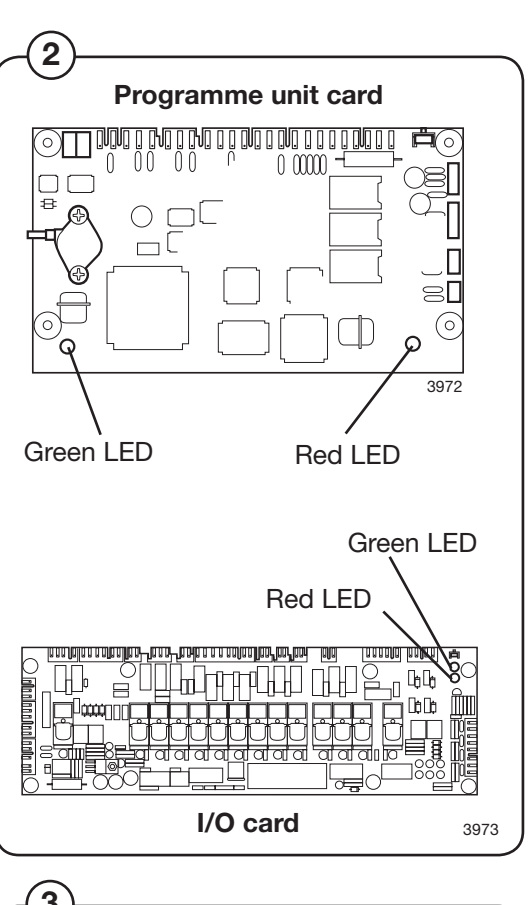

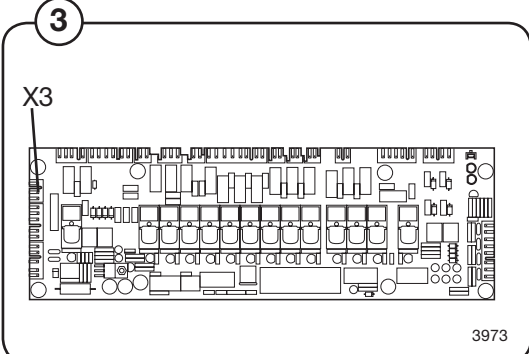

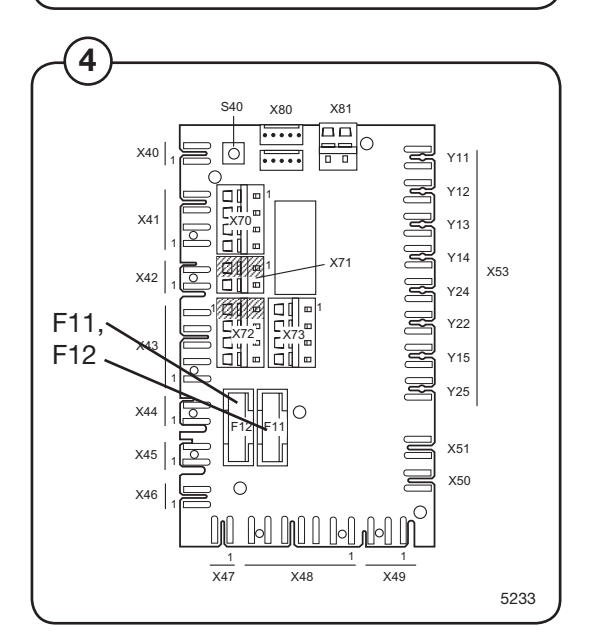

### Errors with error codes

#### **NO WATER**

The water level has not reached the selected level within the given time. Following an alarm and subsequent, the machine will make a new attempt.

#### First verify that:

- the programme unit was not incorrectly pro-• arammed
- the inlet filter is not blocked
- all water faucets are open
- the drain is not leaking •
- Reset the error code. Continue with troubleshooting if the error code appears again.

1. Enter the service programme and the activate water valves on the machine, one after the other.

All valves fill up with water One of the valves does not fill up with water

> 2. Activate the defective valve in the service programme and measure the voltage (230 V) at the water valve.

No voltage

(5)

(5)

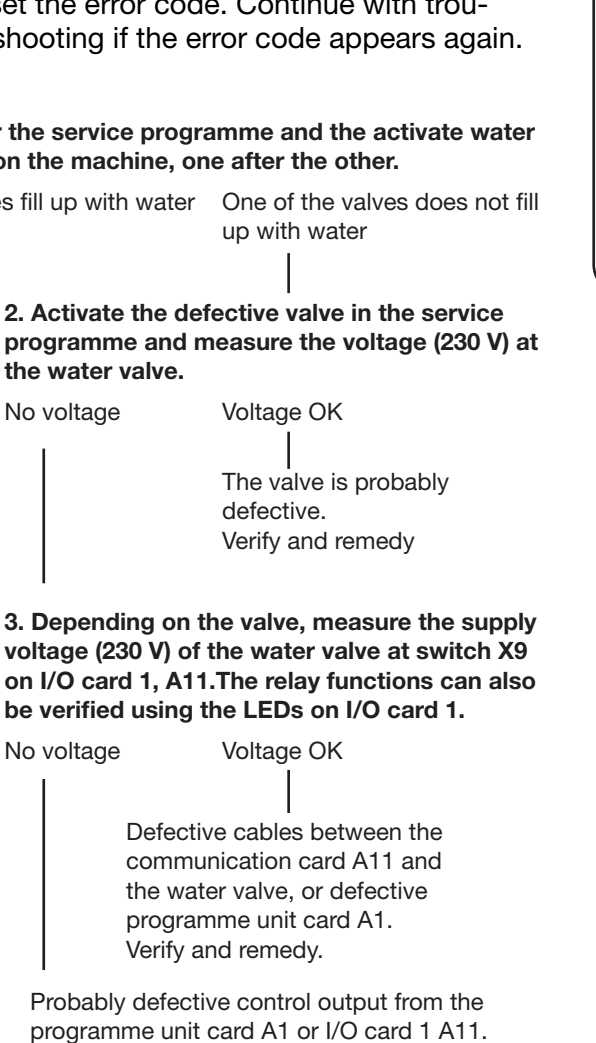

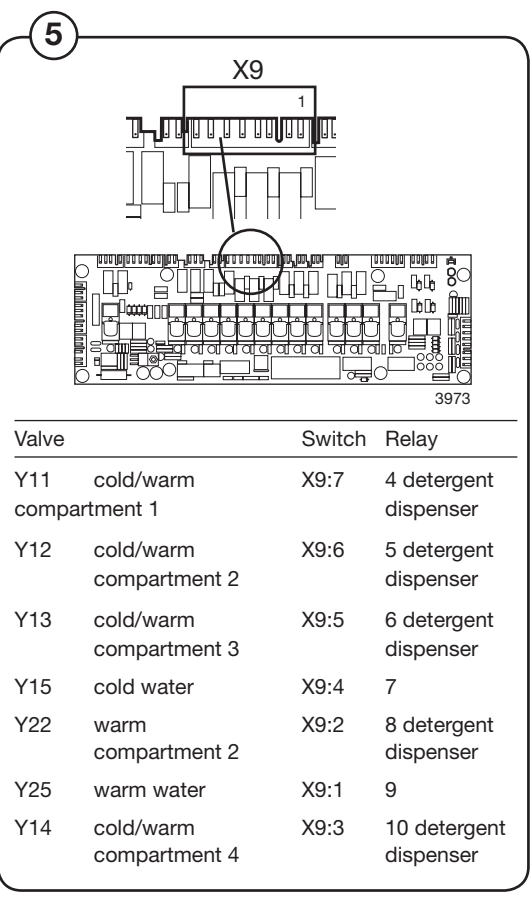

## Troubleshooting

Continued from previous page 5. Activate (close) the drain valve in the service programme. Activate another of the water valves and verify the drain valve function. Drain valve OK Drain valve defective Troubleshoot the drain valve according to the instructions under error code WATER IN DRUM later in this troubleshooting section. 6. Verify that the level hose is not damaged, bent, (6) blocked and has not come lose from the T-joint, drum, programme unit card A1 or level guard B2. Level hose OK Defective level hose Fit the hose correctly or replace it. Level detector on programme unit card A1 probably (7) defective. · Enter the service programme and verify that the level indication is stable.

- Blow into the level hose and check the level indication increases.
- Check the level system for leakage.

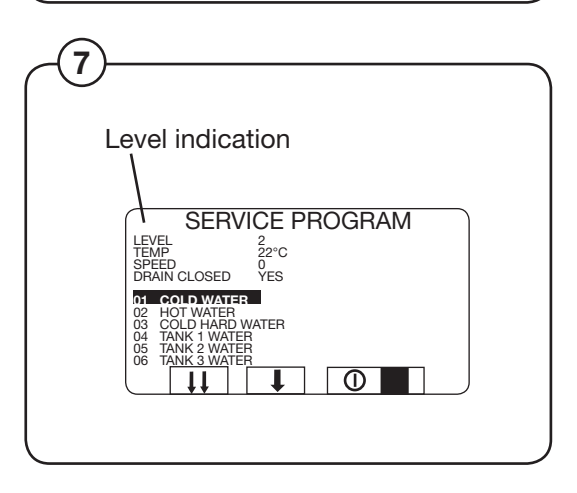

8

X5

X6

## **DOOR OPEN**

No signal from the "Door closed" during programme operation. If the input signal for "Door closed" is lost during programme operation, the OPEN DOOR error code is immediately generated.

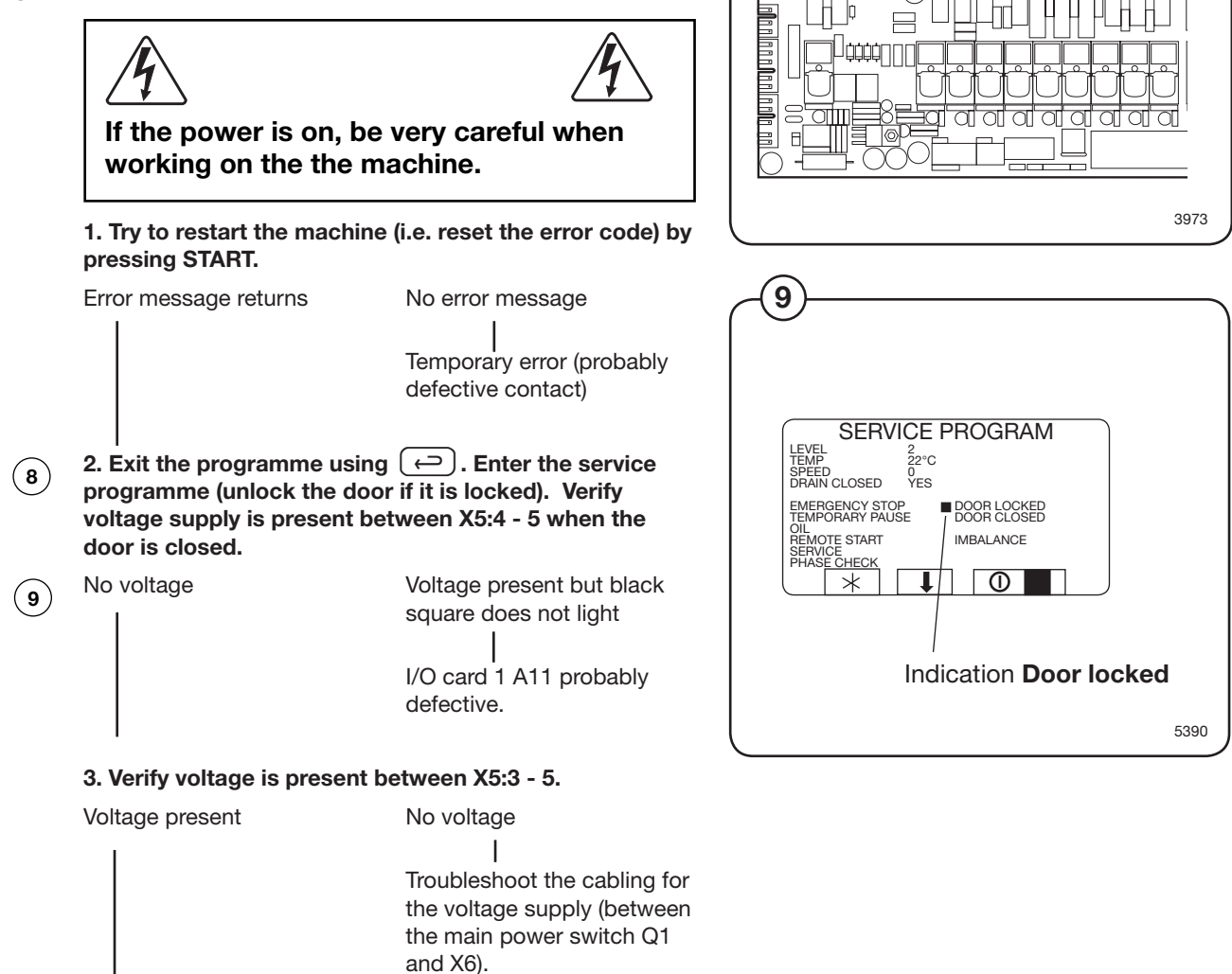

Continued on next page

## Troubleshooting

Continued from previous page

4. Disassemble the door lock and verify the function of
S3 using an ohm meter.

Correct function

Incorrect function

Change door lock.

5. Inspect the cabling between X5 and S3 using an ohm
meter.

Cabling OK
Incorrect cabling

Remedy or replace the cables.

Inspect the mechanical function of the door lock. Replace any defective components or replace the door lock.

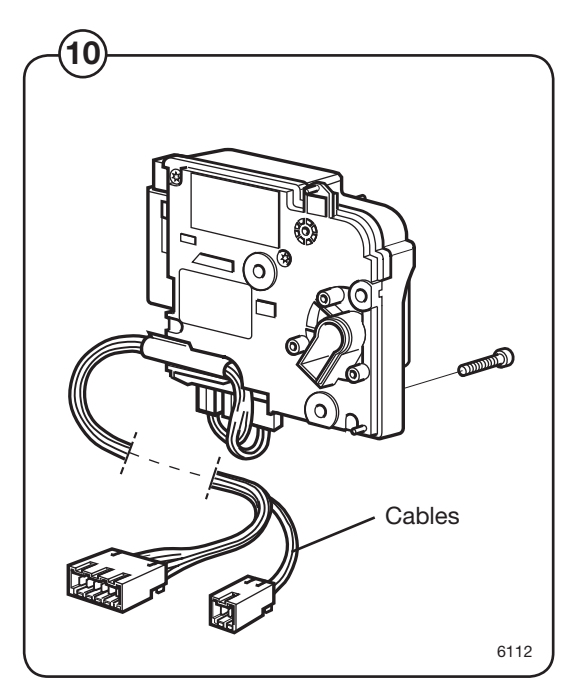

30

(10)

### DOOR UNLOCKED

No signal from the "Door locked" during programme operation.

If the input signal for the "Door locked" is lost during programme operation, the "DOOR UN-LOCKED" error code is immediately genrerated.

At programme start, this error code is suppressed for a few seconds.

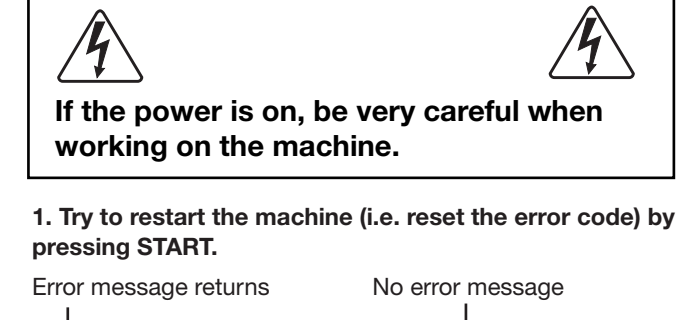

I Temporary error in the door lock or programme unit

Exit the programme using ← . Enter the service programme and verify that there is voltage between X5:2 - 6 when the door lock is engaged.

(12)

No voltage Voltage present but black square does not light | I/O card 1 A11 probably

3. Verify that there is voltage supply between X5:1 - 5 when the door lock is switched on.

defective

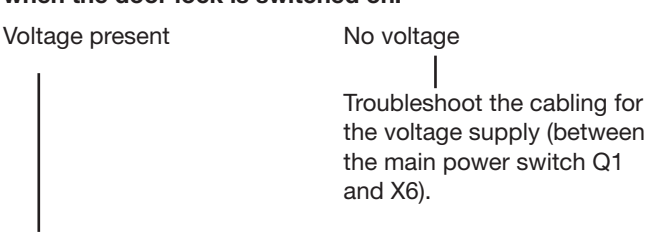

4. Is the lock command present? Measure X:92 on the door lock controller.

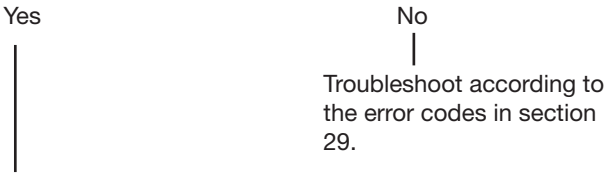

Troubleshoot cabling between X5 and the door lock. The door lock could be defective.

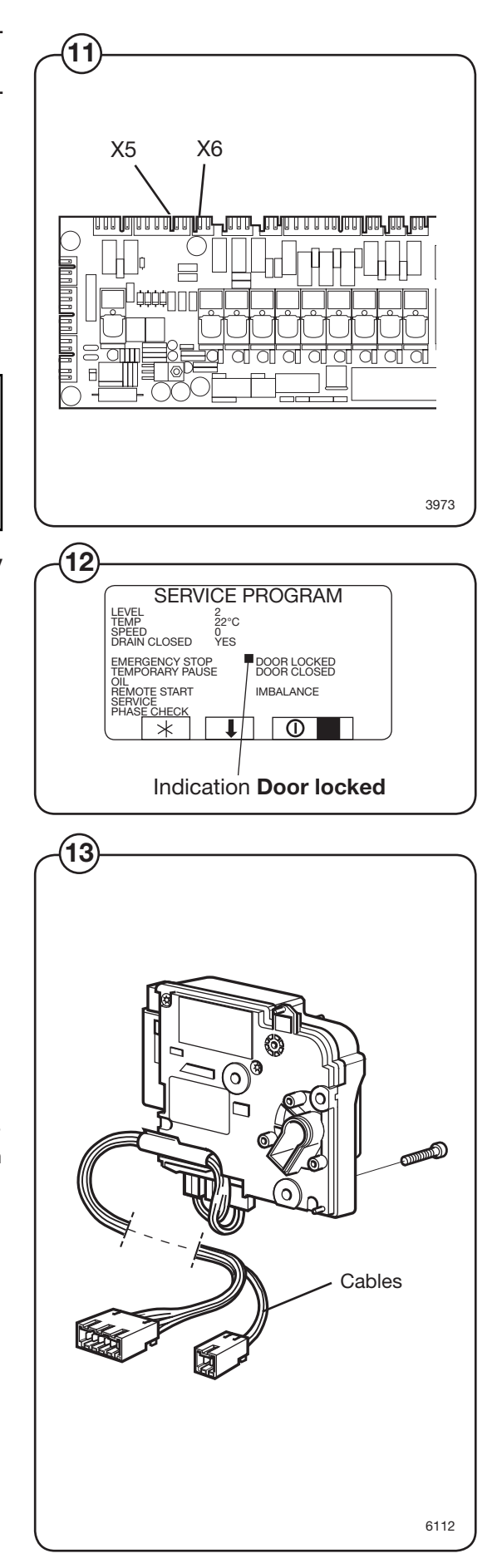

## NTC LOW TEMP

The programme unit indicates an interruption with the temperature sensor or the temperature is below -5 °C.

Try to restart the machine (i.e. reset the error code) by pressing START.

(14)

1. Undo the temperature sensor connections and measure the resistance of the sensor. The resistance should be as in the table below:

| Approximate values for a fully functional |                      |  |  |  |  |  |  |  |
|-------------------------------------------|----------------------|--|--|--|--|--|--|--|
| temperature sensor                        |                      |  |  |  |  |  |  |  |
| T (°C)                                    | <u>R (ohm)</u>       |  |  |  |  |  |  |  |
| 19                                        | 6109                 |  |  |  |  |  |  |  |
| 20                                        | 5844                 |  |  |  |  |  |  |  |
| 21                                        | 5592                 |  |  |  |  |  |  |  |
| 22                                        | 5353                 |  |  |  |  |  |  |  |
| 23                                        | 5124                 |  |  |  |  |  |  |  |
| Resistance OK                             | Incorrect resistance |  |  |  |  |  |  |  |

The temperature sensor is probably defective.

2. Exit the programme using 
 programme and read the temperature (the display window shows 0°C). Short-circuit inputs 1 and 2 on card switch X1. Verify that the display window shows 100°C.

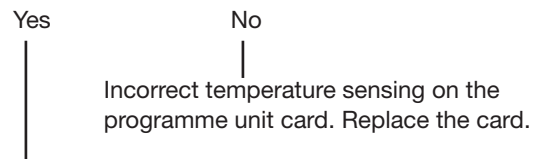

Incorrect cabling to the . Verify and replace if necessary.

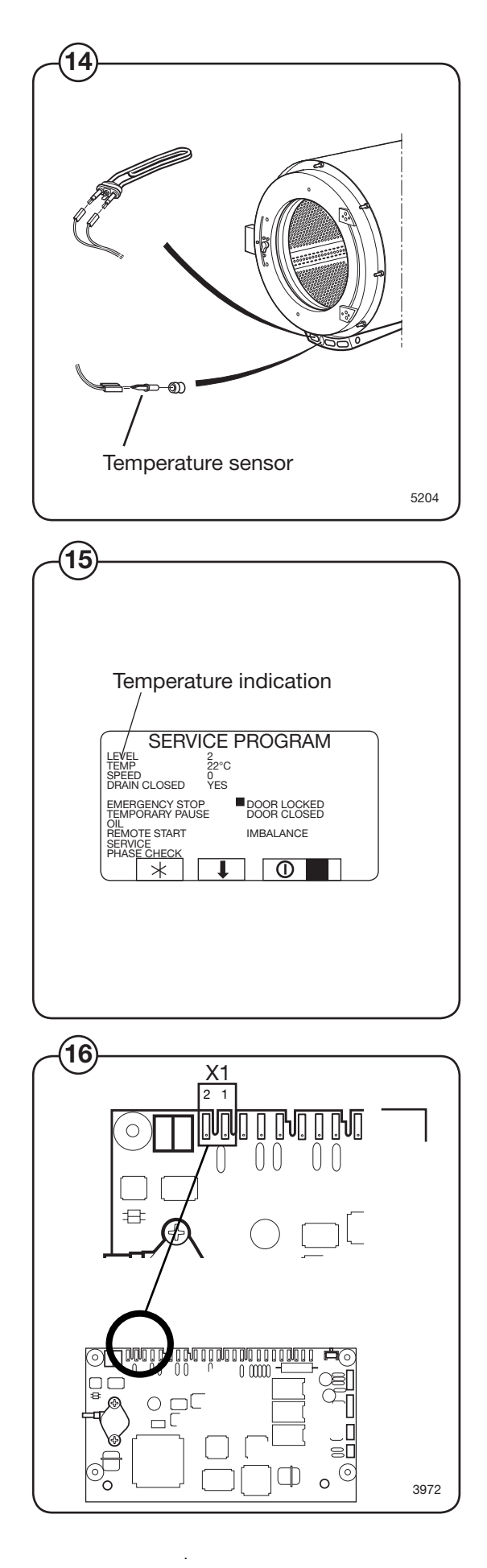

#### NTC HIGH TEMP

The programme unit indicates a short-circuit with the temperature sensor or the temperature exceeds 98°C.

Try to restart the machine (i.e. reset the error code) by pressing START.

 1. Undo the temperature sensor connections and measure the resistance of the sensor. The resistance should be as in the table below:

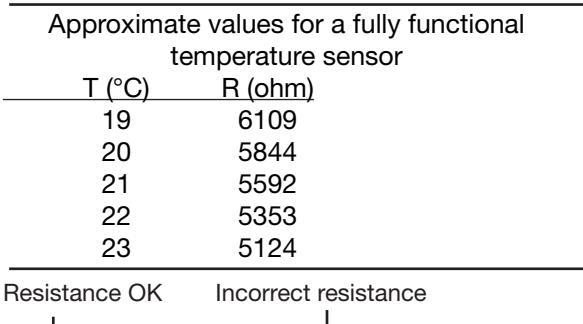

The temperature sensor is probably defective.

2. Reset the connection on the sensor and exit the programme using (-). Enter the service programme and read the temperature. Disconnect one of the inputs 1 and 2 on card switch X1. Verify that the display window shows 0°C.

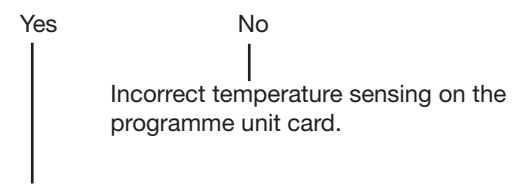

Incorrect cabling to the temperature sensor. Verify and replace if necessary.

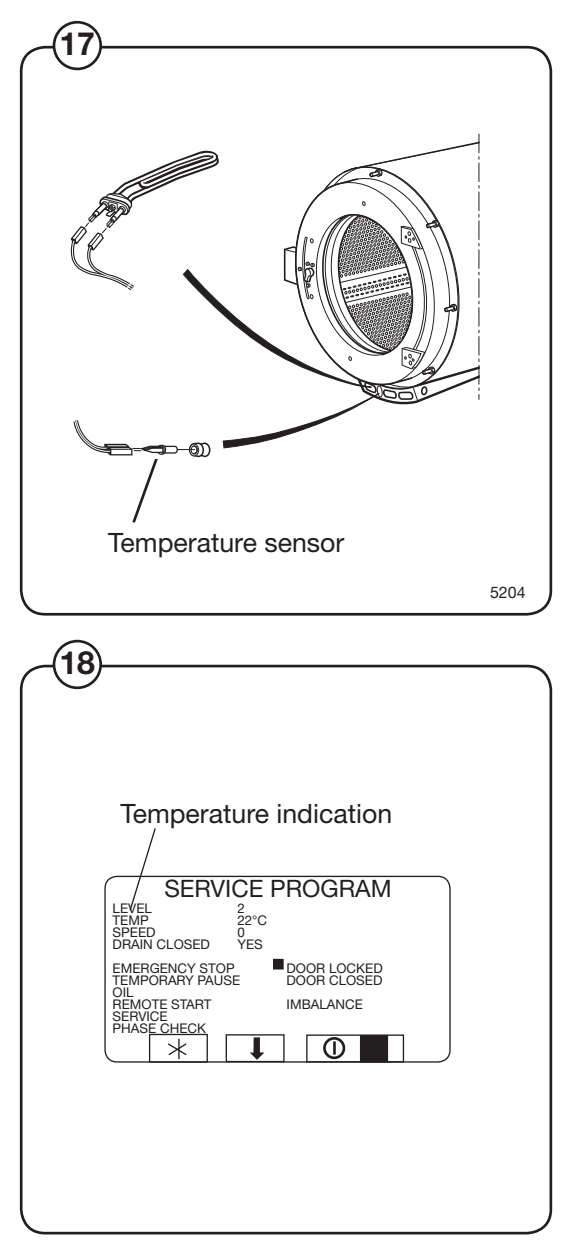

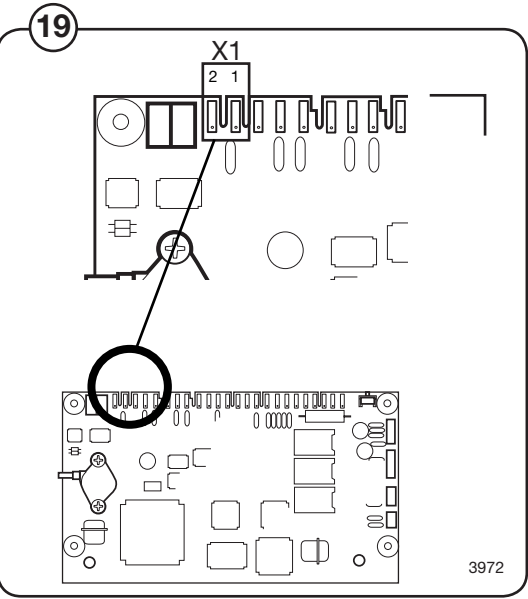

## Troubleshooting

#### WATER IN DRUM

## The water level is higher than EMPTY at programme start.

#### First verify whether:

- the same error appears again following resetting of the error code
- the drain is blocked by fluff or foam
- the level hose and air box are blocked (blow into the level hose)
- For machines with a drain pump, verify correction operation.

Pay attention to temperature extremes in the surrounding which may affect the level system, generating this error code.

| 1. | Verify | whether | there | is any | water | in | the | drum |
|----|--------|---------|-------|--------|-------|----|-----|------|
|----|--------|---------|-------|--------|-------|----|-----|------|

 Water in drum
 No water in drum

 2. Enter the service program and record the actual level value. Disconnect the level hose from the programme unit card A1.

 Level value does
 Level value falls not change

 The level hose is probably blocked by fluff or due to incorrect installation. Verify and clean, or replace the hose.

 Level detector on programme unit card A1 is defective.

Verify the operation of the drain valve using the service programme. Remedy or replace the defective drain valve if necessary.

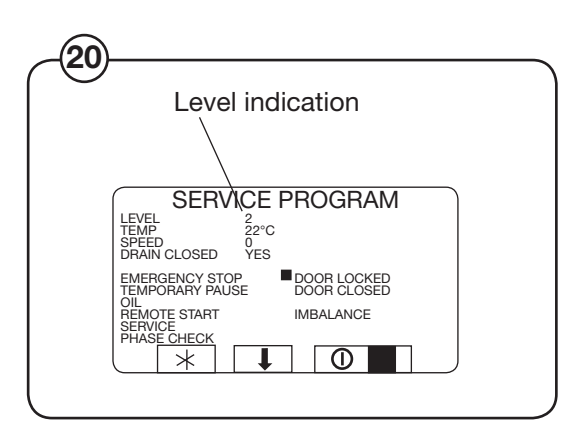

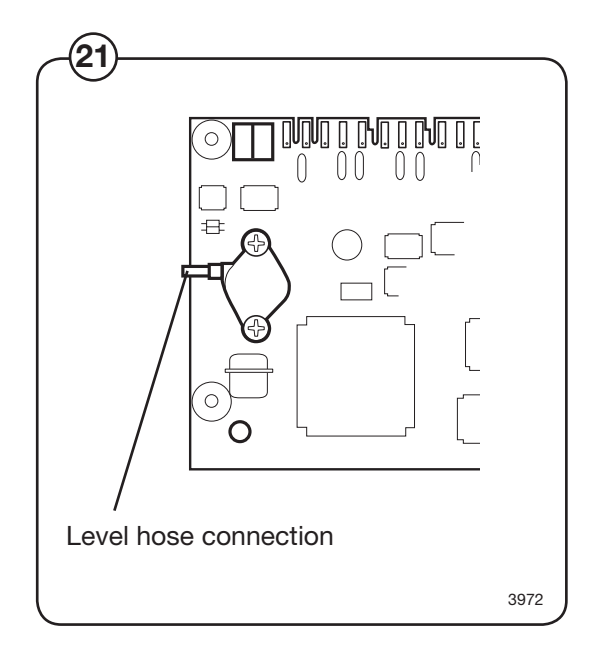

(20)

(21)

#### MACHINE OVERFILLED

The water level is above the level for OVER-FILLED MACHINE. If this function is switched off (=N) the drain valve will open instead for a short while to drain some of the water.

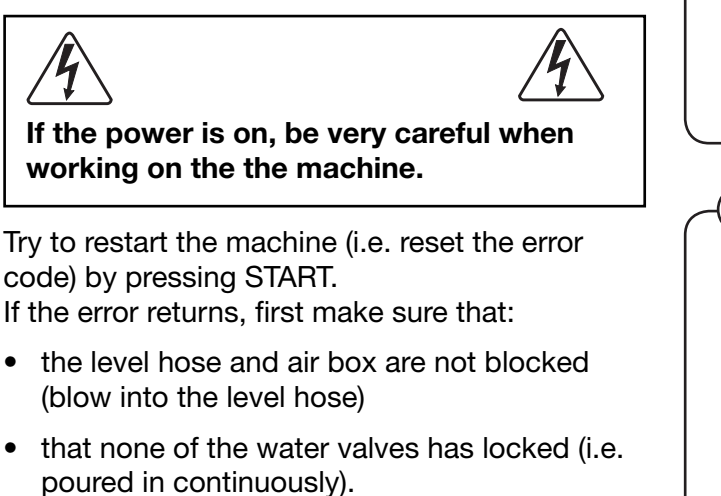

## 1. Visually inspect. Is there too much water in the machine?

Yes Exit the programme and drain the machine.

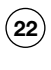

(23)

No

2. Exit the programme using (-). Enter the service programme and record the actual level value. Undo the level hose from the programme unit and verify whether the level falls.

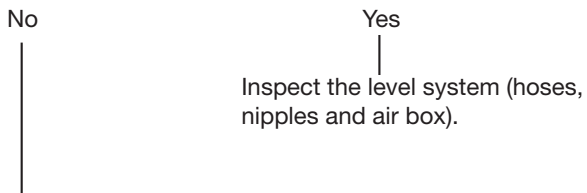

3. Inspect whether the level input on the programme unit is blocked. If this is not the case, the the programme unit is probably defective.

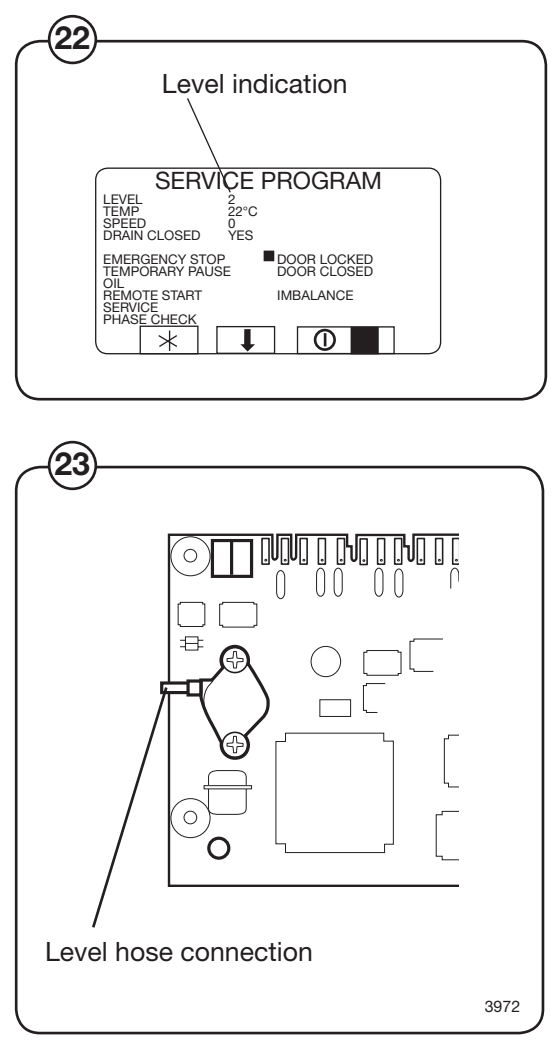

## **NO HEATING**

The temperature has not increased the number of degrees specified in the function MIN ALLO-WABLE TEMPERATURE INCREASE (see settings 2) during the time that is programmed in the function MAXIMUM HEATING TIME (Configuration 1).

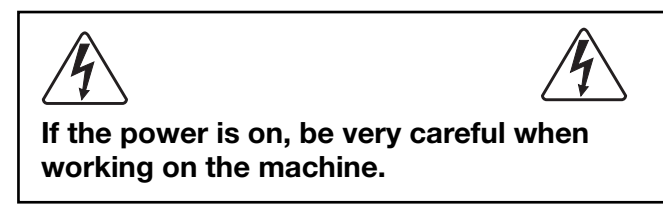

Try to restart the machine (i.e. reset the error code) by pressing START. If the error returns, first make sure that:

- the programme module is not incorrectly programmed
- the heat supply is intact, the steam boiler is operating
- the drain does not leak.

1. Exit the programme using  $\leftarrow$  D. Enter the service programme and fill up water to above the safety level (5-10 cm above the lower edge of the inner drum). Switch on the heating. Does the steam valve open?
# **NOT DRAINED**

#### The water level exceeds EMPTY at wash program start.

Try to restart the machine (i.e. reset the error code) by pressing START. If the error returns, first verify these items:

- Is the drain is blocked by fluff or foam?
- Are the the level hose and air box blocked (blow into the level hose)?
- Verify the operation of the drain using the service programme.
- Is the drain in the room capable of receiving the water from the machine?

# NO MOTOR COMM.

Communication between the programme unit and the motor controller has been interrupted or interfered.

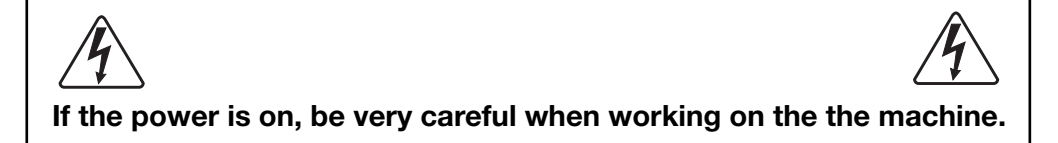

Try to restart the machine (i.e. reset the error code) by pressing START. If the error returns, troubleshoot as follows:

**1.** Perform a communication test using the test box. Refer to the manual "Instructions for Clarus Communication Tests".

OK LED on test box

Defective LEDs on test box

Troubleshoot according to the manual "Instructions for Clarus Communication Tests".

The motor controller or cabling for the motor controller is probably defective.

# **LEVEL CALIBRATION**

### The water level system has not been correctly calibrated.

Each machine has been individually level adjusted at the factory. If the calibration values are missing or outside the limits, an error is generator at programme start. The programme can, however, be started by pressing START once more. In this case the standard values are used and the level swill not be as exact.

Carry out programming anew and make sure the calibration values are within the allowed limits.

# **EMERGENCY STOP**

The emergency stop button was pressed.

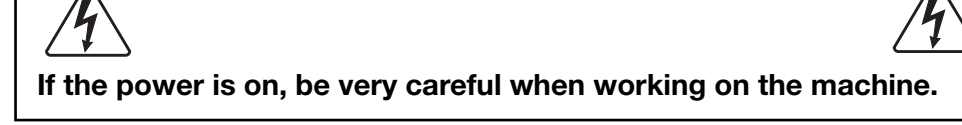

Find out the reason for the emergency stop button having been pressed.

Take the necessary measures.

Reset the emergency stop button by turning it counter-clockwise.

Restart the machine by pressing START or  $(\leftarrow)$ .

### **DOOR LOCK**

The signal from the "Door locked " switch is present although there is no signal from the "Door closed" switch.

This error code can only be generated prior to programme start.

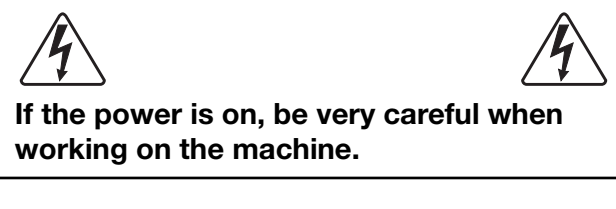

Try to restart the machine (i.e. reset the error code) by pressing START. If the error returns, troubleshoot as follows:

(24) (25) 1. Undo the card connection X5 on I/O card 1, A11 Error message returns

No error message

Troubleshoot the door lock and the cabling for electric or mechanical short-circuit.

I/O card A11 probably defective.

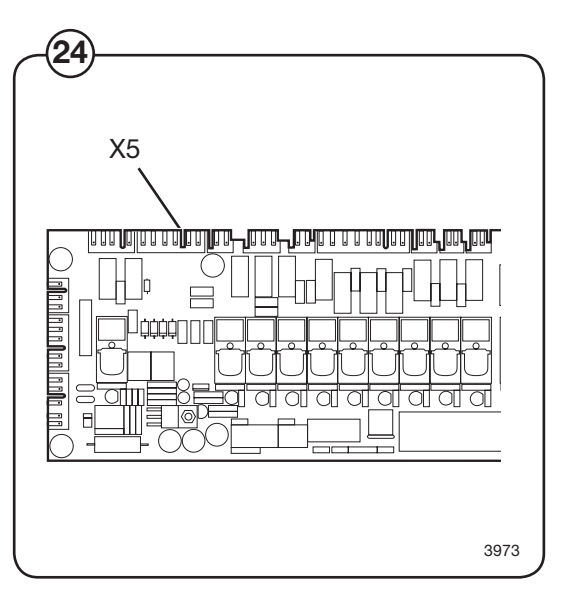

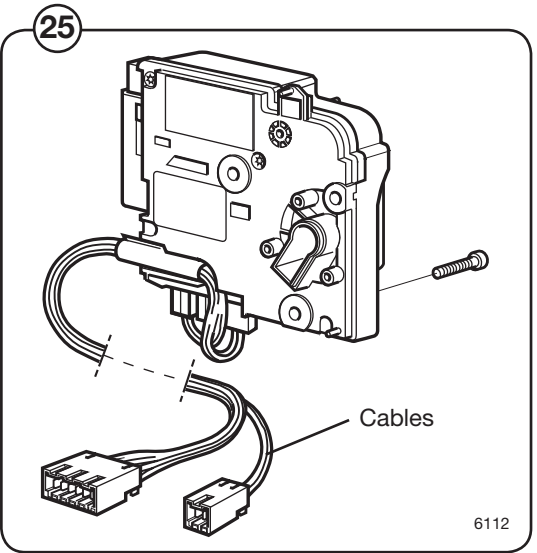

# START NOT ALLOWED

# The network does not allow start of the washing programme.

Try to reset the error code.

If the error remains, contact the responsible person for the network and have the error fixed.

### **MIS COMMUNICATION**

Communication between the programme unit card A1 and the network has been interrupted.

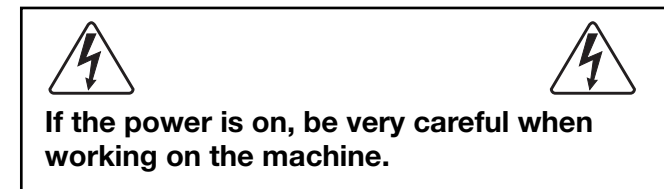

Try to restart the machine (i.e. reset the error code) by pressing START. If the error returns, troubleshoot as follows:

Verify that the cable between the network and X7 on programme unit card A1 is connected. If the cable is properly connected, contact the person responsible for the network.

### Note!

(26)

This error code will disappear by itself after several programme starts. In case communication has been interrupted intentionally, the machine can be operated with no further intervention required.

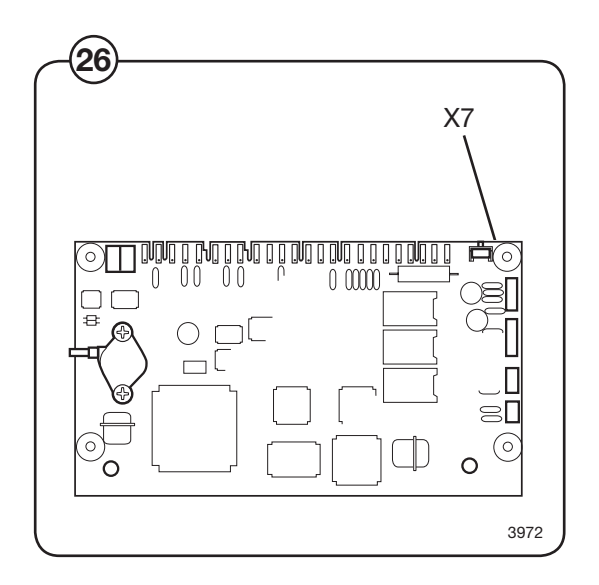

### Troubleshooting

#### **INTERLOCK STATUS** The motor controller does not receiving an interlock signal during programme operation. If the power is on, be very careful when working on the machine. Switch off the machine for at least 30 seconds to ensure the motor controller has been completely reset. Then try to start the machine again. If the error returns, troubleshoot as follows: 1. Measure the interlock signal on the motor controller (27) XA2:16 interlock (+24V) and XA2:22 GND. No signal Signal OK Troubleshoot the motor controller. 6091 2. Measure the signal on the I/O card 1 interlock bus (28) A11:X10. 28 No signal Signal OK X10 Troubleshoot the cabling between the motor . . . . . . . . . . . controller and programme unit. Inspect the cabling and replace if necessary.

3973

Troubleshoot the interlock circuits.

44

### **IO COMMUNICATION**

Communication between programme unit A1 and one of the I/O cards has been interfered with or interrupted, or incorrect configuration of the I/O cards.

If the power is on, be very careful when working on the the machine.

Try to restart the machine (i.e. reset the error code) by pressing START. If the error returns, troubleshoot as follows:

**1.** Perform a communication test using the test box. Refer to the manual "Instructions for Clarus Communication Tests".

| OK LED on test box | Defective LEDs on test box                             |
|--------------------|--------------------------------------------------------|
|                    |                                                        |
|                    | Troubleshoot according to the manual "Instructions for |
|                    | Clarus Communication Tests".                           |
|                    | line for the meter controller is probably defective    |

The motor controller or cabling for the motor controller is probably defective.

# PHASE

#### Alarm from the mains monitoring equipment.

An input on I/O card 1 (X16:7-8) can be connected to external equipment that monitors received mains signals in terms of voltage levels, loss of phase, etc. If this input goes high, the error message is displayed.

Find out the reason for the error indication by inspecting the mains monitoring equipment.

For more on this troubleshooting, refer to the manual supplied with the mains monitoring equipment in use.

29

Level indication

SERVICE PROGRAM

### AUT. LEVEL CALIB.

The pressure sensor for the water level signals a value that is so incorrect when the machine is empty that automatic level calibration of the level system is not possible.

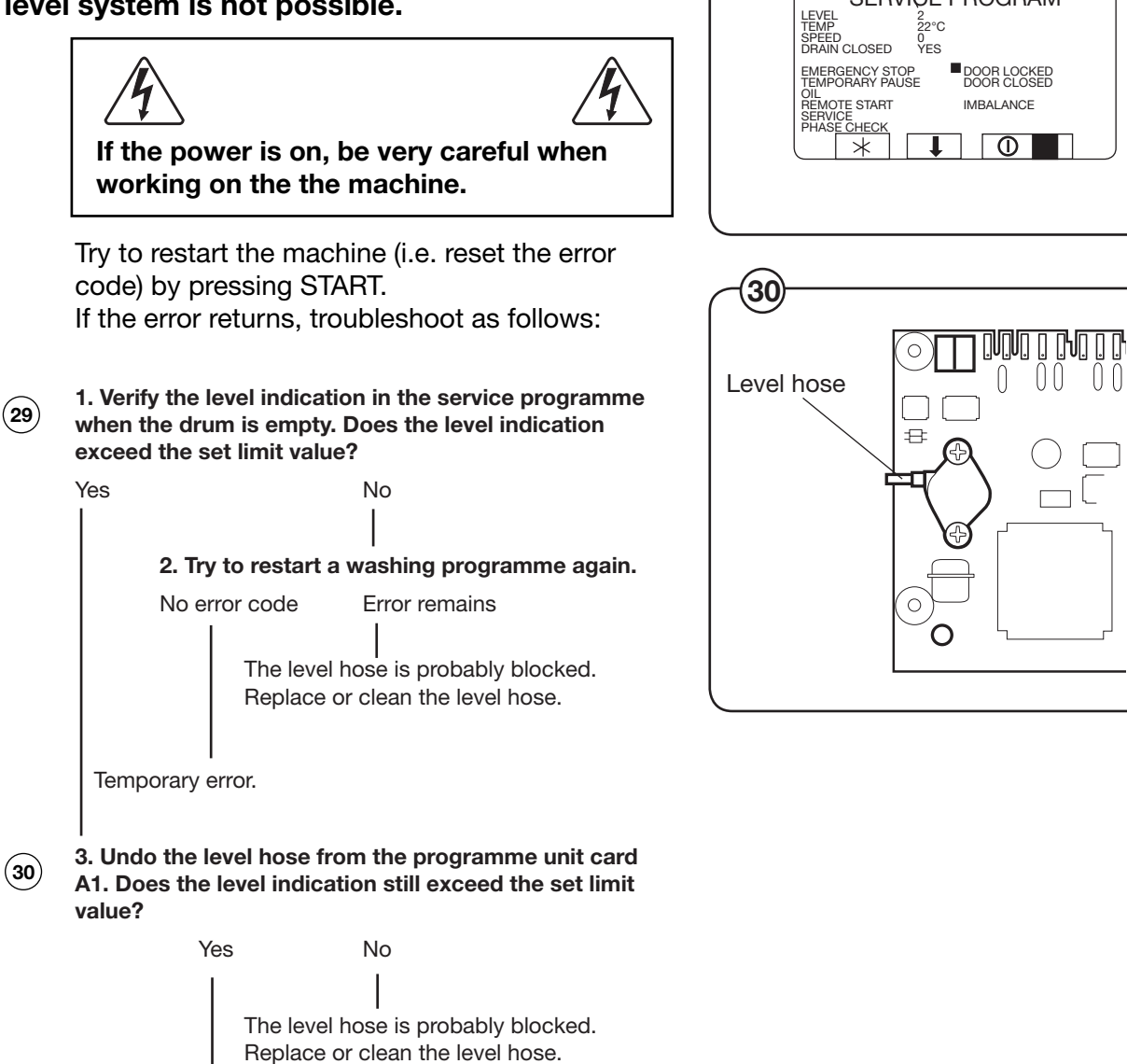

The programme unit card A1 is probably defective.

3972

# LEVEL NOT CALIBRATED

Before the machine is used filling water controlled by the pressure sensor system, the pressure sensor system must be calibrated. The pressure sensor system for water filling can be calibrated in the service mode.

It is possible to use the machine in weight mode, filling water on weight, without calibrating the water pressure sensor system.

### **OVER HEAT PM**

The motor controller indicates too high a temperature at the heat sink.

This error code appears if the external temperature has been very high. It his has been the case, lower the temperature by e.g., ventilation the room.

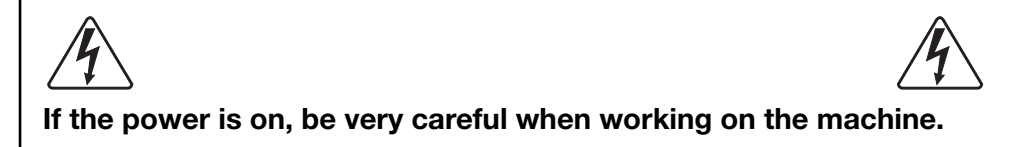

#### First verify that:

- the machine is not overloaded
- the machine is not covered
- any fan for the motor controller operates correctly
- the motor controller heat sink is not blocked by dust
- the motor controller display do not indicate and error.

Switch off the machine for at least 30 seconds to ensure the motor controller has been completely reset. Then try to start the machine again. If the error returns, troubleshoot as follows:

#### 1. Verify that the drum and motor operate smoothly.

Drum/motor OK Heavy operation of the drum/motor Defective bearings in drum or motor, or there is an object between the outer and inner drum. Inspect and remedy.

2. Enter the service programme. Run the motor at different washing revolutions, clockwise and counter-clockwise. Verify that no noise can be heard from the drum/ motor.

| Drum/motor OK | Noise from drum/motor                                                                                              |
|---------------|----------------------------------------------------------------------------------------------------|
|               |                                                                                                    |
|               | Defective bearings in drum or motor, or there is an object<br>between the outer and inner drum. Inspect and remedy |
|               |                                                                                                    |

The motor controller is probably defective.

### Troubleshooting

# **MOTOR OVER HEAT**

The motor controller indicates the thermal protector of the motor has triggered.

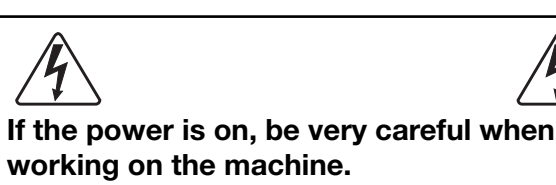

#### First verify that:

- · the machine is not overloaded
- the motor fan is working
- the external temperature is very high
- the motor is not abnormally warm (more than 130°C)

Switch off the machine for at least 30 seconds to ensure the motor controller has been completely reset. Then try to start the machine again. If the error returns, troubleshoot as follows:

# 1. Switch off the machine and verify that the drum and motor operate smoothly.

Drum/motor OK Heavy operation of the drum/motor

I Defective bearings in drum or motor, or there is an object between the outer and inner drum. Inspect and remedy.

2. Wait for at least 10 minutes to allow the motor to cool down. Then switch on the machine again. Enter the service programme and run the motor at low washing revolutions. Verify whether the error indication immediately returns.

No error indication

(31)

Immediate error indication

3. Switch off the machine. Undo the contactor at X3 on the motor. Use an ohmmeter to measure the resistance in the between the contactor and the motor between X3:7 - 9.

Contact

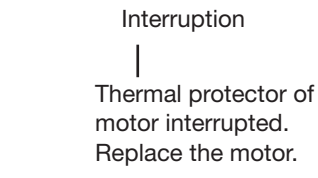

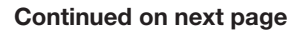

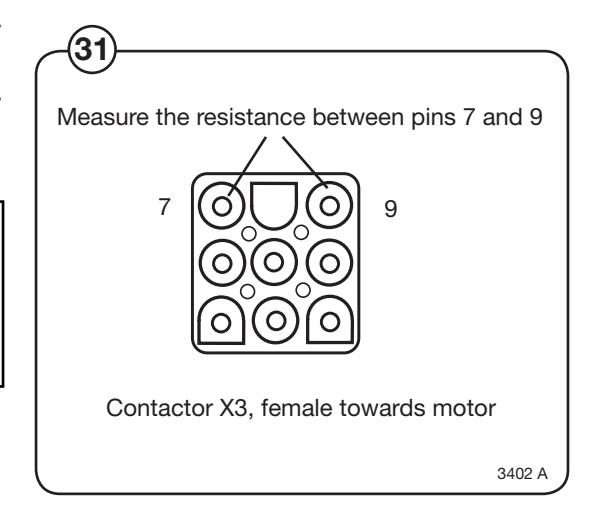

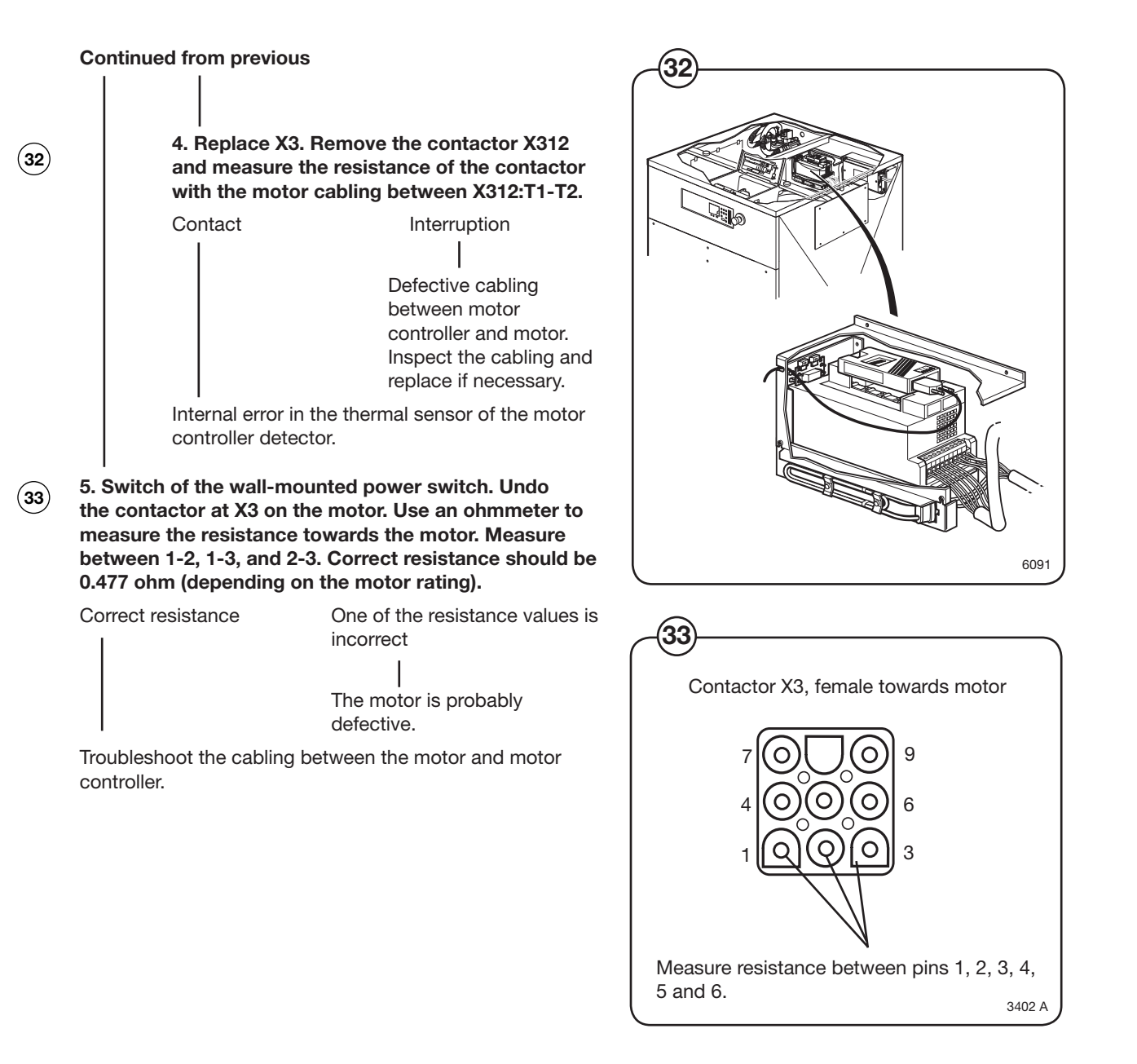

# **OVER CURRENT**

The motor controller indicates a short-circuit in the motor windings, cabling or internally in the motor controller.

| If the power is on, be very careful when working on the the machine.                                                                |                                                                                             |                                            |                                    |                                    |                                  |                                                                                               |
|----------------------------------------------------------------------------------------------------|---------------------------------------------------------------------------------------------|--------------------------------------------|------------------------------------|------------------------------------|----------------------------------|-----------------------------------------------------------------------------------------------|
| Switch<br>ensure<br>reset.<br>error re                                                                                              | n off t<br>e the<br>Then<br>eturn                                                           | he m<br>moto<br>try to<br>s, tro           | achii<br>or cor<br>o sta<br>ouble: | ne fo<br>htrolle<br>rt the<br>shoo | r at<br>er ha<br>e ma<br>t as    | least 30 seconds to<br>as been completely<br>chine again. If the<br>follows:                  |
| 1. Swite<br>the mot<br>towards<br>Correct<br>the mag                                                                                | ch off<br>tor. Us<br>s the<br>t resis<br>chine                                              | the m<br>se an<br>motor<br>tance<br>size). | achin<br>ohmn<br>. Mea<br>shou     | neter<br>neter<br>sure l<br>Ild be | do th<br>to mo<br>betwo<br>2 - 5 | ne contactor at X3 on<br>easure the resistance<br>een 1-2, 1-3, and 2-3.<br>ohm (depending on |
| Correct                                                                                                    | resist                                                                                      | ance                                       |                                    | Or                                 | ne of                            | the resistance values is                                                                      |
|                                                                                                    |                                                                                             |                                            |                                    | The<br>def                         | e mol<br>ectiv                   | tor is probably<br>e.                                                                         |
| 2. Inspect the cabling from X312 on the motor controller to X3 on the motor. Use an ohmmeter and measure the five leads as follows: |                                                                                             |                                            |                                    |                                    |                                  |                                                                                               |
| X312:                                                                                                    | U                                                                                           | V                                          | W                                  | T1                                 | Т2                               |                                                                                               |
| X3:                                                                                                    | 1                                                                                           | 2                                          | 3                                  | 7                                  | 9                                | (X3:4 - 6, 8 not used)                                                                        |
| Also mo                                                                                                    | Also measure the five leads to be sure there is no short-<br>circuit between any two leads. |                                            |                                    |                                    |                                  |                                                                                               |
| Cabling                                                                                                    | ОК                                                                                          |                                            |                                    | Ins<br>if n                        | pect<br>eces                     | Incorrect cabling<br>the cabling and replace<br>sary.                                         |

The motor controller output is defective.

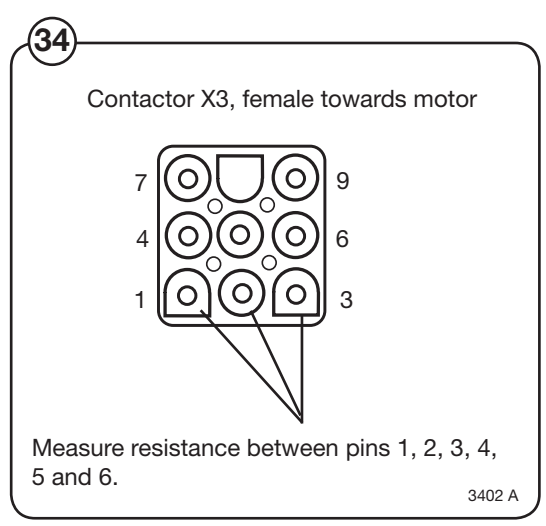

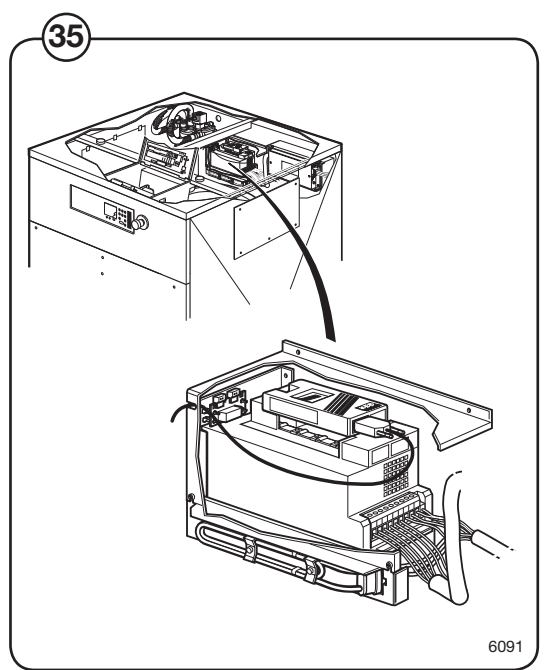

(34)

(35)

# INTERLOCK

The motor controller indicates an error in the interlock receiving circuit.

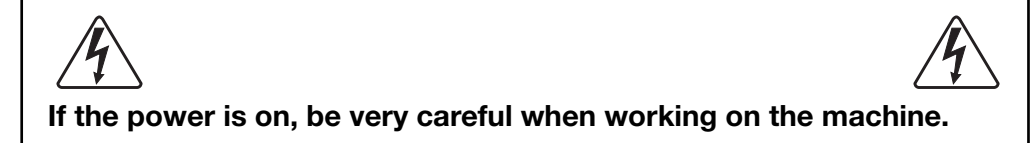

Switch off the machine for at least 30 seconds to ensure the motor controller has been completely reset. Then try to start the machine again.

Fault in MCU receiving circuitry for lock acknowledgement signal. The test of the MCU-interlock circuits proceeds in the following way: Before the locking of the door lock a speed command is sent from the timer to the MCU (=0 Hz). Then the timer checks that the value of the apparent current (ru 15) and output (ru 20) is below the value 5, which is a condition for locking the door. When the door is locked the timer again command running at 0 Hz and this time the apparent current and the output voltage shall have a value above 5.

### Troubleshooting

# **UNDER VOLTAGE**

The motor controller indicates the DC level is too low.

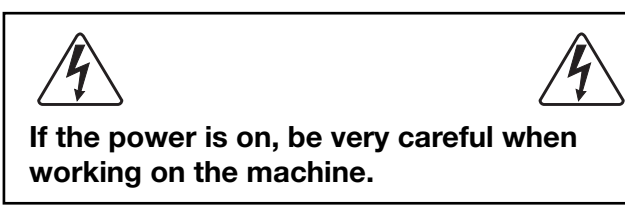

Switch off the machine for at least 30 seconds to ensure the motor controller has been completely reset. Then try to start the machine again. If the error returns, troubleshoot as follows:

(36)

1. Verify the voltage supply (230/400 V) to the motor controller at the contactor X311.

Voltage too low

Voltage OK The motor controller is probably defective.

2. Inspect the power supply (230/400 V) at the main power switch Q1 on the machine.

Voltage too low

Voltage OK

Defective cabling.

Troubleshoot the mains.

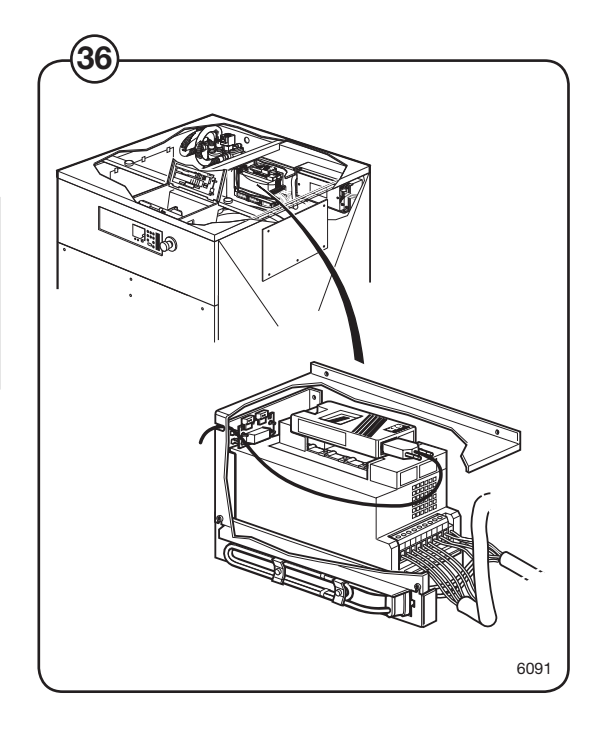

# **OVER VOLTAGE**

The motor controller indicates the DC level is too high.

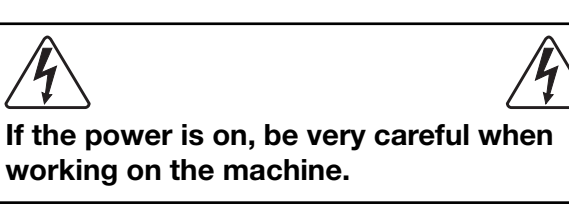

Switch off the machine for at least 30 seconds to ensure the motor controller has been completely reset. Then try to start the machine again. If the error returns, troubleshoot as follows:

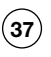

1. Verify the voltage supply (230/400 V) to the motor controller at the contactor X311.

Voltage too high

Voltage OK The motor controller is probably defective.

2. Inspect the power supply (230/400 V) at the main power switch Q1 on the machine.

Voltage too high

Voltage OK | Defective cabling.

Troubleshoot the mains.

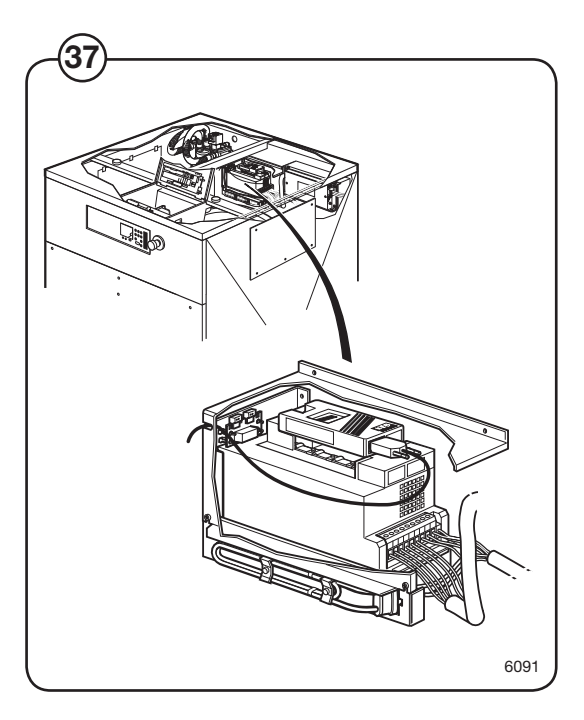

### Troubleshooting

# PHASE MISSING

### The DC voltage level fluctuates too much.

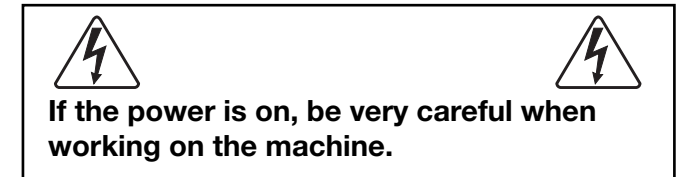

Switch off the machine for at least 30 seconds to ensure the motor controller has been completely reset. Then try to start the machine again. If the error returns, troubleshoot as follows:

(38)

# 1. Verify the voltage supply (400 V) to the motor controller at the contactor X311.

Large voltage fluctuations Voltage OK

I The motor controller is probably defective.

2. Inspect the power supply (230/400 V) at the main power switch Q1 on the machine.

Large voltage fluctuations

Voltage OK

Troubleshoot the mains.

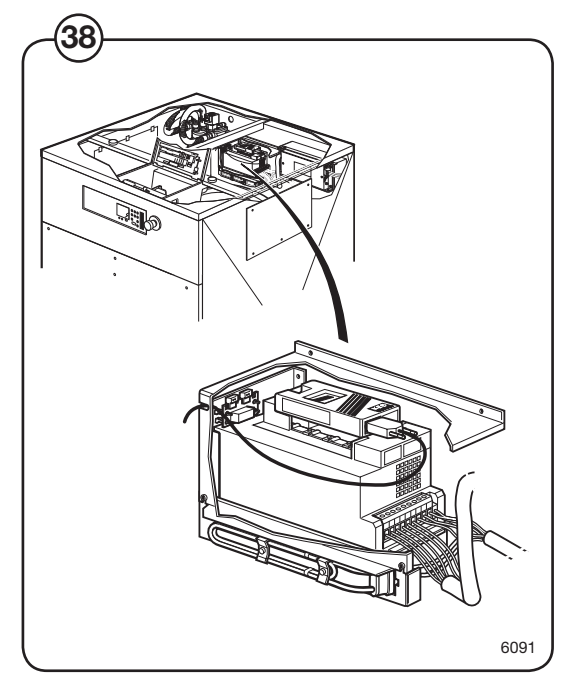

### Troubleshooting the keypad in the display unit

When a key is pressed on the keypad of the programme unit, two of the outputs on the keypad close. By disconnected the flat cable from the display card, pressing a key and the measuring the resistance between the outputs that should close, it is possible to determine correct operation of any one key.

39 The table below shows the outputs that need to be closed for each key:

| Key | Outputs that should close |
|-----|---------------------------|
| 1   | 2 + 7                     |
| 2   | 2 + 6                     |
| 3   | 2 + 5                     |
| 4   | 3 + 7                     |
| 5   | 3 + 6                     |
| 6   | 3 + 5                     |
| 7   | 4 + 7                     |
| 8   | 4 + 6                     |
| 9   | 4 + 5                     |
| 0   | 5 + 8                     |
| А   | 6 + 8                     |
| В   | 1 + 2                     |
| С   | 1 + 3                     |
| D   | 7 + 8                     |

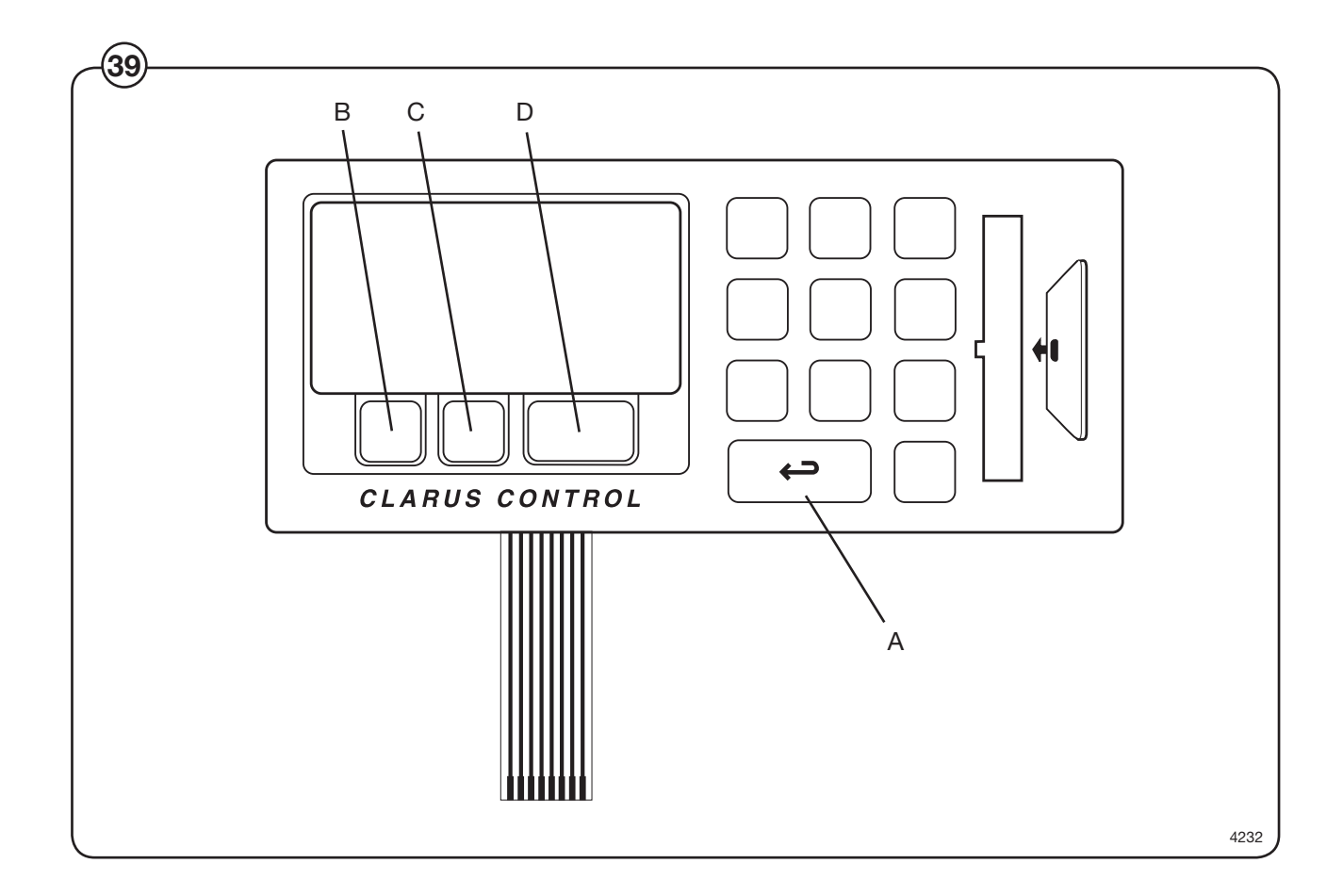

Intentionally blank

# **Control unit**

### Description

(1) The control unit of the machine consists of the following parts:

### • Front control unit

This unit contains two microcomputer controlled electronic programme units consisting of a CPU card A1, display card A2, card reader A3 and one or two I/O cards A11 and A12. The front control unit also holds a door lock control A31 (double check of door lock), a level guard B2 and a lower-voltage transformer T10 that supplies power to the programme unit.

#### • Rear control unit

This unit contains the main power switch Q1 or a connection block with connectors for voltage supply, one or two heating contactors K21 and K22 and one or two communication cards A21 and A22 with outputs for, among others, detergent supply.

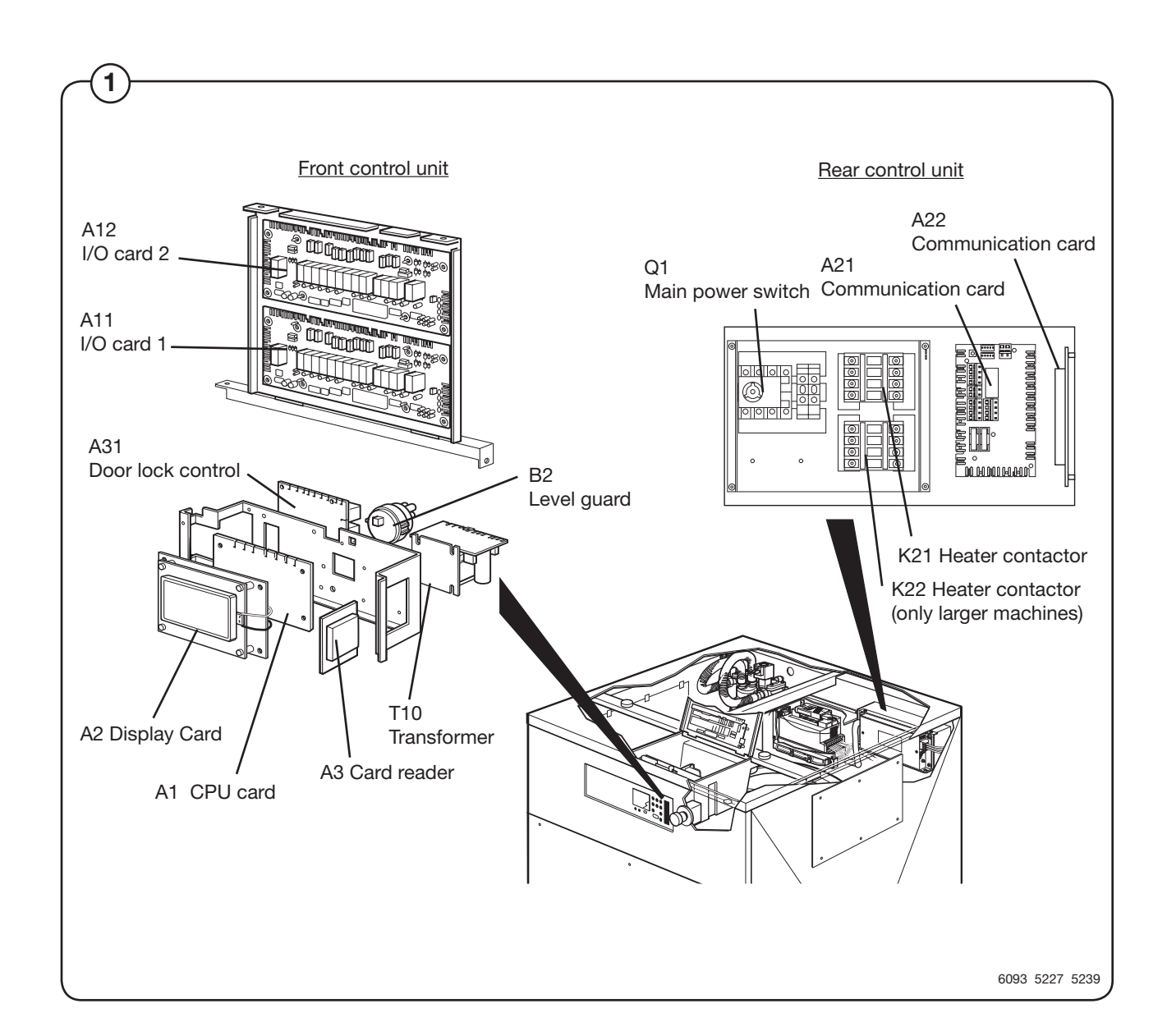

### Front control unit

#### Programme unit

The programme unit consists of the following parts:

### (2) • CPU card A1

(3)

### The CPU card uses the various control programmes in the card programme memory to check the various functions of the washing machine. The standard programmes are also stored in the programme memory (programme numbers 991 - 999) together with any user-specified programmes.

#### Display card A2

The display card communicates with the CPU card A1 through a serial interface. It converts data from the CPU card for display in the character display.

The display card also detects which buttons are pressed on the control panel.

#### • Card reader A3

Using the card reader and a memory card, wash programmes can be copied from one washing machine to another or between washing machines and a computer. The card reader is connected to the display card A2.

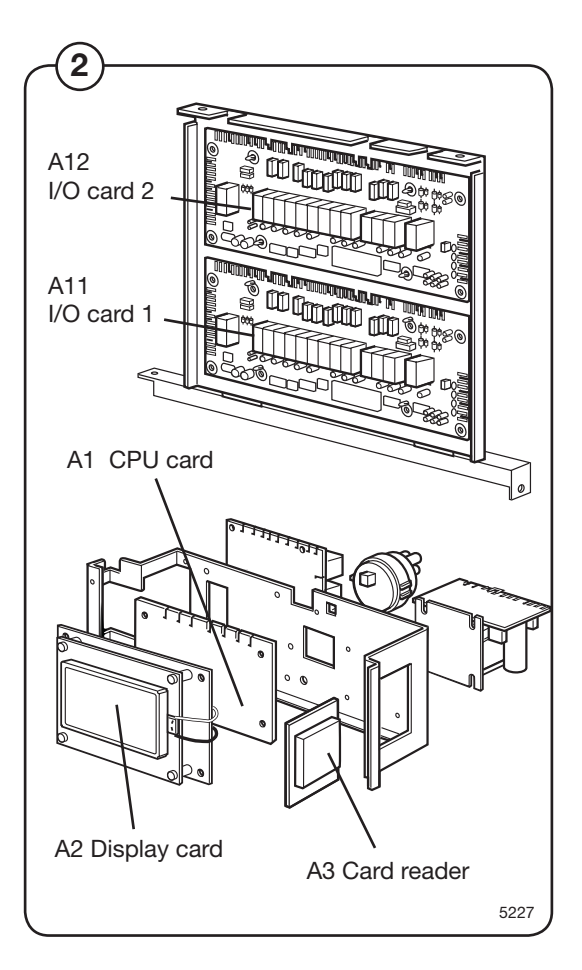

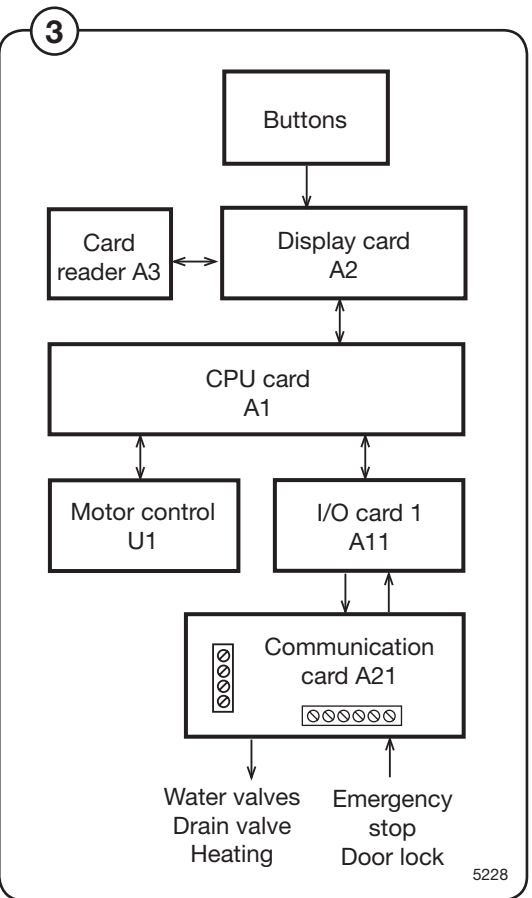

### • I/O cards A11 and A12

Most smaller machines have only one card: A11. The I/O cards are controlled by the CPU card via a serial interface. The I/O cards feature outputs, which, via the communication card in the rear control unit, control various machine functions, such as the water valves, heating connection and drain valve. The cards also have inputs for emergency stop and door lock.

The programme unit is described in detail in section **Programme unit.** 

#### Level guard B2

Control of the water level and turning of the drum are controlled with a backup guard, to ensure that the door will not open with water in the drum or when the drum rotates.

> Apart from the level guard on the CPU card, there is a level guard B2, connected to the door lock control A31. This card controls door locking action as well as the level and drum rpm speed.

### Transformer T10

5 The low voltage transformer supplying power to the various cards operates on DC power.

Using the short-circuit connectors on the PCB, the transformer can be switched to one of four different voltage supplies.

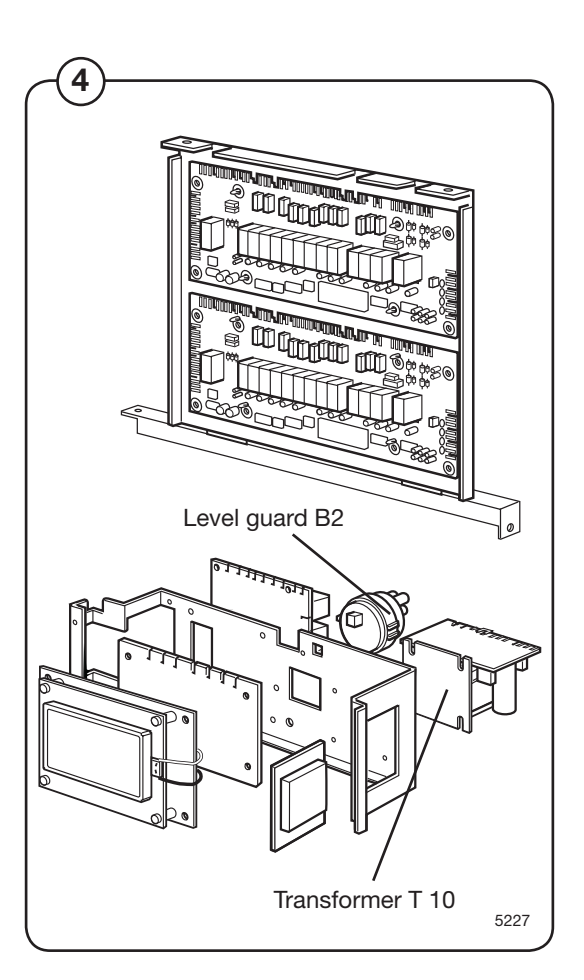

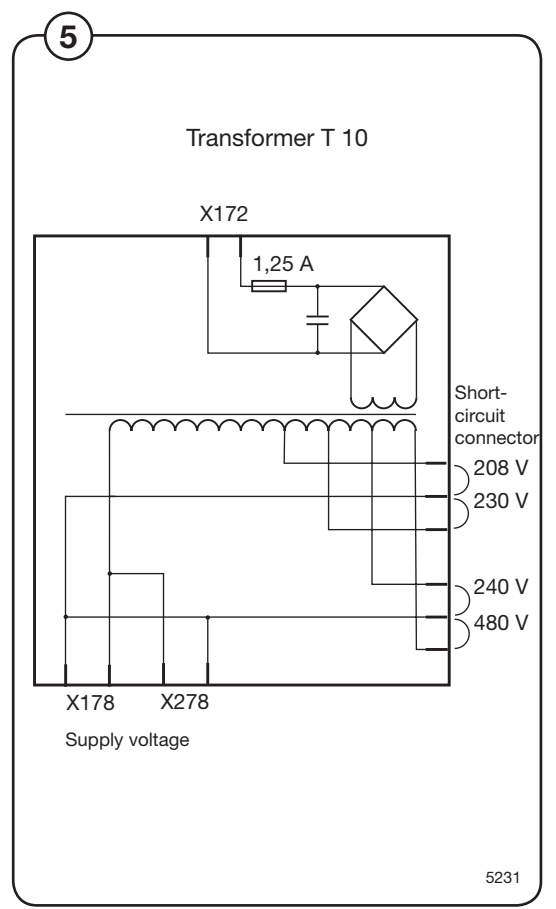

Door lock control A31

(6) This card serves to perform a safety check of the door lock function.

The card checks the water level using level guard B2 and the drum speed by way of a rotation sensor B3. The card receives a signal from the CPU card when the door should be locked or opened.

The door lock control controls the door lock coil and the door lock does not open or close until the card itself and the programme unit have verified that the drum is not turning and that there is no water remaining in the drum.

The door lock control is described in detail in section **Door and door lock.** 

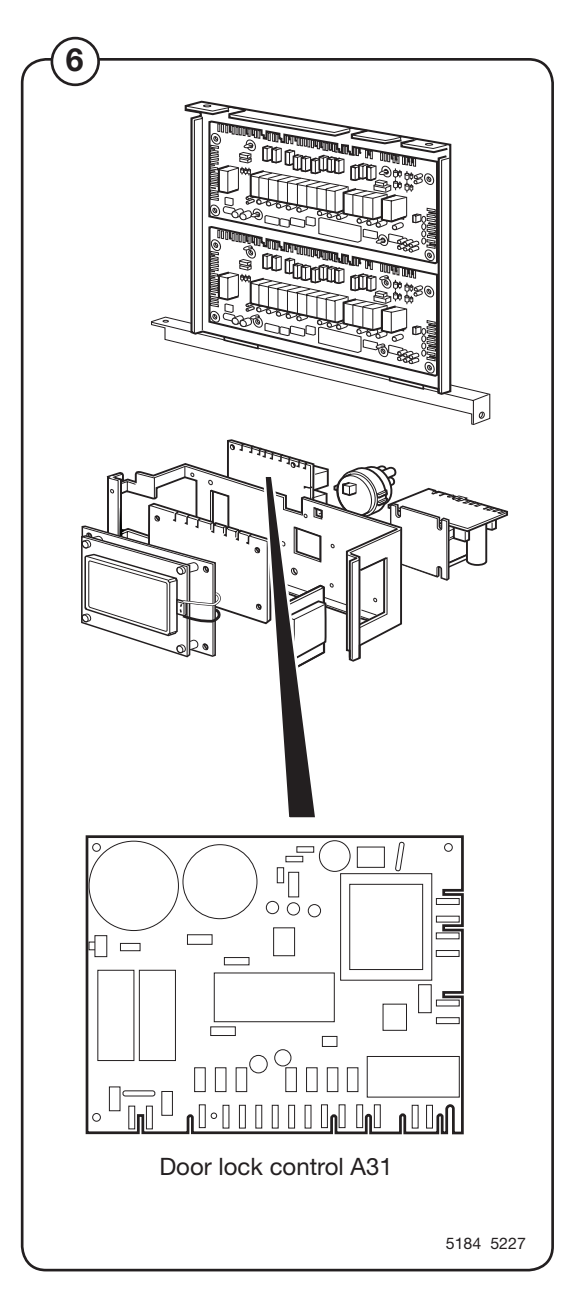

### **Rear control unit**

Main power switch Q1

The main power switch interrupts all received power phases and is situated on the outside of the connection box cover.

The cover cannot be removed unless the main power switch is turned to the 0 position.

The received voltage supply is connected to the lower connection block row of the main power switch or, alternatively, to the input connection block.

### Heating contactor K21 (optional)

This contactor is only featured on machines with electric heating.

It activates the three heating elements at the front, lower part of the outer drum. It is controlled by I/O card 1 output X8.

### Heating contactor K22 (optional)

This contactor is only featured on larger machines with three heating elements, with each element having two cores.

It activates the three heating elements at the front, lower part of the outer drum. It is controlled by I/O card 1 output X8.

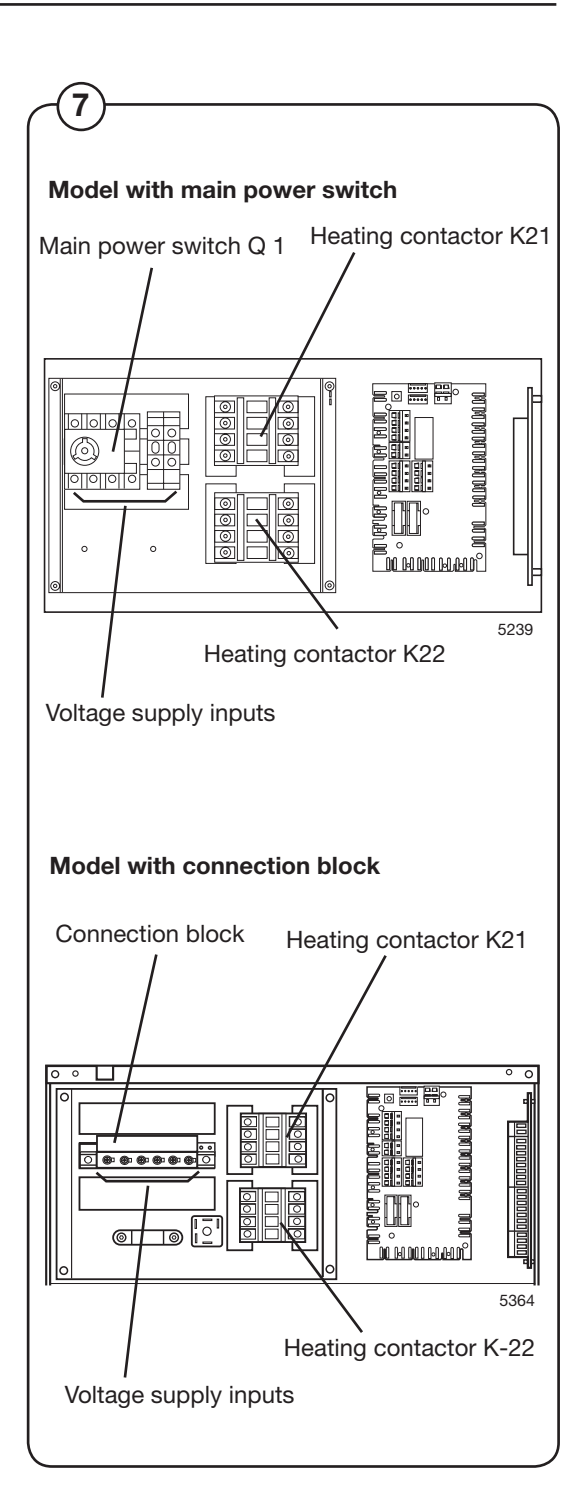

# **Control unit**

Communication card A21

- This card is used to send and receive signals from I/O card 1. It contains:
- Fuses F11 and F12 (T 1.25 A) Protects the received voltage supply in the timer and door lock controller.
  - Service button S40 Used to engage service mode of the programme unit.
  - Input/output connection blocks

| Card No.                 | Function                         |  |  |
|--------------------------|----------------------------------|--|--|
| Outputs (200 - 240 V AC) |                                  |  |  |
| X71:1,2                  | Signal "Door locked, program on" |  |  |
| X72:2                    | Liquid detergent 1               |  |  |
| :3                       | Liquid detergent 2               |  |  |
| :4                       | Liquid detergent 3               |  |  |
| :5                       | Liquid detergent 4               |  |  |
| :1                       | 0 V                              |  |  |
| X73:1                    | Powder 1 (Y11)                   |  |  |
| :2                       | Powder 2 (Y12)                   |  |  |
| :3                       | Powder 3 (Y13)                   |  |  |
| :4                       | Powder 4 (Y14)                   |  |  |
| :5                       | Powder 2 (Y22)                   |  |  |
| <u>Input</u>             |                                  |  |  |
| X70:1,2                  | Start/Stop                       |  |  |
| :3,4                     | Pause/PC5                        |  |  |

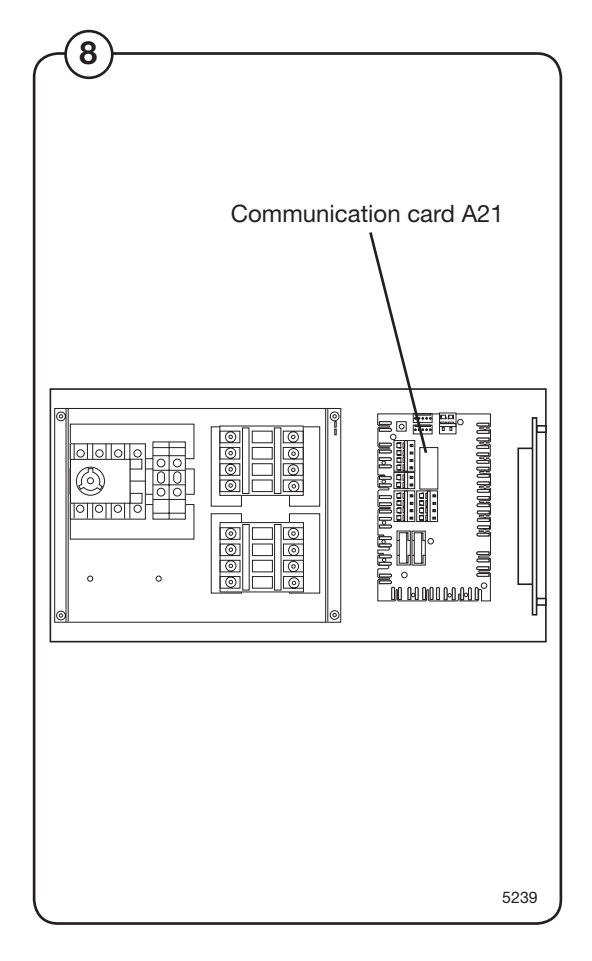

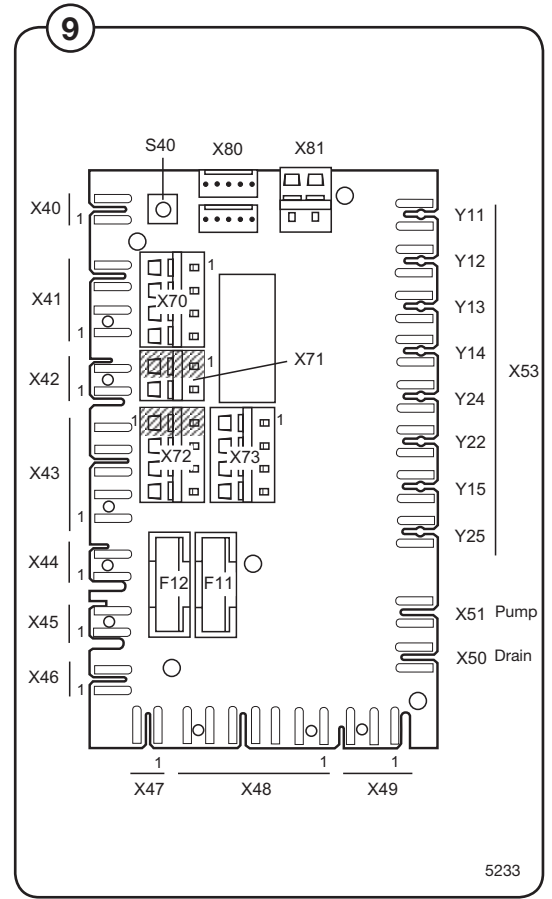

#### Communication card A22

- (10) This card is used to send and receive signals from I/0 card 2. It contains:
- (11)

### Input/output connection blocks

| Card No.                | Function                            |  |  |
|-------------------------|-------------------------------------|--|--|
| Output (200 - 240 V AC) |                                     |  |  |
| X75:1                   | 0 V                                 |  |  |
| :2                      | Liquid detergent 5                  |  |  |
| :3                      | Liquid detergent 6                  |  |  |
| :4                      | Liquid detergent 7                  |  |  |
| :5                      | Liquid detergent 8                  |  |  |
| X76:1                   | 0 V                                 |  |  |
| :2                      | Drain block                         |  |  |
| :3                      | Drain A                             |  |  |
| :4                      | Drain B                             |  |  |
| :5                      | Drain C                             |  |  |
| :6                      | Inlet A                             |  |  |
| :7                      | Inlet B                             |  |  |
| :8                      | Inlet C                             |  |  |
| X77:1,2                 | Buzzer                              |  |  |
| Input                   |                                     |  |  |
| X52                     | Y35 (Y16) flushes soap dispenser    |  |  |
| X74:1,2                 | Switching between heater 1/heater 2 |  |  |
| :3,4                    | No function                         |  |  |

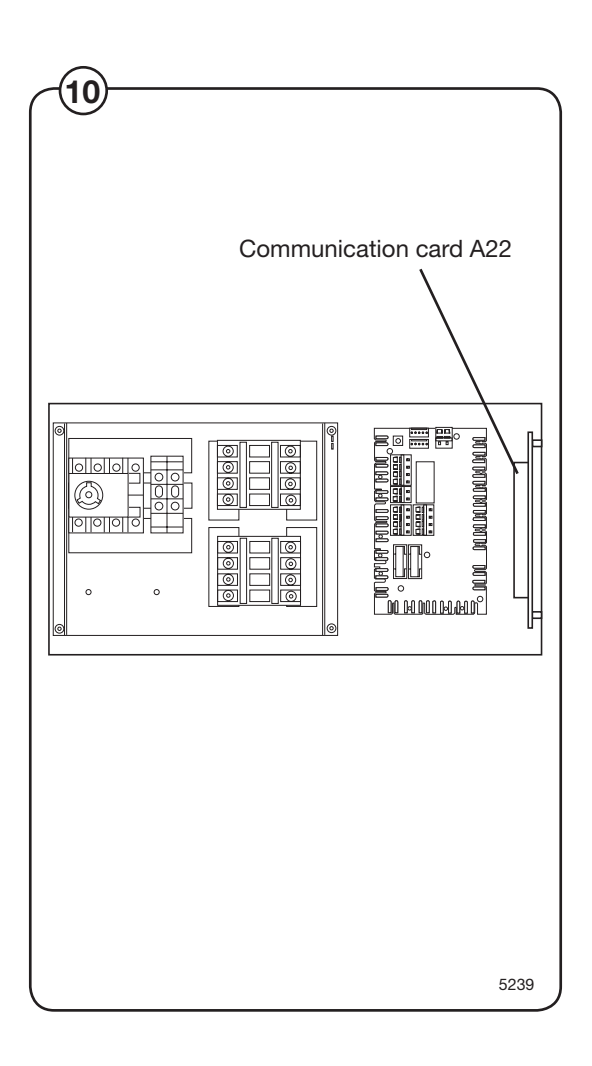

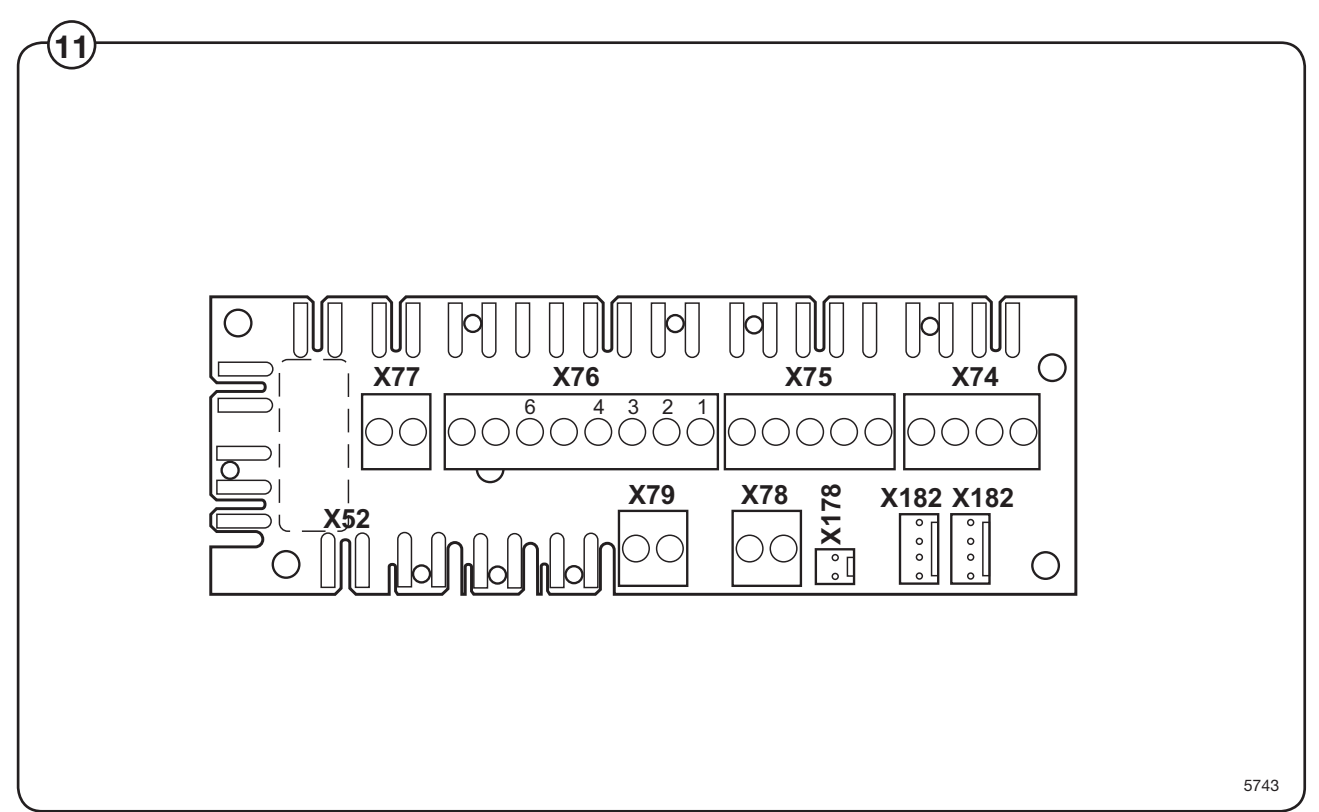

### Program control unit

This chapter describes the components which are specific to this washer extractor. For a general description of the CPU board, display board and I/ O board(s), consult the service manual for the Clarus Program Control Unit.

System structure

#### CPU board

The machine's wash programs are stored in the CPU board memory. The CPU board controls the various washer extractor functions with the aid of the program data and signals from the control panel buttons.

The CPU board communicates with the display board, motor control unit and the three I/O boards via serial interfaces.

The CPU board has its own level switch and inputs from temperature sensors.

#### I/O boards

The I/O boards receive information from the CPU board concerning the outputs which are to be controlled. The I/O boards can control the following functions:

#### I/O board 1:

door lock, water valves - cold and hot water, flush 1, drain 1, detergent dispensing 1-4, external detergent dispensing 1-4 and heating relay 1.

#### I/O board 2:

water valves - cold, hard water and tank 1, drain 2, detergent dispensing 5, external detergent dispensing 5-11, heating relay 2 and stop valve drain 1.

From the I/O boards' inputs, the CPU board receives information om the door lock switch, door status switch, (where applicable) external start/stop and pause signals, low oil level and signals from tilt sensors and the tilt control unit.

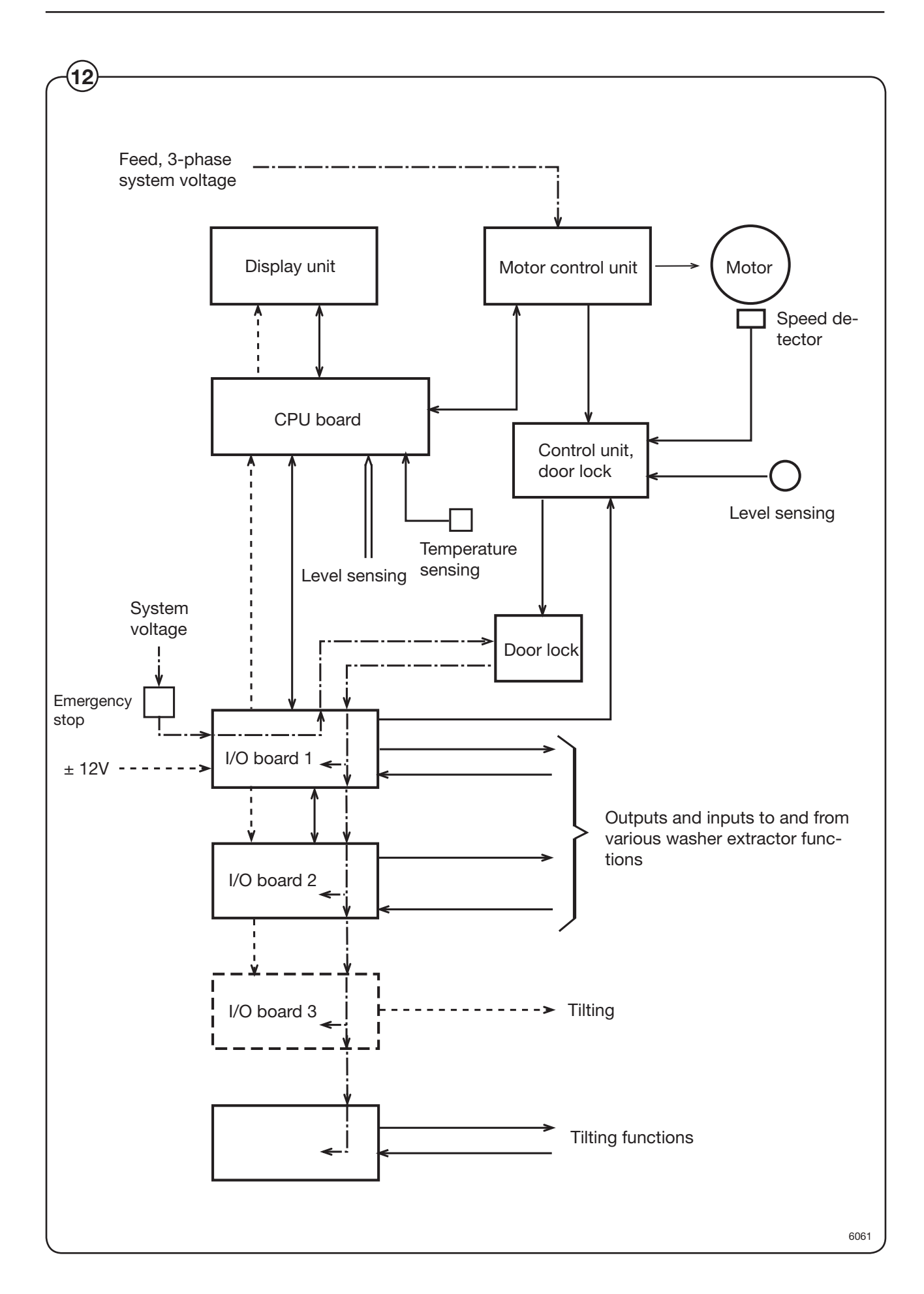

Intentionally blank

### Programme unit

#### Description

(2)

1 The programme unit of the machine consists of the following parts:

### CPU card A1

The CPU card uses the various control programmes in the card programme memory to check all the functions of the washing machine. The standard programmes are also stored in the programme memory (programme numbers 991 - 999) together with any user-specified programmes.

The CPU card controls the display card A2 (display window, control panel and the A3 card reader), I/O cards A11 and A12 and the motor controller U1 via the serial data interface.

#### • Display card A2

The display card receives data from CPU card A1 about which text to display in the display window. The display card converts this data and control the display window in order that the correct data is shown.

The display card also senses which keys are pressed on the keyboard and sends the received information to the CPU card.

#### • Card reader A3

Using the card reader, it is possible to copy washing programmes from the CPU card memory to a memory card or from memory cards to the CPU memory.

The memory cards can then be inserted in a card reader of another washing machine or in a reader connected to a PC. This allows copying of washing programmes from one machine to another or between a PC and washing machines. The card reader is connected to the display card A2.

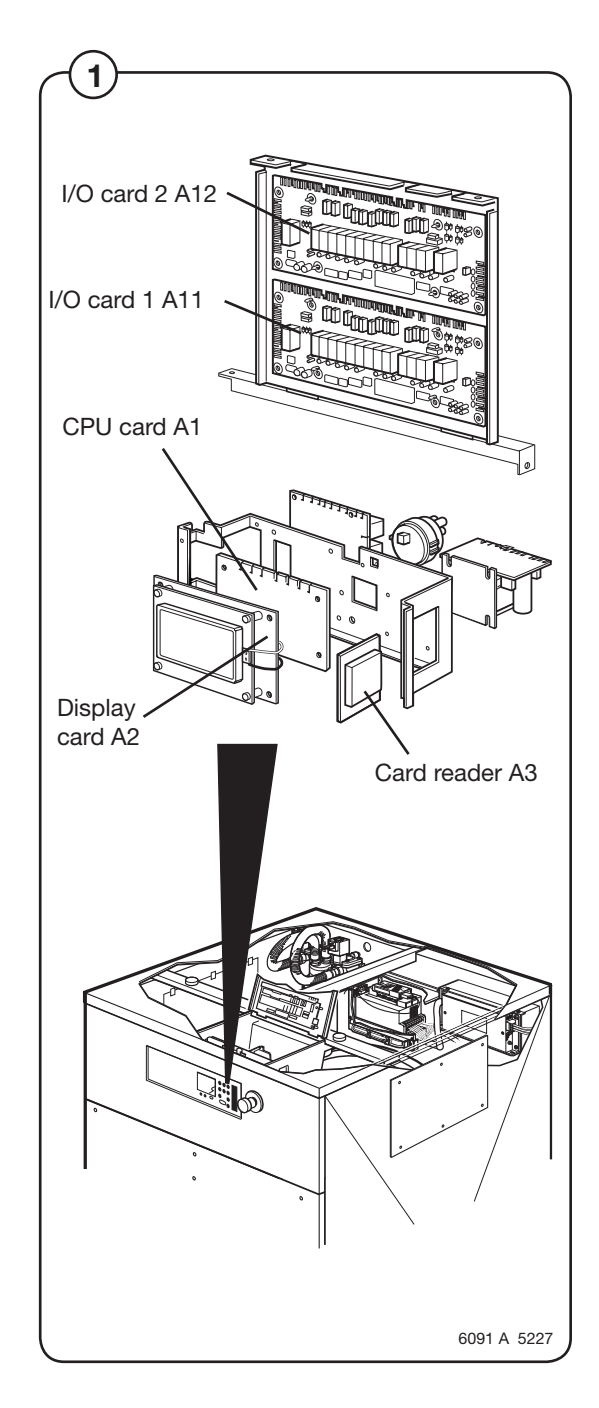

### • I/O cards A11 and A12

Most smaller machines have only one card: A11. On some machines, there is a greater need for outputs, in which case two I/O cards are used.

The I/O cards are controlled by the CPU card via a serial interface. The I/O cards feature outputs, which, via the communication cards in the rear electric box, control various machine functions, such as the water valves, heater connection and drain valve. On the input connection blocks of the communication cards, it is possible to connect signals for control of e.g. the detergent supply.

The cards also have inputs for emergency stop and door lock ACK.

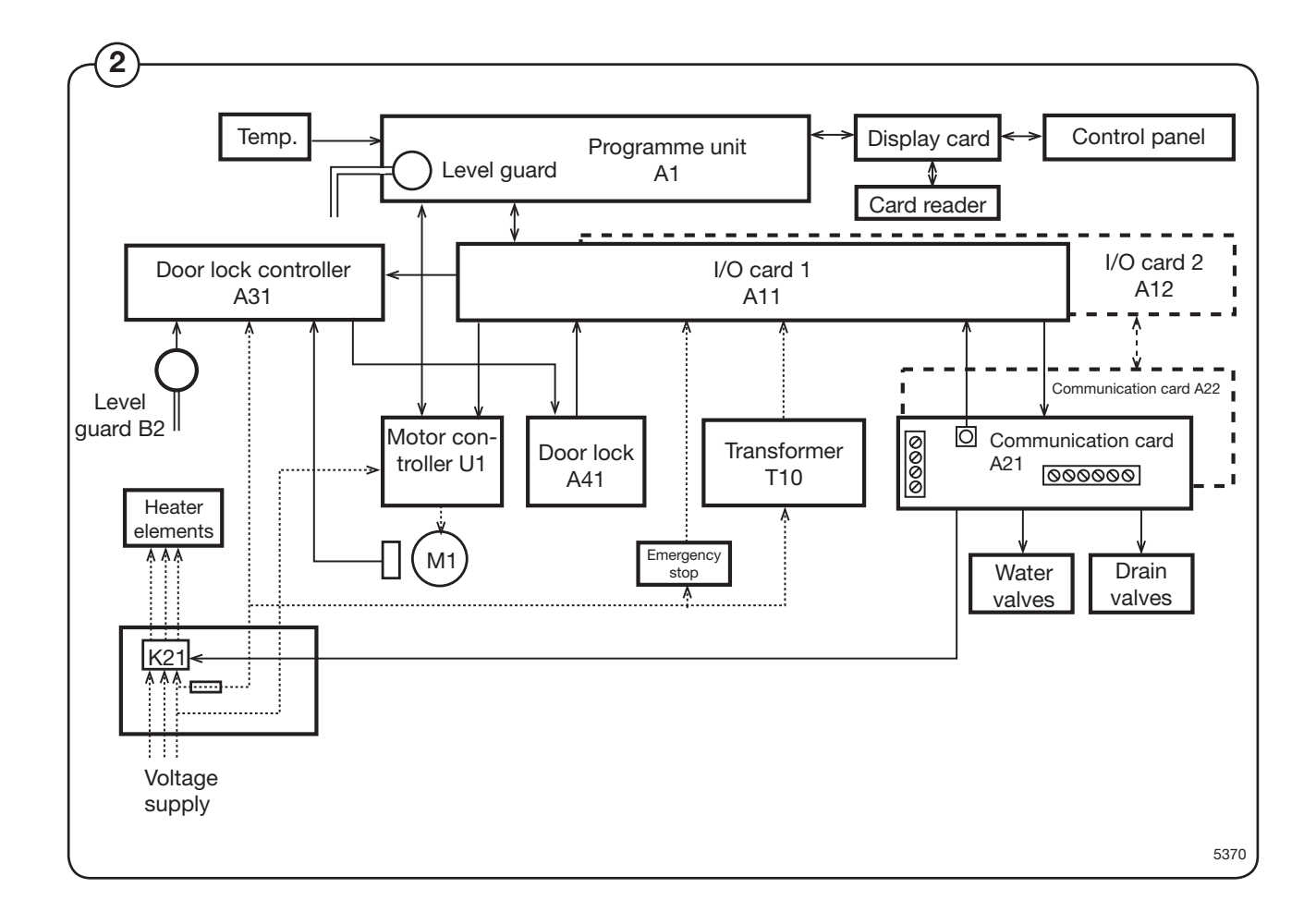

### CPU card A1

The CPU card controls all functions of the washing machine using various control programmes in the CPU card memory. The CPU card communicates with the I/O card, display card and motor controller using a serial interface.

The following functions are controlled:

- The CPU card controls the water valves, detergent supply, drain and heating using one or two I/O cards. Depending on the number of functions to be controlled, the number of I/O cards varies between different machines.
- The CPU card controls the alphanumeric display window on the display card.
- The CPU card controls the motor via a motor controller.

To obtain information about the various operations of the washing machine, the following inputs are used:

- The CPU card has inputs for e.g., temperature sensors.
- The CPU card receives information from the I/O card inputs about door locking state and any external switches (e.g., Start/Stop and Pause).
- The CPU card has a pressure sensor to which a hose for measuring the water level in the drum can be connected.
- The CPU card receives information from the display card about which buttons were pressed.

Note that the CPU card does not contain any removable memory chips. If the CPU card needs replacement, the correct software for the machine needs to be programmed in the new card using a laptop with special software. See the section "Replacing the CPU card". Personalised washing programmes can be transferred using a Smart card.

### **Programme unit**

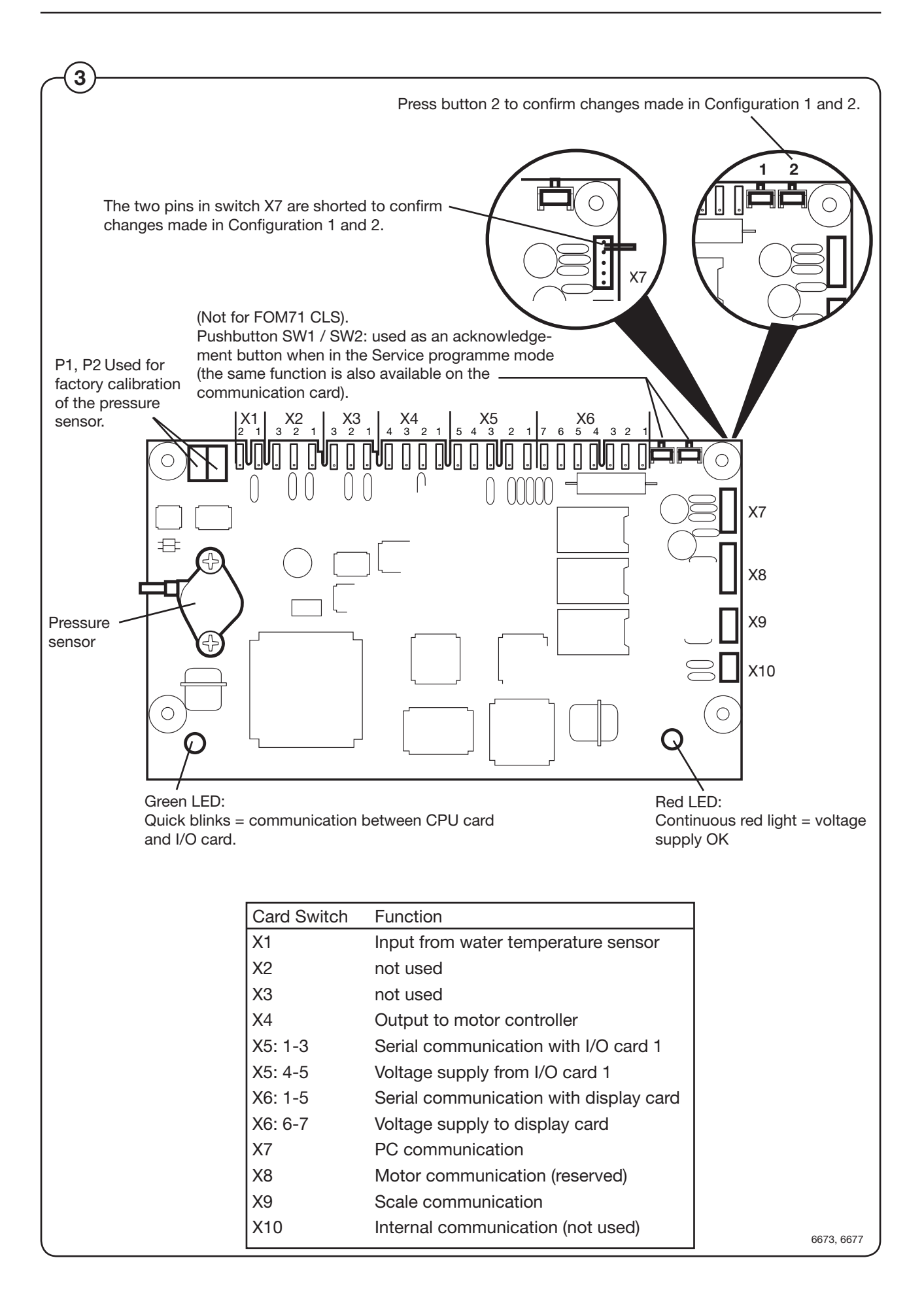

72
### **Display card A2**

The display card communicates with the CPU card through a serial interface. The CPU card informs what should be displayed in the display window and the display card converts these messages to information that controls the alphanumeric display window.

The display card also detects which buttons are pressed on the control panel and sends these signals to the CPU card.

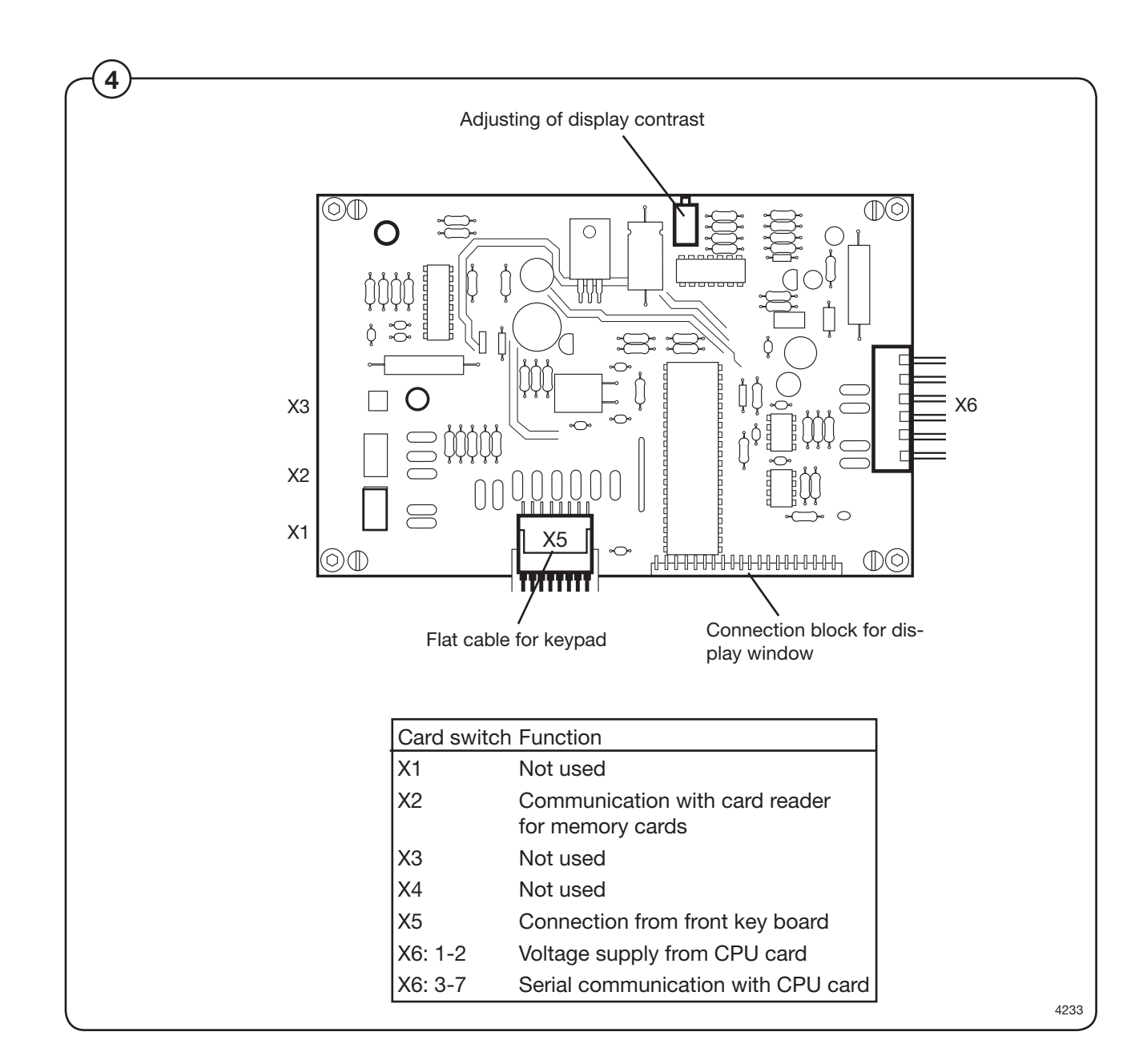

## I/O cards

The I/O cards are controlled by the CPU card and communicate via a serial interface. Depending on the need for inputs and outputs, one programme unit may have one or two I/O cards.

All inputs and outputs are switched from the I/O card to the various functions via the communication cards in the rear electric module. Each I/O card is connected to a separate communication card: I/O card A11 uses communication card A21 and I/O card A12 uses communication card A22.

There are inputs for door lock and external switches (e.g. Start/Stop and Pause). Signals on these inputs are passed on to the CPU card.

The outputs control water valves, detergent supply, drain and heating.

The voltage supply to the CPU and I/O cards takes place via I/O card 1 A11, which feeds voltage to both the CPU card A1 and a possible I/O card 2 A12.

Note that if the programme unit uses two cards and one needs to be replaced, special programming is required. It is necessary to programme the new card with the correct I/O card number (1 or 2) using a laptop and special software. See the section "Replacing the I/O card".

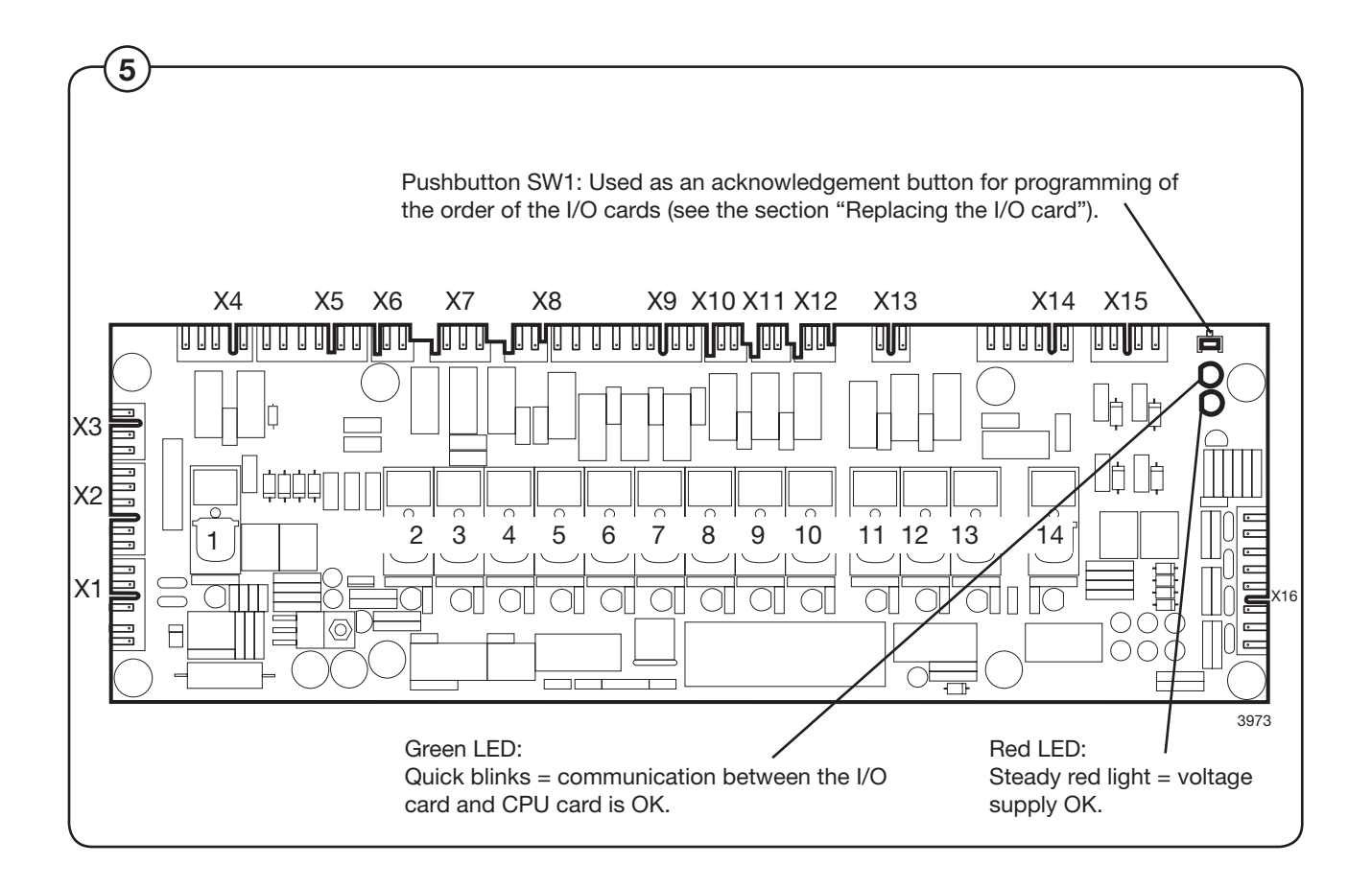

74

| -                 |           | -                                                                                            |                                                                                  |  |  |
|-------------------|-----------|----------------------------------------------------------------------------------------------|----------------------------------------------------------------------------------|--|--|
| Card switch       |           | I/O-card 1 A11                                                                               | I/O-card 2 A12                                                                   |  |  |
| Serial            | interface | and voltage supply                                                                           |                                                                                  |  |  |
| X1: 1-3<br>4      | 3         | Serial interface to card 2<br>16 V+ supply to card 2                                         | -                                                                                |  |  |
| 5                 |           | 0 V– supply to card 2                                                                        | -                                                                                |  |  |
| X2: 1<br>2<br>3-5 | 5         | 0 V– supply to CPU<br>16 V+ supply to CPU<br>Serial interface to CPU                         | 12 V- from card 1<br>12 V+ supply from card 1<br>Serial interface to card 1      |  |  |
| X3: 1<br>2        |           | 16 V+ supply from T10<br>0V- supply from T10                                                 | -                                                                                |  |  |
| X6: 1<br>2        |           | 230 V supply from emergency stop, phase<br>230 V supply from emergency stop, neutral         | 230 V direct supply, phase<br>230 V direct supply, neutral                       |  |  |
| X10:1<br>2        |           | Interlock signal to motor controller, phase<br>Interlock signal to motor controller, neutral | Supply to relays from I/O 1, phase<br>Supply to relays from I/O 1, neutral       |  |  |
| X11:1<br>2        |           | Supply to relays from I/O 2, phase<br>Supply to relays from I/O 2, neutral                   | -                                                                                |  |  |
| X12:1<br>2        |           | To X13: supply to relays 11-14, phase<br>To X13: supply to relays 11-14, neutral             | To X13: supply to relays 11-14, phase<br>To X13: supply to relays 11-14, neutral |  |  |
| X13:1<br>2        |           | Supply to relays 11-14, neutral<br>Supply to relays 11-14, phase                             | Supply to relays 11-14, neutral<br>Supply to relays 11-14, phase                 |  |  |

# Input and outputs on I/O cards 1 and 2

\_

| I/O-card             |            | D.card A21 | I/O-card 1 A11                         |
|----------------------|------------|------------|----------------------------------------|
| Connection block No. | Switch No. | Relay No.  | Function                               |
| Outputs              |            | -          |                                        |
| X4: 1                |            |            | Neutral                                |
| 2                    | 1          |            | Door lock relay, phase (normally open) |
| 3                    |            |            | Neutral                                |
| 4                    | 1          |            | Door lock relay, phase (normally open) |
| X7: 1                | 2          |            | Drain 1 (Y1), phase (normally open)    |
| 2                    |            |            | Common neutral                         |
| 3                    | 2          |            | Drain 1 (D1), phase (normally closed)  |
| X8: 1                | 3          |            | Heater relay (K21)                     |
| 2                    |            |            | Neutral                                |
| X9: 1                | 9          |            | Hot water inlet (Y25)                  |
| 2                    | 8          | X73: 5     | Powder 5 (Y22)                         |
| 3                    | 10         | X73: 4     | Powder 4 (Y14/24)                      |
| 4                    | 7          |            | Cold water inlet (Y15)                 |
| 5                    | 6          | X73:3      | Powder 3 (Y13/Y23)                     |
| 6                    | 5          | X73:2      | Powder 2 (Y12/Y22)                     |
| 7                    | 4          | X73:1      | Powder 1 (Y11/Y21)                     |
| 8                    |            |            | N (common neutral)                     |
| X14:1                | 14         | X72:5      | Signal 4, external detergent pump      |
| 2                    | 12         | 4          | Signal 3, external detergent pump      |
| 3                    | 13         | 3          | Signal 2, external detergent pump      |
| 4                    | 11         | 2          | Signal 1, external detergent pump      |
| 5                    |            | 1          | N (common neutral)                     |

# Inputs and outputs on I/O cards 1 and 2

| I/O-card             |            | D card A22 | I/O-card 2 A12                                      |
|----------------------|------------|------------|-----------------------------------------------------|
| Connection block No. | Switch No. | Relay No.  | Function                                            |
| Outputs              |            |            |                                                     |
| X4: 1                |            |            | -                                                   |
| 2                    | 1          | X77:1      | Flashlight, phase                                   |
| 3                    |            |            | -                                                   |
| 4                    | 1          |            |                                                     |
| X7: 1                | 2          |            | Cold, hard water (Y35) (Y16 flushes soap dispenser) |
| 2                    |            |            | N (neutral)                                         |
| 3                    | 2          |            | -                                                   |
| X8: 1                | 3          |            | Heater relav (K22)                                  |
| 2                    |            |            | Neutral                                             |
| X9: 1                | 9          | X76:8      | Inlet C (Y65)                                       |
| 2                    | 8          | 7          | Inlet B (Y55)                                       |
| 3                    | 10         | 6          | Inlet A (Y45)                                       |
| 4                    | 7          | 5          | Drain C (Y4)                                        |
| 5                    | 6          | 4          | Drain B (Y3) (Y35)                                  |
| 6                    | 5          | 3          | Drain A (Y2)                                        |
| 7                    | 4          | 2          | Drain stop (Y1b)                                    |
| 8                    |            | 1          | N (common neutral)                                  |
| X14:1                | 14         | X75:5      | Signal 8, external detergent pump                   |
| 2                    | 12         | 4          | Signal 7, external detergent pump                   |
| 3                    | 13         | 3          | Signal 6, external detergent pump                   |
| 4                    | 11         | 2          | Signal 5, external detergent pump                   |
| 5                    |            | 1          | N (common neutral)                                  |

# Inputs and Outputs on I/O card 1 and 2

| I/O-card             |              | D.card A21 | I/O-card 1 A11                       |
|----------------------|--------------|------------|--------------------------------------|
| Connection block No. | Opto-coupler | Relay No.  | Function                             |
| <u>Inputs</u>        |              |            |                                      |
| X5: 1                |              |            | Door lock micro-switch S4/N, Com     |
| 2                    |              |            | Door lock micro-switch S4/N, No      |
| 3-4                  | 1            |            | Door lock position micro-switch S3/N |
| 5-6                  | 2            |            | Door lock micro-switch S4/Phase      |
| X15:1                | 4            | X70:4      | External start/stop signal, phase    |
| 2                    | 4            | 3          | External start/stop signal, neutral  |
| 3                    | 3            | 2          | External pause signal, phase         |
| 4                    | 3            | 1          | External pause signal, neutral       |
| X16:1-2              |              |            | ACK, emergency stop (S2)             |
| 3-4                  |              |            | External service switch              |
| 5-6                  |              |            | -                                    |
| 7-8                  |              |            | -                                    |

|          | I            | D.card A22            | I/O-card 2 A12                           |
|----------|--------------|-----------------------|------------------------------------------|
| lock No. | Opto-coupler | Relay No.             | Function                                 |
|          |              |                       |                                          |
|          |              |                       | -                                        |
|          |              |                       | -                                        |
|          | 1            |                       | -                                        |
|          | 2            |                       | -                                        |
|          | 4            |                       | -                                        |
|          | 4            |                       | -                                        |
|          | 3            | X74:2                 | Switch heat 1/heat 2, phase              |
|          | 3            | 1                     | Switch heat 1/heat 2, neutral            |
|          |              |                       | -                                        |
|          |              |                       | -                                        |
|          |              |                       | -                                        |
|          |              |                       | -                                        |
|          | olock No.    | Nock No. Opto-coupler | 1<br>2<br>4<br>4<br>3<br>X74:2<br>3<br>1 |

## **Control system transformer T10**

(6) The control system transformer is used to provide the voltage feed for the CPU board, I/O boards and display board.

The transformer supplies 12 V on its secondary side, and can be adapted to suit any of four different primary voltages by moving a bridge.

The transformer should normally be connected for a primary voltage of 230 V. Adaptation for different power supply voltages takes place at transformer T1.

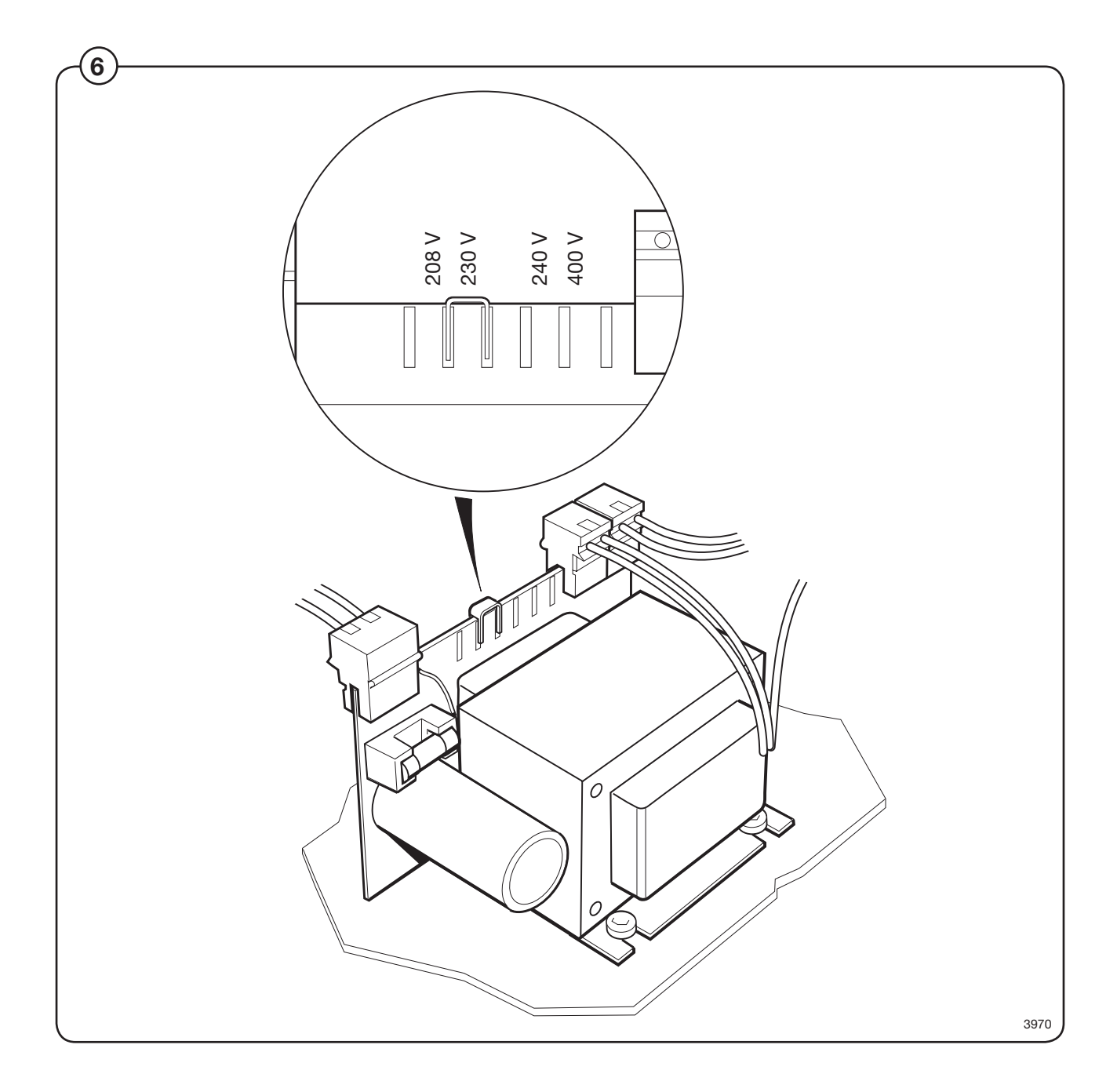

80

36

#### The service program

The service programme facilitates troubleshooting on the machine by enabling control of **all machine functions**. **Input signals to the various I/O cards** that are active are also indicated.

The following functions can be controlled:

| 10 |    |                        |
|----|----|------------------------|
|    | 01 | COLD WATER             |
|    | 02 | HOT WATER              |
|    | 03 | COLD HARD WATER        |
|    | 04 | TANK 1 WATER           |
|    | 05 | TANK 2 WATER           |
|    | 06 | TANK 3 WATER           |
|    | 07 | FLUSH                  |
|    | 10 | DETERGENT POWDER 1     |
|    | 11 | DETERGENT POWDER 2     |
|    | 12 | DETERGENT POWDER 3     |
|    | 13 | DETERGENT POWDER 4     |
|    | 14 | DETERGENT POWDER 5     |
|    | 17 | LIQUID DETERGENT 1     |
|    | 18 | LIQUID DETERGENT 2     |
|    | 19 | LIQUID DETERGENT 3     |
|    | 20 | LIQUID DETERGENT 4     |
|    | 21 | LIQUID DETERGENT 5     |
|    | 22 | LIQUID DETERGENT 6     |
|    | 23 | LIQUID DETERGENT 7     |
|    | 24 | LIQUID DETERGENT 8     |
|    | 33 | MOTOR CLOCKWISE        |
|    | 34 | MOTOR COUNTERCLOCKWISE |
|    | 35 | DISTRIBUTION           |
|    |    |                        |

37 MEDIUM EXTRACT38 HIGH EXTRACT

LOW EXTRACT

- 39 TURBO EXTRACT
- 40 NORMAL DRAIN
- 41 DRAIN BLOCKING
- 42 RECYCLE DRAIN A
- 43 RECYCLE DRAIN B
- 44 RECYCLE DRAIN C
- 45 RECYCLE DRAIN D
- 46 FLASHING LIGHT
- 51 DOOR LOCK
- 55 HEAT 1
- 56 HEAT 2
- 64 BUZZER

These signals can be read:

I/O-BOARD 1: EMERGENCY STOP TEMPORARY PAUSE OIL REMOTE START SERVICE PHASE CHECK DOOR LOCKED DOOR CLOSED UNBALANCE

I/O-BOARD 2: CHANGE HEATING SYSTEM REPEAT RINSE

The service program

## To select the "Service Program" function

82

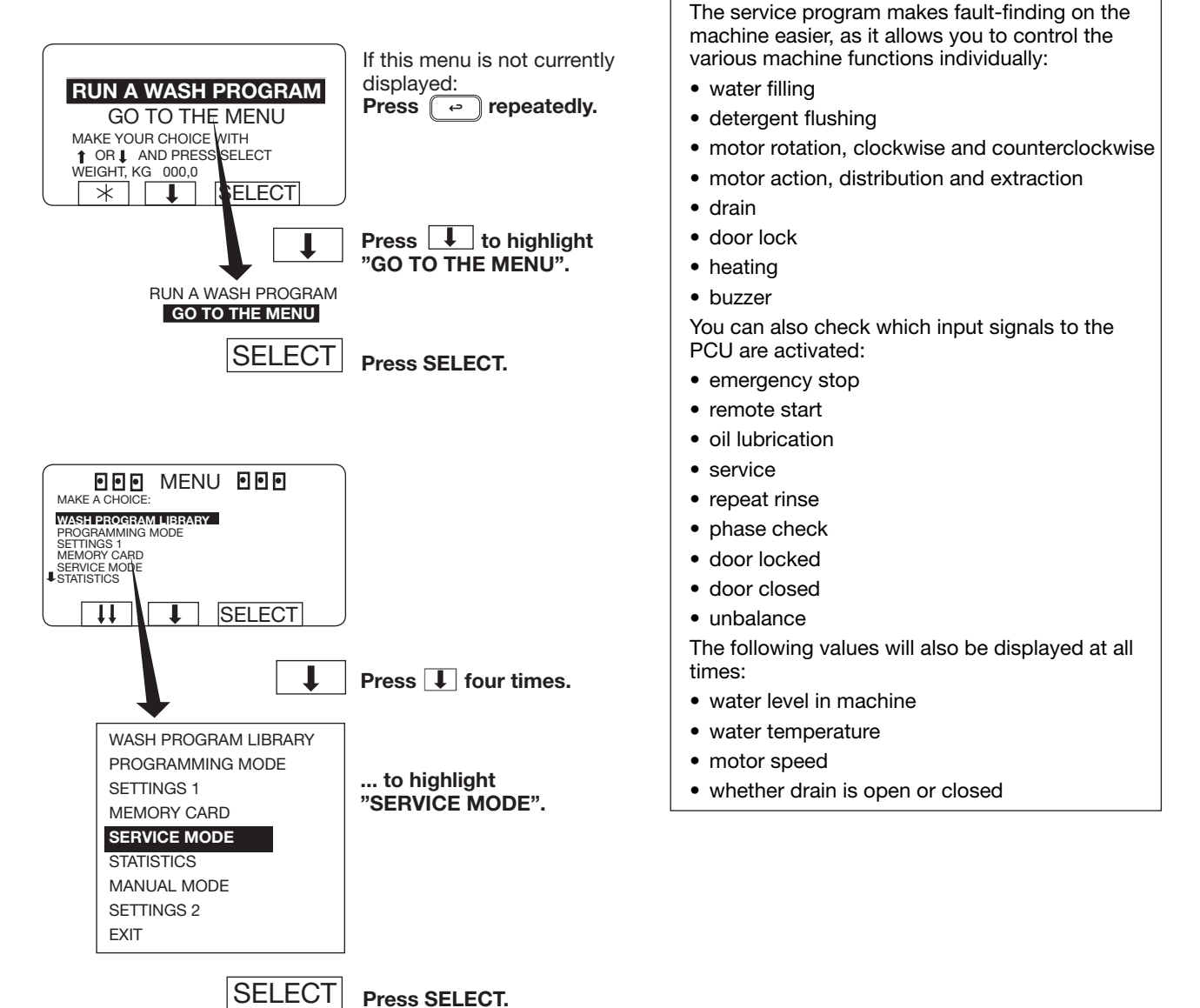

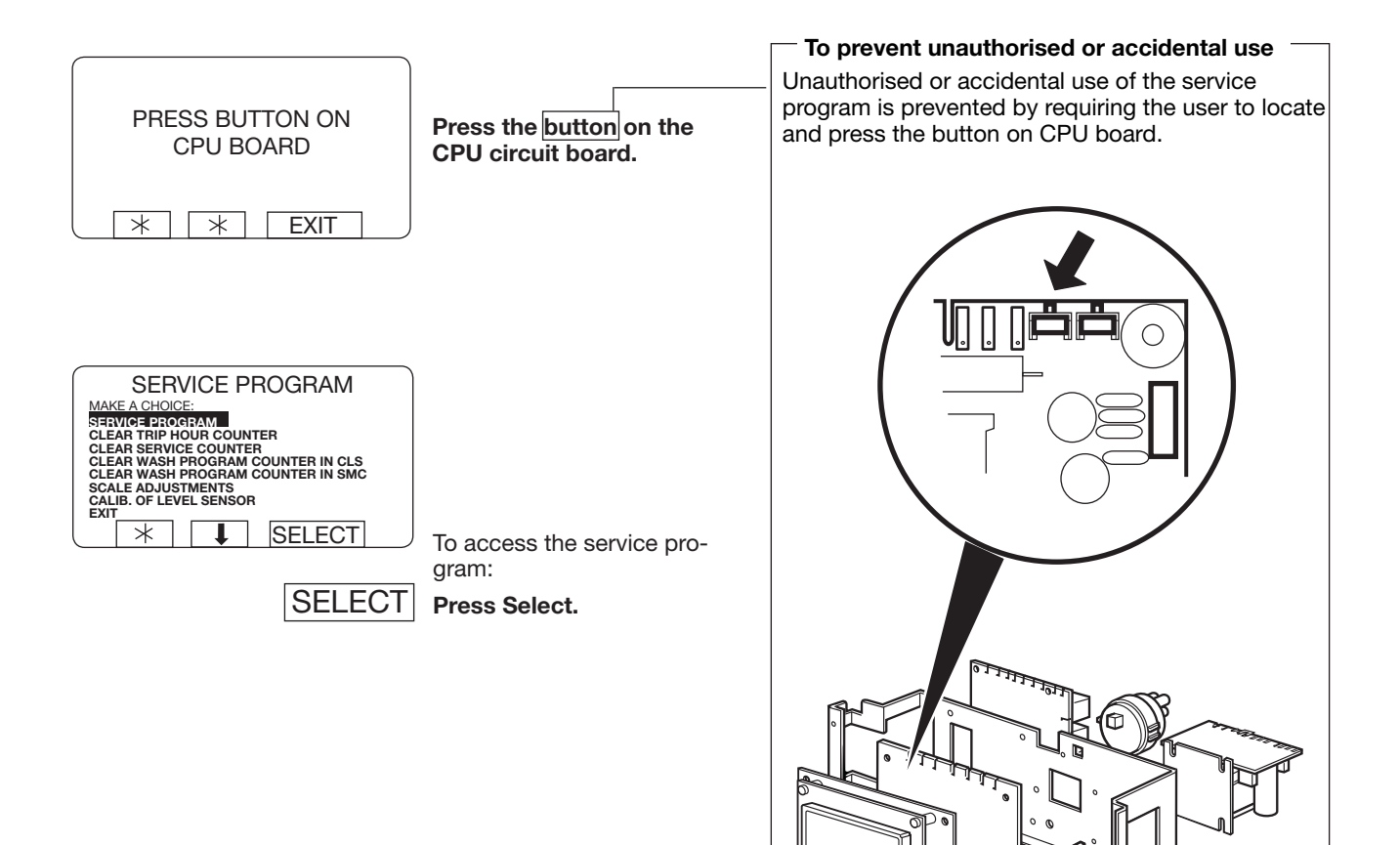

6675, 5227

## To control the machine functions

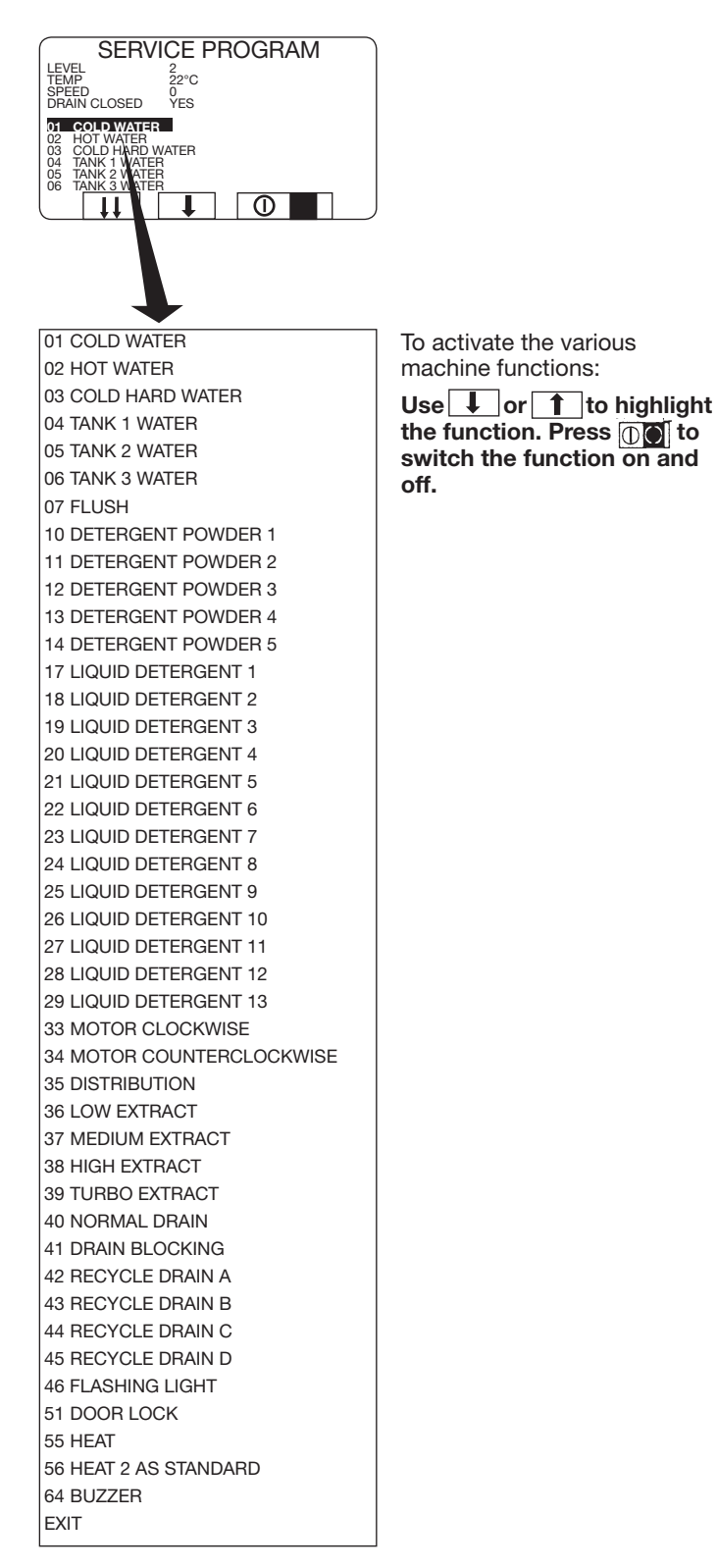

# I/O card inputs

| 1                                                                 | Press 1.                                                                      |
|-------------------------------------------------------------------|-------------------------------------------------------------------------------|
| SERVICE PROGRAM                                                   | Now you can check the various input signals from I/O board 1.                 |
| OIL<br>REMOTE START<br>SERVICE<br>PHASE CHECK<br>W<br>I/O-BOARD 1 | A black square in front of the<br>name indicates that the input<br>is active. |
| EMERGENCY STOP                                                    | Press any key to go back to the previous display.                             |
| OIL                                                               |                                                                               |
| REMOTE START                                                      |                                                                               |
| SERVICE                                                           |                                                                               |
| PHASE CHECK                                                       |                                                                               |
| DOOR CLOSED                                                       |                                                                               |
| UNBALANCE                                                         |                                                                               |
|                                                                   |                                                                               |
|                                                                   |                                                                               |
|                                                                   | When the programme unit has two I/O cards:                                    |
| 2                                                                 | Press 2.                                                                      |
| I/O-BOARD 2                                                       |                                                                               |
| CHANGE HEATING SYSTEM                                             | It is now possible to verify                                                  |
| REPEAT RINSE                                                      | the various input signals from                                                |
|                                                                   | I/O card 2.                                                                   |

Press any key to go back to the previous display.

## Settings 1

In the Configuration 1 mode, the variables can be changed without requesting a special password from the supplier:

| ADJUST TIME ALLOWED<br>ADJUST TEMPERATURE ALLOWED<br>RAPID ADVANCE ALLOWED<br>SHOW WEIGHT ALLOWED<br>WATER REDUCTION NOT ALLOWED<br>WATER REDUCTION NOT ALLOWED<br>MANUAL FUNCTIONS ALLOWED<br>PAUSE ALLOWED<br>FREE TEXT ALLOWED<br>CHANGE WASH PROGRAM ALLOWED<br>AUTO RESTART ALLOWED<br>AUTO RESTART ALLOWED<br>ADJUST SPIN SPEED ALLOWED<br>DISPLAY REMAINING TIME<br>DISPLAY REMAINING TIME<br>DISPLAY ACTUAL TEMPERATURE<br>DISPLAY ACTUAL SPEED<br>MACHINE NOT HEATED<br>TEMPERATURE CONTROL OF WATER<br>TEMPERATURE IN °C<br>REPEAT PROGR. MODE QUESTION<br>LOCKED STANDARD WASH PROGRAMS<br>LEVEL QUICK COOL-DOWN | LEVEL HIGH<br>MIDDEL TEMPERATURE COOL-DOWN<br>DEFAULT MOTOR ON TIME<br>DEFAULT MOTOR OFF TIME<br>FLUSH DELAY TIME<br>FLUSH ON TIME<br>BUZZER ON BUTTON<br>MAX FILLING TIME<br>MAX HEATING TIME<br>SHOW WEIGHT TIMEOUT<br>PC5 BLOCKING OF HEATING<br>PC5 BLOCKING OF SPINNING<br>HEAT 2 AS STANDARD<br>SERVICE ALARM HOURS<br>BUZZER TIMEOUT AT END<br>BUZZER TIMEOUT AT PAUS<br>ERROR, OVERFILLED<br>PASSWORD ACTIVE<br>CMIS ADDRESS<br>LEVEL IN MM ACTIVE |
|----------------------------------------------------------------------------------------------------|----------------------------------------------------------------------------------------------------|
| LOCKED STANDARD WASH PROGRAMS<br>LEVEL QUICK COOL-DOWN<br>LEVEL UNBALANCE<br>LEVEL LOW<br>LEVEL MEDIUM                                                                                                    | CMIS ADDRESS<br>LEVEL IN MM ACTIVE<br>START SLOW FILLING, HG<br>OFFSET LEVEL, HG<br>READY                                                                                                    |
|                                                                                                    |                                                                                                    |

## To select the "SETTINGS 1" function

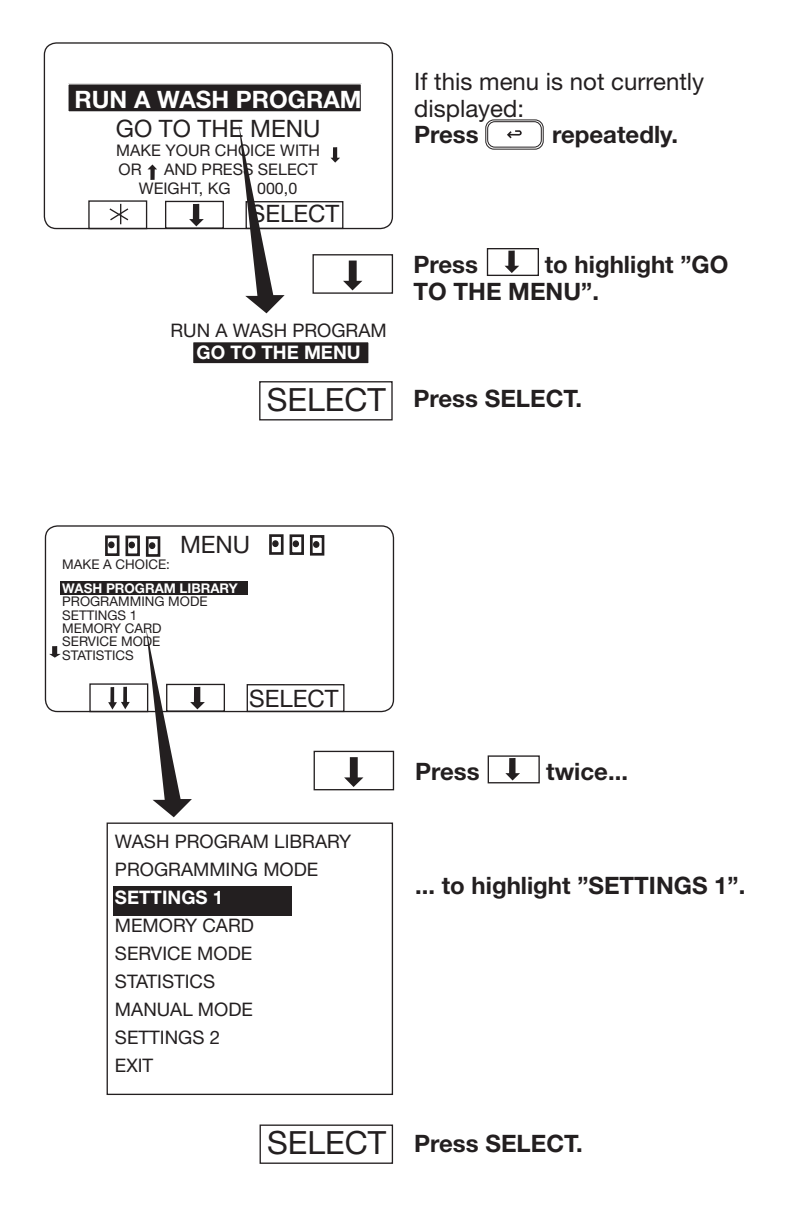

#### Password

\*

\*

SELECT

1

4 5 6

7 8 9 0

2][3

Enter a password consis-

ting of any four digits.

Press SELECT.

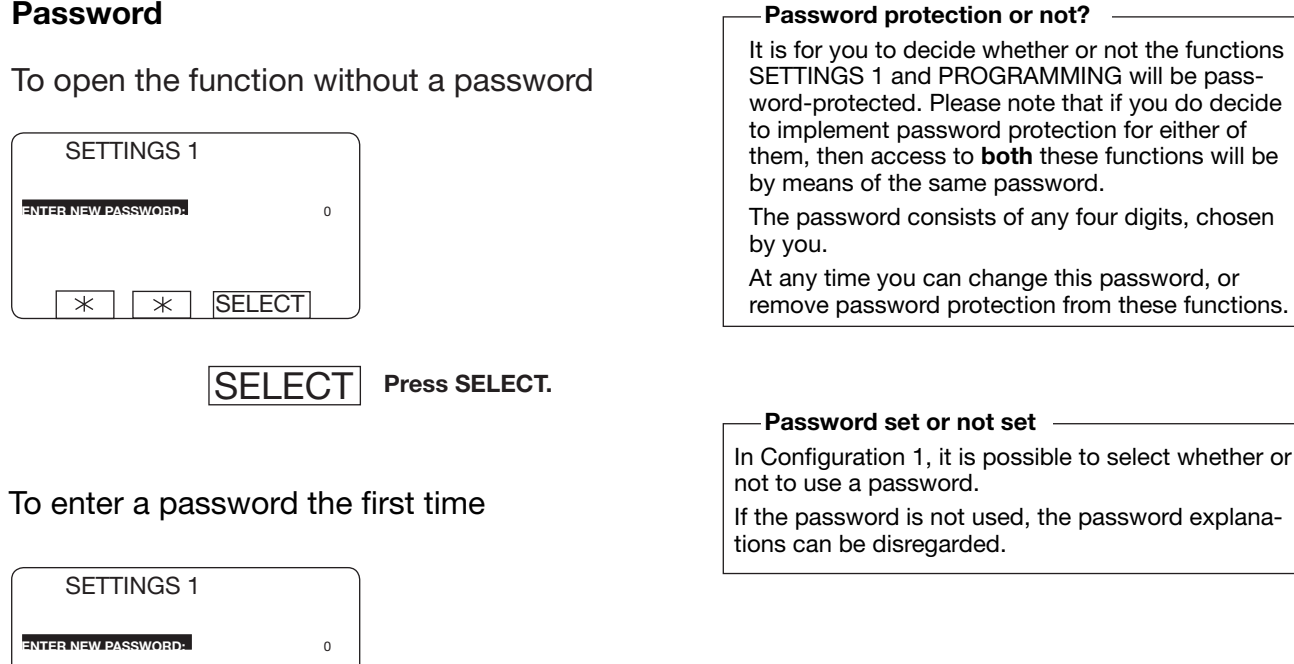

## To open the function using a password

SELECT

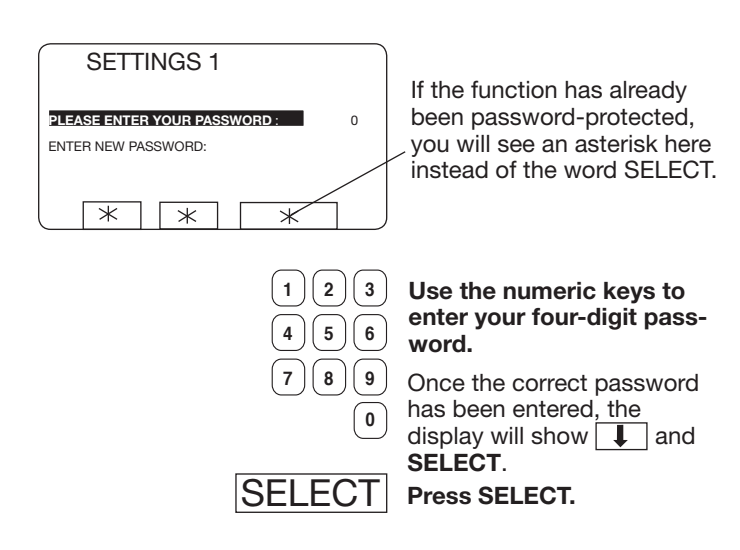

88

#### To change the password

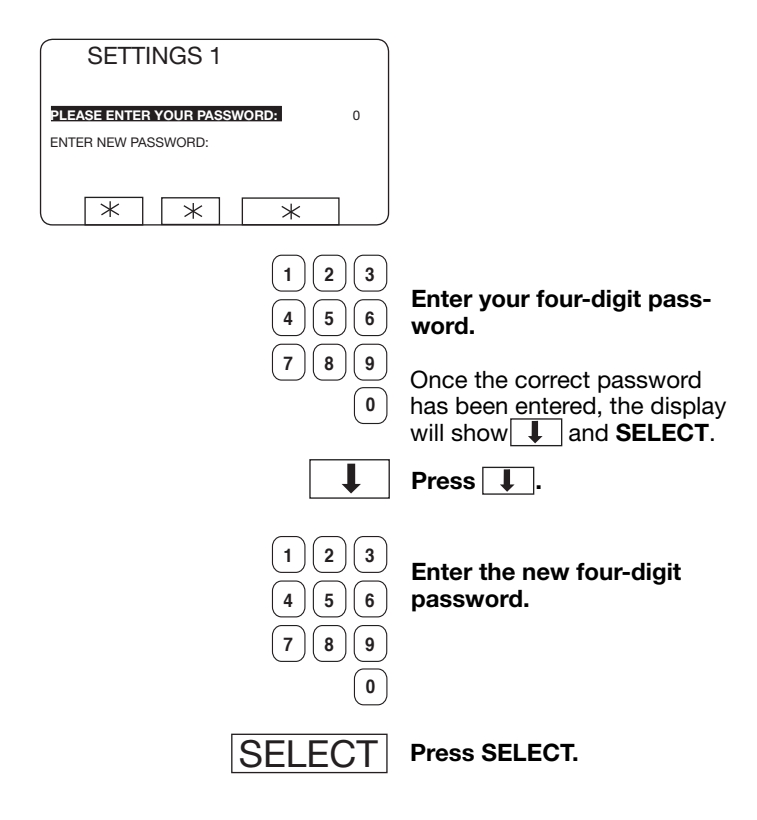

## To remove the password protection

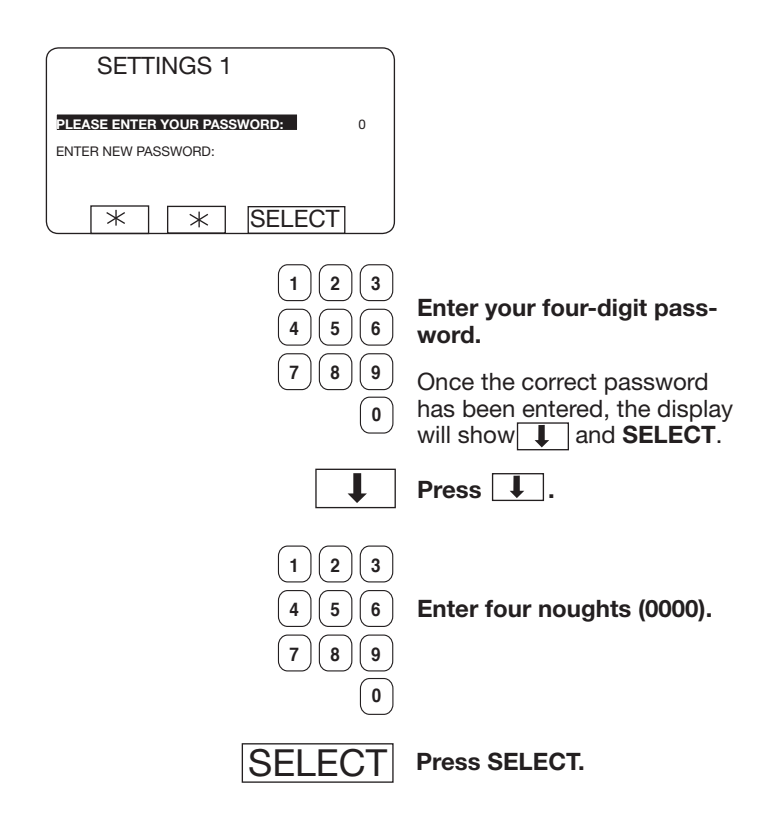

## Variables under "SETTINGS 1"

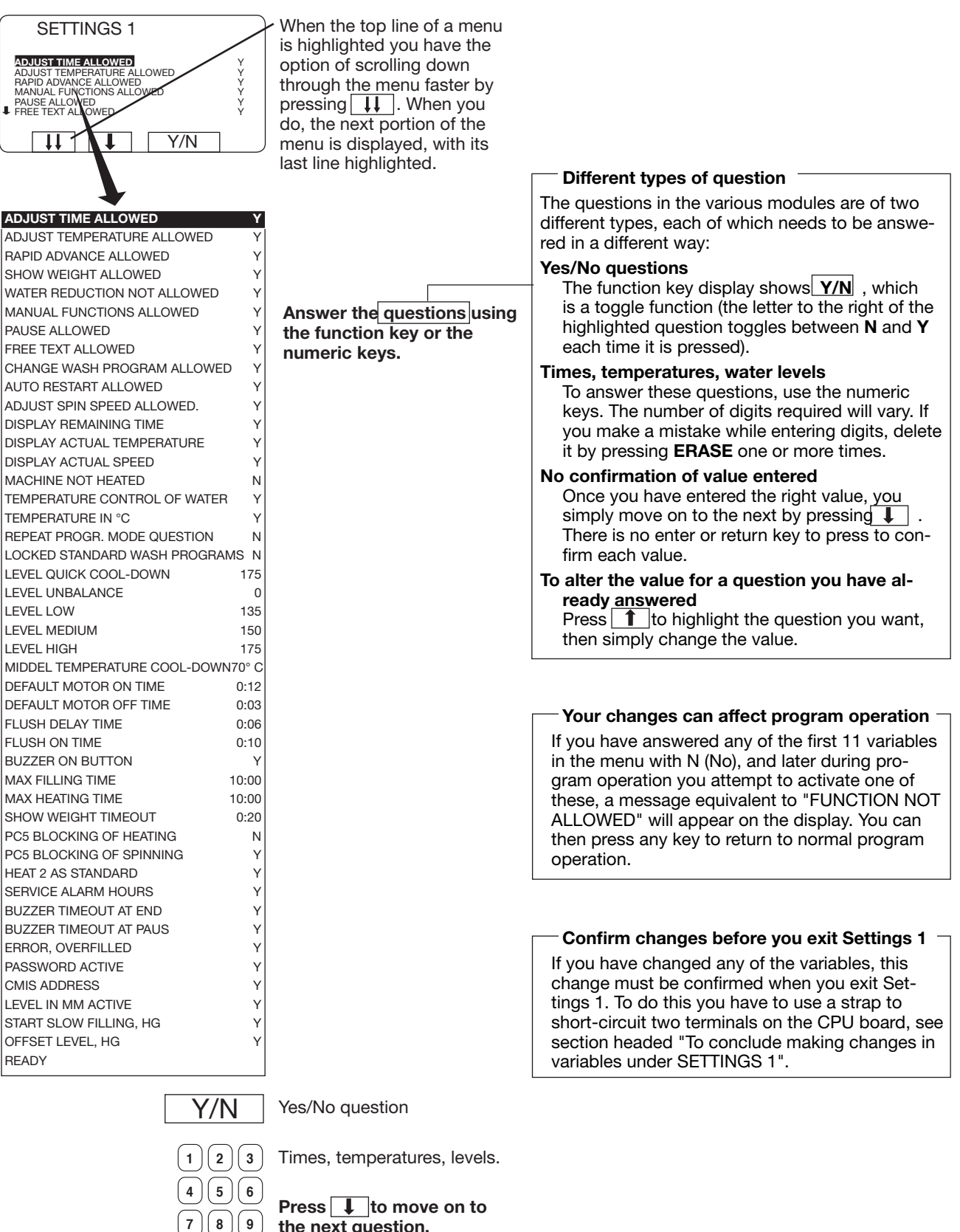

the next question.

0

You can go back and change a question you have answered already by pressing **1** repeatedly. Then simply change the value in the normal way.

|                               | Altering "step time" allowed                                            |
|-------------------------------|-------------------------------------------------------------------------|
|                               | Here you determine if manual adjustment of the                          |
|                               | remaining "step time" (by using 1 to move to                            |
| RAPID ADVANCE ALLOWED Y       | the line for "STEP TIME" then entering a new time)                      |
|                               | will be allowed.                                                        |
|                               |                                                                         |
| MANUAL FUNCTIONS ALLOWED Y    |                                                                         |
| PAUSE ALLOWED Y               | 991 NORMAL 95°C                                                         |
| FREE TEXT ALLOWED Y           | STEP TIME: 720 SEC                                                      |
|                               | ACTUAL TEMPERATURE: 21 °C<br>BEMAINING TIME: 70 MIN                     |
|                               | DRUM SPEED: 48 RPM                                                      |
|                               | RAPID ADVANCE<br>SHOW WEIGHT                                            |
|                               |                                                                         |
|                               |                                                                         |
|                               | If you answer <b>Yes (Y)</b> :                                          |
| MACHINE NOT HEATED N          | Changing the "step time" during program opera-<br>tion will be allowed. |
|                               | If you answer <b>No (N)</b> :                                           |
|                               | Changing the "step time" during a wash program                          |
| Y/N Answer Yes (Y) or No (N). | will not be allowed.                                                    |
|                               |                                                                         |
|                               |                                                                         |
|                               | Altering temperature allowed                                            |
|                               | Here you determine if manual adjustment of the                          |
|                               | wash temperature (by using <b>I</b> to move to the                      |
|                               | line for "SET TEMPERATURE" then entering a new                          |
| ADJUST TIME ALLOWED Y         | wash temperature) will be allowed.                                      |
| ADJUST TEMPERATURE ALLOWED Y  | The following functions determine how the tempe-                        |
| RAPID ADVANCE ALLOWED Y       |                                                                         |
| SHOW WEIGHT ALLOWED Y         | 991 NORMAL 95°C STD                                                     |
| WATER REDUCTION NOT ALLOWED Y | STEP TIME: 720 SEO                                                      |
| MANUAL FUNCTIONS ALLOWED Y    | ACTUAL TEMPERATURE: 21 C                                                |
| PAUSE ALLOWED Y               | DRUM SPEED: 48 RPM                                                      |
| FREE TEXT ALLOWED Y           | RAPID ADVANCE<br>SHOW WEIGHT                                            |
| CHANGE WASH PROGRAM ALLOWED Y |                                                                         |
| AUTO RESTART ALLOWED Y        |                                                                         |
| ADJUST SPIN SPEED ALLOWED. Y  | rature may be altered:                                                  |
| DISPLAY REMAINING TIME Y      | ADJUST TEMPERATURE ALLOWED                                              |
| DISPLAY ACTUAL TEMPERATURE Y  |                                                                         |
| DISPLAY ACTUAL SPEED Y        | Altering the temperature will be allowed                                |
| MACHINE NOT HEATED N          | If you oppyor No (N):                                                   |
|                               | Altering this temperature parameter will not be                         |
| I I                           | allowed                                                                 |
|                               | The following two functions are under "CETTINCS                         |
| Y/N Answer Yes (Y) or No (N). |                                                                         |
|                               |                                                                         |
|                               | TEMPERATURE INCREASE ALLOWED                                            |
| ↓ Press ↓ .                   | which determines whether it is allowed to                               |
|                               | the original temperature in the week program or                         |
|                               | ne original temperature in the wash program or                          |
|                               |                                                                         |
|                               |                                                                         |
|                               | which determines the upper temperature limit                            |
|                               | tor manual temperature adjustment.                                      |

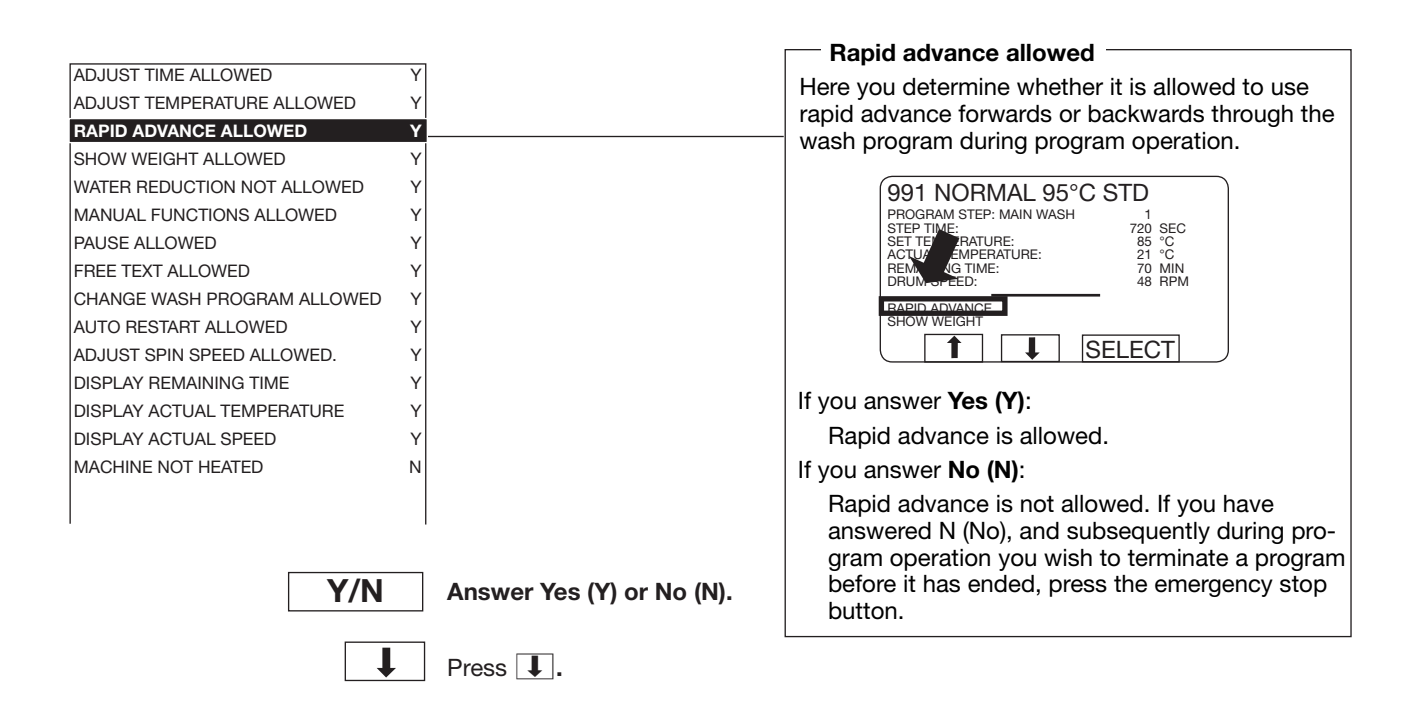

# For machines with weight measurement installed only!

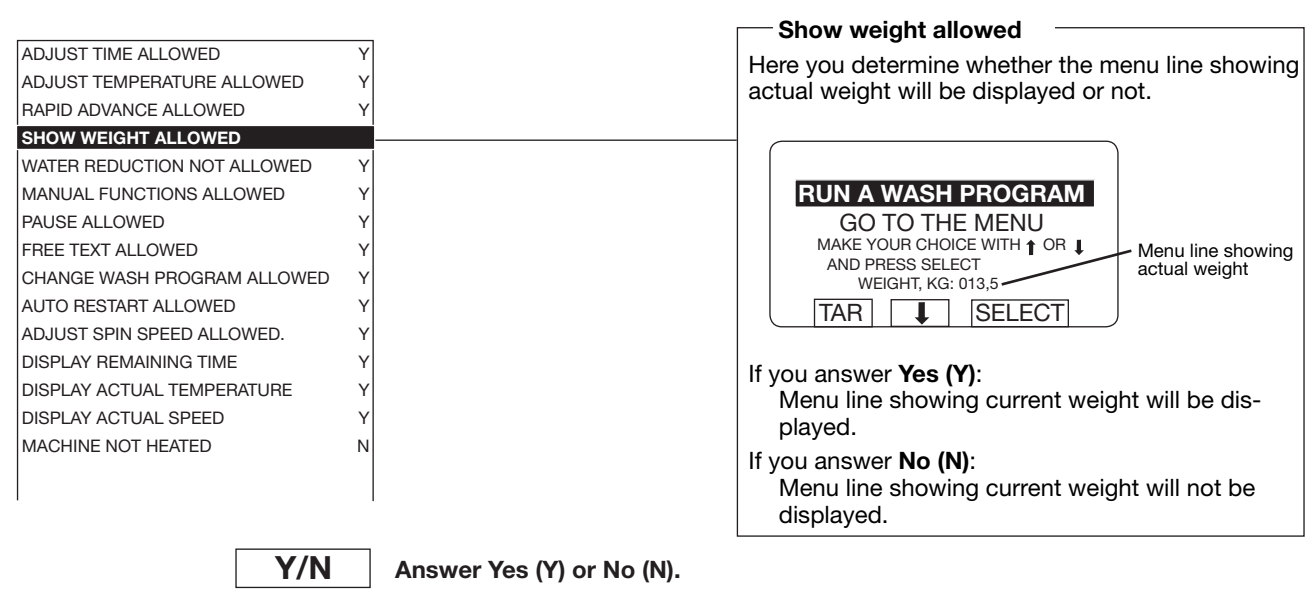

Press **I**.

For machines with weight measurement installed only!

| ADJUST TIME ALLOWED         | Y | water reduction not allowed                          |
|-----------------------------|---|------------------------------------------------------|
| ADJUST TEMPERATURE ALLOWED  | Y | If the weight measurement function is installed,     |
| RAPID ADVANCE ALLOWED       | Y | the water level will be reduced automatically if the |
| SHOW WEIGHT ALLOWED         | Y | machine does not have a full load.                   |
| WATER REDUCTION NOT ALLOWED |   | Here you determine whether it will be possible to    |
| MANUAL FUNCTIONS ALLOWED    | Y | switch off the water level reduction during a wash   |
| PAUSE ALLOWED               | Y | program, using the function "WATER REDUCTION         |
| FREE TEXT ALLOWED           | Y | NOT ALLOWED".                                        |
| CHANGE WASH PROGRAM ALLOWED | Y | If you answer <b>Yes (Y)</b> :                       |
| AUTO RESTART ALLOWED        | Y | The function "WATER REDUCTION NOT ALLO-              |
| ADJUST SPIN SPEED ALLOWED.  | Y | WED" can be used.                                    |
| DISPLAY REMAINING TIME      | Y | If you answer <b>No (N)</b> :                        |
| DISPLAY ACTUAL TEMPERATURE  | Y | The function "WATER REDUCTION NOT ALLO-              |
| DISPLAY ACTUAL SPEED        | Y | WED" cannot be used.                                 |
| MACHINE NOT HEATED          | N |                                                      |
|                             |   |                                                      |
|                             | 1 |                                                      |

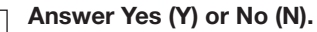

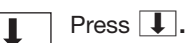

Y/N

Manual functions allowed ADJUST TIME ALLOWED Here you determine whether it will be possible to use certain functions manually during the wash ADJUST TEMPERATURE ALLOWED RAPID ADVANCE ALLOWED program: SHOW WEIGHT ALLOWED • Control water valves and drain valve Y WATER REDUCTION NOT ALLOWED • Determine the highest extraction speed allowed MANUAL FUNCTIONS ALLOWED Motor action after program end • PAUSE ALLOWED Y · Control detergent valves FREE TEXT ALLOWED CHANGE WASH PROGRAM ALLOWED 991 NORMAL 95°C STD AUTO RESTART ALLOWED PROGRAM STEP: MAIN WASH STEP TIME: SET TEMPERATURE: ACTUAL TEMPERATURE: ADJUST SPIN SPEED ALLOWED. 720 SEC 85 °C 21 °C 70 MIN 48 RPM DISPLAY REMAINING TIME REMAINII DRUM SF DISPLAY ACTUAL TEMPERATURE  $\mathbf{v}$ DISPLAY ACTUAL SPEED γ MANUAL FUNCTIONS MACHINE NOT HEATED Ν SELECT If you answer Yes (Y): These manual functions will be allowed. Answer Yes (Y) or No (N). Y/N If you answer No (N): These manual functions will not be allowed. Press I.

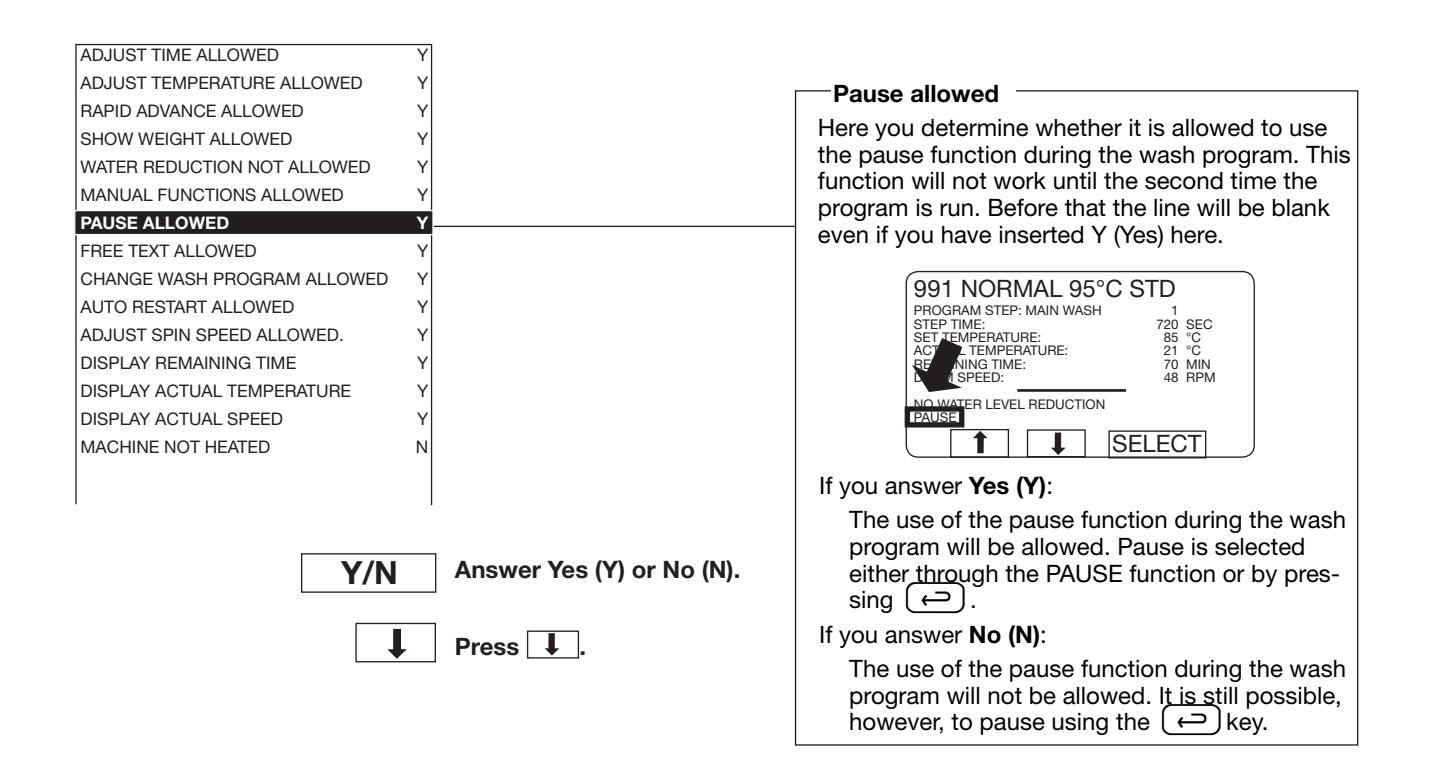

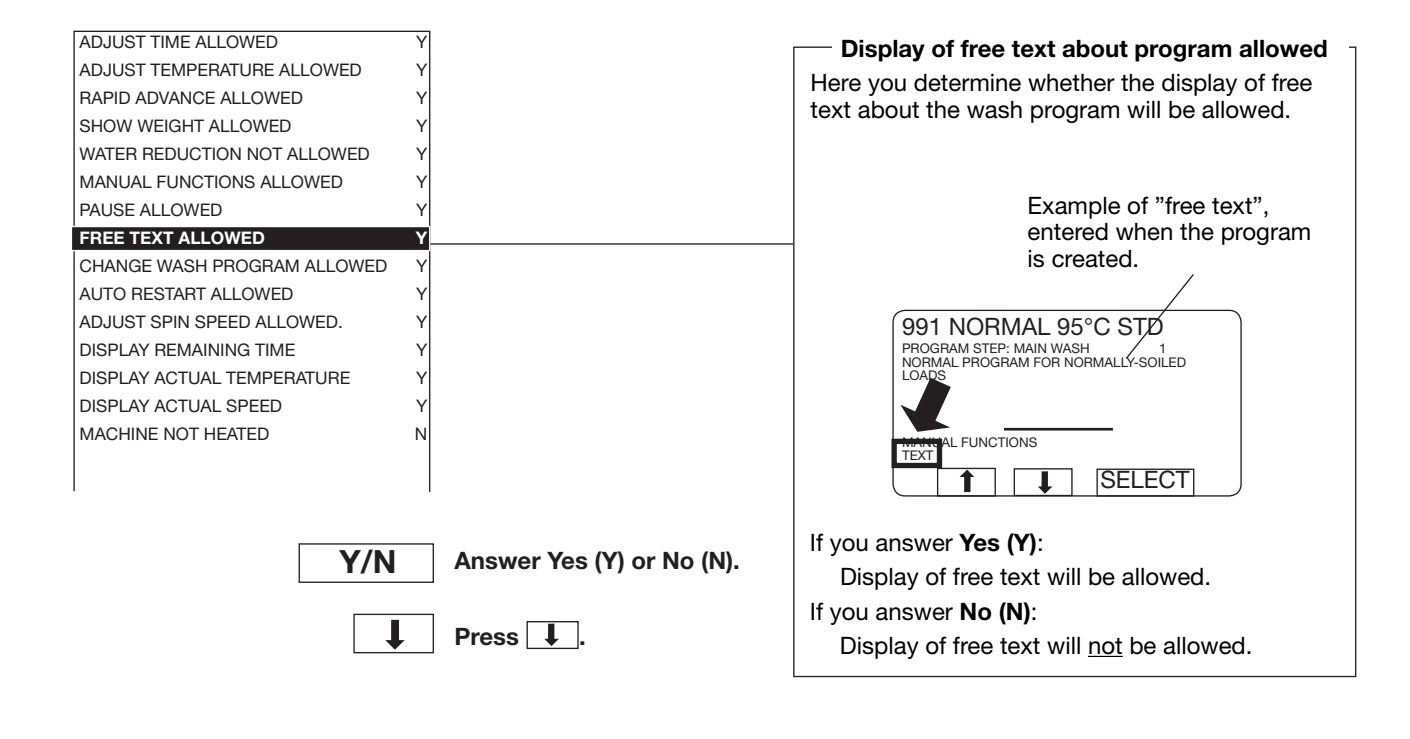

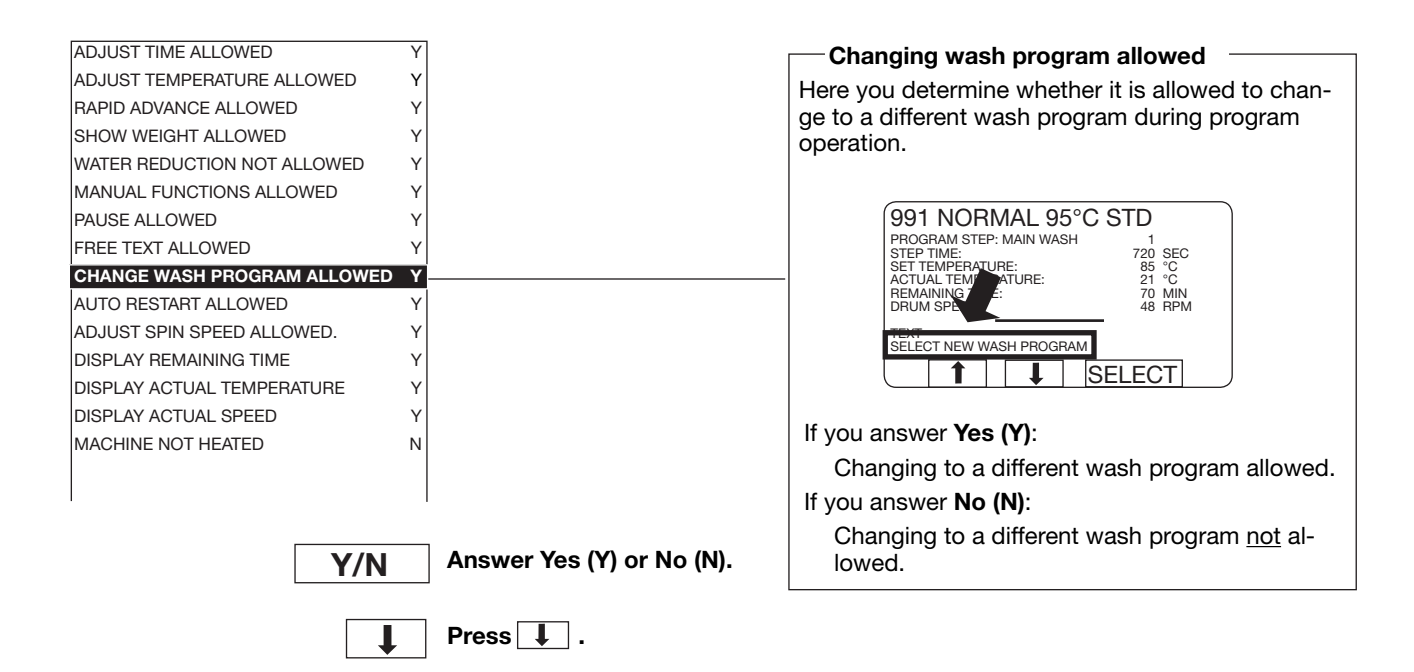

|                                                                                                    | хI                                | Automatic restart allowed                                                                                                    |
|----------------------------------------------------------------------------------------------------|-----------------------------------|----------------------------------------------------------------------------------------------------|
| RAPID ADVANCE ALLOWED                                                                                                    | Y<br>Y                            | Here you determine whether automatic restart of a wash program is allowed.                                                                                                    |
| SHOW WEIGHT ALLOWED<br>WATER REDUCTION NOT ALLOWED<br>MANUAL FUNCTIONS ALLOWED<br>PAUSE ALLOWED<br>FREE TEXT ALLOWED<br>CHANGE WASH PROGRAM ALLOWED<br>AUTO RESTART ALLOWED | Y<br>Y<br>Y<br>Y<br>Y             | Automatic restart means that the same program<br>will be repeated the number of times entered. The<br>program will restart immediately, and it will not be<br>possible to open the door in between. If automatic<br>restart has been programmed, the display will show<br>the number of restarts left. |
| ADJUST SPIN SPEED ALLOWED.<br>DISPLAY REMAINING TIME<br>DISPLAY ACTUAL TEMPERATURE<br>DISPLAY ACTUAL SPEED<br>MACHINE NOT HEATED<br>TEMPERATURE CONTROL OF WATER            | Y<br>Y<br>Y<br>N<br>Y             | The function is mostly used for testing.                                                                                                    |
| Y/N                                                                                                    | Answer Yes (Y) or No (N). Press I | If you answer <b>Yes (Y)</b> :<br>Automatic restart will be allowed.<br>If you answer <b>No (N)</b> :<br>Automatic restart will <u>not</u> be allowed.                                                                                                    |

|                              | ×                        |                                                       |
|------------------------------|--------------------------|-------------------------------------------------------|
| SHOW WEIGHT ALLOWED          | ×                        | Alterning extraction speed allowed                    |
|                              |                          | Here you determine whether it is allowed to alter     |
| WATER REDUCTION NOT ALLOWED  | Y                        | the extraction speed during the current extraction    |
| MANUAL FUNCTIONS ALLOWED     | Y                        | sequence by using 1 to move to the DRUM               |
| PAUSE ALLOWED                | Ý                        | SPEED line and entering a new value.                  |
| FREE TEXT ALLOWED            | Y                        |                                                       |
| CHANGE WASH PROGRAM ALLOWED  | Y                        |                                                       |
| AUTO RESTART ALLOWED         | Y                        | PROGRAM STEP: EXTRACT                                 |
| ADJUST SPIN SPEED ALLOWED.   | Υ                        | STEP TIME: 300 SEC                                    |
| DISPLAY REMAINING TIME       | Y                        | DRUM SPEED: 800 RPM                                   |
| DISPLAY ACTUAL TEMPERATURE   | Y                        |                                                       |
| DISPLAY ACTUAL SPEED         | Y                        | RAPID ADVANCE<br>SHOW WEIGHT                          |
| MACHINE NOT HEATED           | N                        |                                                       |
| TEMPERATURE CONTROL OF WATER | Y                        |                                                       |
|                              |                          |                                                       |
|                              |                          | If you answer <b>Yes (Y)</b> :                        |
|                              |                          | Altering extraction speed will be allowed.            |
|                              |                          | If you answer No (N):                                 |
|                              | Anower Yes (V) or No (N) |                                                       |
| Y/N                          | Answer tes (1) of NO (N) | Altering extraction speed will <u>not</u> be allowed. |
|                              |                          |                                                       |
|                              | Press I                  |                                                       |
| •                            |                          |                                                       |

|                                 |                           | Display time left                                                  |
|---------------------------------|---------------------------|--------------------------------------------------------------------|
| MANUAL FUNCTIONS ALLOWED Y      |                           | Here you determine whether the time the program                    |
| PAUSE ALLOWED Y                 |                           | has left to run will be displayed during the pro-                  |
| FREE TEXT ALLOWED Y             |                           | gram. This function will not work until the second                 |
| CHANGE WASH PROGRAM ALLOWED Y   |                           | time the program is run. Before that the line will be              |
| AUTO RESTART ALLOWED Y          |                           | blank even if you have inserted Y (Yes) here.                      |
| ADJUST SPIN SPEED ALLOWED. Y    |                           | The time displayed will be based on the average of                 |
| DISPLAY REMAINING TIME Y        |                           | the last five times the program was used.                          |
| DISPLAY ACTUAL TEMPERATURE Y    |                           |                                                                    |
| DISPLAY ACTUAL SPEED Y          |                           | 991 NORMAL 95°C STD                                                |
| MACHINE NOT HEATED N            |                           | PROGRAM STEP: MAIN WASH                                            |
| TEMPERATURE CONTROL OF WATER Y  |                           | SET TEMPERATURE: 85 °C                                             |
| TEMPERATURE IN °C Y             |                           | REMAINING TIME: 70 MIN<br>DRUM SPEED: 48 RPM                       |
| REPEAT PROGR. MODE QUESTION N   |                           | CHANGE °F/°C                                                       |
| LOCKED STANDARD WASH PROGRAMS N |                           |                                                                    |
| LEVEL QUICK COOL-DOWN 175       |                           |                                                                    |
| '                               |                           | If you answer <b>Yes (Y)</b> :                                     |
| V/N                             | Answer Vas (V) or No (N)  | The time the program has left to run will be displayed.            |
| f/IN                            | Answer res (1) of No (N). | If you answer <b>No (N)</b> :                                      |
| Ţ                               | Press 🚺.                  | The time the program has left to run will <u>not</u> be displayed. |
|                                 |                           |                                                                    |

| MANUAL FUNCTIONS ALLOWED      | Y                         | — Disulary a stual to man existing                     |
|-------------------------------|---------------------------|--------------------------------------------------------|
| FREE TEXT ALLOWED             | Y                         | Display actual temperature                             |
| CHANGE WASH PROGRAM ALLOWED   | Y                         | Here you determine whether the actual water tem-       |
| AUTO RESTART ALLOWED          | Y                         | perature will be displayed during the program.         |
| ADJUST SPIN SPEED ALLOWED.    | Y                         |                                                        |
| DISPLAY REMAINING TIME        | Y                         |                                                        |
| DISPLAY ACTUAL TEMPERATURE    | Υ                         | (991 NORMAL 95°C STD                                   |
| DISPLAY ACTUAL SPEED          | Y                         | PROGRAM STEP: MAIN WASH 1<br>STEP TIME: 720 SEC        |
| MACHINE NOT HEATED            | N                         | SET TEMPERATURE: 05 00<br>ACTUAL TEMPERATURE: 21 °C    |
| TEMPERATURE CONTROL OF WATER  | Y                         | REMAINING TIME: 70 MIN<br>DRUM SPEED: 48 RPM           |
| TEMPERATURE IN °C             | Y                         | CHANGE °F/°C                                           |
| REPEAT PROGR. MODE QUESTION   | N                         |                                                        |
| LOCKED STANDARD WASH PROGRAMS | N                         |                                                        |
| LEVEL QUICK COOL-DOWN 17      | 5                         | If you answer <b>Yes (Y)</b> :                         |
| LEVEL UNBALANCE               | 0                         | Actual water temperature will be displayed.            |
|                               |                           | If you answer <b>No (N)</b> :                          |
|                               |                           | Actual water temperature will not be displayed         |
|                               |                           | Actual water temperature will <u>not</u> be displayed. |
| Y/N                           | Answer Yes (Y) or No (N). |                                                        |
| Ţ                             | Press I.                  |                                                        |

| FREE TEXT ALLOWED Y             | Display actual speed                            |
|---------------------------------|-------------------------------------------------|
| CHANGE WASH PROGRAM ALLOWED Y   | Here you determine whether the actual drum      |
| AUTO RESTART ALLOWED Y          | speed will be displayed during the program.     |
| ADJUST SPIN SPEED ALLOWED. Y    |                                                 |
| DISPLAY REMAINING TIME Y        |                                                 |
| DISPLAY ACTUAL TEMPERATURE Y    | (991 NORMAL 95°C STD                            |
| DISPLAY ACTUAL SPEED Y          | PROGRAM STEP: MAIN WASH 1<br>STEP TIME: 720 S   |
| MACHINE NOT HEATED N            | SET TEMPERATURE: 85<br>ACTUAL TEMPERATURE: 21   |
| TEMPERATURE CONTROL OF WATER Y  | REMAINING TIME: 70 Min<br>DRUM SPEED: 48 RPM    |
| TEMPERATURE IN °C Y             |                                                 |
| REPEAT PROGR. MODE QUESTION N   |                                                 |
| LOCKED STANDARD WASH PROGRAMS N |                                                 |
| LEVEL QUICK COOL-DOWN 175       | If you answer Yes (Y):                          |
| LEVEL UNBALANCE 0               | Actual draws aread will be displayed            |
| LEVEL LOW 135                   | Actual drum speed will be displayed.            |
| 1                               | If you answer <b>No (N)</b> :                   |
|                                 | Actual drum speed will <u>not</u> be displayed. |
|                                 |                                                 |
| Y/N                             | Answer Yes (Y) or No (N).                       |
|                                 |                                                 |
| L                               | Press 📕.                                        |

|                                                                                         |                          | Machine not heated                                                                                                    |
|-----------------------------------------------------------------------------------------|--------------------------|----------------------------------------------------------------------------------------------------|
| CHANGE WASH PROGRAM ALLOWED Y<br>AUTO RESTART ALLOWED Y<br>ADJUST SPIN SPEED ALLOWED. Y |                          | Here you determine if the machine is to heat the water to the required temperature before the time the wash sequence starts, or if the wash time of the sequence is to begin directly after water filling.                                                                                                    |
| DISPLAY REMAINING TIME Y                                                                |                          | If you answer <b>Yes (Y)</b> :                                                                                                    |
| DISPLAY ACTUAL TEMPERATURE Y                                                            |                          |                                                                                                    |
| DISPLAY ACTUAL SPEED Y                                                                  |                          | PROGRAW STEP: MAIN WASH 1                                                                                                    |
| MACHINE NOT HEATED N                                                                    |                          | MACHINE NOT HEATED 720 SEC                                                                                                    |
| TEMPERATURE CONTROL OF WATER Y                                                          |                          | DRUM SPEED: 70 MIN<br>48 RPM                                                                                                    |
| TEMPERATURE IN °C Y                                                                     |                          |                                                                                                    |
| REPEAT PROGR. MODE QUESTION N                                                           |                          |                                                                                                    |
| LOCKED STANDARD WASH PROGRAMS N                                                         |                          |                                                                                                    |
|                                                                                         |                          |                                                                                                    |
| LEVEL LOW 125                                                                           |                          | The machine will not wait for the water to heat.                                                                                                    |
| LEVEL MEDIUM 150                                                                        |                          | but will begin to count down the time of on the                                                                                                    |
|                                                                                         |                          | wash sequence immediately.                                                                                                    |
|                                                                                         |                          | The temperature of the water will, however, still                                                                                                    |
|                                                                                         |                          | be monitored and adjusted during filling if the                                                                                                    |
| Y/N                                                                                     | Answer Yes (Y) or No (N) | "TEMPERATURE CONTROL OF WATER" (see<br>next question).                                                                                                    |
| Ţ                                                                                       | Press 🗼 .                | If the answer "Yes" is in place (Yes is the default)<br>for the question "HEATING RELAY ON WHEN<br>NOT HEATED" (see "Settings 2") the heating re-<br>lay (if machine is equipped with one) will switch<br>on. This means you can heat the water while<br>wash action is in progress. If you do not want<br>the heating relay to switch on, you must insert<br>the answer "No" for the question "HEATING<br>RELAY ON WHEN NOT HEATED". |
|                                                                                         |                          | If you answer <b>No (N)</b> :                                                                                                    |
| AUTO RESTART ALLOWED Y<br>ADJUST SPIN SPEED ALLOWED. Y                                  |                          | The machine will heat the water to the set<br>temperature before the count down of the wash<br>sequence begins. The temperature values will be<br>shown on the display (if you have "allowed" their<br>display).                                                                                                    |
| DISPLAY REMAINING TIME Y                                                                |                          |                                                                                                    |
| DISPLAY ACTUAL TEMPERATURE Y                                                            |                          | Iemperature control of water                                                                                                    |
| DISPLAY ACTUAL SPEED Y                                                                  |                          | Here you determine whether the machine will                                                                                                    |
| MACHINE NOT HEATED N                                                                    |                          | monitor and adjust the water temperature during fil-                                                                                                    |
| TEMPERATURE CONTROL OF WATER Y                                                          |                          | ling, by opening and closing the cold and hot water                                                                                                    |
| TEMPERATURE IN °C Y                                                                     |                          | valves.                                                                                                    |
| REPEAT PROGR. MODE QUESTION N                                                           |                          | If you answer <b>Yes (Y)</b> :                                                                                                    |
| LOCKED STANDARD WASH PROGRAMS N                                                         |                          | This function will be activated                                                                                                    |
| LEVEL QUICK COOL-DOWN 175                                                               |                          |                                                                                                    |
| LEVEL UNBALANCE 0                                                                       |                          | It you answer <b>NO (N)</b> :                                                                                                    |
| LEVEL LOW 135                                                                           |                          | Temperature control not activated. Both the hot                                                                                                    |
| LEVEL MEDIUM 150                                                                        |                          | and the cold water valves will be opened until                                                                                                    |
| LEVEL HIGH 175                                                                          |                          | the machine has filled to the correct level.                                                                                                    |

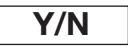

Answer Yes (Y) or No (N).

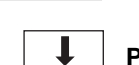

Press 📘 .

| ADJUST SPIN SPEED ALLOWED. Y       |                                        |                                                                    |
|------------------------------------|----------------------------------------|--------------------------------------------------------------------|
| DISPLAY REMAINING TIME Y           |                                        |                                                                    |
| DISPLAY ACTUAL TEMPERATURE Y       |                                        |                                                                    |
| DISPLAY ACTUAL SPEED Y             |                                        |                                                                    |
| MACHINE NOT HEATED N               |                                        | Here you determine if all temperatures are to be shown in °C or °F |
| TEMPERATURE CONTROL OF WATER Y     |                                        |                                                                    |
| TEMPERATURE IN °C Y                |                                        | If you answer <b>tes (t)</b> :                                     |
| REPEAT PROGR. MODE QUESTION N      |                                        | All temperatures will be shown in °C.                              |
| LOCKED STANDARD WASH PROGRAMS N    |                                        | If you answer <b>No (N)</b> :                                      |
| LEVEL QUICK COOL-DOWN 175          |                                        | All temperatures will be shown in °F                               |
| LEVEL UNBALANCE 0                  |                                        |                                                                    |
| LEVEL LOW 135                      |                                        |                                                                    |
| LEVEL MEDIUM 150                   |                                        |                                                                    |
| LEVEL HIGH 175                     |                                        |                                                                    |
| MIDDLE TEMPERATURE COOL -DOWN70 °C |                                        |                                                                    |
| Y/N                                | Answer Yes (Y) or No (N).<br>Press 🚺 . |                                                                    |
|                                    |                                        |                                                                    |

|                              | Y     | Repeat program mode question                           |
|------------------------------|-------|--------------------------------------------------------|
|                              | Y V   | Here you determine whether you (or the user) will be   |
| MACHINE NOT HEATED           | N     | given the chance to select either Standard or Ad-      |
| TEMPERATURE CONTROL OF WATER | Y     | programming if you start programming in Standard       |
| TEMPERATURE IN °C            | Y     | mode.                                                  |
| REPEAT PROGR. MODE QUESTION  | N     | If you answer Yes (Y):                                 |
| LOCKED STANDARD WASH PROGRAM | AS N  | Vou con calent aither Standard or Advanced             |
| LEVEL QUICK COOL-DOWN        | 175   | You can select either Standard of Advanced             |
| LEVEL UNBALANCE              | 0     | mode for each new program module you pro-              |
| LEVEL LOW                    | 135   | gram.                                                  |
| LEVEL MEDIUM                 | 150   | If you answer <b>No (N)</b> :                          |
| LEVEL HIGH                   | 175   | All modules must be programmed using either            |
| MIDDLE TEMPERATURE COOL-DOWN | 70 °C | Standard mode or Advanced mode consistently.           |
| DEFAULT MOTOR ON TIME        | 0:12  | whichever is selected when you begin program-<br>ming. |

Y/N Answer Yes (Y) or No (N).

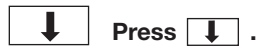

| DISPLAY ACTUAL TEMPERATURE  | Y       |                                                   |
|-----------------------------|---------|---------------------------------------------------|
| DISPLAY ACTUAL SPEED        | Y       |                                                   |
| MACHINE NOT HEATED          | N       |                                                   |
| TEMPERATURE CONTROL OF WAT  | FER Y   | Here you determine whether the user will have as  |
| TEMPERATURE IN °C           | Y       | nere you determine whether the user will have ac- |
| REPEAT PROGR. MODE QUESTION | N N     | red 991-999) or not.                              |
| LOCKED STANDARD WASH PRO    | GRAMSN  |                                                   |
| LEVEL QUICK COOL-DOWN       | 175     | ii you answer <b>tes (t)</b> .                    |
| LEVEL UNBALANCE             | 0       | The user will not have access to the standard     |
| LEVEL LOW                   | 135     | programs.                                         |
| LEVEL MEDIUM                | 150     | If you answer <b>No (N)</b> :                     |
| LEVEL HIGH                  | 175     | The user will have access to the standard         |
| MIDDLE TEMPERATURE COOL-DO  | WN70 °C | programs.                                         |
| DEFAULT MOTOR ON TIME       | 0:12    |                                                   |
| DEFAULT MOTOR OFF TIME      | 0:03    |                                                   |
|                             |         |                                                   |

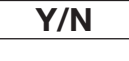

Answer Yes (Y) or No (N).

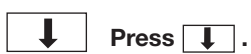

Water level for quick cool-down -DISPLAY ACTUAL SPEED Y Here you determine the level to which the machine MACHINE NOT HEATED Ν fills with cold water for quick cool-down. TEMPERATURE CONTROL OF WATER Υ TEMPERATURE IN °C When you are creating a wash program, in the mo-Υ dule "COOL-DOWN" there is an option for program-REPEAT PROGR. MODE QUESTION Ν ming "QUICK COOL-DOWN". LOCKED STANDARD WASH PROGRAMS N LEVEL QUICK COOL- DOWN 175 Quick cool-down means that the machine will fill with cold water to a higher level. LEVEL UNBALANCE 0 LEVEL LOW 135 This function is used mainly for reducing the tempe-LEVEL MEDIUM 150 rature of the water before it is discharged. LEVEL HIGH 175 For information on the levels used for the various MIDDLE TEMPERATURE COOL-DOWN70 °C machines, see the manual "Programming, PCS DEFAULT MOTOR ON TIME 0:12 Program Control Unit". DEFAULT MOTOR OFF TIME 0:03 FLUSH DELAY TIME 0:06 Water level Level, quick cool-down Use the numeric keys to enter the value. ( 1 )( 2 )( 3 ) 4)(5)(6) If you make a mistake while 7 (8)(9) entering digits: The machine fills

with cold water

Time

Water level during wash

Press ERASE.
 When you have finished:

T

MACHINE NOT HEATED Ν TEMPERATURE CONTROL OF WATER Υ TEMPERATURE IN °C Υ REPEAT PROGR. MODE QUESTION Ν LOCKED STANDARD WASH PROGRAMS N LEVEL QUICK COOL-DOWN 175 0

| LEVEL UNBALANCE              | U     |
|------------------------------|-------|
| LEVEL LOW                    | 135   |
| LEVEL MEDIUM                 | 150   |
| LEVEL HIGH                   | 175   |
| MIDDLE TEMPERATURE COOL-DOWN | 70 °C |
| DEFAULT MOTOR ON TIME        | 0:12  |
| DEFAULT MOTOR OFF TIME       | 0:03  |
| FLUSH DELAY TIME             | 0:06  |
| FLUSH ON TIME                | 0:10  |
|                              |       |

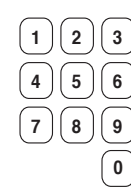

Use the numeric keys to enter the value.

If you make a mistake while entering digits:

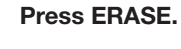

Press I.

When you have finished:

#### If the machine's unbalance-sensing equipment is activated when extraction begins, that extraction

unbalance.

Water level after unbalance halt

Here you determine the water level to which

the machine fills after a halt in extraction due to

will halt and a new attempt will begin. If you want the drum to be filled with water to a certain level before the drain valve opens and the machine makes a fresh attempt at extraction, you can set that level here. Level 0 means that the drum will not fill.

For information on the levels used for the various machines, see the manual "Programming, PCS Program Control Unit".

| TEMPERATURE IN °C           | Y       |
|-----------------------------|---------|
| REPEAT PROGR. MODE QUESTION | Ν       |
| LOCKED STANDARD WASH PROGRA | AMS N   |
| LEVEL QUICK COOL-DOWN       | 175     |
| LEVEL UNBALANCE             | 0       |
| LEVEL LOW                   | 135     |
| LEVEL MEDIUM                | 150     |
| LEVEL HIGH                  | 175     |
| MIDDLE TEMPERATURE COOL-DOW | /N70 °C |
| DEFAULT MOTOR ON TIME       | 0:12    |
| DEFAULT MOTOR OFF TIME      | 0:03    |
| FLUSH DELAY TIME            | 0:06    |
| FLUSH ON TIME               | 0:10    |
| BUZZER ON BUTTON            | Y       |
| MAX FILLING TIME            | 10:00   |
|                             |         |

Low / Medium / High levels

Here you determine the water levels which are to correspond to L (low), M (medium) and H (high). These levels are used when you are programming in Standard mode.

For information on the levels used for the various machines, see the manual "Programming, PCS Program Control Unit".

Use the numeric keys to enter the value.

If you make a mistake while entering digits:

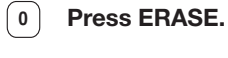

(2)(3

5)[6

9

8 7

1) 4

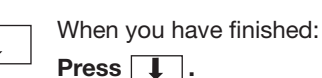

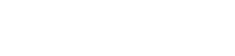

|                                                                                                    |                                                                                                    |                                                                                                    | Middle temperature cool-down                                                                                                    |
|----------------------------------------------------------------------------------------------------|----------------------------------------------------------------------------------------------------|----------------------------------------------------------------------------------------------------|----------------------------------------------------------------------------------------------------|
| LEVEL QUICK COOL-DOWN                                                                                                    | 175                                                                                                    |                                                                                                    | Here you determine the middle temperature for                                                                                                    |
|                                                                                                    | 0                                                                                                    |                                                                                                    | cool-down                                                                                                    |
|                                                                                                    | 135                                                                                                    |                                                                                                    |                                                                                                    |
|                                                                                                    | 150                                                                                                    |                                                                                                    | When creating a new wash program you can, to                                                                                                    |
|                                                                                                    | 175                                                                                                    |                                                                                                    | prevent creasing of the load, use the COOL-DOWN                                                                                                    |
|                                                                                                    |                                                                                                    |                                                                                                    | module to achieve controlled cool-down of the wa-                                                                                                    |
| MIDDLE TEMPERATORE CO                                                                                                    | 0L-DOWN70                                                                                                    |                                                                                                    | ter in the drum. The cool-down sequence is divided                                                                                                    |
|                                                                                                    | 0:12                                                                                                    |                                                                                                    | into two stages:                                                                                                    |
| DEFAULT MOTOR OFF TIME                                                                                                    | 0:03                                                                                                    |                                                                                                    | 1 wash temperature to middle temperature                                                                                                    |
| FLUSH DELAY TIME                                                                                                    | 0:06                                                                                                    |                                                                                                    | Throughout this stage the machine will monitor                                                                                                    |
| FLUSH ON TIME                                                                                                    | 0:10                                                                                                    |                                                                                                    | the cool-down rate, to ensure it does not exceed                                                                                                    |
| BUZZER ON BUTTON                                                                                                    | 1<br>10<br>00                                                                                                    |                                                                                                    | the cool-down rate set (4°C per minute when                                                                                                    |
| MAX FILLING TIME                                                                                                    | 10:00                                                                                                    |                                                                                                    | the machine leaves the factory). If the rate set is                                                                                                    |
|                                                                                                    | 10:00                                                                                                    |                                                                                                    | exceeded, no water will be added until the mean                                                                                                    |
|                                                                                                    | 0:20                                                                                                    |                                                                                                    | value is acceptable again.                                                                                                    |
| PC5 BLOCKING OF HEATING                                                                                                    |                                                                                                    |                                                                                                    | 2 middle temperature to final temperature                                                                                                    |
| PC5 BLOCKING OF SPINNING                                                                                                    | a Y                                                                                                    |                                                                                                    | The rate of cool-down is not monitored during                                                                                                    |
|                                                                                                    | Y                                                                                                    |                                                                                                    | this stage. The valve opens and shuts as you                                                                                                    |
| SERVICE ALARM HOURS                                                                                                    | Y                                                                                                    |                                                                                                    | have programmed it to do.                                                                                                    |
|                                                                                                    |                                                                                                    |                                                                                                    |                                                                                                    |
|                                                                                                    | (1)(2)(3)                                                                                                    | Use the numeric keys to                                                                                                    |                                                                                                    |
|                                                                                                    |                                                                                                    | enter the value.                                                                                                    | Middle temperature                                                                                                    |
|                                                                                                    | 4 5 6                                                                                                    |                                                                                                    |                                                                                                    |
|                                                                                                    | 789                                                                                                    | lf                                                                                                    |                                                                                                    |
|                                                                                                    |                                                                                                    | If you make a mistake while                                                                                                    |                                                                                                    |
|                                                                                                    | 0                                                                                                    | entering digits.                                                                                                    |                                                                                                    |
|                                                                                                    |                                                                                                    | Press ERASE.                                                                                                    |                                                                                                    |
|                                                                                                    |                                                                                                    |                                                                                                    |                                                                                                    |
|                                                                                                    |                                                                                                    | When you have finished:                                                                                                    | Final temperature                                                                                                    |
|                                                                                                    | •                                                                                                    |                                                                                                    | Time                                                                                                    |
|                                                                                                    |                                                                                                    |                                                                                                    |                                                                                                    |
| LEVEL UNBALANCE                                                                                                    | 0                                                                                                    |                                                                                                    |                                                                                                    |
| LEVEL LOW<br>LEVEL MEDIUM                                                                                                    | 0<br>135<br>150                                                                                                    |                                                                                                    | Default motor on-time / off-time<br>Here you determine the machine default times for                                                                                                    |
| LEVEL LOW<br>LEVEL MEDIUM<br>LEVEL HIGH                                                                                                    | 0<br>135<br>150<br>175                                                                                                    |                                                                                                    | Default motor on-time / off-time<br>Here you determine the machine default times for<br>motor rotation, both "on-time" and "off-time".                                                                                                    |
| LEVEL LOW<br>LEVEL MEDIUM<br>LEVEL HIGH<br>MIDDLE TEMPERATURE COO                                                                                                    | 0<br>135<br>150<br>175<br>L-DOWN70 °C                                                                                                    |                                                                                                    | Default motor on-time / off-time<br>Here you determine the machine default times for<br>motor rotation, both "on-time" and "off-time".<br>Under certain circumstances during a wash pro-                                                                                                    |
| LEVEL LOW<br>LEVEL MEDIUM<br>LEVEL HIGH<br>MIDDLE TEMPERATURE COO<br>DEFAULT MOTOR ON TIME<br>DEFAULT MOTOR OF TIME                                                                                                    | 0<br>135<br>150<br>175<br>L-DOWN70 °C<br>0:12<br>0:23                                                                                                    |                                                                                                    | Default motor on-time / off-time<br>Here you determine the machine default times for<br>motor rotation, both "on-time" and "off-time".<br>Under certain circumstances during a wash pro-<br>gram, e.g when the machine starts up again after                                                                                                    |
| LEVEL LOW<br>LEVEL MEDIUM<br>LEVEL HIGH<br>MIDDLE TEMPERATURE COO<br>DEFAULT MOTOR ON TIME<br>DEFAULT MOTOR OFF TIME                                                                                                    | 0<br>135<br>150<br>175<br>L-DOWN70 °C<br>0:12<br>0:03<br>0:06                                                                                                    |                                                                                                    | Default motor on-time / off-time<br>Here you determine the machine default times for<br>motor rotation, both "on-time" and "off-time".<br>Under certain circumstances during a wash pro-<br>gram, e.g when the machine starts up again after<br>a halt in extraction due to imbalance, the machine                                                                                                    |
| LEVEL LOW<br>LEVEL MEDIUM<br>LEVEL HIGH<br>MIDDLE TEMPERATURE COO<br>DEFAULT MOTOR ON TIME<br>DEFAULT MOTOR OFF TIME<br>FLUSH DELAY TIME<br>FLUSH ON TIME                                                                                                    | 0<br>135<br>150<br>175<br>L-DOWN70 °C<br>0:12<br>0:03<br>0:06<br>0:10                                                                                                    |                                                                                                    | Default motor on-time / off-time<br>Here you determine the machine default times for<br>motor rotation, both "on-time" and "off-time".<br>Under certain circumstances during a wash pro-<br>gram, e.g when the machine starts up again after<br>a halt in extraction due to imbalance, the machine<br>cannot find the "on-time" and "off-time" values for                                                                                                    |
| LEVEL LOW<br>LEVEL MEDIUM<br>LEVEL HIGH<br>MIDDLE TEMPERATURE COO<br>DEFAULT MOTOR ON TIME<br>DEFAULT MOTOR OFF TIME<br>FLUSH DELAY TIME<br>FLUSH ON TIME<br>BUZZER ON BUTTON                                                                                                    | 0<br>135<br>150<br>175<br>L-DOWN70 °C<br>0:12<br>0:03<br>0:06<br>0:10<br>Y                                                                                                    |                                                                                                    | Default motor on-time / off-time<br>Here you determine the machine default times for<br>motor rotation, both "on-time" and "off-time".<br>Under certain circumstances during a wash pro-<br>gram, e.g when the machine starts up again after<br>a halt in extraction due to imbalance, the machine<br>cannot find the "on-time" and "off-time" values for<br>its motor action in the current wash program. That is                                                                                                    |
| LEVEL LOW<br>LEVEL MEDIUM<br>LEVEL HIGH<br>MIDDLE TEMPERATURE COO<br>DEFAULT MOTOR ON TIME<br>DEFAULT MOTOR OFF TIME<br>FLUSH DELAY TIME<br>FLUSH ON TIME<br>BUZZER ON BUTTON<br>MAX FILLING TIME                                                                                                    | 0<br>135<br>150<br>175<br>L-DOWN70 °C<br>0:12<br>0:03<br>0:06<br>0:10<br>Y<br>10:00                                                                                                    |                                                                                                    | Default motor on-time / off-time<br>Here you determine the machine default times for<br>motor rotation, both "on-time" and "off-time".<br>Under certain circumstances during a wash pro-<br>gram, e.g when the machine starts up again after<br>a halt in extraction due to imbalance, the machine<br>cannot find the "on-time" and "off-time" values for<br>its motor action in the current wash program. That is<br>when it needs to be able to find and use the default                                                                                                    |
| LEVEL LOW<br>LEVEL MEDIUM<br>LEVEL HIGH<br>MIDDLE TEMPERATURE COO<br>DEFAULT MOTOR ON TIME<br>DEFAULT MOTOR OFF TIME<br>FLUSH DELAY TIME<br>FLUSH ON TIME<br>BUZZER ON BUTTON<br>MAX FILLING TIME<br>MAX HEATING TIME                                                                                                    | 0<br>135<br>150<br>175<br>L-DOWN70 °C<br>0:12<br>0:03<br>0:06<br>0:10<br>Y<br>10:00<br>10:00                                                                                                    |                                                                                                    | Default motor on-time / off-time<br>Here you determine the machine default times for<br>motor rotation, both "on-time" and "off-time".<br>Under certain circumstances during a wash pro-<br>gram, e.g when the machine starts up again after<br>a halt in extraction due to imbalance, the machine<br>cannot find the "on-time" and "off-time" values for<br>its motor action in the current wash program. That is<br>when it needs to be able to find and use the default<br>"on-time" and "off-time" values stored here.                                                                                                    |
| LEVEL LOW<br>LEVEL MEDIUM<br>LEVEL HIGH<br>MIDDLE TEMPERATURE COO<br>DEFAULT MOTOR ON TIME<br>DEFAULT MOTOR OFF TIME<br>FLUSH DELAY TIME<br>FLUSH ON TIME<br>BUZZER ON BUTTON<br>MAX FILLING TIME<br>MAX HEATING TIME<br>SHOW WEIGHT TIMEOUT                                                                                                    | 0<br>135<br>150<br>175<br>L-DOWN70 °C<br>0:12<br>0:03<br>0:06<br>0:10<br>Y<br>10:00<br>10:00<br>0:20                                                                                                    |                                                                                                    | Default motor on-time / off-time<br>Here you determine the machine default times for<br>motor rotation, both "on-time" and "off-time".<br>Under certain circumstances during a wash pro-<br>gram, e.g when the machine starts up again after<br>a halt in extraction due to imbalance, the machine<br>cannot find the "on-time" and "off-time" values for<br>its motor action in the current wash program. That is<br>when it needs to be able to find and use the default<br>"on-time" and "off-time" values stored here.<br>The values shown are those recommended by the                                                                                                    |
| LEVEL LOW<br>LEVEL MEDIUM<br>LEVEL HIGH<br>MIDDLE TEMPERATURE COO<br>DEFAULT MOTOR ON TIME<br>DEFAULT MOTOR OFF TIME<br>FLUSH DELAY TIME<br>FLUSH ON TIME<br>BUZZER ON BUTTON<br>MAX FILLING TIME<br>MAX HEATING TIME<br>SHOW WEIGHT TIMEOUT<br>PC5 BLOCKING OF HEATING                                                                          | 0<br>135<br>150<br>175<br>L-DOWN70 °C<br>0:12<br>0:06<br>0:10<br>Y<br>10:00<br>10:00<br>0:20<br>N                                                                                                    |                                                                                                    | Default motor on-time / off-time<br>Here you determine the machine default times for<br>motor rotation, both "on-time" and "off-time".<br>Under certain circumstances during a wash pro-<br>gram, e.g when the machine starts up again after<br>a halt in extraction due to imbalance, the machine<br>cannot find the "on-time" and "off-time" values for<br>its motor action in the current wash program. That is<br>when it needs to be able to find and use the default<br>"on-time" and "off-time" values stored here.<br>The values shown are those recommended by the<br>supplier.                                                                                          |
| LEVEL LOW<br>LEVEL MEDIUM<br>LEVEL HIGH<br>MIDDLE TEMPERATURE COO<br>DEFAULT MOTOR ON TIME<br>DEFAULT MOTOR OFF TIME<br>FLUSH DELAY TIME<br>FLUSH ON TIME<br>BUZZER ON BUTTON<br>MAX FILLING TIME<br>MAX HEATING TIME<br>SHOW WEIGHT TIMEOUT<br>PC5 BLOCKING OF HEATING<br>PC5 BLOCKING OF SPINNING                                              | 0<br>135<br>150<br>175<br>L-DOWN70 °C<br>0:12<br>0:03<br>0:06<br>0:10<br>Y<br>10:00<br>10:00<br>10:00<br>0:20<br>N<br>X                                                                                                    |                                                                                                    | Default motor on-time / off-time<br>Here you determine the machine default times for<br>motor rotation, both "on-time" and "off-time".<br>Under certain circumstances during a wash pro-<br>gram, e.g when the machine starts up again after<br>a halt in extraction due to imbalance, the machine<br>cannot find the "on-time" and "off-time" values for<br>its motor action in the current wash program. That is<br>when it needs to be able to find and use the default<br>"on-time" and "off-time" values stored here.<br>The values shown are those recommended by the<br>supplier.                                                                                          |
| LEVEL LOW<br>LEVEL MEDIUM<br>LEVEL HIGH<br>MIDDLE TEMPERATURE COO<br>DEFAULT MOTOR ON TIME<br>DEFAULT MOTOR OFF TIME<br>FLUSH DELAY TIME<br>FLUSH ON TIME<br>BUZZER ON BUTTON<br>MAX FILLING TIME<br>MAX HEATING TIME<br>SHOW WEIGHT TIMEOUT<br>PC5 BLOCKING OF HEATING<br>PC5 BLOCKING OF SPINNING<br>HEAT 2 AS STANDARD                        | 0<br>135<br>150<br>175<br>L-DOWN70 °C<br>0:12<br>0:03<br>0:06<br>0:10<br>Y<br>10:00<br>10:00<br>0:20<br>N<br>4<br>Y<br>Y                                                                                                    |                                                                                                    | Default motor on-time / off-time<br>Here you determine the machine default times for<br>motor rotation, both "on-time" and "off-time".<br>Under certain circumstances during a wash pro-<br>gram, e.g when the machine starts up again after<br>a halt in extraction due to imbalance, the machine<br>cannot find the "on-time" and "off-time" values for<br>its motor action in the current wash program. That is<br>when it needs to be able to find and use the default<br>"on-time" and "off-time" values stored here.<br>The values shown are those recommended by the<br>supplier.                                                                                          |
| LEVEL LOW<br>LEVEL MEDIUM<br>LEVEL HIGH<br>MIDDLE TEMPERATURE COO<br>DEFAULT MOTOR ON TIME<br>DEFAULT MOTOR OFF TIME<br>FLUSH DELAY TIME<br>FLUSH ON TIME<br>BUZZER ON BUTTON<br>MAX FILLING TIME<br>MAX HEATING TIME<br>SHOW WEIGHT TIMEOUT<br>PC5 BLOCKING OF HEATING<br>PC5 BLOCKING OF SPINNING<br>HEAT 2 AS STANDARD<br>SERVICE ALARM HOURS | 0<br>135<br>150<br>175<br>L-DOWN70 °C<br>0:12<br>0:06<br>0:10<br>Y<br>10:00<br>10:00<br>0:20<br>N<br>4<br>Y<br>Y<br>Y                                                                                                    |                                                                                                    | Default motor on-time / off-time<br>Here you determine the machine default times for<br>motor rotation, both "on-time" and "off-time".<br>Under certain circumstances during a wash pro-<br>gram, e.g when the machine starts up again after<br>a halt in extraction due to imbalance, the machine<br>cannot find the "on-time" and "off-time" values for<br>its motor action in the current wash program. That is<br>when it needs to be able to find and use the default<br>"on-time" and "off-time" values stored here.<br>The values shown are those recommended by the<br>supplier.<br>Drum action, Off-time On-time<br>right-hand                                           |
| LEVEL LOW<br>LEVEL MEDIUM<br>LEVEL HIGH<br>MIDDLE TEMPERATURE COO<br>DEFAULT MOTOR ON TIME<br>DEFAULT MOTOR OFF TIME<br>FLUSH DELAY TIME<br>FLUSH ON TIME<br>BUZZER ON BUTTON<br>MAX FILLING TIME<br>MAX HEATING TIME<br>SHOW WEIGHT TIMEOUT<br>PC5 BLOCKING OF HEATING<br>PC5 BLOCKING OF SPINNING<br>HEAT 2 AS STANDARD<br>SERVICE ALARM HOURS | 0<br>135<br>150<br>175<br>L-DOWN70 °C<br>0:12<br>0:06<br>0:10<br>Y<br>10:00<br>10:00<br>0:20<br>N<br>4<br>Y<br>Y<br>Y<br>Y                                                                                                    |                                                                                                    | Default motor on-time / off-time         Here you determine the machine default times for motor rotation, both "on-time" and "off-time".         Under certain circumstances during a wash program, e.g when the machine starts up again after a halt in extraction due to imbalance, the machine cannot find the "on-time" and "off-time" values for its motor action in the current wash program. That is when it needs to be able to find and use the default "on-time" and "off-time" values stored here.         The values shown are those recommended by the supplier.         Drum action, Off-time       On-time         right-hand       On-time                        |
| LEVEL LOW<br>LEVEL MEDIUM<br>LEVEL HIGH<br>MIDDLE TEMPERATURE COO<br>DEFAULT MOTOR ON TIME<br>DEFAULT MOTOR OFF TIME<br>FLUSH DELAY TIME<br>FLUSH ON TIME<br>BUZZER ON BUTTON<br>MAX FILLING TIME<br>MAX HEATING TIME<br>SHOW WEIGHT TIMEOUT<br>PC5 BLOCKING OF HEATING<br>PC5 BLOCKING OF SPINNING<br>HEAT 2 AS STANDARD<br>SERVICE ALARM HOURS | 0<br>135<br>150<br>175<br>L-DOWN70 °C<br>0:12<br>0:06<br>0:10<br>Y<br>10:00<br>10:00<br>10:00<br>0:20<br>N<br>Y<br>Y<br>Y                                                                                                    | Use the numeric keys to                                                                                                    | Default motor on-time / off-time<br>Here you determine the machine default times for<br>motor rotation, both "on-time" and "off-time".<br>Under certain circumstances during a wash pro-<br>gram, e.g when the machine starts up again after<br>a halt in extraction due to imbalance, the machine<br>cannot find the "on-time" and "off-time" values for<br>its motor action in the current wash program. That is<br>when it needs to be able to find and use the default<br>"on-time" and "off-time" values stored here.<br>The values shown are those recommended by the<br>supplier.                                                                                          |
| LEVEL LOW<br>LEVEL MEDIUM<br>LEVEL HIGH<br>MIDDLE TEMPERATURE COO<br>DEFAULT MOTOR ON TIME<br>DEFAULT MOTOR OFF TIME<br>FLUSH DELAY TIME<br>FLUSH ON TIME<br>BUZZER ON BUTTON<br>MAX FILLING TIME<br>MAX HEATING TIME<br>SHOW WEIGHT TIMEOUT<br>PC5 BLOCKING OF HEATING<br>PC5 BLOCKING OF SPINNING<br>HEAT 2 AS STANDARD<br>SERVICE ALARM HOURS | 0<br>135<br>150<br>175<br>L-DOWN70 °C<br>0:12<br>0:06<br>0:10<br>Y<br>10:00<br>10:00<br>0:20<br>N<br>Y<br>Y<br>Y                                                                                                    | Use the numeric keys to enter the value.                                                                                                    | Default motor on-time / off-time<br>Here you determine the machine default times for<br>motor rotation, both "on-time" and "off-time".<br>Under certain circumstances during a wash pro-<br>gram, e.g when the machine starts up again after<br>a halt in extraction due to imbalance, the machine<br>cannot find the "on-time" and "off-time" values for<br>its motor action in the current wash program. That is<br>when it needs to be able to find and use the default<br>"on-time" and "off-time" values stored here.<br>The values shown are those recommended by the<br>supplier.<br>Drum action, Off-time On-time<br>right-hand                                           |
| LEVEL LOW<br>LEVEL MEDIUM<br>LEVEL HIGH<br>MIDDLE TEMPERATURE COO<br>DEFAULT MOTOR ON TIME<br>DEFAULT MOTOR OFF TIME<br>FLUSH DELAY TIME<br>FLUSH ON TIME<br>BUZZER ON BUTTON<br>MAX FILLING TIME<br>MAX HEATING TIME<br>SHOW WEIGHT TIMEOUT<br>PC5 BLOCKING OF HEATING<br>PC5 BLOCKING OF SPINNING<br>HEAT 2 AS STANDARD<br>SERVICE ALARM HOURS | 0<br>135<br>150<br>175<br>L-DOWN70 °C<br>0:12<br>0:03<br>0:06<br>0:10<br>Y<br>10:00<br>10:00<br>0:20<br>N<br>Y<br>Y<br>10:00<br>0:20<br>N<br>Y<br>Y<br>Y<br>10:00<br>10:00<br>0:20<br>N<br>Y<br>Y<br>S<br>S<br>S<br>S<br>S<br>S<br>S<br>S<br>S<br>S<br>S<br>S<br>S<br>S<br>S<br>S<br>S                                                                                                    | Use the numeric keys to enter the value.                                                                                                    | Default motor on-time / off-time<br>Here you determine the machine default times for<br>motor rotation, both "on-time" and "off-time".<br>Under certain circumstances during a wash pro-<br>gram, e.g when the machine starts up again after<br>a halt in extraction due to imbalance, the machine<br>cannot find the "on-time" and "off-time" values for<br>its motor action in the current wash program. That is<br>when it needs to be able to find and use the default<br>"on-time" and "off-time" values stored here.<br>The values shown are those recommended by the<br>supplier.<br>Drum action, Off-time On-time<br>right-hand<br>rotation                               |
| LEVEL LOW<br>LEVEL MEDIUM<br>LEVEL HIGH<br>MIDDLE TEMPERATURE COO<br>DEFAULT MOTOR ON TIME<br>DEFAULT MOTOR OFF TIME<br>FLUSH DELAY TIME<br>FLUSH ON TIME<br>BUZZER ON BUTTON<br>MAX FILLING TIME<br>MAX HEATING TIME<br>SHOW WEIGHT TIMEOUT<br>PC5 BLOCKING OF HEATING<br>PC5 BLOCKING OF SPINNING<br>HEAT 2 AS STANDARD<br>SERVICE ALARM HOURS | 0<br>135<br>150<br>175<br>L-DOWN70 °C<br>0:12<br>0:06<br>0:10<br>Y<br>10:00<br>10:00<br>0:20<br>N<br>Y<br>Y<br>10:00<br>10:00<br>0:20<br>N<br>Y<br>Y<br>10:00<br>0:20<br>N<br>Y<br>Y<br>10:00<br>0:20<br>N<br>Y<br>Y<br>Y<br>N<br>Y<br>Y<br>Y<br>Y<br>Y<br>Y<br>Y<br>Y<br>Y<br>Y<br>Y<br>Y<br>Y                                                                                                    | Use the numeric keys to<br>enter the value.                                                                                                    | Default motor on-time / off-time<br>Here you determine the machine default times for<br>motor rotation, both "on-time" and "off-time".<br>Under certain circumstances during a wash pro-<br>gram, e.g when the machine starts up again after<br>a halt in extraction due to imbalance, the machine<br>cannot find the "on-time" and "off-time" values for<br>its motor action in the current wash program. That is<br>when it needs to be able to find and use the default<br>"on-time" and "off-time" values stored here.<br>The values shown are those recommended by the<br>supplier.<br>Drum action, Off-time On-time<br>right-hand<br>rotation                               |
| LEVEL LOW<br>LEVEL MEDIUM<br>LEVEL HIGH<br>MIDDLE TEMPERATURE COO<br>DEFAULT MOTOR ON TIME<br>DEFAULT MOTOR OFF TIME<br>FLUSH DELAY TIME<br>FLUSH ON TIME<br>BUZZER ON BUTTON<br>MAX FILLING TIME<br>MAX HEATING TIME<br>SHOW WEIGHT TIMEOUT<br>PC5 BLOCKING OF HEATING<br>PC5 BLOCKING OF SPINNING<br>HEAT 2 AS STANDARD<br>SERVICE ALARM HOURS | 0<br>135<br>150<br>175<br>L-DOWN70 °C<br>0:12<br>0:03<br>0:06<br>0:10<br>Y<br>10:00<br>10:00<br>0:20<br>N<br>Y<br>Y<br>10:00<br>10:00<br>0:20<br>N<br>Y<br>Y<br>10:00<br>0:20<br>N<br>Y<br>Y<br>10:00<br>0:20<br>N<br>S<br>Y<br>Y<br>Y<br>10:00<br>0:20<br>N<br>S<br>Y<br>Y<br>Y<br>10:00<br>0:20<br>N<br>S<br>S<br>S<br>S<br>S<br>S<br>S<br>S<br>S<br>S<br>S<br>S<br>S                                                                                                    | Use the numeric keys to<br>enter the value.                                                                                                    | Default motor on-time / off-time<br>Here you determine the machine default times for<br>motor rotation, both "on-time" and "off-time".<br>Under certain circumstances during a wash pro-<br>gram, e.g when the machine starts up again after<br>a halt in extraction due to imbalance, the machine<br>cannot find the "on-time" and "off-time" values for<br>its motor action in the current wash program. That is<br>when it needs to be able to find and use the default<br>"on-time" and "off-time" values stored here.<br>The values shown are those recommended by the<br>supplier.<br>Drum action, Off-time On-time<br>right-hand<br>rotation                               |
| LEVEL LOW<br>LEVEL MEDIUM<br>LEVEL HIGH<br>MIDDLE TEMPERATURE COO<br>DEFAULT MOTOR ON TIME<br>DEFAULT MOTOR OFF TIME<br>FLUSH DELAY TIME<br>FLUSH ON TIME<br>BUZZER ON BUTTON<br>MAX FILLING TIME<br>MAX HEATING TIME<br>SHOW WEIGHT TIMEOUT<br>PC5 BLOCKING OF HEATING<br>PC5 BLOCKING OF SPINNING<br>HEAT 2 AS STANDARD<br>SERVICE ALARM HOURS | 0<br>135<br>150<br>175<br>L-DOWN70 °C<br>0:12<br>0:03<br>0:06<br>0:10<br>Y<br>10:00<br>10:00<br>10:00<br>0:20<br>N<br>Y<br>Y<br>10:00<br>10:00<br>10:20<br>N<br>Y<br>Y<br>Y<br>10:00<br>10:00<br>0:20<br>N<br>Y<br>Y<br>Y<br>0<br>0<br>0<br>0<br>0<br>0<br>0<br>0<br>0<br>0<br>0<br>0<br>0<br>0<br>0                                                                                                    | Use the numeric keys to<br>enter the value.<br>If you make a mistake while<br>entering digits:                                                        | Default motor on-time / off-time<br>Here you determine the machine default times for<br>motor rotation, both "on-time" and "off-time".<br>Under certain circumstances during a wash pro-<br>gram, e.g when the machine starts up again after<br>a halt in extraction due to imbalance, the machine<br>cannot find the "on-time" and "off-time" values for<br>its motor action in the current wash program. That is<br>when it needs to be able to find and use the default<br>"on-time" and "off-time" values stored here.<br>The values shown are those recommended by the<br>supplier.<br>Drum action, Off-time On-time<br>right-hand<br>rotation                               |
| LEVEL LOW<br>LEVEL MEDIUM<br>LEVEL HIGH<br>MIDDLE TEMPERATURE COO<br>DEFAULT MOTOR ON TIME<br>DEFAULT MOTOR OFF TIME<br>FLUSH DELAY TIME<br>FLUSH ON TIME<br>BUZZER ON BUTTON<br>MAX FILLING TIME<br>MAX HEATING TIME<br>SHOW WEIGHT TIMEOUT<br>PC5 BLOCKING OF HEATING<br>PC5 BLOCKING OF SPINNING<br>HEAT 2 AS STANDARD<br>SERVICE ALARM HOURS | 0<br>135<br>150<br>175<br>L-DOWN70 °C<br>0:12<br>0:03<br>0:06<br>0:10<br>Y<br>10:00<br>10:00<br>10:00<br>10:00<br>0:20<br>N<br>Y<br>Y<br>Y<br>10:00<br>10:00<br>10:00<br>10:00<br>0:20<br>N<br>Y<br>Y<br>Y<br>0<br>0<br>0<br>0<br>0<br>0<br>0<br>0<br>0<br>0<br>0<br>0<br>0<br>0<br>0                                                                                                    | Use the numeric keys to<br>enter the value.<br>If you make a mistake while<br>entering digits:<br>Press ERASE.                                        | Default motor on-time / off-time<br>Here you determine the machine default times for<br>motor rotation, both "on-time" and "off-time".<br>Under certain circumstances during a wash pro-<br>gram, e.g when the machine starts up again after<br>a halt in extraction due to imbalance, the machine<br>cannot find the "on-time" and "off-time" values for<br>its motor action in the current wash program. That is<br>when it needs to be able to find and use the default<br>"on-time" and "off-time" values stored here.<br>The values shown are those recommended by the<br>supplier.<br>Drum action, Off-time On-time<br>right-hand<br>rotation Time                          |
| LEVEL LOW<br>LEVEL MEDIUM<br>LEVEL HIGH<br>MIDDLE TEMPERATURE COO<br>DEFAULT MOTOR ON TIME<br>DEFAULT MOTOR OFF TIME<br>FLUSH DELAY TIME<br>FLUSH ON TIME<br>BUZZER ON BUTTON<br>MAX FILLING TIME<br>MAX HEATING TIME<br>SHOW WEIGHT TIMEOUT<br>PC5 BLOCKING OF HEATING<br>PC5 BLOCKING OF SPINNING<br>HEAT 2 AS STANDARD<br>SERVICE ALARM HOURS | 0<br>135<br>150<br>175<br>L-DOWN70 °C<br>0:12<br>0:03<br>0:06<br>0:10<br>Y<br>10:00<br>10:00<br>0:20<br>N<br>Y<br>Y<br>10:00<br>10:00<br>0:20<br>N<br>Y<br>Y<br>10:00<br>0:20<br>N<br>Y<br>Y<br>10:00<br>0:20<br>N<br>Y<br>0:20<br>0:3<br>0:6<br>0:12<br>0:03<br>0:6<br>0:10<br>0:06<br>0:10<br>0:06<br>0:10<br>0:06<br>0:10<br>0:06<br>0:10<br>0:20<br>0:20<br>0 | Use the numeric keys to<br>enter the value.<br>If you make a mistake while<br>entering digits:<br>Press ERASE.                                        | Default motor on-time / off-time<br>Here you determine the machine default times for<br>motor rotation, both "on-time" and "off-time".<br>Under certain circumstances during a wash pro-<br>gram, e.g when the machine starts up again after<br>a halt in extraction due to imbalance, the machine<br>cannot find the "on-time" and "off-time" values for<br>its motor action in the current wash program. That is<br>when it needs to be able to find and use the default<br>"on-time" and "off-time" values stored here.<br>The values shown are those recommended by the<br>supplier.<br>Drum action, Off-time On-time<br>right-hand<br>rotation Time                          |
| LEVEL LOW<br>LEVEL MEDIUM<br>LEVEL HIGH<br>MIDDLE TEMPERATURE COO<br>DEFAULT MOTOR ON TIME<br>DEFAULT MOTOR OF FIME<br>FLUSH DELAY TIME<br>FLUSH ON TIME<br>BUZZER ON BUTTON<br>MAX FILLING TIME<br>MAX HEATING TIME<br>SHOW WEIGHT TIMEOUT<br>PC5 BLOCKING OF HEATING<br>PC5 BLOCKING OF SPINNING<br>HEAT 2 AS STANDARD<br>SERVICE ALARM HOURS  | 0<br>135<br>150<br>175<br>L-DOWN70 °C<br>0:12<br>0:03<br>0:06<br>0:10<br>Y<br>10:00<br>10:00<br>0:20<br>N<br>Y<br>Y<br>1<br>1 2 3<br>4 5 6<br>7 8 9<br>0                                                                                                    | Use the numeric keys to<br>enter the value.<br>If you make a mistake while<br>entering digits:<br>Press ERASE.<br>When you have finished:             | Default motor on-time / off-time         Here you determine the machine default times for motor rotation, both "on-time" and "off-time".         Under certain circumstances during a wash program, e.g when the machine starts up again after a halt in extraction due to imbalance, the machine cannot find the "on-time" and "off-time" values for its motor action in the current wash program. That is when it needs to be able to find and use the default "on-time" and "off-time" values stored here.         The values shown are those recommended by the supplier.         Drum action, Off-time       On-time         right-hand       On-time         Time           |
| LEVEL LOW<br>LEVEL MEDIUM<br>LEVEL HIGH<br>MIDDLE TEMPERATURE COO<br>DEFAULT MOTOR ON TIME<br>DEFAULT MOTOR ON TIME<br>FLUSH DELAY TIME<br>FLUSH ON TIME<br>BUZZER ON BUTTON<br>MAX FILLING TIME<br>MAX HEATING TIME<br>SHOW WEIGHT TIMEOUT<br>PC5 BLOCKING OF HEATING<br>PC5 BLOCKING OF SPINNING<br>HEAT 2 AS STANDARD<br>SERVICE ALARM HOURS  | 0<br>135<br>150<br>175<br>L-DOWN70 °C<br>0:12<br>0:03<br>0:06<br>0:10<br>Y<br>10:00<br>10:00<br>0:20<br>N<br>Y<br>Y<br>10:00<br>10:00<br>0:20<br>N<br>Y<br>Y<br>10:00<br>0:20<br>N<br>Y<br>Y<br>10:00<br>0:20<br>N<br>Y<br>Y<br>U<br>0:00<br>0:20<br>0:20 | Use the numeric keys to<br>enter the value.<br>If you make a mistake while<br>entering digits:<br>Press ERASE.<br>When you have finished:             | Default motor on-time / off-time<br>Here you determine the machine default times for<br>motor rotation, both "on-time" and "off-time".<br>Under certain circumstances during a wash pro-<br>gram, e.g when the machine starts up again after<br>a halt in extraction due to imbalance, the machine<br>cannot find the "on-time" and "off-time" values for<br>its motor action in the current wash program. That is<br>when it needs to be able to find and use the default<br>"on-time" and "off-time" values stored here.<br>The values shown are those recommended by the<br>supplier.<br>Drum action, Off-time On-time<br>right-hand<br>rotation<br>Time                       |
| LEVEL LOW<br>LEVEL MEDIUM<br>LEVEL HIGH<br>MIDDLE TEMPERATURE COO<br>DEFAULT MOTOR ON TIME<br>DEFAULT MOTOR ON TIME<br>FLUSH DELAY TIME<br>FLUSH ON TIME<br>BUZZER ON BUTTON<br>MAX FILLING TIME<br>SHOW WEIGHT TIMEOUT<br>PC5 BLOCKING OF HEATING<br>PC5 BLOCKING OF SPINNING<br>HEAT 2 AS STANDARD<br>SERVICE ALARM HOURS                      | 0<br>135<br>150<br>175<br>L-DOWN70 °C<br>0:12<br>0:06<br>0:10<br>Y<br>10:00<br>10:00<br>0:20<br>N<br>Y<br>Y<br>1<br>1 2 3<br>4 5 6<br>7 8 9<br>0                                                                                                    | Use the numeric keys to<br>enter the value.<br>If you make a mistake while<br>entering digits:<br>Press ERASE.<br>When you have finished:<br>Press I. | Default motor on-time / off-time<br>Here you determine the machine default times for<br>motor rotation, both "on-time" and "off-time".<br>Under certain circumstances during a wash pro-<br>gram, e.g when the machine starts up again after<br>a halt in extraction due to imbalance, the machine<br>cannot find the "on-time" and "off-time" values for<br>its motor action in the current wash program. That is<br>when it needs to be able to find and use the default<br>"on-time" and "off-time" values stored here.<br>The values shown are those recommended by the<br>supplier.<br>Drum action, Off-time On-time<br>right-hand<br>rotation<br>Time<br>Drum action, left- |

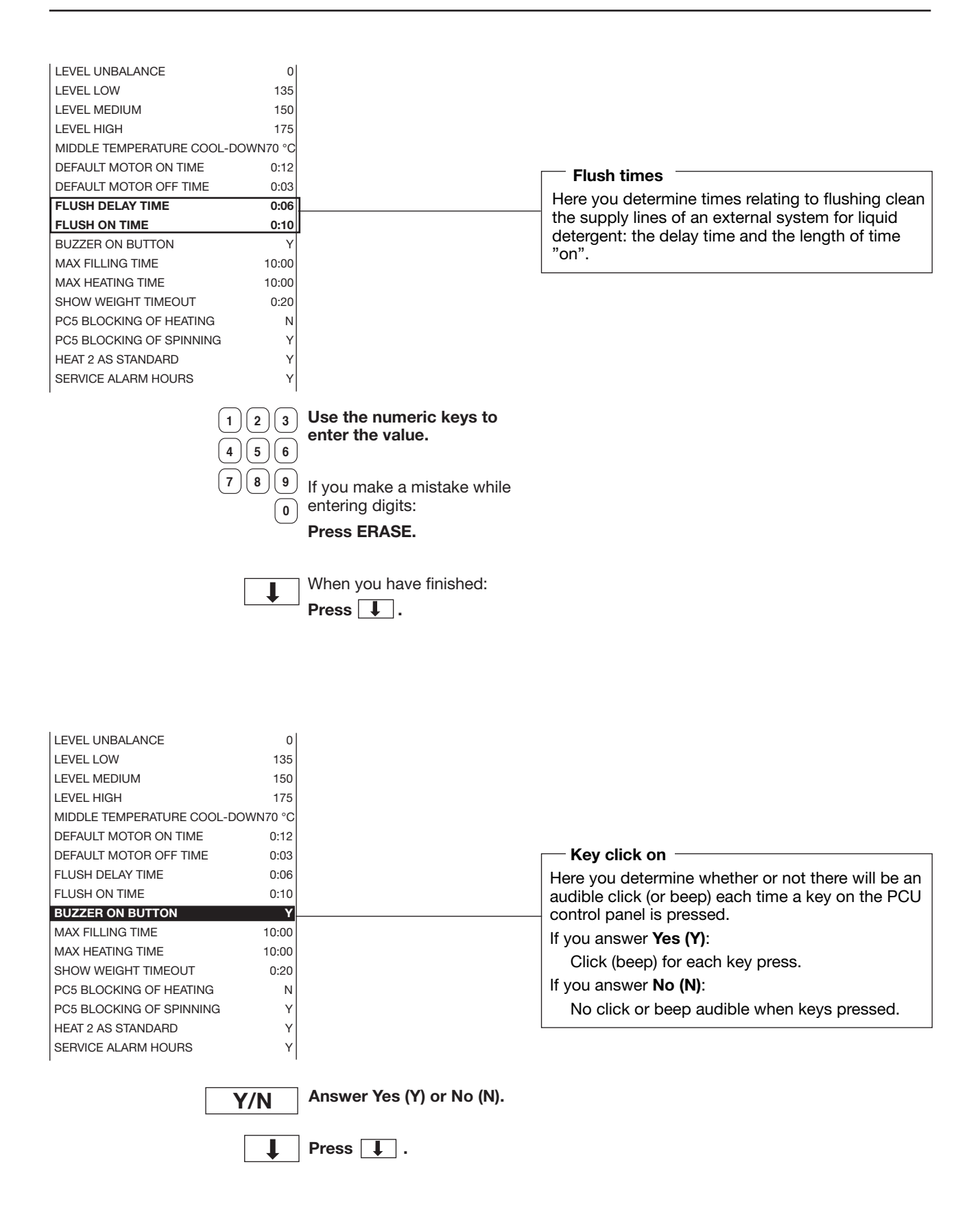

| BUZZER ON BUTTON         | Y     |
|--------------------------|-------|
| MAX FILLING TIME         | 10:00 |
| MAX HEATING TIME         | 10:00 |
| SHOW WEIGHT TIMEOUT      | 0:20  |
| PC5 BLOCKING OF HEATING  | Ν     |
| PC5 BLOCKING OF SPINNING | Y     |
| HEAT 2 AS STANDARD       | Y     |
| SERVICE ALARM HOURS      | Y     |
| BUZZER TIMEOUT AT END    | Y     |
| BUZZER TIMEOUT AT PAUS   | Y     |
| ERROR, OVERFILLED        | Y     |
| PASSWORD ACTIVE          | Y     |
| CMIS ADDRESS             | 0     |
| LEVEL IN MM ACTIVE       | Y     |
| START SLOW FILLING, HG   | 10    |
| OFFSET LEVEL, HG         | 2     |
| READY                    |       |
|                          |       |

## Maximum filling time

Here you determine the maximum time to be allowed for filling the machine with water to the level set.

If the correct level has not been reached within this time, the error message "NO WATER" will appear on the display.

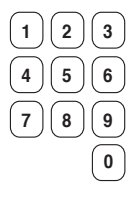

T

Use the numeric keys to enter the value.

If you make a mistake while entering digits: **Press ERASE.** 

When you have finished: **Press I**.

|                                                                           |             | Maximum heating time                                                                                                    |
|---------------------------------------------------------------------------|-------------|----------------------------------------------------------------------------------------------------|
| BUZZER ON BUTTON<br>MAX FILLING TIME                                      | Y<br>10:00  | Here you determine the maximum time to be allo-<br>wed to heat the water a certain number of degrees<br>(the number of degrees can be set as a parame- |
| MAX HEATING TIME<br>SHOW WEIGHT TIMEOUT                                   | 0:20        | ter via the function "MINIMUM TEMPERATURE<br>INCREASE" under "SETTINGS 2").                                                                            |
| PC5 BLOCKING OF HEATING<br>PC5 BLOCKING OF SPINNING<br>HEAT 2 AS STANDARD | N<br>Y<br>Y | If the water has not been heated within this time,<br>the error message "NO HEATING" will appear on                                                    |
| SERVICE ALARM HOURS<br>BUZZER TIMEOUT AT END                              | Y<br>Y      | the display.                                                                                                    |
| BUZZER TIMEOUT AT PAUS<br>ERROR, OVERFILLED                               | Y<br>Y      |                                                                                                    |
| PASSWORD ACTIVE<br>CMIS ADDRESS                                           | Y<br>O      |                                                                                                    |
| LEVEL IN MM ACTIVE<br>START SLOW FILLING, HG                              | Y<br>10     |                                                                                                    |
| OFFSET LEVEL, HG<br>READY                                                 | 2           |                                                                                                    |

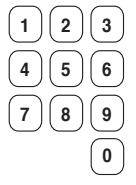

Use the numeric keys to enter the value.

If you make a mistake while entering digits: **Press ERASE.** 

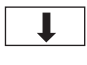

When you have finished: **Press .** 

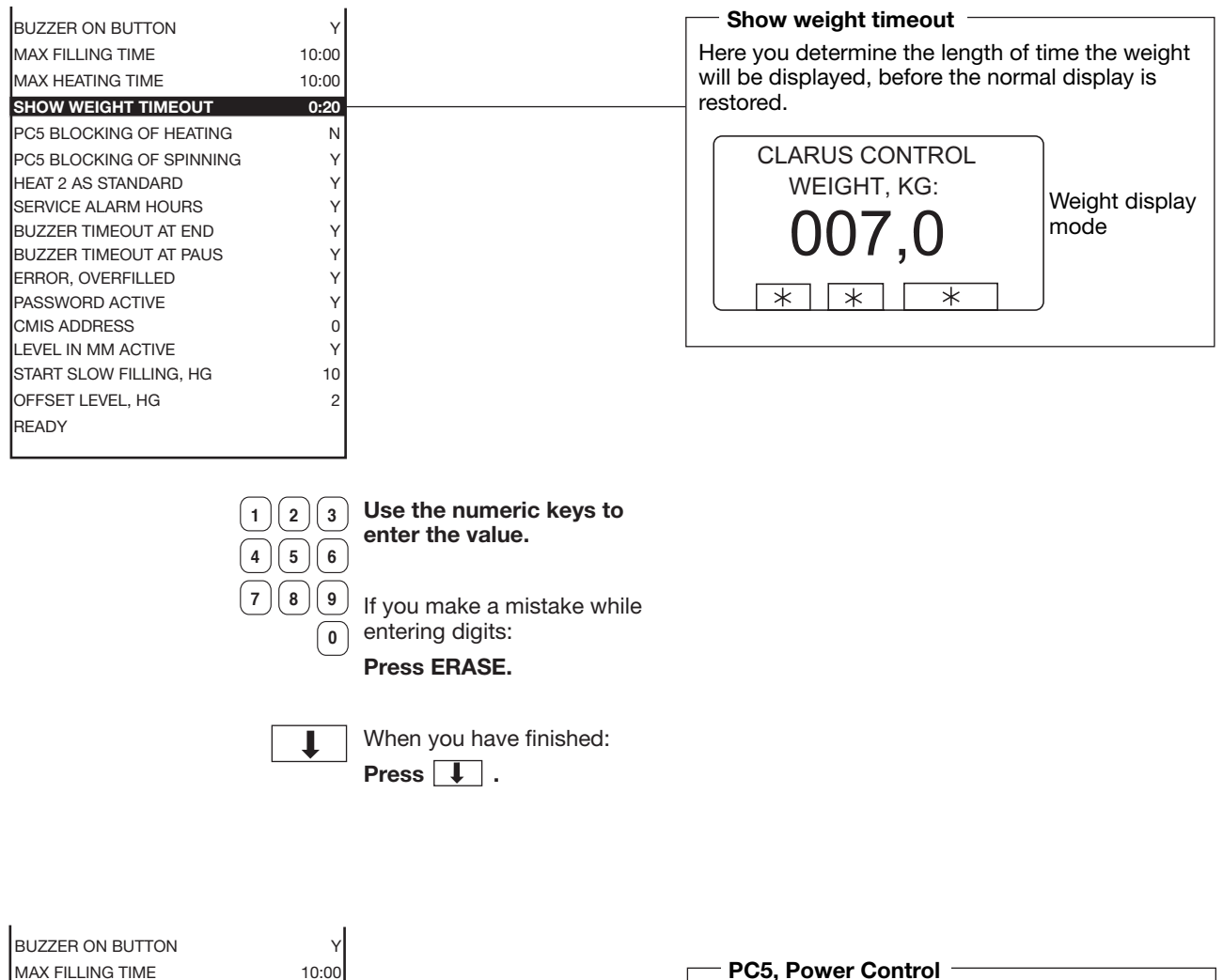

| MAX FILLING TIME         | 10:00 |
|--------------------------|-------|
| MAX HEATING TIME         | 10:00 |
| SHOW WEIGHT TIMEOUT      | 0:20  |
| PC5 BLOCKING OF HEATING  | N     |
| PC5 BLOCKING OF SPINNING | Y     |
| HEAT 2 AS STANDARD       | Y     |
| SERVICE ALARM HOURS      | Y     |
| BUZZER TIMEOUT AT END    | Y     |
| BUZZER TIMEOUT AT PAUS   | Y     |
| ERROR, OVERFILLED        | Y     |
| PASSWORD ACTIVE          | Y     |
| CMIS ADDRESS             | C     |
| LEVEL IN MM ACTIVE       | Y     |
| START SLOW FILLING, HG   | 10    |
| OFFSET LEVEL, HG         | 2     |
| READY                    |       |

Here you determine whether input X15 on I/O PCB 1 (external pause signal) will have the "external pause signal" function (for this, the letter "N" (No) should be inserted on both option lines), or the Power Control (PC5) function. For detailed instructions on PC5 connection and settings, see relevant manual section.

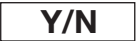

Answer Yes (Y) or No (N).

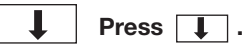

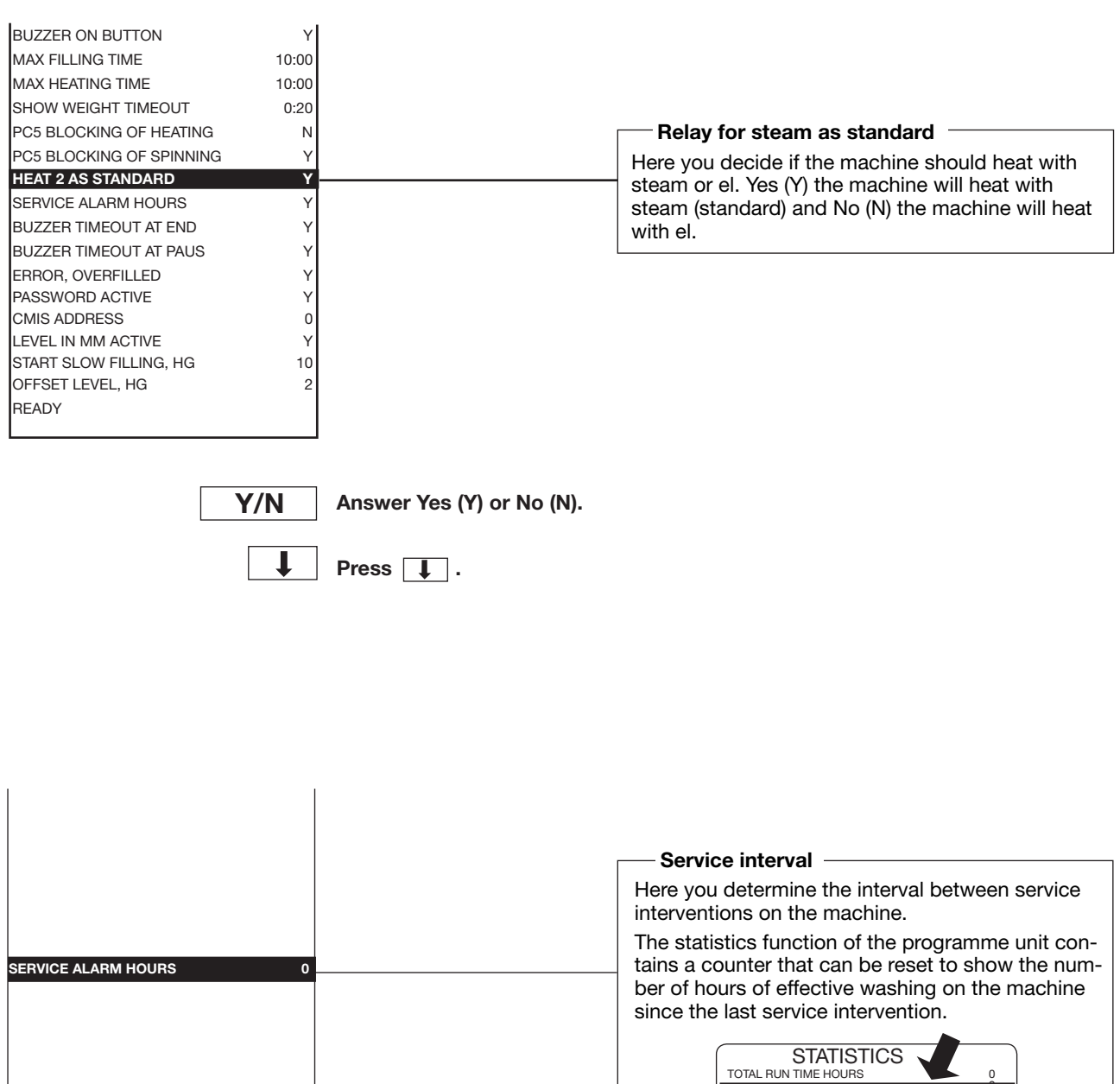

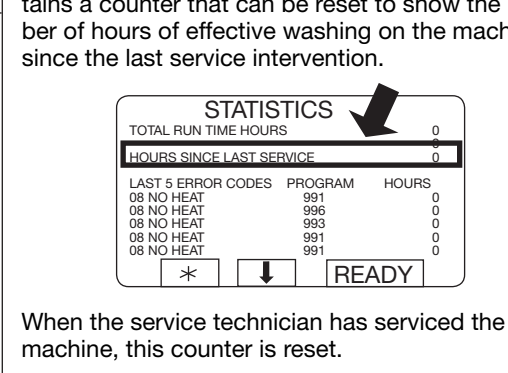

When the time on the counter exceeds the programmed interval, "S" is displayed in the lower, left corner of the display indicating the need for Service.

L

1 720 SEC 85 °C 21 °C 70 MIN 48 RPM

SELECT

991 NORMAL 95°C PROGRAM STEP: MAIN WASH STEP TIME: SET TEMPERATURE: ACTUAL TEMPERATURE:

REMAINING TIME: DRUM SPEED:

RAPID ADVANCE

1

When you have finished: Press 🚺 .

Use the numeric keys to

If you make a mistake while

enter the value.

entering digits:

Press ERASE.

2 3

[5] 6

0

T

4

7)(8)(9

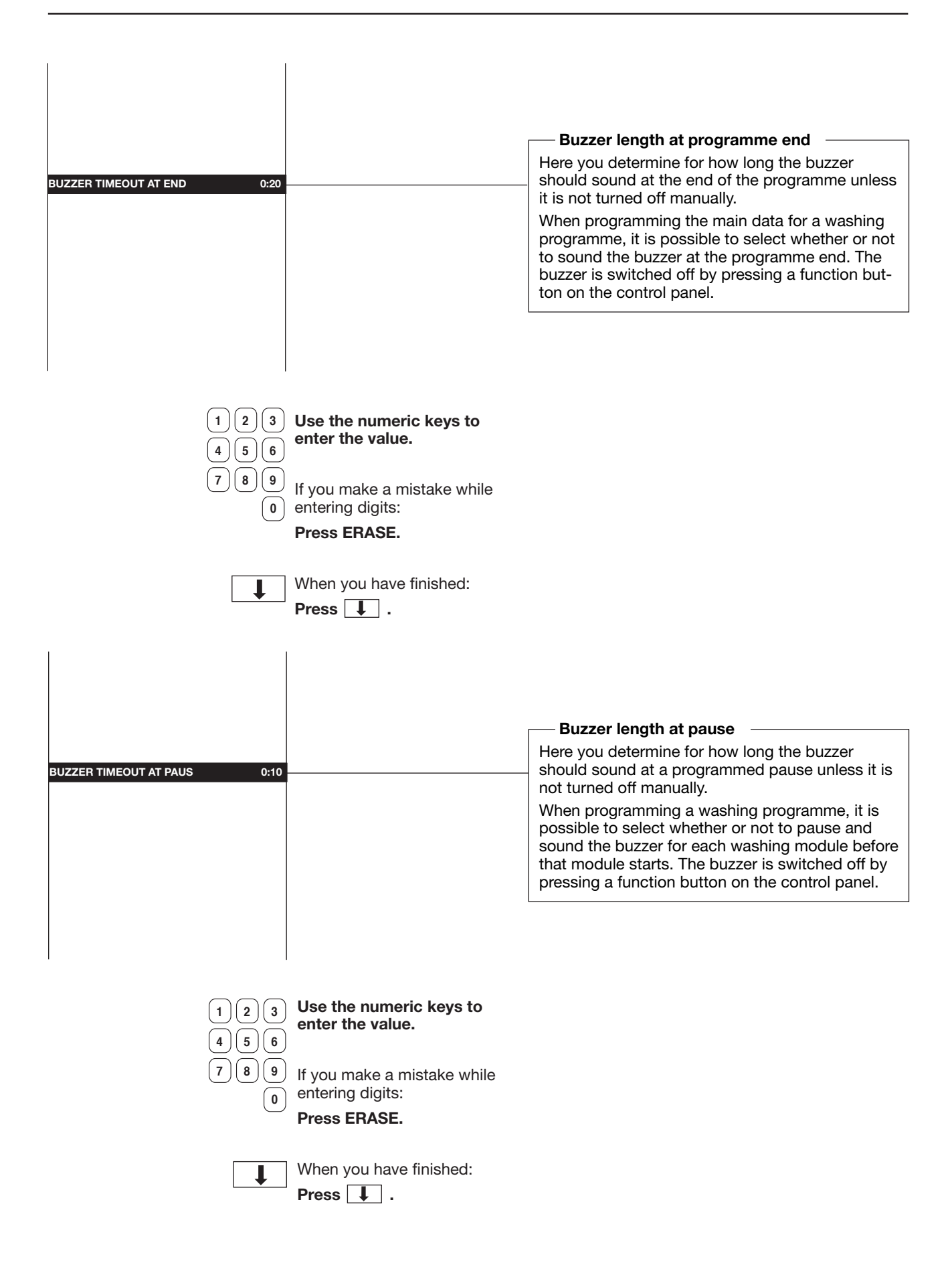

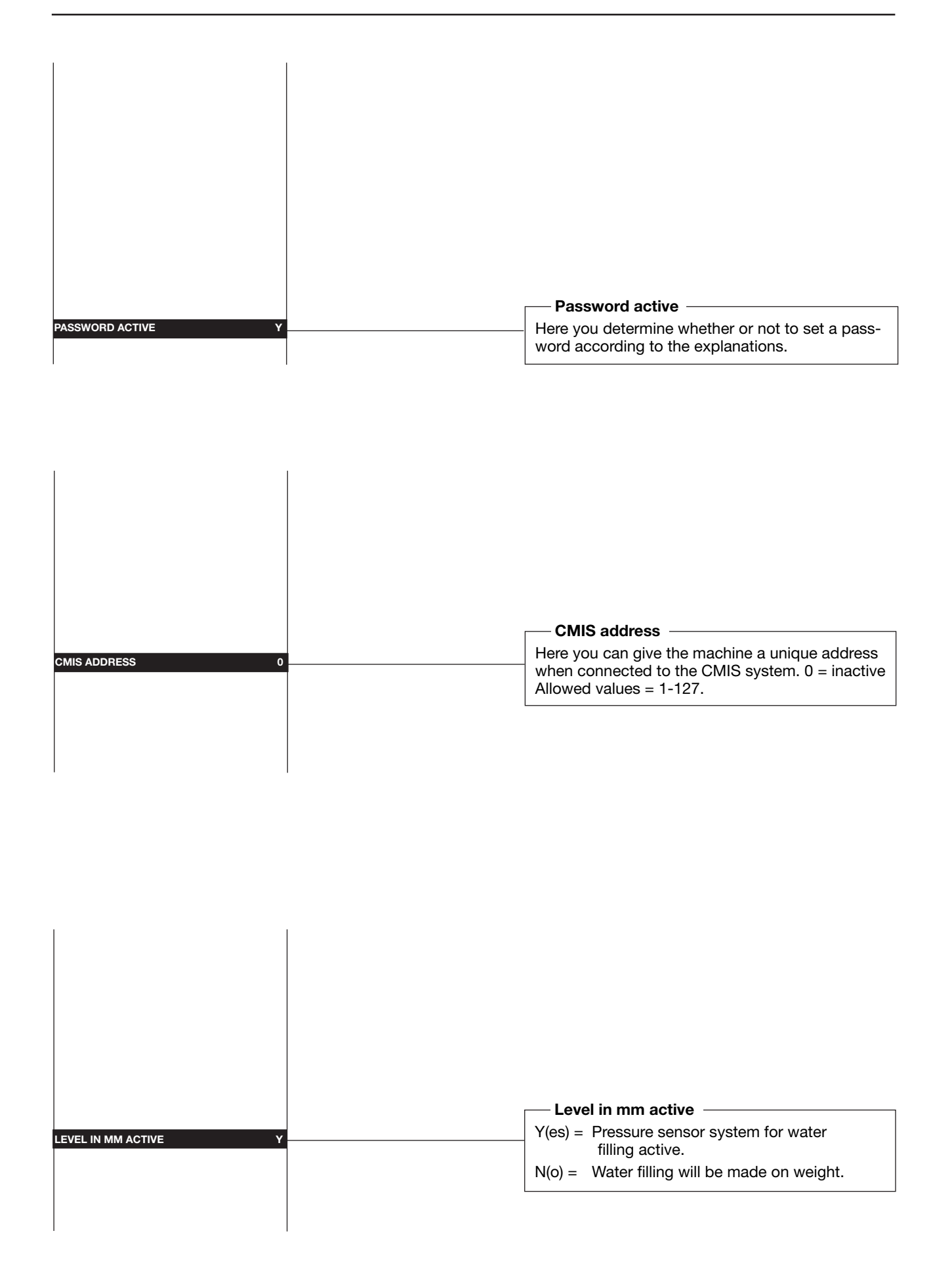
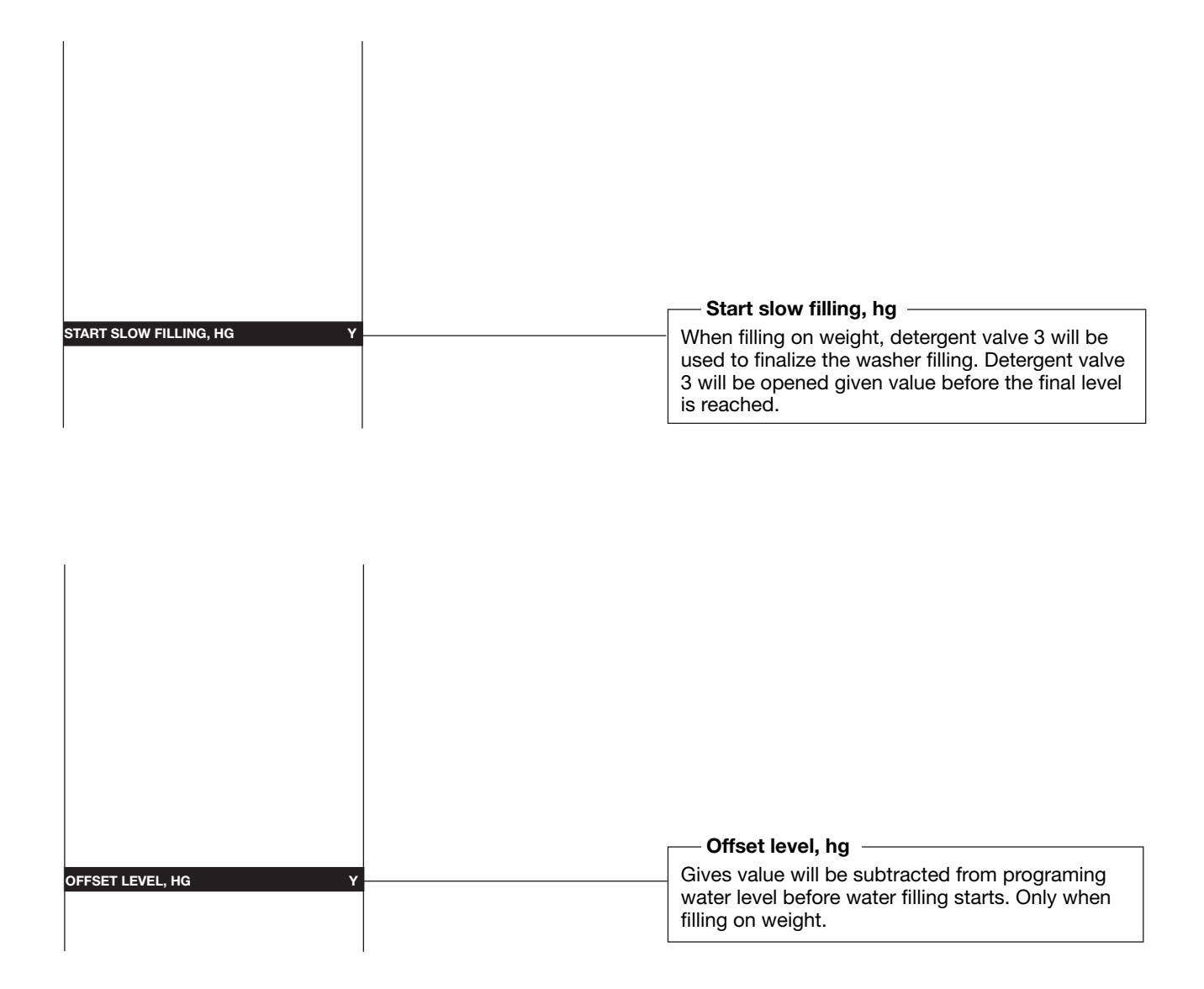

To conclude making changes in variables under "SETTINGS 1"

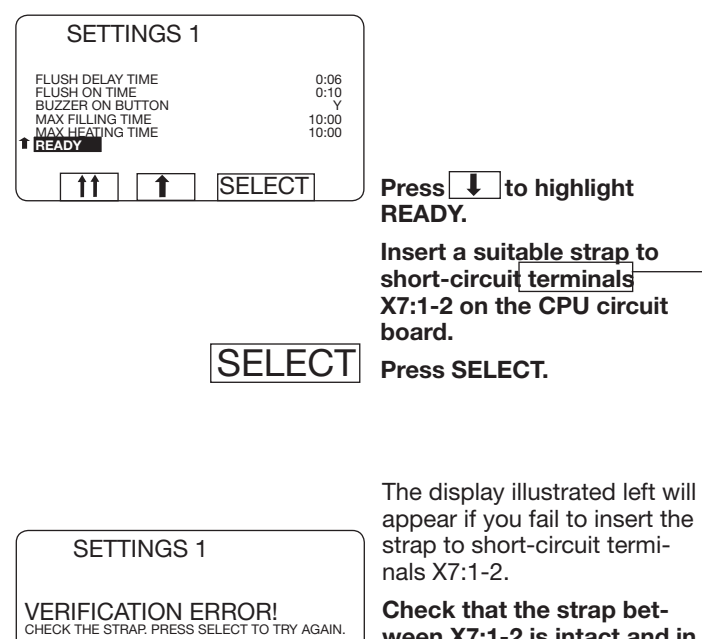

ween X7:1-2 is intact and in place. Press SELECT and try again.

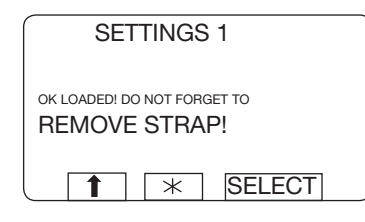

1 11 SELECT

been stored in the PCU. Remove the strap between terminals X7:1-2 on the

CPU circuit board.

The variables will now have

SELECT Press SELECT.

To prevent inadvertent changes in variables If you have changed any variables under "Settings 1", when you have finished keying in the changes, you need to insert a strap between two terminals on the CPU circuit board to register the changes in the CPU.

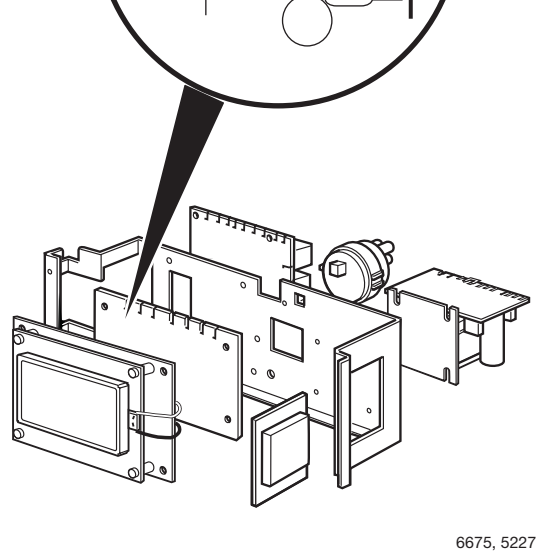

### Settings 2

In Configuration 2, there are variables that, in case of carelessness or lack of knowledge, may affect the safety systems or operating safety of the machine. Because of this, these variables are protected by a code system. Each time a variable needs to be changed, it is necessary to obtain a new code from the manufacturer.

The following variables are available in **Configuration 2**:

HEATING RELAY ON IF NOT HEATED TEMPERATURE INCREASE ALLOWED LEVEL EMPTY LEVEL OVERFILL PAUSE TEST LEVEL PAUSE TEST TEMPERATURE DEFAULT TEMPERATURE HYSTERIS **TEMPERATURE STEP IN COOL-DOWN** DEFAULT LOW EXTRACT TIME DEFAULT MEDIUM EXTRACT TIME DEFAULT HIGH EXTRACT TIME DEFAULT DRAIN TIME DEFAULT DISTR. TIME DO UNBALANCE MEASUREMENT DRAIN OPEN DELAY START EXTRACT TIME ROLLOUT TIME PAY PER WASH ALARM LOCK TEST DELAY DRAIN TIME WHEN OVERFILL **OIL LUBRICATION HOURS** PULSE TIME OIL LUBR. SEC AMOUNT OF I/O MODULES (1-3) DELAY CLEAR DOOR TEXT TIMEOUT DRAIN AT PROGRAM START TIMEOUT DURING PAUSE MINIMUM TEMPERATURE INCREASE DOOR OPEN DELAY FOR MOTOR LOST ERROR, NO WATER ERROR, OPEN DOOR ERROR, DOOR LOCK ERROR, LOW TEMPERATURE ERROR, HIGH TEMPERATURE ERROR, WATER IN MACHINE ERROR, NO HEAT ERROR, REMAINING WATER ERROR, UNBALANCE SWITCH ERROR, MOTOR COMMUNICATION ERROR, LEVEL ADJUST ERROR, EMERGENCY STOP ERROR, WEIGHT FROM SCALE ERROR, DOOR LOCK SWITCH

ERROR, START NOT ALLOWED ERROR, MIS COMMUNICATION ERROR, EWD INTERLOCK ERROR, I/O COMMUNICATION ERROR, LOW OIL LEVEL ERROR, LOW OR HIGH VOLTAGE ERROR, ERROR CODES FROM MOTOR ERROR, PRESS. SENSOR TILT ERROR, PRESSURE SENSOR TIMEOUT ERROR, DOOR SWITCH TILT ERROR, LEVEL OFFSET ERROR, LEVEL SYSTEM NOT CALIB. TIME DELAY BEFORE DOOR OPENING UPPER TEMPERATURE FOR ERROR LOWER TEMPERATURE FOR ERROR MAX ADJUST TEMPERATURE MAXIMUM EXTRACT SPEED DEFAULT WASH SPEED **DISTRIBUTION SPEED 1 DISTRIBUTION SPEED 2** DEFAULT LOW EXTRACT SPEED DEFAULT MEDIUM EXTRACT SPEED DEFAULT HIGH EXTRACT SPEED START EXTRACT SPEED DEFAULT WASH ACCELERATION DISTRIBUTION ACCELERATION **RETARDATION ACCELERATION** EXTRACT ACCELERATION START EXTRACT ACCELERATION EXTRACT RETARDATION MAX SPEED DURING FILLING MAX LEVEL OFFS. FOR AUT. CALIB. TIME AT DISTRIBUTION SPEED 2 NUMBER OF REDIST LOW 1 UNB. NUMBER OF REDIST LOW 2 UNB. NUMBER OF REDIST MEDIUM UNB. NUMBER OF REDIST HIGH UNB. NUMBER OF REDIST EXTREME UNB. DRAIN TIME AT PROGR. START DRAIN TIME AT PROGR. END READY

### To select the "SETTINGS 2" function

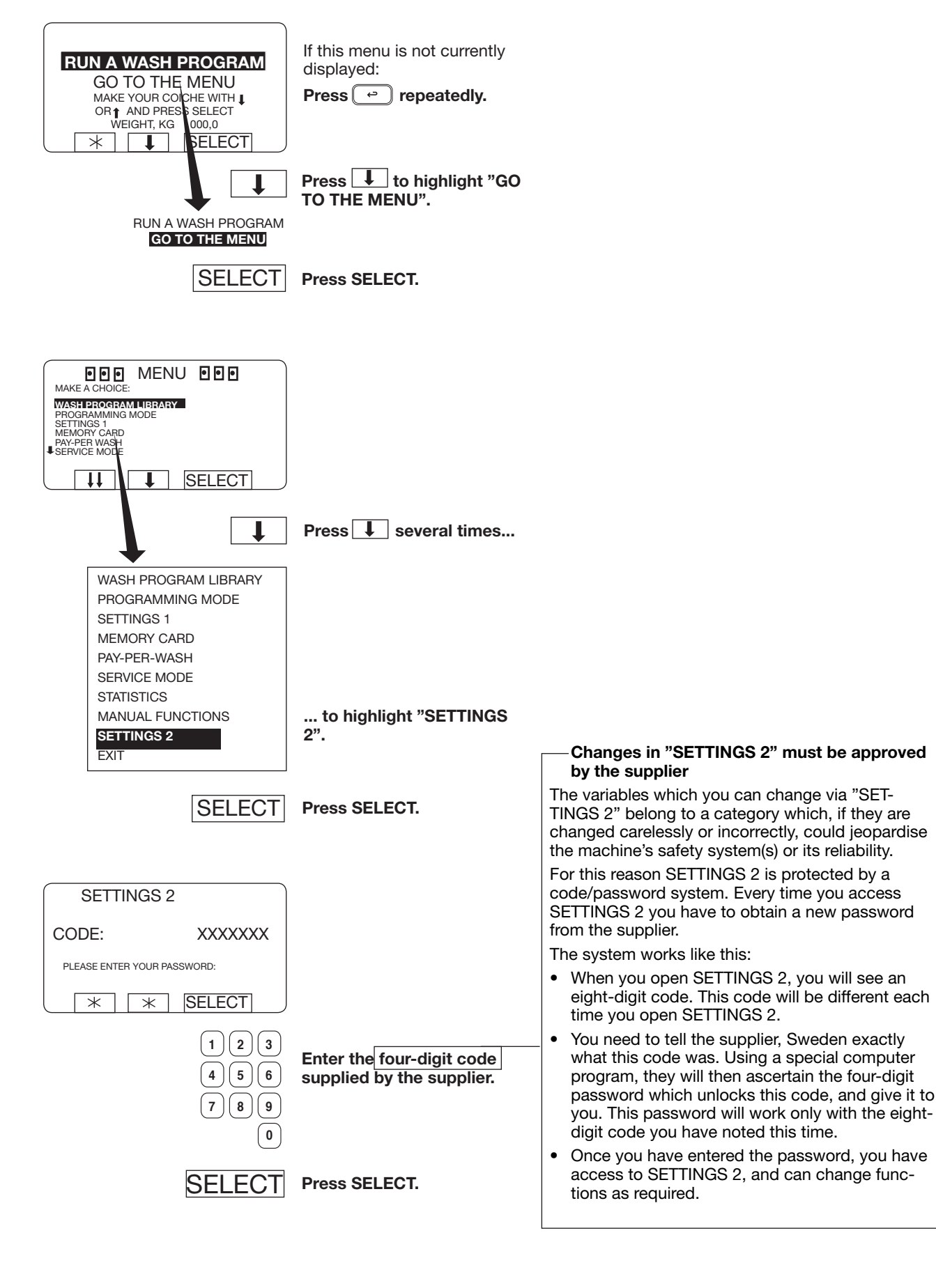

### Variables in Settings 2

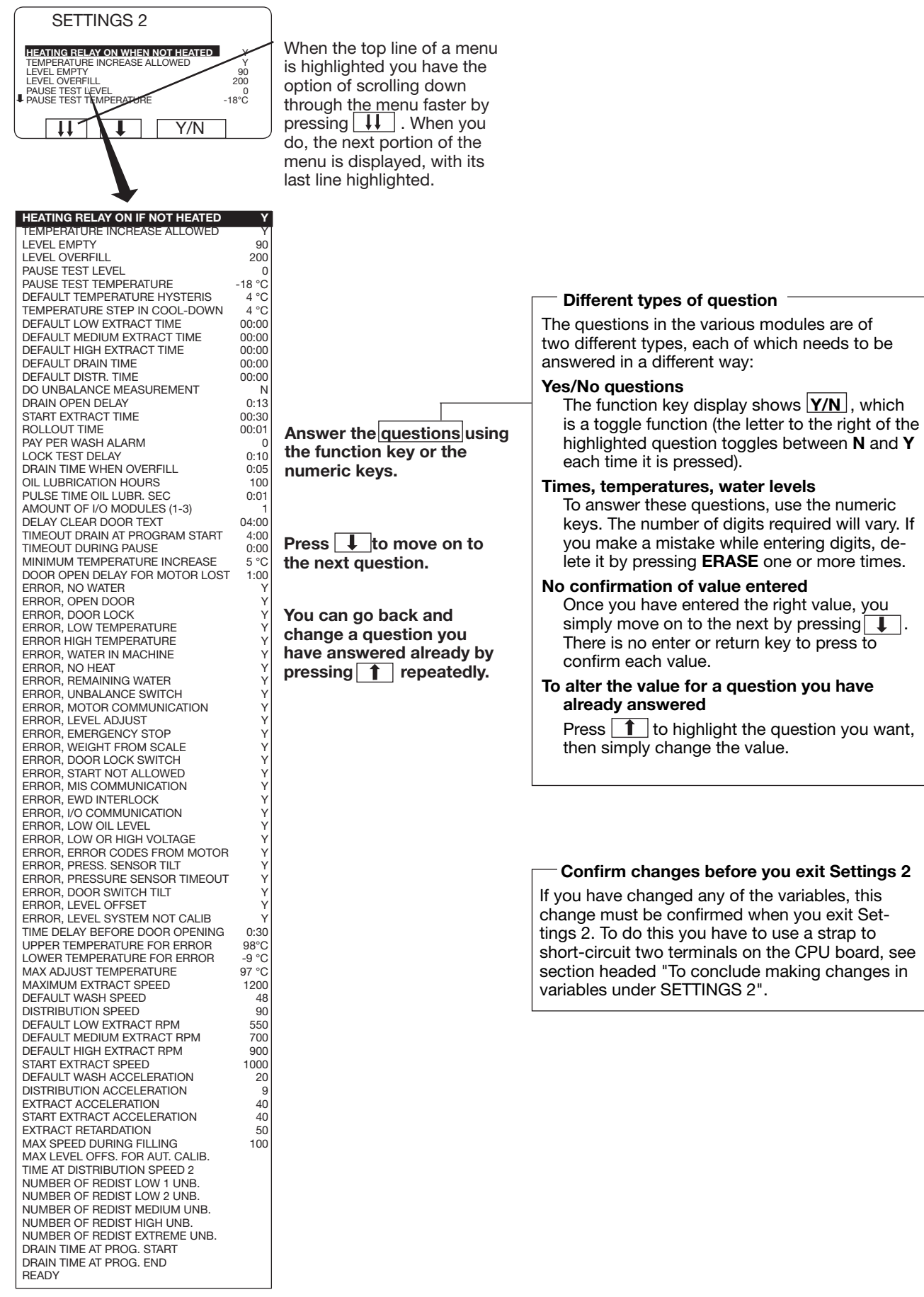

|                                |        |                           | Heating relay on                                        |
|--------------------------------|--------|---------------------------|---------------------------------------------------------|
| HEATING RELAY ON IF NOT HEATED | Y      |                           | Here you determine whether the heating relay will       |
| TEMPERATURE INCREASE ALLOWED   | Y      |                           | switch on when heating begins.                          |
| LEVEL EMPTY                    | 90     |                           | Note that the heating relay switches on even if the     |
| LEVEL OVERFILL                 | 200    |                           | answer "Yes" is in place for the function "MACHI-       |
| PAUSE TEST LEVEL               | 0      |                           | NE NOT HEATED" (see "SETTINGS 1").                      |
| PAUSE TEST TEMPERATURE         | -18 °C |                           | If you answer <b>Yes (Y)</b> :                          |
| DEFAULT TEMPERATURE HYSTERIS   | 4 °C   |                           | The heating relay will switch on when heating           |
| TEMPERATURE STEP IN COOL-DOWN  | 4 °C   |                           | begins. This is the normal sequence in                  |
| DEFAULT LOW EXTRACT TIME       | 00:00  |                           | machines with heating.                                  |
|                                | 00:00  |                           | If you answer <b>No (N)</b> :                           |
|                                | 00:00  |                           | The heating relay will not switch on Used for           |
|                                | 00:00  |                           | machines without heating (not using heating).           |
| DEFAULT DISTR. TIME            | 00:00  |                           | which are equipped with a heating relay.                |
|                                | 0.12   |                           |                                                         |
| START EXTRACT TIME             | 0.13   |                           |                                                         |
|                                | 00.00  |                           |                                                         |
|                                |        |                           |                                                         |
|                                | ]      |                           |                                                         |
| Y/                             | Ν      | Answer Yes (Y) or No (N). |                                                         |
|                                |        |                           |                                                         |
|                                | L      | Proce                     |                                                         |
|                                | •      | TTess <u>▼</u> .          |                                                         |
|                                |        |                           | Temperature increase allowed                            |
|                                |        |                           | Here you determine whether or net it will be nee        |
|                                |        |                           | sible for the user during a wash program to adjust      |
|                                |        |                           | the wash temperature to a level <b>higher than the</b>  |
|                                |        |                           | temperature set (this would be done by highligh-        |
|                                |        |                           | ting the line "SET TEMPERATURE" and entering a          |
|                                |        |                           | different wash temperature).                            |
|                                |        |                           |                                                         |
| HEATING RELAY ON IF NOT HEATED | Y      |                           | 991 NORMAL 95°C STD                                     |
| TEMPERATURE INCREASE ALLOWED   | Y      |                           | STEP TIME: 725 SES<br>SET TEMPERATURE: 85 °C            |
| LEVEL EMPTY                    | 90     |                           | ACTUAL TEMPERATURE: 21 C<br>REMAINING TIME: 70 MIN      |
| LEVEL OVERFILL                 | 200    |                           | DRUM SPEED: 48 RPM                                      |
| PAUSE TEST LEVEL               | 0      |                           | PAUSE                                                   |
| PAUSE TEST TEMPERATURE         | -18 °C |                           |                                                         |
| DEFAULT TEMPERATURE HYSTERIS   | 4 °C   |                           | The following functions determine how temperatu-        |
| TEMPERATURE STEP IN COOL-DOWN  | 4 °C   |                           | res may be changed:                                     |
| DEFAULT LOW EXTRACT TIME       | 00:00  |                           |                                                         |
| DEFAULT MEDIUM EXTRACT TIME    | 00:00  |                           |                                                         |
|                                | 00:00  |                           |                                                         |
| DEFAULI DRAIN HIME             | 00:00  |                           | I his allows the temperature to be changed to a         |
| DO LINDALANCE MEASUREMENT      | 00:00  |                           | value which is either <b>higher or lower</b> than the   |
|                                | 0.13   |                           | onginal set temperature of the wash program.            |
|                                | 0.13   |                           | If you answer <b>No (N)</b> :                           |
|                                | 00.50  |                           | The only type of change allowed will be to a va-        |
|                                |        |                           | lue which is <b>lower</b> than the original "set tempe- |
|                                |        |                           | rature".                                                |
| Y/                             | N      | Answer Yes (Y) or No (N). | Under "SETTINGS 1" there is the function:               |
|                                |        |                           | ADJUST TEMPERATURE ALLOWED                              |
|                                | L      | Press I                   | which determines whether or not altering the            |
|                                | •      | · · · · ·                 | temperature is allowed at all.                          |
|                                |        |                           | Under "SETTINGS 2" (i.e. later in this section) there   |
|                                |        |                           | is the function:                                        |
|                                |        |                           | MAX ADJUST TEMPERATURE                                  |
|                                |        |                           | which determines the upper temperature limit for        |
|                                |        |                           | manual temperature adjustment                           |
|                                |        |                           |                                                         |

| HEATING BELAY ON IF NOT HEATED Y   |                             | Level empty                                              |
|------------------------------------|-----------------------------|----------------------------------------------------------|
| TEMPERATURE INCREASE ALLOWED Y     |                             | Here you determine the water level at which the          |
| LEVEL EMPTY 90                     |                             | drum will be regarded as empty.                          |
| LEVEL OVERFILL 200                 |                             | It is advisable to set this level so that the inner      |
| PAUSE TEST LEVEL 0                 |                             | drum will have emptied, but so that some water           |
| PAUSE TEST TEMPERATURE -18 °C      |                             | remains in the outer drum.                               |
| DEFAULT TEMPERATURE HYSTERIS 4 °C  |                             | If the water has not fallen to this level before the     |
| TEMPERATURE STEP IN COOL-DOWN 4 °C |                             | drain time has ended, the message "NOT DRAI-             |
| DEFAULT LOW EXTRACT TIME 00:00     |                             | NED" will appear on the display.                         |
| DEFAULT MEDIUM EXTRACT TIME 00:00  |                             | For information on the levels used for the various       |
| DEFAULT HIGH EXTRACT TIME 00:00    |                             | machines see the manual "Programming PCS                 |
| DEFAULT DRAIN TIME 00:00           |                             | Program Control Unit".                                   |
| DEFAULT DISTR. TIME 00:00          |                             |                                                          |
| DO UNBALANCE MEASUREMENT N         |                             |                                                          |
| DRAIN OPEN DELAY 0:13              |                             |                                                          |
| START EXTRACT TIME 00:30           |                             |                                                          |
|                                    |                             |                                                          |
|                                    |                             |                                                          |
|                                    | Use the numeric keys to     |                                                          |
| (1)(2)(3)                          | enter the value.            |                                                          |
|                                    |                             |                                                          |
| 4 5 6                              | lf vou make a mistake while |                                                          |
| 7 8 9                              | entering digits:            |                                                          |
|                                    |                             |                                                          |
| U                                  | Press ERASE.                |                                                          |
|                                    |                             |                                                          |
|                                    | When vou have finished:     |                                                          |
| <b>↓</b>                           |                             |                                                          |
|                                    | Press 📕 .                   |                                                          |
|                                    |                             |                                                          |
|                                    |                             |                                                          |
|                                    |                             |                                                          |
|                                    |                             |                                                          |
|                                    |                             |                                                          |
|                                    | 1                           | Here you determine the water level at which the          |
| HEATING RELAY ON IF NOT HEATED Y   |                             | drum will be regarded as over-filled.                    |
| TEMPERATURE INCREASE ALLOWED Y     |                             | Over-filling can occur if a water valve is faulty, or if |
| LEVEL EMPTY 90                     |                             | you have over-filled the machine manually.               |
| LEVEL OVERFILL 200                 |                             | For information on the levels used for the various       |
| PAUSE TEST LEVEL 0                 |                             | machines, see the manual "Programming, PCS               |
| PAUSE TEST TEMPERATURE -18 °C      |                             | Program Control Unit".                                   |
| DEFAULT TEMPERATURE HYSTERIS 4 °C  |                             | Under "SETTINGS 2" (i.e. later in this section) there    |
| TEMPERATURE STEP IN COOL-DOWN 4 °C |                             | are two functions which influence the way the            |
| DEFAULT LOW EXTRACT TIME 00:00     |                             | machine reacts to over-filling:                          |

machine reacts to over-filling:

"DRAIN TIME WHEN OVERFILL"

(i.e. DRAIN TIME AFTER OVER-FILLING)

If you have the answer N (No) inserted for the function "ERROR OVER-FILLED" (described below, this page), the drain valve will open and discharge water for the time inserted as a parameter under ""DRAIN TIME WHEN OVERFILL". The level will be checked after that, and the same sequence will be repeated until the level is back to normal.

#### ERROR OVER-FILLED

If you answer Y (Yes): if the drum becomes over-filled, the machine will stop and the error message "MACHINE OVER-FILLED" will be displayed.

If you answer N (No): the drain valve will open as described above.

When you have finished: Press I.

0

00:00

00:00

00:00

00:00

Ν

0:13

00:30

1 ] [ 2 ] [ 3

5 6

8 9 Use the numeric keys to

If you make a mistake while

enter the value.

entering digits:

Press ERASE.

DEFAULT MEDIUM EXTRACT TIME

DO UNBALANCE MEASUREMENT

DEFAULT HIGH EXTRACT TIME

DEFAULT DRAIN TIME

DEFAULT DISTR. TIME

DRAIN OPEN DELAY

START EXTRACT TIME

|                                                                                                    |                                                                                                    | Test values for pause                                                                                                    |
|----------------------------------------------------------------------------------------------------|----------------------------------------------------------------------------------------------------|----------------------------------------------------------------------------------------------------|
|                                                                                                    |                                                                                                    | Here you determine whether and if relevant the                                                                                                    |
|                                                                                                    |                                                                                                    | conditions under which it will be allowed for the                                                                                                    |
| LEVEL EMPTY 90                                                                                                    |                                                                                                    | conditions under which it will be allowed for the                                                                                                    |
| LEVEL OVERFILL 200                                                                                                    |                                                                                                    | user to open the door during a wash program, for                                                                                                    |
| PAUSE TEST LEVEL 0                                                                                                    |                                                                                                    | example to take samples of the water.                                                                                                    |
| PAUSE TEST TEMPERATURE -18 °C                                                                                                    |                                                                                                    | The following conditions must be fulfilled before it                                                                                                    |
| DEFAULT TEMPERATURE HYSTERIS 4 °C                                                                                                    |                                                                                                    | will be possible to open the door:                                                                                                    |
| TEMPERATURE STEP IN COOL-DOWN 4 °C                                                                                                    |                                                                                                    | • The user must have pressed Pause                                                                                                    |
| DEFAULT LOW EXTRACT TIME 00:00                                                                                                    |                                                                                                    |                                                                                                    |
| DEFAULT MEDIUM EXTRACT TIME 00:00                                                                                                    |                                                                                                    | • The water level must not exceed the level para-                                                                                                    |
| DEFAULT HIGH EXTRACT TIME 00:00                                                                                                    |                                                                                                    | meter you have programmed as PAUSE TEST                                                                                                    |
|                                                                                                    |                                                                                                    | LEVEL.                                                                                                    |
|                                                                                                    |                                                                                                    | • The temperature must not exceed the tempe-                                                                                                    |
| DEFAULI DISTR. TIME 00:00                                                                                                    |                                                                                                    | rature you have programmed as PAUSE TEST                                                                                                    |
| DO UNBALANCE MEASUREMENT N                                                                                                    |                                                                                                    | TEMPÉRATURE.                                                                                                    |
| DRAIN OPEN DELAY 0:13                                                                                                    |                                                                                                    | If one or both of the parameters above is set at                                                                                                    |
| START EXTRACT TIME 00:30                                                                                                    |                                                                                                    | 1 one of both of the parameters above is set at                                                                                                    |
|                                                                                                    |                                                                                                    |                                                                                                    |
|                                                                                                    |                                                                                                    | be possible to open the door during the wash                                                                                                    |
|                                                                                                    | Use the numeric keys to                                                                                                    | program.                                                                                                    |
| (1)                                                                                                    | enter the values.                                                                                                    |                                                                                                    |
|                                                                                                    |                                                                                                    |                                                                                                    |
| $\left(4\right)\left(5\right)\left(6\right)$                                                                                                    |                                                                                                    |                                                                                                    |
|                                                                                                    | If you make a mistake while                                                                                                    |                                                                                                    |
| <b>↓7</b> ↓ <b>8</b> ↓ <b>9</b> ↓                                                                                                    | entering digits:                                                                                                    |                                                                                                    |
|                                                                                                    |                                                                                                    |                                                                                                    |
| 0                                                                                                    | Press ERASE.                                                                                                    |                                                                                                    |
|                                                                                                    |                                                                                                    |                                                                                                    |
|                                                                                                    | When you have finished:                                                                                                    |                                                                                                    |
|                                                                                                    |                                                                                                    |                                                                                                    |
| <b>`</b>                                                                                                    | Press 📕 .                                                                                                    |                                                                                                    |
|                                                                                                    |                                                                                                    |                                                                                                    |
|                                                                                                    |                                                                                                    | Temperature hysteresis                                                                                                    |
|                                                                                                    |                                                                                                    | Here you determine a default value for the                                                                                                    |
|                                                                                                    |                                                                                                    | machine's temperature bysteresis                                                                                                    |
|                                                                                                    |                                                                                                    |                                                                                                    |
|                                                                                                    |                                                                                                    |                                                                                                    |
|                                                                                                    |                                                                                                    | The temperature hysteresis can be programmed                                                                                                    |
| HEATING BELAY ON IF NOT HEATED                                                                                                    |                                                                                                    | The temperature hysteresis can be programmed individually for each wash program. However, un-                                                                                                    |
| HEATING RELAY ON IF NOT HEATED Y                                                                                                    |                                                                                                    | The temperature hysteresis can be programmed<br>individually for each wash program. However, un-<br>der certain circumstances, e.g. when the user has                                                                                                    |
| HEATING RELAY ON IF NOT HEATED Y<br>TEMPERATURE INCREASE ALLOWED Y                                                                                                    |                                                                                                    | The temperature hysteresis can be programmed<br>individually for each wash program. However, un-<br>der certain circumstances, e.g. when the user has<br>set the temperature manually, the PCU may not be                                                                                                    |
| HEATING RELAY ON IF NOT HEATED Y<br>TEMPERATURE INCREASE ALLOWED Y<br>LEVEL EMPTY 90                                                                                                    |                                                                                                    | The temperature hysteresis can be programmed<br>individually for each wash program. However, un-<br>der certain circumstances, e.g. when the user has<br>set the temperature manually, the PCU may not be<br>able to find the temperature hysteresis values in                                                                                                    |
| HEATING RELAY ON IF NOT HEATED Y<br>TEMPERATURE INCREASE ALLOWED Y<br>LEVEL EMPTY 90<br>LEVEL OVERFILL 200                                                                                                    |                                                                                                    | The temperature hysteresis can be programmed<br>individually for each wash program. However, un-<br>der certain circumstances, e.g. when the user has<br>set the temperature manually, the PCU may not be<br>able to find the temperature hysteresis values in<br>the current wash program. That is when it needs                                                                                                    |
| HEATING RELAY ON IF NOT HEATEDYTEMPERATURE INCREASE ALLOWEDYLEVEL EMPTY90LEVEL OVERFILL200PAUSE TEST LEVEL0                                                                                                    |                                                                                                    | The temperature hysteresis can be programmed<br>individually for each wash program. However, un-<br>der certain circumstances, e.g. when the user has<br>set the temperature manually, the PCU may not be<br>able to find the temperature hysteresis values in<br>the current wash program. That is when it needs<br>to use the default value stored here.                                                                                                    |
| HEATING RELAY ON IF NOT HEATEDYTEMPERATURE INCREASE ALLOWEDYLEVEL EMPTY90LEVEL OVERFILL200PAUSE TEST LEVEL0PAUSE TEST TEMPERATURE-18 °C                                                                                                    |                                                                                                    | The temperature hysteresis can be programmed<br>individually for each wash program. However, un-<br>der certain circumstances, e.g. when the user has<br>set the temperature manually, the PCU may not be<br>able to find the temperature hysteresis values in<br>the current wash program. That is when it needs<br>to use the default value stored here.<br>What is temperature hysteresis?                                                                                                    |
| HEATING RELAY ON IF NOT HEATEDYTEMPERATURE INCREASE ALLOWEDYLEVEL EMPTY90LEVEL OVERFILL200PAUSE TEST LEVEL0PAUSE TEST TEMPERATURE-18 °CDEFAULT TEMPERATURE HYSTERIS4 °C                                                                                                    |                                                                                                    | The temperature hysteresis can be programmed<br>individually for each wash program. However, un-<br>der certain circumstances, e.g. when the user has<br>set the temperature manually, the PCU may not be<br>able to find the temperature hysteresis values in<br>the current wash program. That is when it needs<br>to use the default value stored here.<br>What is temperature hysteresis?<br>Once the drum has filled with water to the right                                                                                                    |
| HEATING RELAY ON IF NOT HEATED       Y         TEMPERATURE INCREASE ALLOWED       Y         LEVEL EMPTY       90         LEVEL OVERFILL       200         PAUSE TEST LEVEL       0         PAUSE TEST TEMPERATURE       -18 °C         DEFAULT TEMPERATURE HYSTERIS       4 °C         TEMPERATURE STEP IN COOL-DOWN       4 °C                                                                                                    |                                                                                                    | The temperature hysteresis can be programmed<br>individually for each wash program. However, un-<br>der certain circumstances, e.g. when the user has<br>set the temperature manually, the PCU may not be<br>able to find the temperature hysteresis values in<br>the current wash program. That is when it needs<br>to use the default value stored here.<br>What is temperature hysteresis?<br>Once the drum has filled with water to the right<br>level, it is heated to the wash temperature you                                                                                                    |
| HEATING RELAY ON IF NOT HEATEDYTEMPERATURE INCREASE ALLOWEDYLEVEL EMPTY90LEVEL OVERFILL200PAUSE TEST LEVEL0PAUSE TEST TEMPERATURE-18 °CDEFAULT TEMPERATURE HYSTERIS4 °CTEMPERATURE STEP IN COOL-DOWN4 °CDEFAULT LOW EXTRACT TIME00:00                                                                                                    |                                                                                                    | The temperature hysteresis can be programmed<br>individually for each wash program. However, un-<br>der certain circumstances, e.g. when the user has<br>set the temperature manually, the PCU may not be<br>able to find the temperature hysteresis values in<br>the current wash program. That is when it needs<br>to use the default value stored here.<br>What is temperature hysteresis?<br>Once the drum has filled with water to the right<br>level, it is heated to the wash temperature you<br>have programmed. During the wash the water                                                                                                    |
| HEATING RELAY ON IF NOT HEATEDYTEMPERATURE INCREASE ALLOWEDYLEVEL EMPTY90LEVEL OVERFILL200PAUSE TEST LEVEL0PAUSE TEST TEMPERATURE-18 °CDEFAULT TEMPERATURE HYSTERIS4 °CTEMPERATURE STEP IN COOL-DOWN4 °CDEFAULT LOW EXTRACT TIME00:00DEFAULT MEDIUM EXTRACT TIME00:00                                                                                                    |                                                                                                    | The temperature hysteresis can be programmed<br>individually for each wash program. However, un-<br>der certain circumstances, e.g. when the user has<br>set the temperature manually, the PCU may not be<br>able to find the temperature hysteresis values in<br>the current wash program. That is when it needs<br>to use the default value stored here.<br>What is temperature hysteresis?<br>Once the drum has filled with water to the right<br>level, it is heated to the wash temperature you<br>have programmed. During the wash the water<br>will cool down somewhat                                                                                                    |
| HEATING RELAY ON IF NOT HEATED       Y         TEMPERATURE INCREASE ALLOWED       Y         LEVEL EMPTY       90         LEVEL OVERFILL       200         PAUSE TEST LEVEL       0         PAUSE TEST TEMPERATURE       -18 °C         DEFAULT TEMPERATURE HYSTERIS       4 °C         TEMPERATURE STEP IN COOL-DOWN       4 °C         DEFAULT LOW EXTRACT TIME       00:00         DEFAULT MEDIUM EXTRACT TIME       00:00                                                                                                    |                                                                                                    | The temperature hysteresis can be programmed<br>individually for each wash program. However, un-<br>der certain circumstances, e.g. when the user has<br>set the temperature manually, the PCU may not be<br>able to find the temperature hysteresis values in<br>the current wash program. That is when it needs<br>to use the default value stored here.<br>What is temperature hysteresis?<br>Once the drum has filled with water to the right<br>level, it is heated to the wash temperature you<br>have programmed. During the wash the water<br>will cool down somewhat.                                                                                                    |
| HEATING RELAY ON IF NOT HEATED       Y         TEMPERATURE INCREASE ALLOWED       Y         LEVEL EMPTY       90         LEVEL OVERFILL       200         PAUSE TEST LEVEL       0         PAUSE TEST TEMPERATURE       -18 °C         DEFAULT TEMPERATURE HYSTERIS       4 °C         TEMPERATURE STEP IN COOL-DOWN       4 °C         DEFAULT LOW EXTRACT TIME       00:00         DEFAULT MEDIUM EXTRACT TIME       00:00         DEFAULT HIGH EXTRACT TIME       00:00                                                                                                    |                                                                                                    | The temperature hysteresis can be programmed<br>individually for each wash program. However, un-<br>der certain circumstances, e.g. when the user has<br>set the temperature manually, the PCU may not be<br>able to find the temperature hysteresis values in<br>the current wash program. That is when it needs<br>to use the default value stored here.<br>What is temperature hysteresis?<br>Once the drum has filled with water to the right<br>level, it is heated to the wash temperature you<br>have programmed. During the wash the water<br>will cool down somewhat.<br>When the water temperature has reached a                                                                                                    |
| HEATING RELAY ON IF NOT HEATED       Y         TEMPERATURE INCREASE ALLOWED       Y         LEVEL EMPTY       90         LEVEL OVERFILL       200         PAUSE TEST LEVEL       0         PAUSE TEST TEMPERATURE       -18 °C         DEFAULT TEMPERATURE HYSTERIS       4 °C         TEMPERATURE STEP IN COOL-DOWN       4 °C         DEFAULT LOW EXTRACT TIME       00:00         DEFAULT MEDIUM EXTRACT TIME       00:00         DEFAULT HIGH EXTRACT TIME       00:00         DEFAULT DAIN TIME       00:00                                                                                                    |                                                                                                    | The temperature hysteresis can be programmed<br>individually for each wash program. However, un-<br>der certain circumstances, e.g. when the user has<br>set the temperature manually, the PCU may not be<br>able to find the temperature hysteresis values in<br>the current wash program. That is when it needs<br>to use the default value stored here.<br><b>What is temperature hysteresis?</b><br>Once the drum has filled with water to the right<br>level, it is heated to the wash temperature you<br>have programmed. During the wash the water<br>will cool down somewhat.<br>When the water temperature has reached a<br>lower limit, heating restarts and the water tem-<br>perature in brought hade up to the constrained to the                                                                                                    |
| HEATING RELAY ON IF NOT HEATED       Y         TEMPERATURE INCREASE ALLOWED       Y         LEVEL EMPTY       90         LEVEL OVERFILL       200         PAUSE TEST LEVEL       0         PAUSE TEST TEMPERATURE       -18 °C         DEFAULT TEMPERATURE HYSTERIS       4 °C         TEMPERATURE STEP IN COOL-DOWN       4 °C         DEFAULT LOW EXTRACT TIME       00:00         DEFAULT MEDIUM EXTRACT TIME       00:00         DEFAULT DRAIN TIME       00:00         DEFAULT DISTR. TIME       00:00                                                                                                    |                                                                                                    | <ul> <li>The temperature hysteresis can be programmed individually for each wash program. However, under certain circumstances, e.g. when the user has set the temperature manually, the PCU may not be able to find the temperature hysteresis values in the current wash program. That is when it needs to use the default value stored here.</li> <li>What is temperature hysteresis?</li> <li>Once the drum has filled with water to the right level, it is heated to the wash temperature you have programmed. During the wash the water will cool down somewhat.</li> <li>When the water temperature has reached a lower limit, heating restarts and the water temperature is brought back up to the correct level</li> </ul>                                                                                                    |
| HEATING RELAY ON IF NOT HEATED       Y         TEMPERATURE INCREASE ALLOWED       Y         LEVEL EMPTY       90         LEVEL OVERFILL       200         PAUSE TEST LEVEL       0         PAUSE TEST TEMPERATURE       -18 °C         DEFAULT TEMPERATURE HYSTERIS       4 °C         TEMPERATURE STEP IN COOL-DOWN       4 °C         DEFAULT LOW EXTRACT TIME       00:00         DEFAULT MEDIUM EXTRACT TIME       00:00         DEFAULT DRAIN TIME       00:00         DEFAULT DISTR. TIME       00:00         DO UNBALANCE MEASUREMENT       N         DRAIN OPEN DELAY       0:13                                                                                                    |                                                                                                    | <ul> <li>The temperature hysteresis can be programmed individually for each wash program. However, under certain circumstances, e.g. when the user has set the temperature manually, the PCU may not be able to find the temperature hysteresis values in the current wash program. That is when it needs to use the default value stored here.</li> <li>What is temperature hysteresis?</li> <li>Once the drum has filled with water to the right level, it is heated to the wash temperature you have programmed. During the wash the water will cool down somewhat.</li> <li>When the water temperature has reached a lower limit, heating restarts and the water temperature is brought back up to the correct level Temperature hysteresis is the number of de-</li> </ul>                                                                                                    |
| HEATING RELAY ON IF NOT HEATED       Y         TEMPERATURE INCREASE ALLOWED       Y         LEVEL EMPTY       90         LEVEL OVERFILL       200         PAUSE TEST LEVEL       0         PAUSE TEST TEMPERATURE       -18 °C         DEFAULT TEMPERATURE HYSTERIS       4 °C         TEMPERATURE STEP IN COOL-DOWN       4 °C         DEFAULT LOW EXTRACT TIME       00:00         DEFAULT MEDIUM EXTRACT TIME       00:00         DEFAULT DRAIN TIME       00:00         DEFAULT DRAIN TIME       00:00         DEFAULT DISTR. TIME       00:00         DO UNBALANCE MEASUREMENT       N         DRAIN OPEN DELAY       0:13         START EXTRACT TIME       00:03                                                                                                    |                                                                                                    | <ul> <li>The temperature hysteresis can be programmed individually for each wash program. However, under certain circumstances, e.g. when the user has set the temperature manually, the PCU may not be able to find the temperature hysteresis values in the current wash program. That is when it needs to use the default value stored here.</li> <li>What is temperature hysteresis?</li> <li>Once the drum has filled with water to the right level, it is heated to the wash temperature you have programmed. During the wash the water will cool down somewhat.</li> <li>When the water temperature has reached a lower limit, heating restarts and the water temperature is brought back up to the correct level. Temperature hysteresis is the number of degrees between the wash temperature and the</li> </ul>                                                                                                    |
| HEATING RELAY ON IF NOT HEATEDYTEMPERATURE INCREASE ALLOWEDYLEVEL EMPTY90LEVEL OVERFILL200PAUSE TEST LEVEL0PAUSE TEST TEMPERATURE-18 °CDEFAULT TEMPERATURE HYSTERIS4 °CTEMPERATURE STEP IN COOL-DOWN4 °CDEFAULT LOW EXTRACT TIME00:00DEFAULT MEDIUM EXTRACT TIME00:00DEFAULT DRAIN TIME00:00DEFAULT DRAIN TIME00:00DEFAULT DISTR. TIME00:00DO UNBALANCE MEASUREMENTNDRAIN OPEN DELAY0:13START EXTRACT TIME00:30                                                                                                    |                                                                                                    | <ul> <li>The temperature hysteresis can be programmed individually for each wash program. However, under certain circumstances, e.g. when the user has set the temperature manually, the PCU may not be able to find the temperature hysteresis values in the current wash program. That is when it needs to use the default value stored here.</li> <li>What is temperature hysteresis?</li> <li>Once the drum has filled with water to the right level, it is heated to the wash temperature you have programmed. During the wash the water will cool down somewhat.</li> <li>When the water temperature has reached a lower limit, heating restarts and the water temperature is brought back up to the correct level. Temperature hysteresis is the number of degrees between the wash temperature and the temperature at which heating needs to restart.</li> </ul>                                                                                                    |
| HEATING RELAY ON IF NOT HEATEDYTEMPERATURE INCREASE ALLOWEDYLEVEL EMPTY90LEVEL OVERFILL200PAUSE TEST LEVEL0PAUSE TEST TEMPERATURE-18 °CDEFAULT TEMPERATURE HYSTERIS4 °CDEFAULT TEMPERATURE STEP IN COOL-DOWN4 °CDEFAULT LOW EXTRACT TIME00:00DEFAULT MEDIUM EXTRACT TIME00:00DEFAULT DRAIN TIME00:00DEFAULT DRAIN TIME00:00DEFAULT DISTR. TIME00:00DO UNBALANCE MEASUREMENTNDRAIN OPEN DELAY0:13START EXTRACT TIME00:30                                                                                                    |                                                                                                    | <ul> <li>The temperature hysteresis can be programmed individually for each wash program. However, under certain circumstances, e.g. when the user has set the temperature manually, the PCU may not be able to find the temperature hysteresis values in the current wash program. That is when it needs to use the default value stored here.</li> <li>What is temperature hysteresis?</li> <li>Once the drum has filled with water to the right level, it is heated to the wash temperature you have programmed. During the wash the water will cool down somewhat.</li> <li>When the water temperature has reached a lower limit, heating restarts and the water temperature is brought back up to the correct level. Temperature hysteresis is the number of degrees between the wash temperature and the temperature at which heating needs to restart.</li> </ul>                                                                                                    |
| HEATING RELAY ON IF NOT HEATEDYTEMPERATURE INCREASE ALLOWEDYLEVEL EMPTY90LEVEL OVERFILL200PAUSE TEST LEVEL0PAUSE TEST TEMPERATURE-18 °CDEFAULT TEMPERATURE HYSTERIS4 °CDEFAULT TEMPERATURE STEP IN COOL-DOWN4 °CDEFAULT LOW EXTRACT TIME00:00DEFAULT MEDIUM EXTRACT TIME00:00DEFAULT HIGH EXTRACT TIME00:00DEFAULT DRAIN TIME00:00DEFAULT DRAIN TIME00:00DO UNBALANCE MEASUREMENTNDRAIN OPEN DELAY0:13START EXTRACT TIME00:30                                                                                                    | Use the numeric kove to                                                                                                    | <ul> <li>The temperature hysteresis can be programmed individually for each wash program. However, under certain circumstances, e.g. when the user has set the temperature manually, the PCU may not be able to find the temperature hysteresis values in the current wash program. That is when it needs to use the default value stored here.</li> <li>What is temperature hysteresis?</li> <li>Once the drum has filled with water to the right level, it is heated to the wash temperature you have programmed. During the wash the water will cool down somewhat.</li> <li>When the water temperature has reached a lower limit, heating restarts and the water temperature is brought back up to the correct level. Temperature hysteresis is the number of degrees between the wash temperature and the temperature at which heating needs to restart.</li> </ul>                                                                                                    |
| HEATING RELAY ON IF NOT HEATED       Y         TEMPERATURE INCREASE ALLOWED       Y         LEVEL EMPTY       90         LEVEL OVERFILL       200         PAUSE TEST LEVEL       0         PAUSE TEST TEMPERATURE       -18 °C         DEFAULT TEMPERATURE HYSTERIS       4 °C         DEFAULT TEMPERATURE STEP IN COOL-DOWN       4 °C         DEFAULT MEDIUM EXTRACT TIME       00:00         DEFAULT MEDIUM EXTRACT TIME       00:00         DEFAULT DRAIN TIME       00:00         DEFAULT DRAIN TIME       00:00         DEFAULT DISTR. TIME       00:00         DO UNBALANCE MEASUREMENT       N         DRAIN OPEN DELAY       0:13         START EXTRACT TIME       00:30                                                                                                    | Use the numeric keys to                                                                                                    | The temperature hysteresis can be programmed<br>individually for each wash program. However, un-<br>der certain circumstances, e.g. when the user has<br>set the temperature manually, the PCU may not be<br>able to find the temperature hysteresis values in<br>the current wash program. That is when it needs<br>to use the default value stored here.<br><b>What is temperature hysteresis?</b><br>Once the drum has filled with water to the right<br>level, it is heated to the wash temperature you<br>have programmed. During the wash the water<br>will cool down somewhat.<br>When the water temperature has reached a<br>lower limit, heating restarts and the water tem-<br>perature is brought back up to the correct level.<br>Temperature hysteresis is the number of de-<br>grees between the wash temperature and the<br>temperature at which heating needs to restart.                                                                                                    |
| HEATING RELAY ON IF NOT HEATED       Y         TEMPERATURE INCREASE ALLOWED       Y         LEVEL EMPTY       90         LEVEL OVERFILL       200         PAUSE TEST LEVEL       0         PAUSE TEST TEMPERATURE       -18 °C         DEFAULT TEMPERATURE HYSTERIS       4 °C         DEFAULT TEMPERATURE STEP IN COOL-DOWN       4 °C         DEFAULT MEDIUM EXTRACT TIME       00:00         DEFAULT MEDIUM EXTRACT TIME       00:00         DEFAULT DRAIN TIME       00:00         DEFAULT DRAIN TIME       00:00         DEFAULT DISTR. TIME       00:00         DO UNBALANCE MEASUREMENT       N         DRAIN OPEN DELAY       0:13         START EXTRACT TIME       00:30                                                                                                    | Use the numeric keys to enter the value.                                                                                                    | <ul> <li>The temperature hysteresis can be programmed individually for each wash program. However, under certain circumstances, e.g. when the user has set the temperature manually, the PCU may not be able to find the temperature hysteresis values in the current wash program. That is when it needs to use the default value stored here.</li> <li>What is temperature hysteresis?</li> <li>Once the drum has filled with water to the right level, it is heated to the wash temperature you have programmed. During the wash the water will cool down somewhat.</li> <li>When the water temperature has reached a lower limit, heating restarts and the water temperature is brought back up to the correct level. Temperature hysteresis is the number of degrees between the wash temperature and the temperature at which heating needs to restart.</li> </ul>                                                                                                    |
| HEATING RELAY ON IF NOT HEATED       Y         TEMPERATURE INCREASE ALLOWED       Y         LEVEL EMPTY       90         LEVEL OVERFILL       200         PAUSE TEST LEVEL       0         PAUSE TEST TEMPERATURE       -18 °C         DEFAULT TEMPERATURE HYSTERIS       4 °C         DEFAULT TEMPERATURE STEP IN COOL-DOWN       4 °C         DEFAULT LOW EXTRACT TIME       00:00         DEFAULT MEDIUM EXTRACT TIME       00:00         DEFAULT DRAIN TIME       00:00         DEFAULT DRAIN TIME       00:00         DEFAULT DRAIN TIME       00:00         DEFAULT DRAIN TIME       00:00         DO UNBALANCE MEASUREMENT       N         DRAIN OPEN DELAY       0:13         START EXTRACT TIME       00:30                                                                                                    | Use the numeric keys to enter the value.                                                                                                    | The temperature hysteresis can be programmed<br>individually for each wash program. However, un-<br>der certain circumstances, e.g. when the user has<br>set the temperature manually, the PCU may not be<br>able to find the temperature hysteresis values in<br>the current wash program. That is when it needs<br>to use the default value stored here.<br><b>What is temperature hysteresis?</b><br>Once the drum has filled with water to the right<br>level, it is heated to the wash temperature you<br>have programmed. During the wash the water<br>will cool down somewhat.<br>When the water temperature has reached a<br>lower limit, heating restarts and the water tem-<br>perature is brought back up to the correct level.<br>Temperature hysteresis is the number of de-<br>grees between the wash temperature and the<br>temperature at which heating needs to restart.                                                                                                    |
| HEATING RELAY ON IF NOT HEATED       Y         TEMPERATURE INCREASE ALLOWED       Y         LEVEL EMPTY       90         LEVEL OVERFILL       200         PAUSE TEST LEVEL       0         PAUSE TEST TEMPERATURE       -18 °C         DEFAULT TEMPERATURE HYSTERIS       4 °C         DEFAULT TEMPERATURE STEP IN COOL-DOWN       4 °C         DEFAULT LOW EXTRACT TIME       00:00         DEFAULT MEDIUM EXTRACT TIME       00:00         DEFAULT DRAIN TIME       00:00         DEFAULT DRAIN TIME       00:00         DEFAULT DISTR. TIME       00:00         DO UNBALANCE MEASUREMENT       N         DRAIN OPEN DELAY       0:13         START EXTRACT TIME       00:30         1       2       3         4       5       6                                                                                         | Use the numeric keys to<br>enter the value.                                                                                                    | The temperature hysteresis can be programmed<br>individually for each wash program. However, un-<br>der certain circumstances, e.g. when the user has<br>set the temperature manually, the PCU may not be<br>able to find the temperature hysteresis values in<br>the current wash program. That is when it needs<br>to use the default value stored here.<br><b>What is temperature hysteresis?</b><br>Once the drum has filled with water to the right<br>level, it is heated to the wash temperature you<br>have programmed. During the wash the water<br>will cool down somewhat.<br>When the water temperature has reached a<br>lower limit, heating restarts and the water tem-<br>perature is brought back up to the correct level.<br>Temperature hysteresis is the number of de-<br>grees between the wash temperature and the<br>temperature at which heating needs to restart.                                                                                                    |
| HEATING RELAY ON IF NOT HEATED       Y         TEMPERATURE INCREASE ALLOWED       Y         LEVEL EMPTY       90         LEVEL OVERFILL       200         PAUSE TEST LEVEL       0         PAUSE TEST TEMPERATURE       -18 °C         DEFAULT TEMPERATURE HYSTERIS       4 °C         DEFAULT TEMPERATURE HYSTERIS       4 °C         DEFAULT TEMPERATURE TIME       00:00         DEFAULT MEDIUM EXTRACT TIME       00:00         DEFAULT DAIN TIME       00:00         DEFAULT DISTR. TIME       00:00         DO UNBALANCE MEASUREMENT       N         DRAIN OPEN DELAY       0:13         START EXTRACT TIME       00:30         1       2       3         4       5       6         7       8       9                                                                                                    | Use the numeric keys to<br>enter the value.                                                                                                    | The temperature hysteresis can be programmed<br>individually for each wash program. However, un-<br>der certain circumstances, e.g. when the user has<br>set the temperature manually, the PCU may not be<br>able to find the temperature hysteresis values in<br>the current wash program. That is when it needs<br>to use the default value stored here.<br><b>What is temperature hysteresis?</b><br>Once the drum has filled with water to the right<br>level, it is heated to the wash temperature you<br>have programmed. During the wash the water<br>will cool down somewhat.<br>When the water temperature has reached a<br>lower limit, heating restarts and the water tem-<br>perature is brought back up to the correct level.<br>Temperature hysteresis is the number of de-<br>grees between the wash temperature and the<br>temperature at which heating needs to restart.                                                                                                    |
| HEATING RELAY ON IF NOT HEATED       Y         TEMPERATURE INCREASE ALLOWED       Y         LEVEL EMPTY       90         LEVEL OVERFILL       200         PAUSE TEST LEVEL       0         PAUSE TEST TEMPERATURE       -18 °C         DEFAULT TEMPERATURE HYSTERIS       4 °C         DEFAULT TEMPERATURE HYSTERIS       4 °C         DEFAULT TEMPERATURE HYSTERIS       4 °C         DEFAULT TEMPERATURE TIME       00:00         DEFAULT LOW EXTRACT TIME       00:00         DEFAULT DAIN TIME       00:00         DEFAULT DRAIN TIME       00:00         DEFAULT DISTR. TIME       00:00         DO UNBALANCE MEASUREMENT       N         DRAIN OPEN DELAY       0:13         START EXTRACT TIME       00:30         1       2       3         4       5       6         7       8       9                            | Use the numeric keys to<br>enter the value.<br>If you make a mistake while<br>entering digits:                                                           | The temperature hysteresis can be programmed<br>individually for each wash program. However, un-<br>der certain circumstances, e.g. when the user has<br>set the temperature manually, the PCU may not be<br>able to find the temperature hysteresis values in<br>the current wash program. That is when it needs<br>to use the default value stored here.<br>What is temperature hysteresis?<br>Once the drum has filled with water to the right<br>level, it is heated to the wash temperature you<br>have programmed. During the wash the water<br>will cool down somewhat.<br>When the water temperature has reached a<br>lower limit, heating restarts and the water tem-<br>perature is brought back up to the correct level.<br>Temperature hysteresis is the number of de-<br>grees between the wash temperature and the<br>temperature at which heating needs to restart.                                                                                                    |
| HEATING RELAY ON IF NOT HEATED       Y         TEMPERATURE INCREASE ALLOWED       Y         LEVEL EMPTY       90         LEVEL OVERFILL       200         PAUSE TEST LEVEL       0         PAUSE TEST TEMPERATURE       -18 °C         DEFAULT TEMPERATURE HYSTERIS       4 °C         TEMPERATURE STEP IN COOL-DOWN       4 °C         DEFAULT MEDIUM EXTRACT TIME       00:00         DEFAULT DOW EXTRACT TIME       00:00         DEFAULT DRAIN TIME       00:00         DEFAULT DRAIN TIME       00:00         DEFAULT DRAIN TIME       00:00         DEFAULT DRAIN TIME       00:00         DO UNBALANCE MEASUREMENT       N         DRAIN OPEN DELAY       0:13         START EXTRACT TIME       00:30         1       2       3         4       5       6         7       8       9         0       0       0       | Use the numeric keys to<br>enter the value.<br>If you make a mistake while<br>entering digits:<br>Press ERASE.                                           | The temperature hysteresis can be programmed<br>individually for each wash program. However, un-<br>der certain circumstances, e.g. when the user has<br>set the temperature manually, the PCU may not be<br>able to find the temperature hysteresis values in<br>the current wash program. That is when it needs<br>to use the default value stored here.<br><b>What is temperature hysteresis?</b><br>Once the drum has filled with water to the right<br>level, it is heated to the wash temperature you<br>have programmed. During the wash the water<br>will cool down somewhat.<br>When the water temperature has reached a<br>lower limit, heating restarts and the water tem-<br>perature is brought back up to the correct level.<br>Temperature hysteresis is the number of de-<br>grees between the wash temperature and the<br>temperature at which heating needs to restart.                                                                                                    |
| HEATING RELAY ON IF NOT HEATED       Y         TEMPERATURE INCREASE ALLOWED       Y         LEVEL EMPTY       90         LEVEL OVERFILL       200         PAUSE TEST LEVEL       0         PAUSE TEST TEMPERATURE       -18 °C         DEFAULT TEMPERATURE HYSTERIS       4 °C         DEFAULT TEMPERATURE HYSTERIS       4 °C         DEFAULT TEMPERATURE HYSTERIS       4 °C         DEFAULT LOW EXTRACT TIME       00:00         DEFAULT DOW EXTRACT TIME       00:00         DEFAULT DRAIN TIME       00:00         DEFAULT DRAIN TIME       00:00         DEFAULT DISTR. TIME       00:00         DO UNBALANCE MEASUREMENT       N         DRAIN OPEN DELAY       0:13         START EXTRACT TIME       00:30         1       2       3         4       5       6         7       8       9         0       0       0 | Use the numeric keys to<br>enter the value.<br>If you make a mistake while<br>entering digits:<br>Press ERASE.                                           | The temperature hysteresis can be programmed<br>individually for each wash program. However, un-<br>der certain circumstances, e.g. when the user has<br>set the temperature manually, the PCU may not be<br>able to find the temperature hysteresis values in<br>the current wash program. That is when it needs<br>to use the default value stored here.<br><b>What is temperature hysteresis?</b><br>Once the drum has filled with water to the right<br>level, it is heated to the wash temperature you<br>have programmed. During the wash the water<br>will cool down somewhat.<br>When the water temperature has reached a<br>lower limit, heating restarts and the water tem-<br>perature is brought back up to the correct level.<br>Temperature hysteresis is the number of de-<br>grees between the wash temperature and the<br>temperature at which heating needs to restart.<br><b>Temperature</b><br>Wash temperature<br>Heating restarts at<br>this temp.                                                                                                    |
| HEATING RELAY ON IF NOT HEATED       Y         TEMPERATURE INCREASE ALLOWED       Y         LEVEL EMPTY       90         LEVEL OVERFILL       200         PAUSE TEST LEVEL       0         PAUSE TEST TEMPERATURE       -18 °C         DEFAULT TEMPERATURE HYSTERIS       4 °C         TEMPERATURE STEP IN COOL-DOWN       4 °C         DEFAULT MEDIUM EXTRACT TIME       00:00         DEFAULT MEDIUM EXTRACT TIME       00:00         DEFAULT DAIN TIME       00:00         DEFAULT DAIN TIME       00:00         DEFAULT DRAIN TIME       00:00         DEFAULT DRAIN TIME       00:00         DO UNBALANCE MEASUREMENT       N         DRAIN OPEN DELAY       0:13         START EXTRACT TIME       00:30         1       2       3         4       5       6         7       8       9         0       0       0      | Use the numeric keys to<br>enter the value.<br>If you make a mistake while<br>entering digits:<br>Press ERASE.                                           | The temperature hysteresis can be programmed<br>individually for each wash program. However, un-<br>der certain circumstances, e.g. when the user has<br>set the temperature manually, the PCU may not be<br>able to find the temperature hysteresis values in<br>the current wash program. That is when it needs<br>to use the default value stored here.<br><b>What is temperature hysteresis?</b><br>Once the drum has filled with water to the right<br>level, it is heated to the wash temperature you<br>have programmed. During the wash the water<br>will cool down somewhat.<br>When the water temperature has reached a<br>lower limit, heating restarts and the water tem-<br>perature is brought back up to the correct level<br>Temperature hysteresis is the number of de-<br>grees between the wash temperature and the<br>temperature at which heating needs to restart.<br><b>Temperature</b><br>Wash temperature<br>Heating restarts at<br>this temp.                                                                                                    |
| HEATING RELAY ON IF NOT HEATED       Y         TEMPERATURE INCREASE ALLOWED       Y         LEVEL EMPTY       90         LEVEL OVERFILL       200         PAUSE TEST LEVEL       0         PAUSE TEST TEMPERATURE       -18 °C         DEFAULT TEMPERATURE HYSTERIS       4 °C         TEMPERATURE STEP IN COOL-DOWN       4 °C         DEFAULT MEDIUM EXTRACT TIME       00:00         DEFAULT MEDIUM EXTRACT TIME       00:00         DEFAULT DRAIN TIME       00:00         DEFAULT DRAIN TIME       00:00         DEFAULT DRAIN TIME       00:00         DO UNBALANCE MEASUREMENT       N         DRAIN OPEN DELAY       0:13         START EXTRACT TIME       00:30         1       2       3         4       5       6         7       8       9         0       0       0                                           | Use the numeric keys to<br>enter the value.<br>If you make a mistake while<br>entering digits:<br>Press ERASE.<br>When you have finished:                | The temperature hysteresis can be programmed<br>individually for each wash program. However, un-<br>der certain circumstances, e.g. when the user has<br>set the temperature manually, the PCU may not be<br>able to find the temperature hysteresis values in<br>the current wash program. That is when it needs<br>to use the default value stored here.<br><b>What is temperature hysteresis?</b><br>Once the drum has filled with water to the right<br>level, it is heated to the wash temperature you<br>have programmed. During the wash the water<br>will cool down somewhat.<br>When the water temperature has reached a<br>lower limit, heating restarts and the water tem-<br>perature is brought back up to the correct level<br>Temperature hysteresis is the number of de-<br>grees between the wash temperature and the<br>temperature at which heating needs to restart.<br><b>Temperature</b><br>Wash temperature<br>Heating restarts at<br>this temp.<br>Water temperature                                                                                                    |
| HEATING RELAY ON IF NOT HEATED       Y         TEMPERATURE INCREASE ALLOWED       Y         LEVEL EMPTY       90         LEVEL OVERFILL       200         PAUSE TEST LEVEL       0         PAUSE TEST TEMPERATURE       -18 °C         DEFAULT TEMPERATURE STEP IN COOL-DOWN       4 °C         DEFAULT MEDIUM EXTRACT TIME       00:00         DEFAULT MEDIUM EXTRACT TIME       00:00         DEFAULT DRAIN TIME       00:00         DEFAULT DRAIN TIME       00:00         DEFAULT DRAIN TIME       00:00         DEFAULT DRAIN TIME       00:00         DO UNBALANCE MEASUREMENT       N         DRAIN OPEN DELAY       0:13         START EXTRACT TIME       00:30         1       2       3         4       5       6         7       8       9         0       0       0                                            | Use the numeric keys to<br>enter the value.<br>If you make a mistake while<br>entering digits:<br>Press ERASE.<br>When you have finished:<br>Press       | The temperature hysteresis can be programmed<br>individually for each wash program. However, un-<br>der certain circumstances, e.g. when the user has<br>set the temperature manually, the PCU may not be<br>able to find the temperature hysteresis values in<br>the current wash program. That is when it needs<br>to use the default value stored here.<br><b>What is temperature hysteresis?</b><br>Once the drum has filled with water to the right<br>level, it is heated to the wash temperature you<br>have programmed. During the wash the water<br>will cool down somewhat.<br>When the water temperature has reached a<br>lower limit, heating restarts and the water tem-<br>perature is brought back up to the correct level.<br>Temperature hysteresis is the number of de-<br>grees between the wash temperature and the<br>temperature at which heating needs to restart.<br><b>Temperature</b><br>Wash temperature<br>Wash temperature<br>Wash temperature<br>Wash temperature<br>Mater temperature<br>Temperature<br>Mater temperature<br>Temperature                                                                                                    |
| HEATING RELAY ON IF NOT HEATED       Y         TEMPERATURE INCREASE ALLOWED       Y         LEVEL EMPTY       90         LEVEL OVERFILL       200         PAUSE TEST LEVEL       0         PAUSE TEST TEMPERATURE       -18 °C         DEFAULT TEMPERATURE STEP IN COOL-DOWN       4 °C         DEFAULT MEDIUM EXTRACT TIME       00:00         DEFAULT MEDIUM EXTRACT TIME       00:00         DEFAULT DAIN TIME       00:00         DEFAULT DRAIN TIME       00:00         DEFAULT DRAIN TIME       00:00         DEFAULT DRAIN TIME       00:00         DO UNBALANCE MEASUREMENT       N         DRAIN OPEN DELAY       0:13         START EXTRACT TIME       00:30         1       2       3         4       5       6         7       8       9         0       0       0                                             | Use the numeric keys to<br>enter the value.<br>If you make a mistake while<br>entering digits:<br>Press ERASE.<br>When you have finished:<br>Press I .   | The temperature hysteresis can be programmed<br>individually for each wash program. However, un-<br>der certain circumstances, e.g. when the user has<br>set the temperature manually, the PCU may not be<br>able to find the temperature hysteresis values in<br>the current wash program. That is when it needs<br>to use the default value stored here.<br><b>What is temperature hysteresis?</b><br>Once the drum has filled with water to the right<br>level, it is heated to the wash temperature you<br>have programmed. During the wash the water<br>will cool down somewhat.<br>When the water temperature has reached a<br>lower limit, heating restarts and the water tem-<br>perature is brought back up to the correct level<br>Temperature hysteresis is the number of de-<br>grees between the wash temperature and the<br>temperature at which heating needs to restart.<br><b>Temperature</b><br>Wash temperature<br>Wash temperature<br>Wash temperature<br>Wash temperature<br>Mater temperature<br>Temperature<br>Mater temperature<br>Temperature<br>Mater temperature<br>Temperature<br>Mater temperature<br>Temperature<br>Mater temperature<br>Time |
| HEATING RELAY ON IF NOT HEATED       Y         TEMPERATURE INCREASE ALLOWED       Y         LEVEL EMPTY       90         LEVEL OVERFILL       200         PAUSE TEST LEVEL       0         PAUSE TEST TEMPERATURE       -18 °C         DEFAULT TEMPERATURE STEP IN COOL-DOWN       4 °C         DEFAULT MEDIUM EXTRACT TIME       00:00         DEFAULT MEDIUM EXTRACT TIME       00:00         DEFAULT DRAIN TIME       00:00         DEFAULT DRAIN TIME       00:00         DEFAULT DRAIN TIME       00:00         DEFAULT DRAIN TIME       00:00         DO UNBALANCE MEASUREMENT       N         DRAIN OPEN DELAY       0:13         START EXTRACT TIME       00:30         1       2       3         4       5       6         7       8       9         0       0       0                                            | Use the numeric keys to<br>enter the value.<br>If you make a mistake while<br>entering digits:<br>Press ERASE.<br>When you have finished:<br>Press I I . | The temperature hysteresis can be programmed<br>individually for each wash program. However, un-<br>der certain circumstances, e.g. when the user has<br>set the temperature manually, the PCU may not be<br>able to find the temperature hysteresis values in<br>the current wash program. That is when it needs<br>to use the default value stored here.<br><b>What is temperature hysteresis?</b><br>Once the drum has filled with water to the right<br>level, it is heated to the wash temperature you<br>have programmed. During the wash the water<br>will cool down somewhat.<br>When the water temperature has reached a<br>lower limit, heating restarts and the water tem-<br>perature is brought back up to the correct level<br>Temperature hysteresis is the number of de-<br>grees between the wash temperature and the<br>temperature at which heating needs to restart.<br>Temperature<br>Wash temperature<br>Heating restarts at<br>this temp.<br>Water temperature<br>Time                                                                                                    |

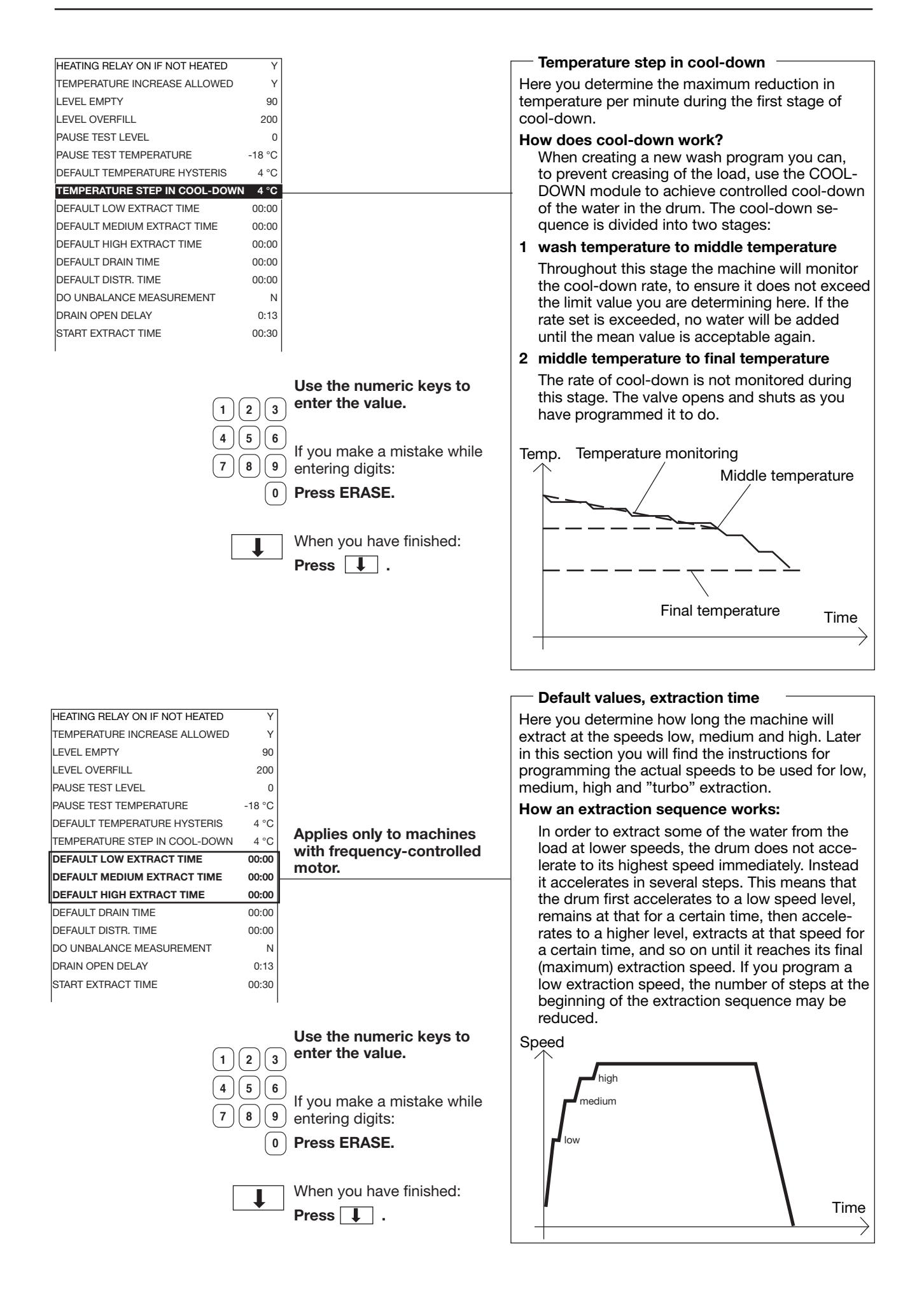

| PAUSE TEST LEVEL                                                                                                    | 0                                                  |
|----------------------------------------------------------------------------------------------------|----------------------------------------------------|
| PAUSE TEST TEMPERATURE                                                                                                    | -18 °C                                             |
| DEFAULT TEMPERATURE HYSTERIS                                                                                                    | 4 °C                                               |
| TEMPERATURE STEP IN COOL-DOWN                                                                                                    | 4 °C                                               |
| DEFAULT LOW EXTRACT TIME                                                                                                    | 00:00                                              |
| DEFAULT MEDIUM EXTRACT TIME                                                                                                    | 00:00                                              |
| DEFAULT HIGH EXTRACT TIME                                                                                                    | 00:00                                              |
|                                                                                                    | 00.00                                              |
| DEFAULI DRAIN TIME                                                                                                    | 00:00                                              |
| DEFAULT DISTR. TIME                                                                                                    | 00:00                                              |
| DEFAULT DISTR. TIME<br>DO UNBALANCE MEASUREMENT                                                                                                    | 00:00<br>00:00                                     |
| DEFAULT DISTR. TIME<br>DO UNBALANCE MEASUREMENT<br>DRAIN OPEN DELAY                                                                                    | 00:00<br>00:00<br>N<br>0:13                        |
| DEFAULT DISTR. TIME<br>DEFAULT DISTR. TIME<br>DO UNBALANCE MEASUREMENT<br>DRAIN OPEN DELAY<br>START EXTRACT TIME                                       | 00:00<br>00:00<br>N<br>0:13<br>00:30               |
| DEFAULT DISTR. TIME<br>DEFAULT DISTR. TIME<br>DO UNBALANCE MEASUREMENT<br>DRAIN OPEN DELAY<br>START EXTRACT TIME<br>ROLLOUT TIME                       | 00:00<br>00:00<br>N<br>0:13<br>00:30<br>00:01      |
| DEFAULT DISTR. TIME<br>DEFAULT DISTR. TIME<br>DO UNBALANCE MEASUREMENT<br>DRAIN OPEN DELAY<br>START EXTRACT TIME<br>ROLLOUT TIME<br>PAY PER WASH ALARM | 00:00<br>00:00<br>N<br>0:13<br>00:30<br>00:01<br>0 |
| DEFAULT DISTR. TIME<br>DEFAULT DISTR. TIME<br>DO UNBALANCE MEASUREMENT<br>DRAIN OPEN DELAY<br>START EXTRACT TIME<br>ROLLOUT TIME<br>PAY PER WASH ALARM | 00:00<br>00:00<br>N<br>0:13<br>00:30<br>00:01<br>0 |

Default values for re-start after unbalance

Here you determine the drain time and distribution time the machine will use if it cannot find the time parameters it requires, e.g. during manual operation of the drain in a washer extractor with a suspended drum.

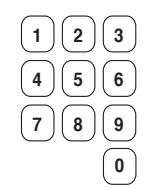

Use the numeric keys to enter the value.

If you make a mistake while entering digits:

Press ERASE.

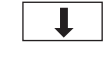

When you have finished: **Press I**.

| DEFAULT TEMPERATURE HYSTERIS  | 4°C   |                           |                                                                         |
|-------------------------------|-------|---------------------------|-------------------------------------------------------------------------|
| TEMPERATURE STEP IN COOL-DOWN | 4 °C  |                           | Unbalance measurement                                                   |
| DEFAULT LOW EXTRACT TIME      | 00:00 |                           | Here you determine whether the machine will cal-                        |
| DEFAULT MEDIUM EXTRACT TIME   | 00:00 |                           | culate unbalance before it accelerates to extraction                    |
| DEFAULT HIGH EXTRACT TIME     | 00:00 |                           | speed. Drum unbalance can only be calculated in                         |
| DEFAULT DRAIN TIME            | 00:00 |                           | washer extractors with suspended drums. It uses                         |
| DEFAULT DISTR. TIME           | 00:00 |                           | torque data from the motor control unit to deter-                       |
| DO UNBALANCE MEASUREMENT      | Ν     |                           | mine whether the imbalance is too high.                                 |
| DRAIN OPEN DELAY              | 0:13  |                           | For washer extractors with suspended drums wit-                         |
| START EXTRACT TIME            | 00:30 |                           | hout frequence control and which have a separate                        |
| ROLLOUT TIME                  | 00:01 |                           | unbalance switch the answer to this question                            |
| PAY PER WASH ALARM            | 0     |                           | should be No                                                            |
| LOCK TEST DELAY               | 0:10  |                           | If you approver Yos (X):                                                |
| DRAIN TIME WHEN OVERFILL      | 0:05  |                           |                                                                         |
|                               |       |                           | I he machine will calculate unbalance before every extraction sequence. |
|                               |       |                           | If you answer No (N):                                                   |
|                               |       |                           | The machine will not calculate unbalance.                               |
| Y/Y                           | N     | Answer Yes (Y) or No (N). |                                                                         |
|                               | Ļ     | Press 👢 .                 |                                                                         |

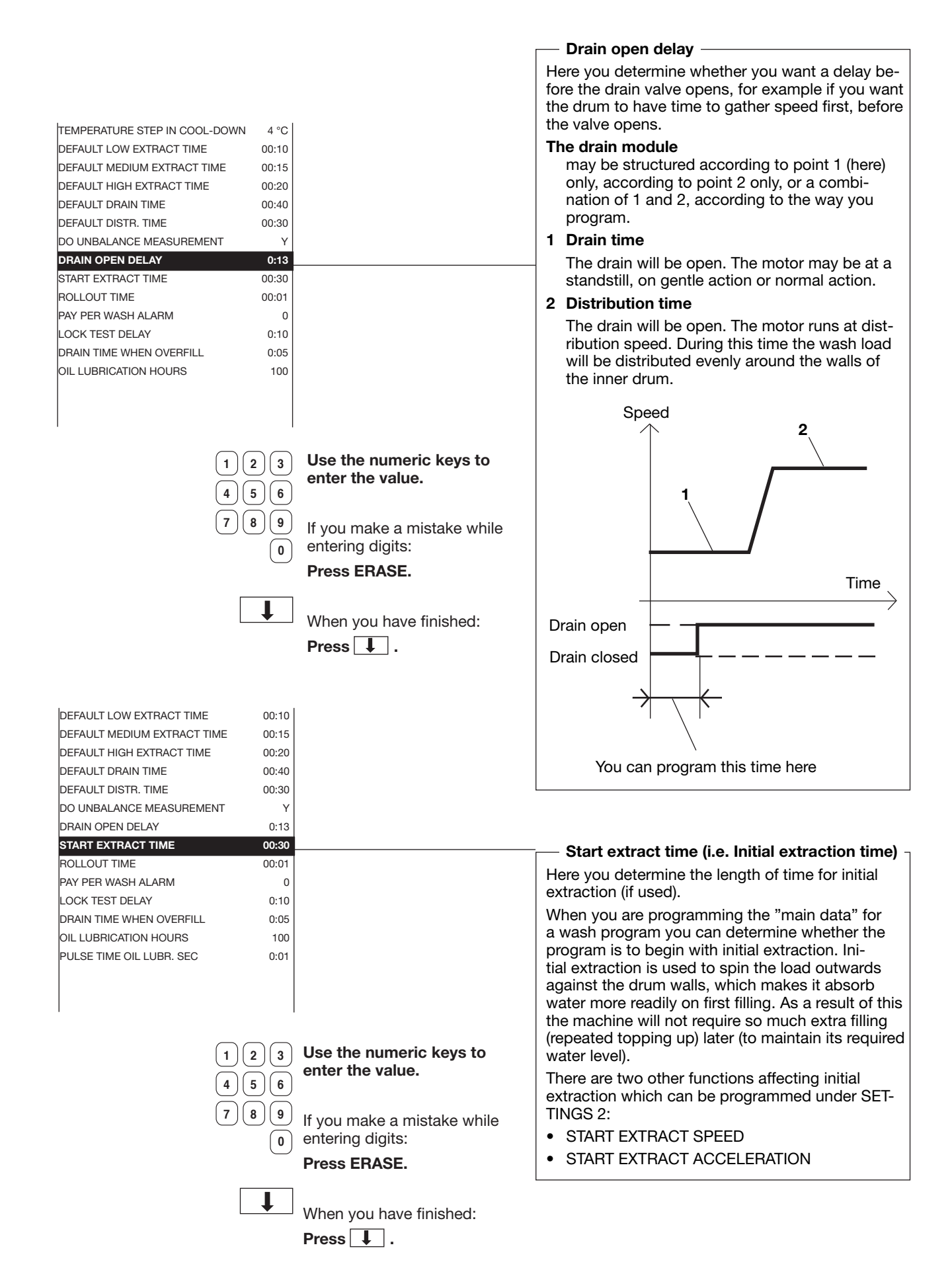

|                                                                      |                                                                                                    | - Pollout time                                                                                                    |
|----------------------------------------------------------------------|----------------------------------------------------------------------------------------------------|----------------------------------------------------------------------------------------------------|
|                                                                      |                                                                                                    |                                                                                                    |
|                                                                      |                                                                                                    | After each extraction before the machine starts to<br>fill with water, to give the motor time to slow down.<br>This function is useful if the motor is not a frequen-<br>cy-controlled one.                                                                                                    |
| DEFAULT MEDIUM EXTRACT TIME 00:15<br>DEFAULT HIGH EXTRACT TIME 00:20 |                                                                                                    | Another function, intended primarily for frequency-<br>controlled motors (which continuously report<br>motor speed to the PCU), is called "MAX. SPEED<br>DURING FILLING" (SETTINGS 2, described later<br>in this section). This function allows you to specify<br>a speed which the motor must drop below before<br>water filling can begin. |
| DEFAULT DRAIN TIME 00:40                                             |                                                                                                    | If these functions are combined, you must ensure                                                                                                    |
| DEFAULI DISTR. TIME 00:30                                            |                                                                                                    | that the "rollout time" will have ended before water                                                                                                    |
|                                                                      |                                                                                                    | filling is allowed to begin, regardless of whether the                                                                                                    |
| START EXTRACT TIME 00:30                                             |                                                                                                    | arum speed has, prior to that, dropped below the                                                                                                    |
| ROLLOUT TIME 00:01                                                   |                                                                                                    |                                                                                                    |
| PAY PER WASH ALARM 0                                                 |                                                                                                    |                                                                                                    |
| LOCK TEST DELAY 0:10                                                 |                                                                                                    | Rollout time                                                                                                    |
| DRAIN TIME WHEN OVERFILL 0:05                                        |                                                                                                    | Speed                                                                                                    |
| OIL LUBRICATION HOURS 100                                            |                                                                                                    |                                                                                                    |
| PULSE TIME OIL LUBR. SEC 0:01                                        |                                                                                                    |                                                                                                    |
| AMOUNT OF I/O MODULES (1-3) 3                                        |                                                                                                    |                                                                                                    |
| 123<br>456<br>789<br>0                                               | Use the numeric keys to<br>enter the value.<br>If you make a mistake while<br>entering digits:<br>Press ERASE.<br>When you have finished: | Time<br>Water                                                                                                    |
| •                                                                    | Press I                                                                                                    | filling                                                                                                    |
|                                                                      |                                                                                                    |                                                                                                    |
|                                                                      |                                                                                                    | Extraction Rinse                                                                                                    |

| DEFAULT HIGH EXTRACT TIME   | 00:20 |                                                    |
|-----------------------------|-------|----------------------------------------------------|
| DEFAULT DRAIN TIME          | 00:40 |                                                    |
| DEFAULT DISTR. TIME         | 00:30 |                                                    |
| DO UNBALANCE MEASUREMENT    | Y     |                                                    |
| DRAIN OPEN DELAY            | 0:13  |                                                    |
| START EXTRACT TIME          | 00:30 | — Pay per wash ————                                |
| ROLLOUT TIME                | 00:01 |                                                    |
| PAY PER WASH ALARM          | 0     | This question is for special installations with pa |
| LOCK TEST DELAY             | 0:10  | systems. How to use it is described in the docu    |
| DRAIN TIME WHEN OVERFILL    | 0:05  | mentation supplied with these systems.             |
| OIL LUBRICATION HOURS       | 100   |                                                    |
| PULSE TIME OIL LUBR. SEC    | 0:01  |                                                    |
| AMOUNT OF I/O MODULES (1-3) | 3     |                                                    |
|                             |       |                                                    |
|                             |       |                                                    |

↓ Press ↓ .

| DO UNBALANCE MEASUREMENT    | Y     |
|-----------------------------|-------|
| DRAIN OPEN DELAY            | 0:13  |
| START EXTRACT TIME          | 00:30 |
| ROLLOUT TIME                | 00:01 |
| PAY PER WASH ALARM          | 0     |
| LOCK TEST DELAY             | 0:10  |
| DRAIN TIME WHEN OVERFILL    | 0:05  |
| OIL LUBRICATION HOURS       | 100   |
| PULSE TIME OIL LUBR. SEC    | 0:01  |
| AMOUNT OF I/O MODULES (1-3) | 3     |
| DELAY CLEAR DOOR TEXT       | 04:00 |
| MAX DRAIN TIME              | 4:00  |
|                             |       |

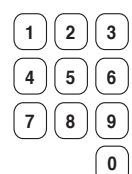

Use the numeric keys to enter the value.

If you make a mistake while entering digits:

Press ERASE.

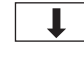

When you have finished: **Press** .

#### – Lock test delay -

Here you determine the length of time between when the door is locked and when the check should be made of the lock's microswitch.

When the machine commands that the door be locked, the door lock is activated. The lock actuates a microswitch which signals whether or not the door is really locked.

Note that the machine always begins its wash sequence immediately after the door has been locked, and that the time you program here will not affect that. If, when this check is made, the microswitch should signal that the door is not locked, the machine will stop and the error message DOOR UNLOCKED will be displayed.

|                               |                             | Time drain to open after over filling                   |
|-------------------------------|-----------------------------|---------------------------------------------------------|
| DBAIN OPEN DELAY 0:13         |                             |                                                         |
| START EXTRACT TIME 00:30      |                             | Here you determine how long the drain valve             |
| BOLLOUT TIME 00:01            |                             | should open for if the machine has over-filled,         |
| PAY PEB WASH ALABM 0          |                             | stored for the function EBPOR OVER FILLED in            |
| LOCK TEST DELAY 0:10          |                             | N (No) (see below). The drain value will open for       |
| DRAIN TIME WHEN OVERFILL 0:05 |                             | - the time programmed and the level will then be        |
| OIL LUBRICATION HOURS 100     |                             | checked. If the level is still too high the drain valve |
| PULSE TIME OIL LUBR. SEC 0:01 |                             | will open again and so on                               |
| AMOUNT OF I/O MODULES (1-3) 3 |                             | Over filling con ecour if a water velve is foulty or if |
| DELAY CLEAR DOOR TEXT 04:00   |                             | you have over-filled the machine manually               |
| MAX DRAIN TIME 4:00           |                             |                                                         |
| TIMEOUT DURING PAUSE 1:00     |                             | Also under "SETTINGS 2" there are two functions         |
|                               |                             | which influence the way the machine reacts to           |
| 1                             |                             |                                                         |
|                               |                             | ERROR OVER-FILLED                                       |
|                               |                             | If you answer Y (Yes): If the drum becomes              |
| 1 2 3                         | Use the numeric keys to     | over-filled, the machine will stop and the error        |
|                               | enter the value.            | diaplayed                                               |
| 4 5 6                         |                             |                                                         |
| 789                           |                             | If you answer N (No): the drain valve will open         |
|                               | If you make a mistake while | as described above.                                     |
| (0)                           | entering digits:            | LEVEL OVERFILL (i.e. DRUM OVER-FILLED)                  |
|                               | Press ERASE.                | Here you specify the level at which the drum is         |
|                               |                             | considered to be "over-filled".                         |
|                               | When you have finished      |                                                         |
|                               | when you have finished:     |                                                         |
|                               | Press 📕 .                   |                                                         |

| PAY PER WASH ALARM             | 0     |
|--------------------------------|-------|
| LOCK TEST DELAY                | 0:10  |
| DRAIN TIME WHEN OVERFILL       | 0:05  |
| OIL LUBRICATION HOURS          | 100   |
| PULSE TIME OIL LUBR. SEC       | 0:01  |
| AMOUNT OF I/O MODULES (1-3)    | 3     |
| DELAY CLEAR DOOR TEXT          | 04:00 |
| MAX DRAIN TIME                 | 4:00  |
| TIMEOUT DURING PAUSE           | 1:00  |
| MINIMUM TEMPERATURE INCREASE   | 5°C   |
| DOOR OPEN DELAY FOR MOTOR LOST | 1:00  |
| ERROR, NO WATER                | Y     |
|                                |       |

#### - Oil lubrication -

Here you determine the lubrication interval and pulse time for the oil lubrication systems used on larger washer extractors.

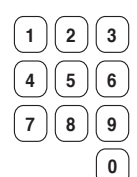

Use the numeric keys to enter the value.

If you make a mistake while entering digits:

Press ERASE.

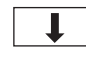

When you have finished: **Press .** 

| PAY PER WASH ALARM             | 0     |                                                      |
|--------------------------------|-------|------------------------------------------------------|
| LOCK TEST DELAY                | 0:10  |                                                      |
| DRAIN TIME WHEN OVERFILL       | 0:05  |                                                      |
| OIL LUBRICATION HOURS          | 100   |                                                      |
| PULSE TIME OIL LUBR. SEC       | 0:01  | Number of I/O circuit boards                         |
| AMOUNT OF I/O MODULES (1-3)    | 3     |                                                      |
| DELAY CLEAR DOOR TEXT          | 04:00 | Here you specify how many I/O circuit boards the     |
| MAX DRAIN TIME                 | 4:00  | PCU has.                                             |
| TIMEOUT DURING PAUSE           | 1:00  | Different types of washer extractor may be equip-    |
| MINIMUM TEMPERATURE INCREASE   | 5°C   | ped with one, two or three I/O boards, according     |
| DOOR OPEN DELAY FOR MOTOR LOST | 1:00  | to how many inputs and outputs the particular        |
| ERROR, NO WATER                | Y     | machine needs (e.g. for external liquid supply, tilt |
|                                |       | Tunction and extra water valves).                    |

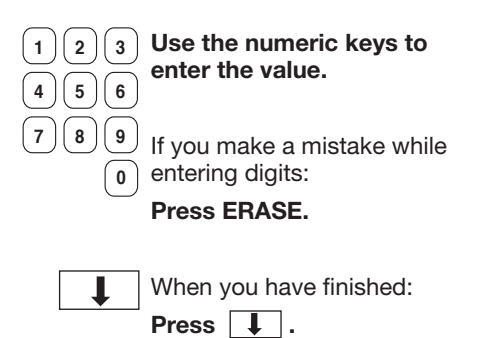

| DRAIN TIME WHEN OVERFILL       | 0:05        |                                | Delay clear door toxt                              |
|--------------------------------|-------------|--------------------------------|----------------------------------------------------|
| OIL LUBRICATION HOURS          | 100         |                                |                                                    |
| PULSE TIME OIL LUBR. SEC       | 0:01        |                                | Here you determine how long the text "WAITING      |
| AMOUNT OF I/O MODULES (1-3)    | 3           |                                | FOR DOOR TO UNLOCK" will remain visible if, for    |
| DELAY CLEAR DOOR TEXT          | 04:00       |                                | some reason, the door is not unlocked at the right |
| MAX DRAIN TIME                 | 4:00        |                                | time.                                              |
| TIMEOUT DURING PAUSE           | 1:00        |                                | When a wash program has ended, the text above      |
| MINIMUM TEMPERATURE INCREASE   | 5°C         |                                | will be displayed until the door is unlocked. The  |
| DOOR OPEN DELAY FOR MOTOR LOST | 1:00        |                                | door is normally unlocked within one minute on     |
| ERROR, NO WATER                | Y           |                                | most machines.                                     |
| ERROR, OPEN DOOR               | Y           |                                | If the door is not unlocked within a reasonable    |
| ERROR, DOOR LOCK               | Y           |                                | time, the most common cause is probably jam-       |
| ERROR, LOW TEMPERATURE         | Y           |                                | ming in the lock mechanism. In these cases, the    |
| ERROR, HIGH TEMPERATURE        | Y           |                                | text above may mislead the user, causing him to    |
| 1                              | I           |                                | think that the normal unlocking sequence is not    |
|                                |             |                                | yet finished.                                      |
|                                |             |                                |                                                    |
| (1)(2)                         | )(3)        | Use the numeric keys to        |                                                    |
|                                |             | enter the value.               |                                                    |
| 4 5                            | 6           |                                |                                                    |
| 7 8                            | 9           | lf vou moleo o miotoleo vehilo |                                                    |
| $\bigcirc \bigcirc$            | $\mathbf{}$ | Il you make a mistake while    |                                                    |
|                                | 0           | entening digits.               |                                                    |
|                                |             | Press ERASE.                   |                                                    |
|                                |             |                                |                                                    |
|                                |             | When you have finished:        |                                                    |
|                                |             |                                |                                                    |
|                                |             | Press 时 .                      |                                                    |

| JUBRICATION HOURS<br>E TIME OIL LUBR. SEC<br>INT OF I/O MODULES (1-3)<br>( CLEAR DOOR TEXT<br>DUT DRAIN AT PROGRAM START<br>DUT DURING PAUSE<br>IUM TEMPERATURE INCREASE<br>IOPEN DELAY FOR MOTOR LOST<br>R, NO WATER<br>R, OPEN DOOR<br>R, DOOR LOCK<br>R, LOW TEMPERATURE<br>R, HIGH TEMPERATURE<br>R, WATER IN MACHINE |
|----------------------------------------------------------------------------------------------------|
|----------------------------------------------------------------------------------------------------|

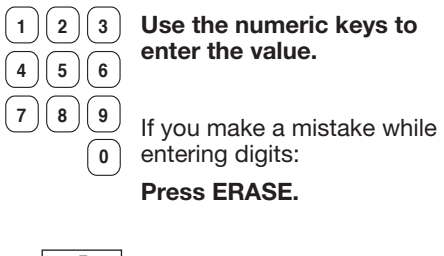

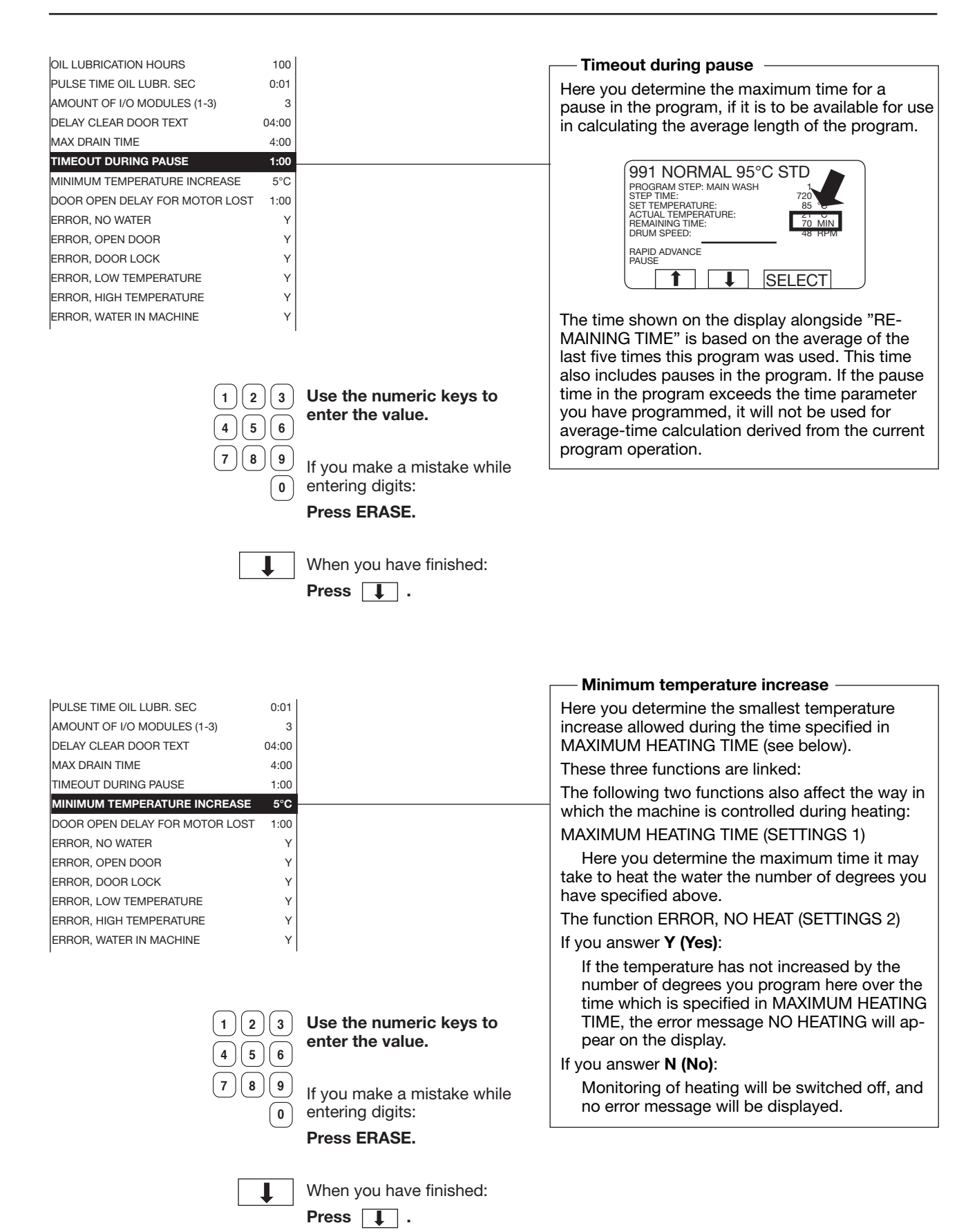

126

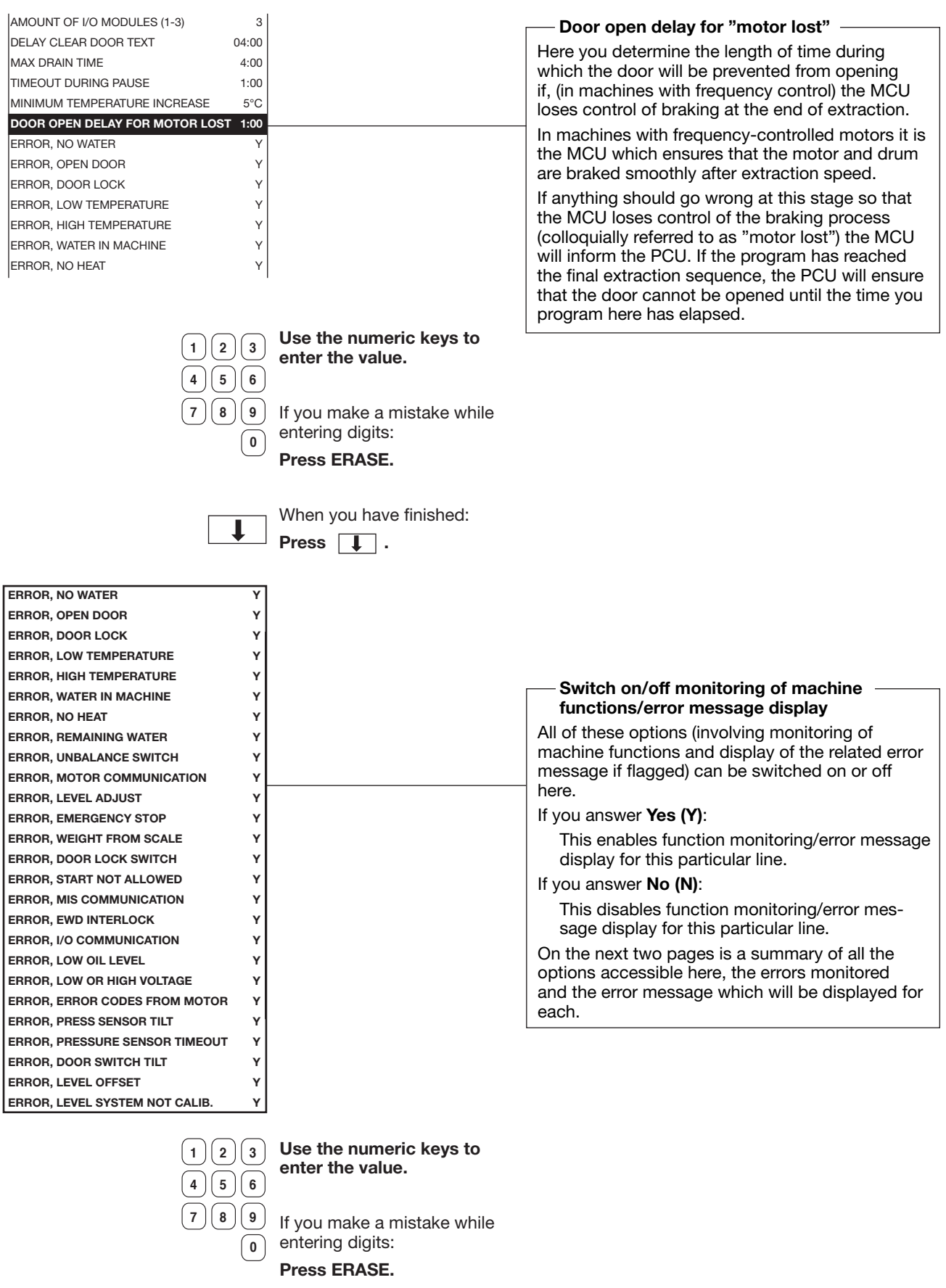

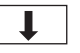

When you have finished:

Press 1.

| ERROR, EWD INTERLOCKYERROR, I/O COMMUNICATIONYERROR, LOW OIL LEVELYERROR, LOW OR HIGH VOLTAGEYERROR, ERROR CODES FROM MOTORYERROR, PRESS SENSOR TILTYERROR, PRESS VENSOR TILTYERROR, DOOR SWITCH TILTYERROR, LEVEL OFFSETYERROR, LEVEL SYSTEM NOT CALIB.YTIME DELAY BEFORE DOOR OPENING0.30UPPER TEMPERATURE FOR ERROR-9°CMAX ADJUST TEMPERATURE97°CMAXIMUM EXTRACT SPEED825DEFAULT WASH SPEED37 | Line the numeric keys to                    | Time delay before door opening<br>Here you determine the length of time during which<br>the door will be prevented from opening if the<br>machine has detected a fault-error and is dis-<br>playing an error message. This must give enough<br>time for the water to empty and drum speed to be<br>reduced.<br>Please note that the water will not be emptied<br>as a result of all types of error. In the case of the<br>HIGH TEMPERATURE error, for example, the door<br>will remain locked even though the time you have<br>programmed has elapsed. One reason for this is<br>to prevent the risk of a fire if the electrical heating<br>equipment is still switched on and heating. |
|----------------------------------------------------------------------------------------------------|---------------------------------------------|----------------------------------------------------------------------------------------------------|
| 123                                                                                                    | Use the numeric keys to<br>enter the value. |                                                                                                    |
| 4 5 6                                                                                                    |                                             |                                                                                                    |
| 789                                                                                                    | If you make a mistake while                 |                                                                                                    |
| 0                                                                                                    | entering digits:                            |                                                                                                    |
|                                                                                                    | TIESS ENAGE.                                |                                                                                                    |
|                                                                                                    | When you have finished:                     |                                                                                                    |
|                                                                                                    | Press 🚺 .                                   |                                                                                                    |
| ERROR, I/O COMMUNICATION Y<br>ERROR, LOW OIL LEVEL Y<br>ERROR, LOW OR HIGH VOLTAGE Y<br>ERROR, ERROR CODES FROM MOTOR Y<br>ERROR, PRESS SENSOR TILT Y<br>ERROR, PRESSURE SENSOR TIMEOUT Y<br>ERROR, DOOR SWITCH TILT Y                                                                                                    |                                             |                                                                                                    |
| ERROR, LEVEL OFFSET Y<br>ERROR, LEVEL SYSTEM NOT CALIB. Y                                                                                                    |                                             | errors                                                                                                    |
| TIME DELAY BEFORE DOOR OPENING 0:30                                                                                                    |                                             | Here you determine the temperature limits for the                                                                                                    |
| LOWER TEMPERATURE FOR ERROR 98°C                                                                                                    |                                             | TURE respectively.                                                                                                    |
| MAX ADJUST TEMPERATURE97°CMAXIMUM EXTRACT SPEED825DEFAULT WASH SPEED37DISTRIBUTION SPEED63                                                                                                    |                                             | If the HIGH TEMPERATURE error is flagged, this<br>usually indicates an short circuit in the sensor or<br>wiring. LOW TEMPERATURE usually indicates a<br>open circuit in sensor or wiring. That is why the<br>default value for the low temperature limit is -9 C. If<br>the sensor cools to this temperature, the resistance                                                                                                    |
|                                                                                                    | Use the numeric keys to enter the value.    | from the sensor will be 0 ohms, which corresponds to a short-circuit.                                                                                                    |
| 789                                                                                                    | If you make a mistake while                 |                                                                                                    |
| 0                                                                                                    | entering digits:                            |                                                                                                    |
| _                                                                                                    | Press ERASE.                                |                                                                                                    |
| L                                                                                                    | When you have finished:<br>Press 耳 .        |                                                                                                    |

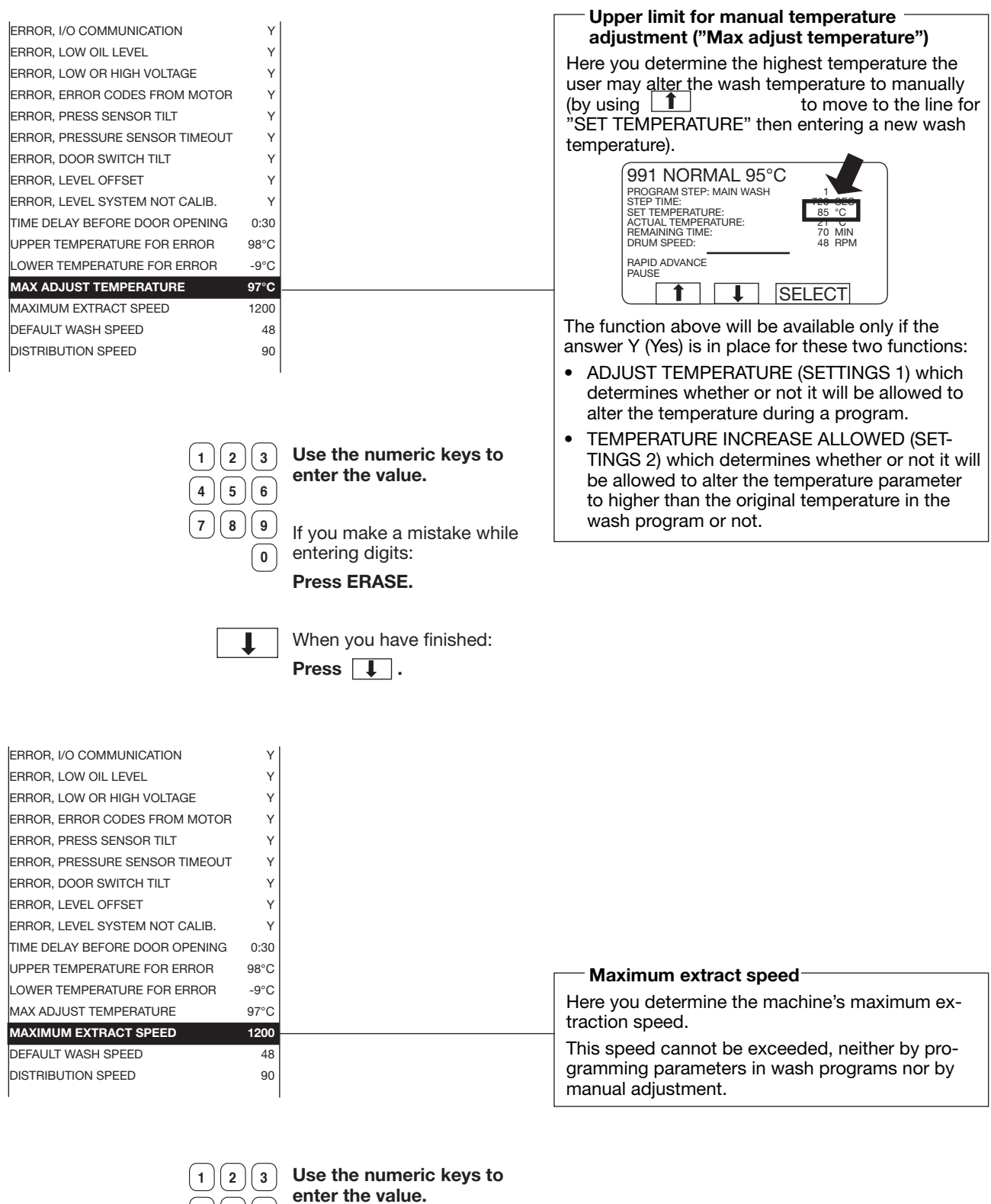

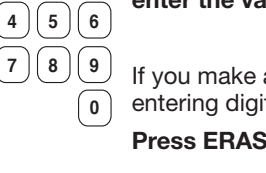

If you make a mistake while

entering digits: Press ERASE.

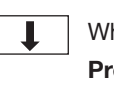

When you have finished: Press I.

| ERROR, PRESS SENSOR TILT       | Y    |
|--------------------------------|------|
| ERROR, PRESSURE SENSOR TIMEOUT | Y    |
| ERROR, DOOR SWITCH TILT        | Y    |
| ERROR, LEVEL OFFSET            | Y    |
| ERROR, LEVEL SYSTEM NOT CALIB. | Y    |
| TIME DELAY BEFORE DOOR OPENING | 0:30 |
| UPPER TEMPERATURE FOR ERROR    | 98°C |
| LOWER TEMPERATURE FOR ERROR    | -9°C |
| MAX ADJUST TEMPERATURE         | 97°C |
| MAXIMUM EXTRACT SPEED          | 825  |
| DEFAULT WASH SPEED             | 48   |
| DISTRIBUTION SPEED             | 90   |
| DEFAULT LOW EXTRACT RPM        | 550  |
| DEFAULT MEDIUM EXTRACT RPM     | 700  |
| DEFAULT HIGH EXTRACT RPM       | 900  |
| START EXTRACT SPEED            | 1000 |
| DEFAULT WASH ACCELERATION      | 20   |

#### Default wash speed

Here you determine the wash speed the machine will use at any time when it cannot find instructions for the correct wash speed, e.g. in the event of manual operation.

( 1 )( 2 )( 3 ) 4)56 9 (7)(8) 0

T

> Use the numeric keys to enter the value.

If you make a mistake while entering digits: Press ERASE.

When you have finished: Press 🚺 .

| ERROR, PRESS. SENSOR TILT      | Y    |
|--------------------------------|------|
| ERROR, PRESSURE SENSOR TIMEOUT | Y    |
| ERROR, DOOR SWITCH TILT        | Y    |
| ERROR, LEVEL OFFSET            | Y    |
| ERROR, LEVEL SYSTEM NOT CALIB. | Y    |
| TIME DELAY BEFORE DOOR OPENING | 0:30 |
| UPPER TEMPERATURE FOR ERROR    | 98°C |
| LOWER TEMPERATURE FOR ERROR    | -9°C |
| MAX ADJUST TEMPERATURE         | 97°C |
| MAXIMUM EXTRACT SPEED          | 825  |
| DEFAULT WASH SPEED             | 48   |
| DISTRIBUTION SPEED 1           | 90   |
| DISTRIBUTION SPEED 2           |      |
| DEFAULT LOW EXTRACT RPM        | 550  |
| DEFAULT MEDIUM EXTRACT RPM     | 700  |
| DEFAULT HIGH EXTRACT RPM       | 900  |
| START EXTRACT SPEED            | 1000 |
| DEFAULT WASH ACCELERATION      | 20   |
|                                |      |

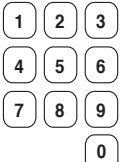

Use the numeric keys to enter the value.

If you make a mistake while entering digits:

### Press ERASE.

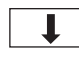

When you have finished: Press I.

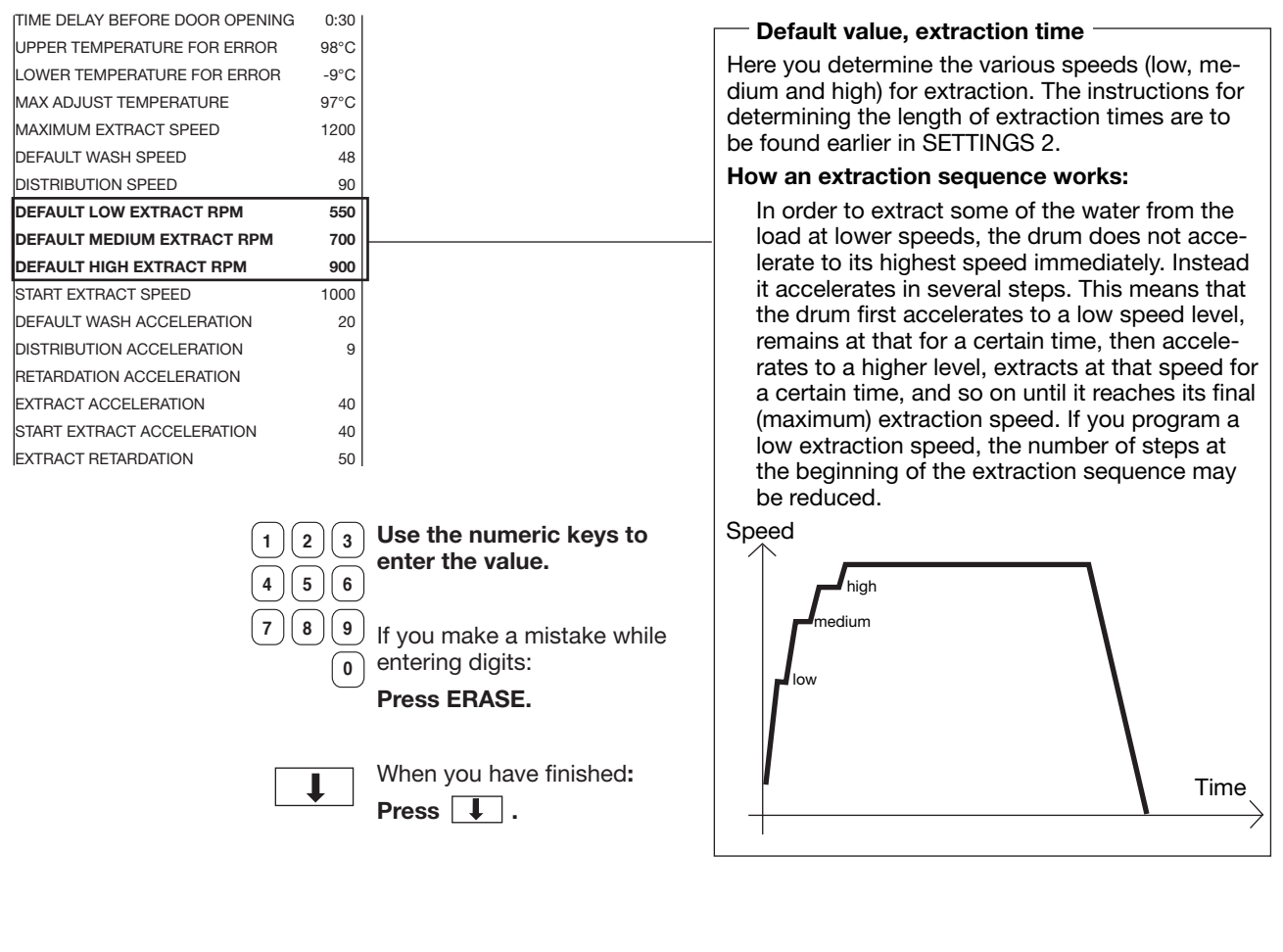

| START EXTRACT SPEED            | 1000 |
|--------------------------------|------|
| DEFAULT WASH ACCELERATION      | 20   |
| DISTRIBUTION ACCELERATION      | 9    |
| RETARDATION ACCELERATION       |      |
| EXTRACT ACCELERATION           | 40   |
| START EXTRACT ACCELERATION     | 40   |
| EXTRACT RETARDATION            | 50   |
| MAX SPEED DURING FILLING       | 100  |
| MAX LEVEL OFFS FOR AUT. CALIB. |      |
| TIME AT DISTRIBUTION SPEED 2   |      |
| NUMBER OF REDIST LOW 1 UNB.    |      |
| NUMBER OF REDIST LOW 2 UNB.    |      |
| NUMBER OF REDIST MEDIUM UNB.   |      |
| NUMBER OF REDIST HIGH UNB.     |      |
| NUMBER OF REDIST EXTREME UNB.  |      |
| DRAIN TIME AT PROGR. START     |      |
| DRAIN TIME AT PROGR. END       |      |
| READY                          |      |

# Start extract speed (i.e. Initial extraction speed)

Here you determine the speed of initial extraction.

When you are creating a wash program you can determine (under "Main data") whether it is to begin with initial extraction. Initial extraction is used to spin the load outwards against the drum walls, which makes it absorb water more readily on first filling. As a result of this the machine will not require so much extra filling later.

There are two other functions affecting initial extraction which can be programmed under SET-TINGS 2:

- START EXTRACT TIME
- START EXTRACT ACCELERATION

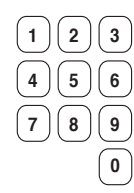

Use the numeric keys to enter the value.

If you make a mistake while entering digits:

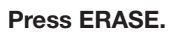

When you have finished:

| DEFAULT WASH ACCELERATION      | 20  |
|--------------------------------|-----|
| DISTRIBUTION ACCELERATION      | 9   |
| RETARDATION ACCELERATION       |     |
| EXTRACT ACCELERATION           | 40  |
| START EXTRACT ACCELERATION     | 40  |
| EXTRACT RETARDATION            | 50  |
| MAX SPEED DURING FILLING       | 100 |
| MAX LEVEL OFFS FOR AUT. CALIB. |     |
| TIME AT DISTRIBUTION SPEED 2   |     |
| NUMBER OF REDIST LOW 1 UNB.    |     |
| NUMBER OF REDIST LOW 2 UNB.    |     |
| NUMBER OF REDIST MEDIUM UNB.   |     |
| NUMBER OF REDIST HIGH UNB.     |     |
| NUMBER OF REDIST EXTREME UNB.  |     |
| DRAIN TIME AT PROGR. START     |     |
| DRAIN TIME AT PROGR. END       |     |
| READY                          |     |

1000

#### Default wash acceleration

Here you determine the acceleration rate (rpm/second) which the machine can use to reach wash speed when it cannot find this value elsewhere, e.g. in the event of manual operation of the drain sequence in machines with suspended drum.

 1
 2
 3
 Use the numeric keys to enter the value.

 4
 5
 6
 6

 7
 8
 9
 If you make a mistake while entering digits:

 0
 Press ERASE.

When you have finished:

Press 📘.

T

|                                | 1000 | Distribution acceleration                  |
|--------------------------------|------|--------------------------------------------|
| DEFAULT MADE ADDE EDATION      | 1000 | Here you determine the acceleration rat    |
| DEFAULT WASH ACCELERATION      | 20   | cond) the machine will use to reach distri |
| DISTRIBUTION ACCELERATION      | 9    | speed and to decelerate after distribution |
| RETARDATION ACCELERATION       |      | respectively. This value is not programma  |
| EXTRACT ACCELERATION           | 40   | you create a wash program. Instead the r   |
| START EXTRACT ACCELERATION     | 40   | always uses the value you set here         |
| EXTRACT RETARDATION            | 50   | always uses the value you set here.        |
| MAX SPEED DURING FILLING       | 100  |                                            |
| MAX LEVEL OFFS FOR AUT. CALIB. |      |                                            |
| TIME AT DISTRIBUTION SPEED 2   |      |                                            |
| NUMBER OF REDIST LOW 1 UNB.    |      |                                            |
| NUMBER OF REDIST LOW 2 UNB.    |      |                                            |
| NUMBER OF REDIST MEDIUM UNB.   |      |                                            |
| NUMBER OF REDIST HIGH UNB.     |      |                                            |
| NUMBER OF REDIST EXTREME UNB.  |      |                                            |
| DRAIN TIME AT PROGR. START     |      |                                            |
| DRAIN TIME AT PROGR. END       |      |                                            |
| READY                          |      |                                            |

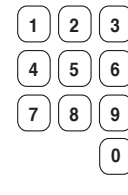

1 2 3 Use the numeric keys to enter the value.

7 8 9 If you make a mistake while o entering digits: Press ERASE.

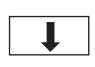

When you have finished: Press **I**.

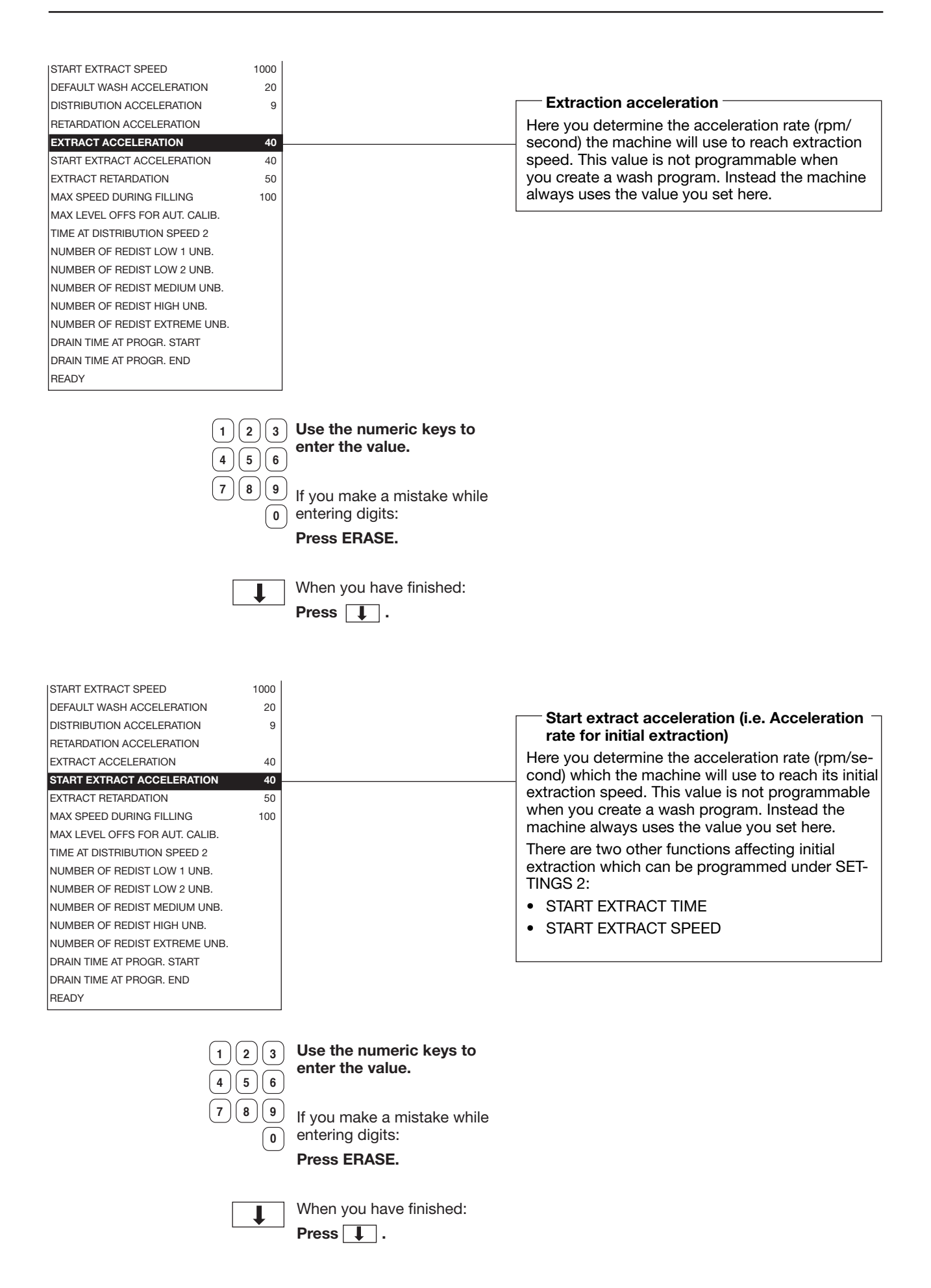

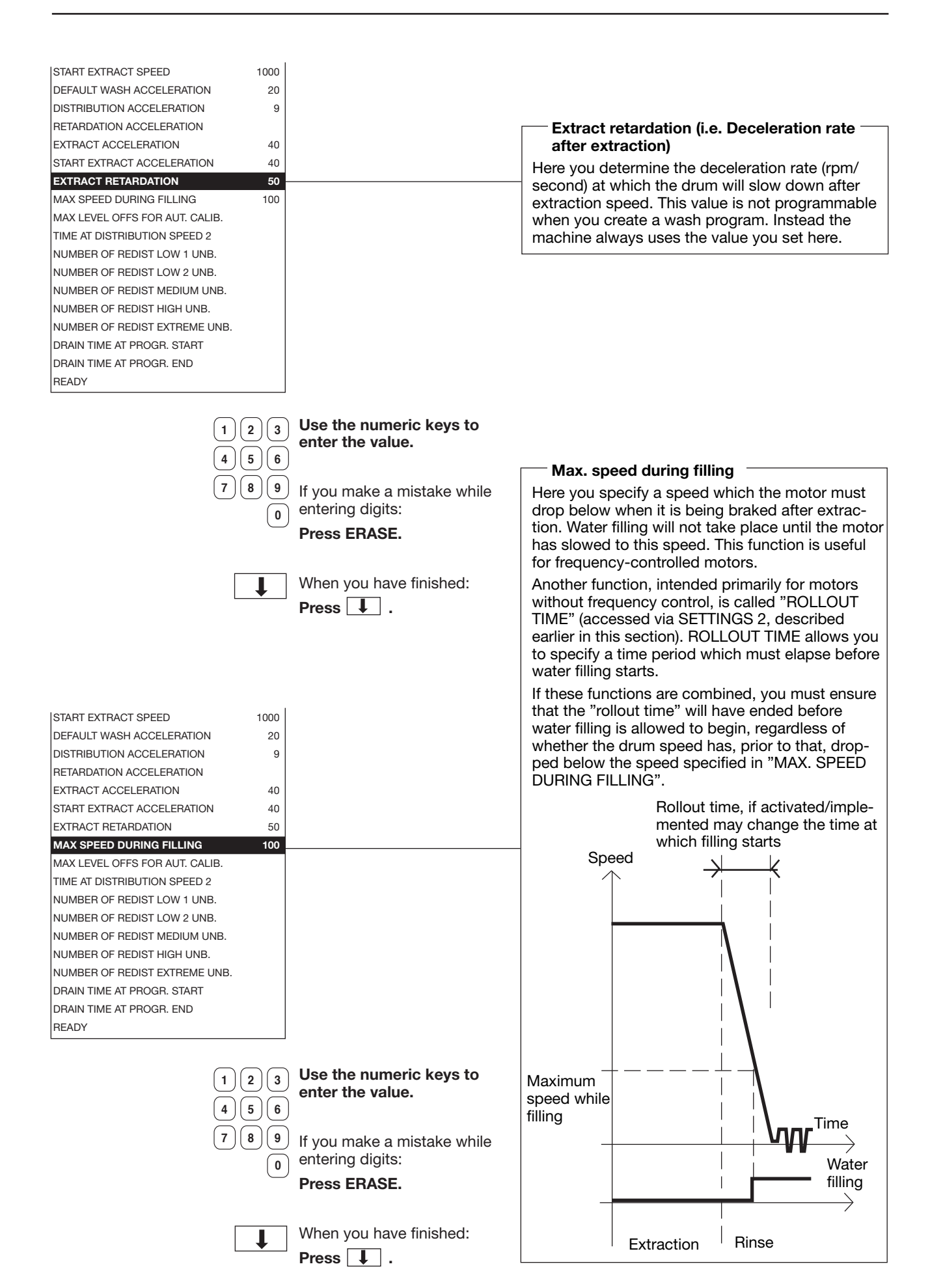

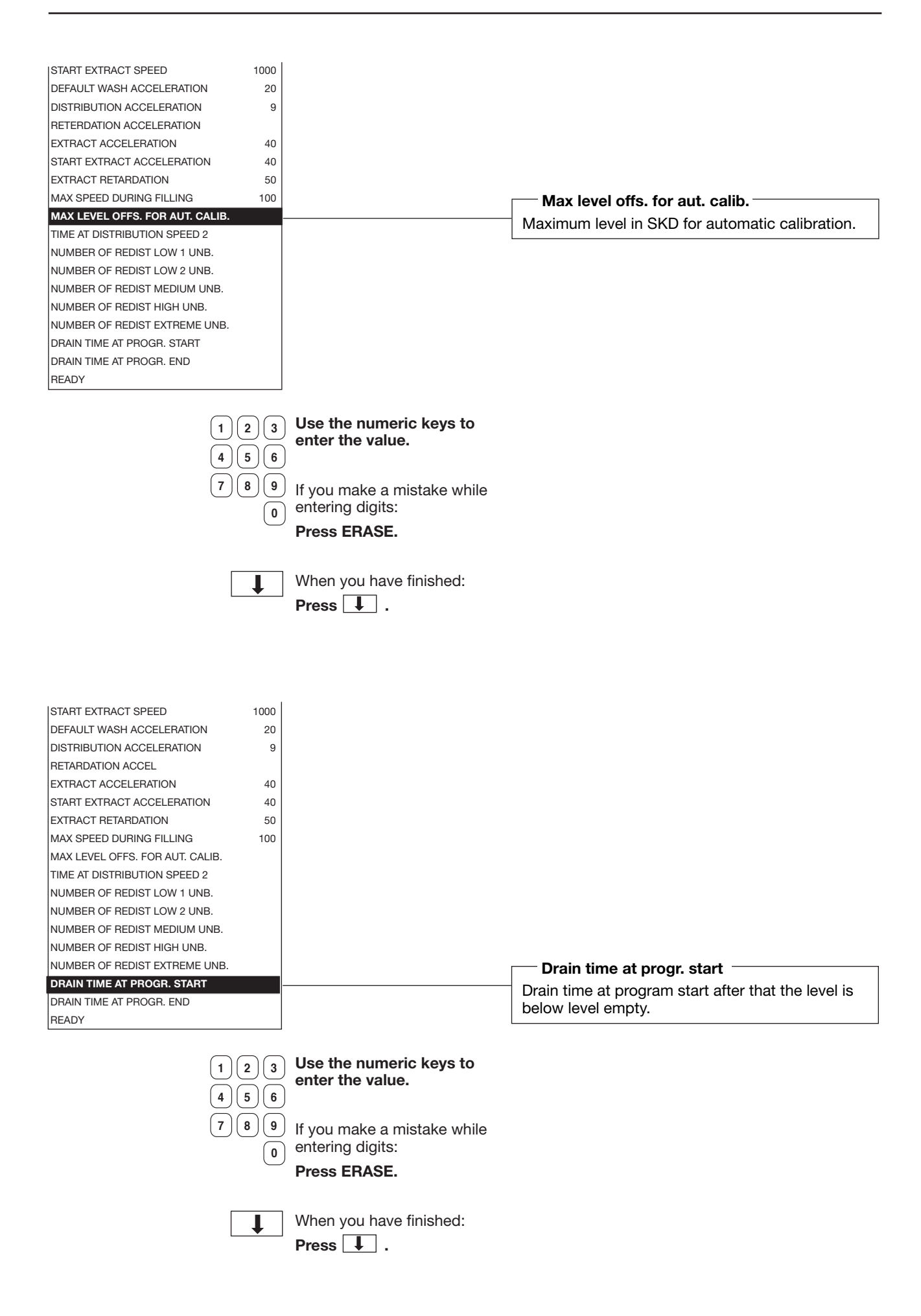

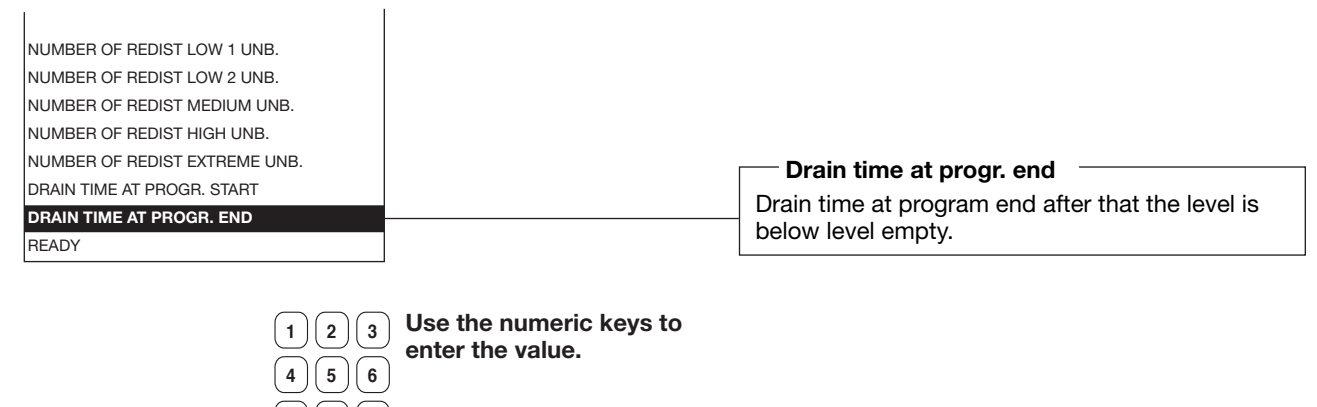

7 8 9 If you make a mistake while entering digits: Press ERASE.

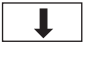

0

When you have finished: Press I.

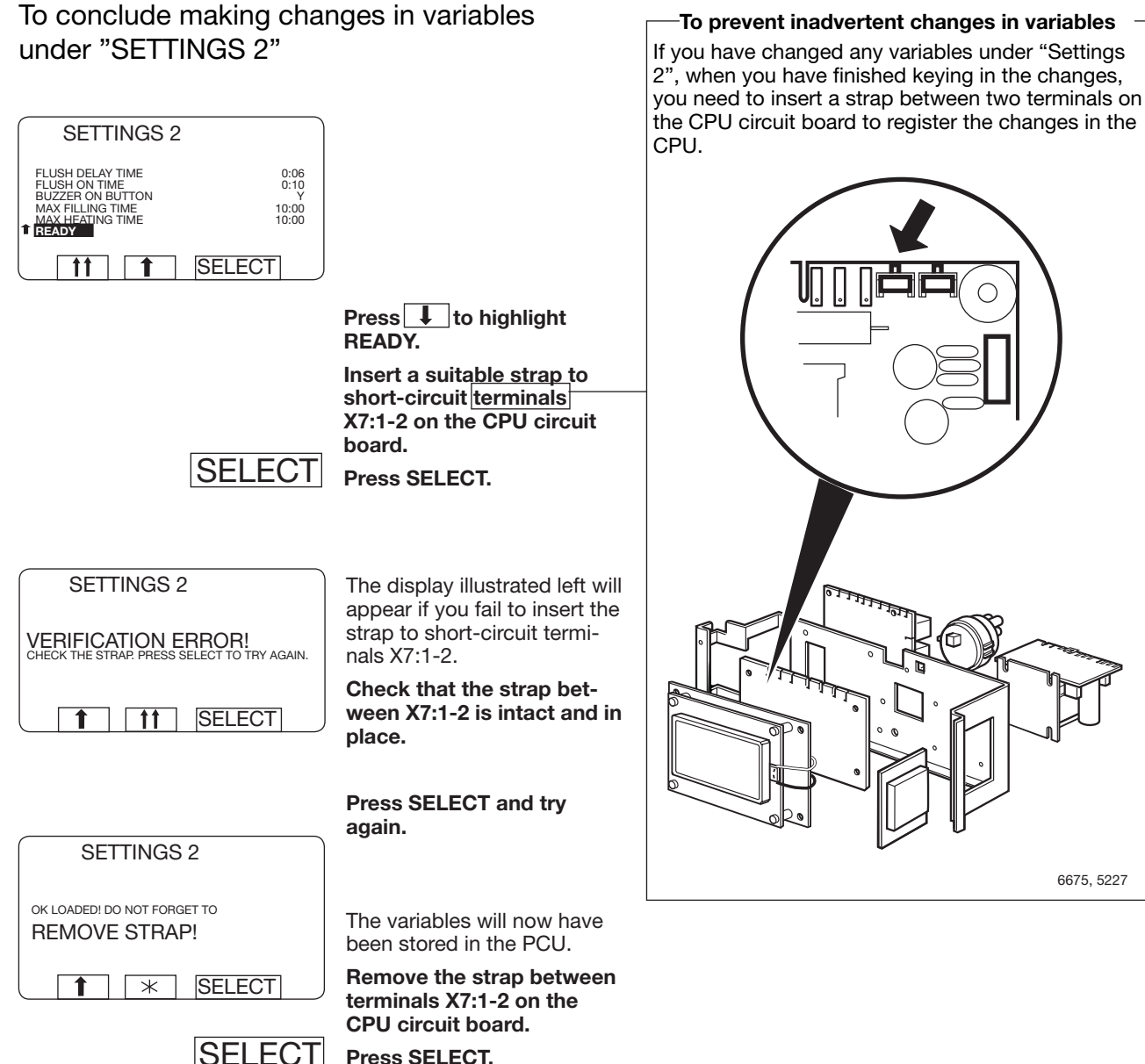

SELECT

Press SELECT.

### To replace the CPU board

If the CPU board is faulty and has to be replaced, the correct software for the particular washer extractor will have to be downloaded onto the new CPU board.

For this you need:

- 1. A new CPU circuit board.
- 2. A portable PC with Windows 98, NT, ME or 2000.
- 3. The correct cable for connecting the PC to the CPU board.
- 4. Software which is correct for the model of washer extractor the CPU board is to be installed in, to be downloaded onto that CPU board. These program files can be ordered from the supplier.
- 5. A special program called CMM G3000 (Certus Maintenance Manager), used for converting and dowloading the files onto the new CPU board. This program can also be ordered from the supplier.

Instructions:

- Order the right software for your CPU board from the supplier. You must state the type and serial number of the machine to obtain the correct version of the program. If you do not have it already, you should order the program CMM G3000 (Certus Maintenance Manager) at the same time. The programs can be supplied on diskette or via E-mail.
- 2. Install and open the CMM G3000.
- 3. In main menu click "Downloading software".
- 4. Click on "Browse" and select your file. Mark the file, then "open".
- 5. "Ready to download", click "proceed".

- 6. Switch off the machine's main power switch. Install the new CPU board and connect all the PCB connectors. Connect the correct cable between the computer (COM1 port) and the interface connector X7 on the CPU board. Switch the machine's main power switch back on.
  - Click OK. The downloading is started. An indication that downloading is working OK is that the two LED's at the lower left corner Red Tx and Yellow Rx are flashing within one minute.

The computer will now process and adapt the five files for downloading onto the CPU board. This will take a minute or so.

- 8. When downloading is finished, the PC screen will tell you that the software is OK.
- Switch off the machine's main power switch. Remove the cable linking PC and CPU board. Switch the machine's main power switch back on. The PCU will now start up with the new software.

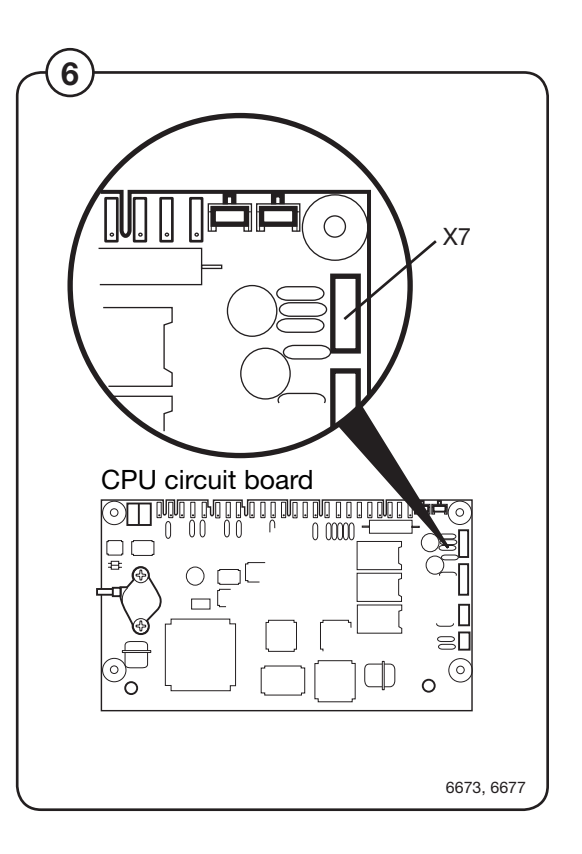

### To replace an I/O board

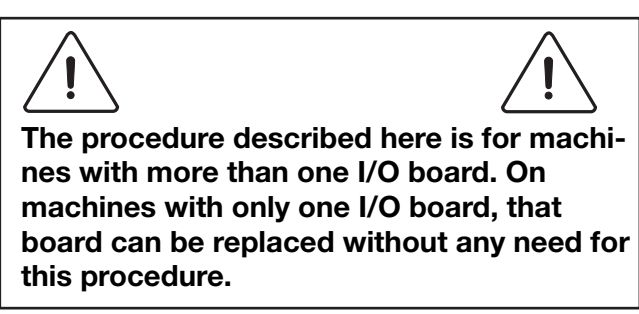

If there is more than one I/O circuit board, the processor must know whether the new circuit board is I/O board 1, I/O board 2 or I/O board 3. For this programming you need:

- 1. A portable PC with Windows 98, NT, ME or 2000.
- 2. The correct cable for connecting the PC to the CPU board.
- 3. A service program for the PCU which you can run on a PC. The program is called "CMM G3000" and can be used for numbering the I/O boards correctly, amongst other things. This program can be ordered from the supplier.

#### Instructions:

- 1. Order a copy of the program "CMM G3000" if you do not have it already. Programs can be supplied on diskette or via E-mail.
- 2. If you have not already installed it, install the program "CMM G3000" on your computer.
- 3. Switch off the machine's main power switch. Install the new I/O board and connect all the PCB connectors.
- 4. Switch the machine's main power switch back on. Connect the correct cable between the computer (COM1 port) and the interface connector X7 on the CPU board.

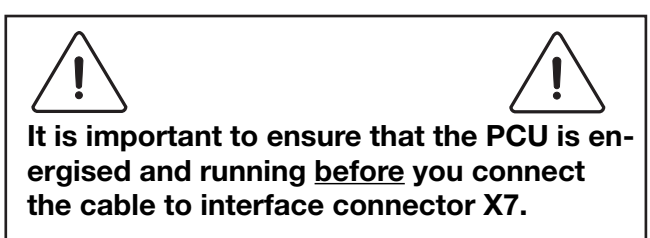

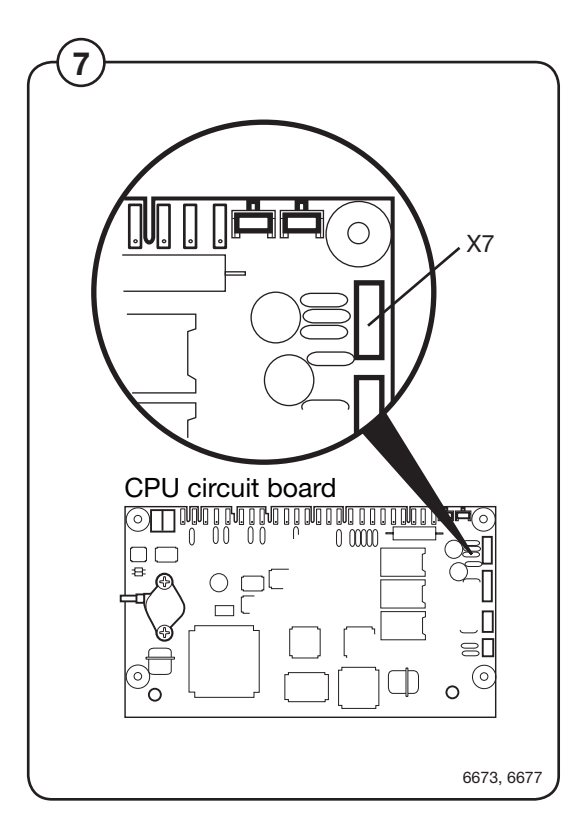

- 5. Start "CMM G3000".
- 6. A menu where various service interventions can be made is displayed.
- 7. Click "Service".

(8)

- 8. "Service menu" is shown.
- 9. Click I/O-board address.
- 10. Click I/O-board to be configured.
- Press the button on I/O board 1.

A confirmation will be shown on the PC-screen.

- 11. Continue in this fashion for other new and unprogrammed I/O boards (if present).
- 12. When ready, disconnect the cable between the PC and the CPU board.

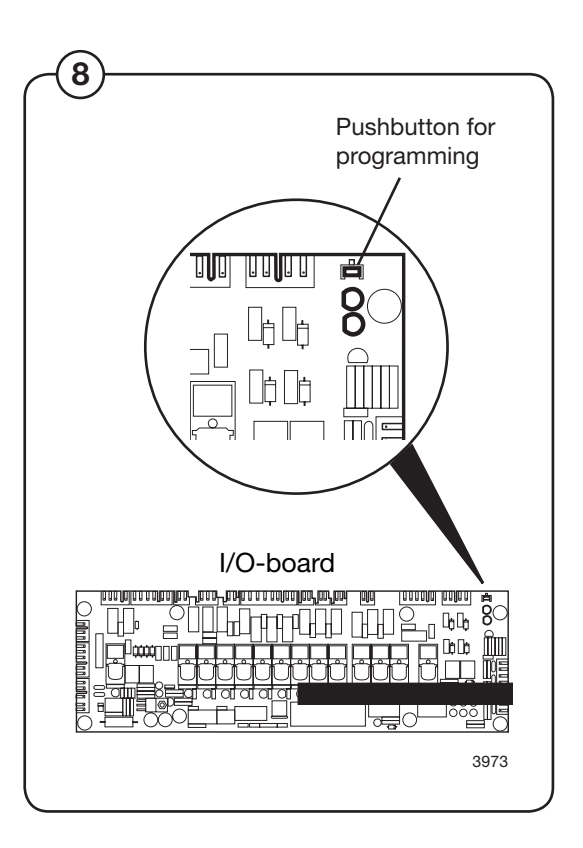

Intentionally blank

## Door and door lock

### General

 $(\mathbf{1})$ 

(2)

The door lock part consists of the following:

- Door lock A41 that contains
  - two built-in microswitches. The actuator is bi-stable, i.e., it has two stable positions: locked door and unlocked door. The door lock must receive a pulse to lock and unlock the door lock. The microswitches are both closed when the door is locked.
  - **micro switch** S3 that is closed when the door is closed.
  - An **emergency opening emergency opening button** that can be used to open the door lock in an emergency.
- **Door lock control A31** that is situated in the front control unit of the machine. This card controls the door lock function and whether the drum is empty and not rotating. It locks and unlocks the door lock when the programme unit requests door locking or unlocking.

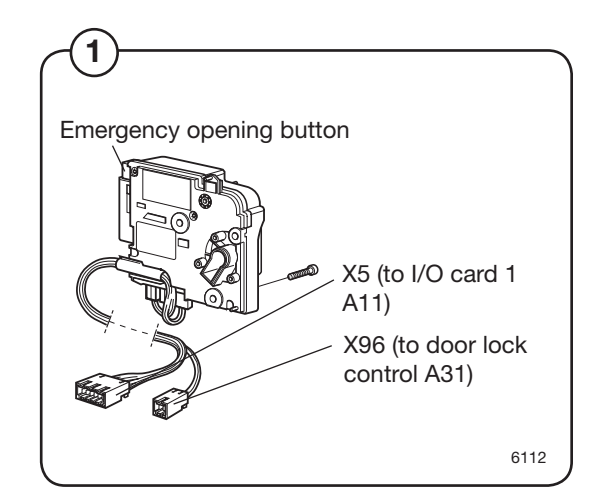

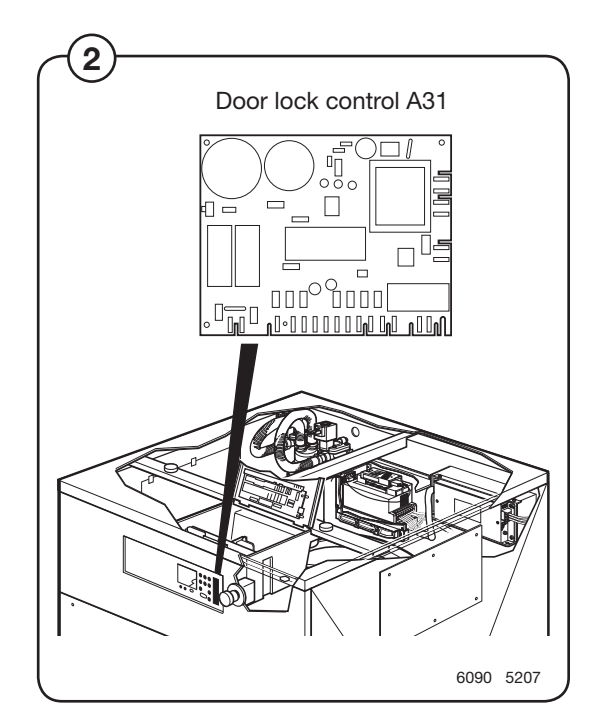

### The door lock locks the door

When the door is closed (closed door lock switch S3), the programme unit may request door locking by applying a voltage of 200-240 V on door lock controller A31 input X92.

The following check is made by the A31 card prior to locking of the door:

- No water in drum input X93 from level guard B2 is closed = 0 V
- Motor not engaged input X94 from motor control U1 open = 5 V
- Drum not rotating pulse frequency on input X95 from rotation sensor B3 less than 0.4 Hz.

When the above conditions are met, the card A31 outputs a positive pulse on output X96 to the door lock actuator, which then locks the door. The micro switches S4a and S4b in the actuator are closed when the door is locked. These micro switches feed voltage to:

- **The output relays** on I/O card 1. The relays govern the machine's drain and water valves as well as heater switch-on.
- Interlock signal for motor control (input X302 via I/O card 1) that releases the motor start prevention state.

Programme operation is now possible.

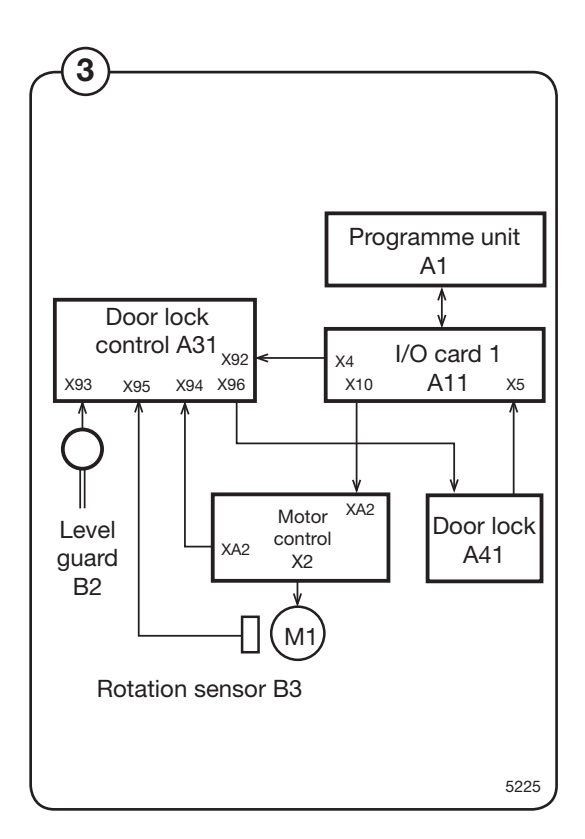
#### The door lock unlocks the door

The programme unit requests door unlocking by applying 0 V on input X92 of the door lock controller.

The following check is made prior to unlocking of the door:

- No water in drum input X93 from level guard B2 is closed = 0 V
- Motor not engaged input X94 from motor controller U1 open = 5 V
- **Drum not rotating** pulse frequency on input X95 from rotation sensor B3 less than 0.4 Hz.

When the above conditions are met, the door lock controller outputs an negative pulse on output 96 to the door lock, which then unlocks the door. Micro switches S4a and S4b now interrupt the door lock and the I/O card 1 relays lose all voltage to prevent the motor from starting (no interlock signal on motor controller input X302). The drain and water valves of the machine are now disabled and the heater and motor cannot be switched on.

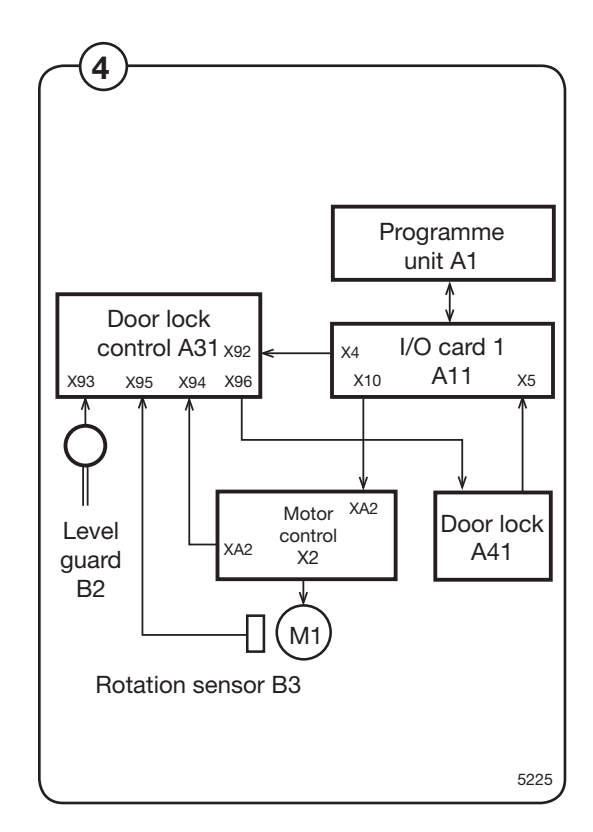

#### **Error codes**

The door lock control has three LEDs that show whether the door lock operates normally or whether an error has been detected. During normal operation, the LEDs blink when the drum is not turning and are off when the drum rotates. In case of an error, the three LEDs will show the error condition according to the table below. Any error codes are automatically cleared 5 minutes after the error has been remedied. In case the error occurred at the end of the programme, the door also unlocks after 5 minutes.

| LEDs   |        |         | Normal operation                                                                                                    |
|--------|--------|---------|----------------------------------------------------------------------------------------------------|
| Α      | В      | С       |                                                                                                    |
| •      | •      | •       | No error. The drum is not rotating<br>(LEDs blinking)<br>No error. The door is locked and there<br>is water in the machine (LED's blinking<br>double-time). |
| 0      | О      | 0       | No error. The drum is rotating                                                                                                    |
| LE     | EDs    |         | Error state                                                                                                    |
| Α      | В      | С       |                                                                                                    |
| •      | •      | 0       | Level guard B2 indicates water in<br>drum when the door lock is open<br>(input X93 not closed).                                                             |
| О      | •      | •       | Motor control indicates that motor<br>is operating when door lock is open<br>(input X94 closed).                                                            |
| •      | 0      | 0       | No signal from rotation sensor B3<br>(frequency input X95 < 0.4 Hz) in spite<br>of the motor control indicating motor<br>operation.                         |
| 0      | •      | О       | No signal from motor control (input<br>X94 open) in spite of rotation sensor<br>B3 indicating motor operation<br>(frequency input X95 > 0.4 Hz).            |
| •      | О      | •       | Error in drive circuits for door lock<br>(output X96) or error in door lock/cable<br>harness for the door lock.                                             |
| 0      | 0      | •       | Internal error in the door lock control.                                                                                                    |
| O = no | o lit, | • = lit |                                                                                                    |
|        |        |         |                                                                                                    |

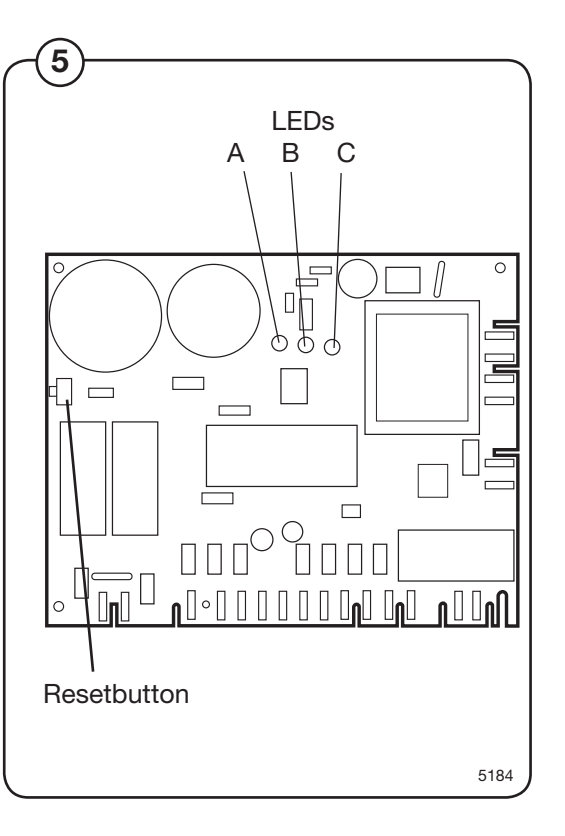

#### **Reset button**

(7)

The door lock control features a reset button used to reset the programme routines stored in the computer. When pressed, any error codes are erased;

#### Door lock control inputs/outputs

(6) X90: AC 200-240 V feed

#### **X91: Transfer of voltage supply** Feeds the voltage to programme unit A1.

## X92: Input from programme unit (via I/O card 1): Lock door

Prior to the door lock controller locking the door (output X96), a check is made of any water left in the drum (input X96 closed) and whether the drum is not rotating (input X94 open).

| Input voltage | Function                                |
|---------------|-----------------------------------------|
| 200-240 V DC: | Programme unit requests door locking    |
| 0 V:          | Programme unit requests door<br>opening |

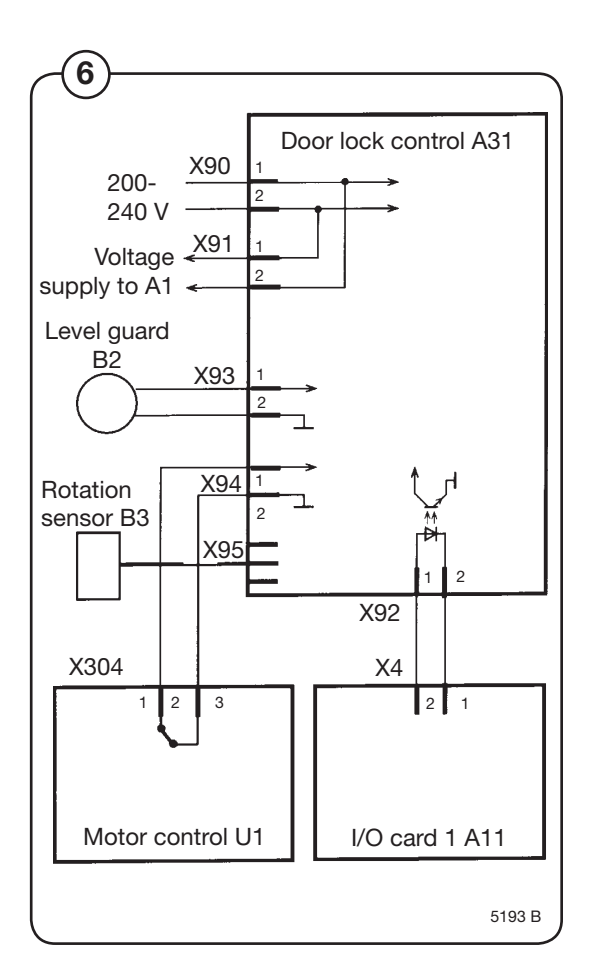

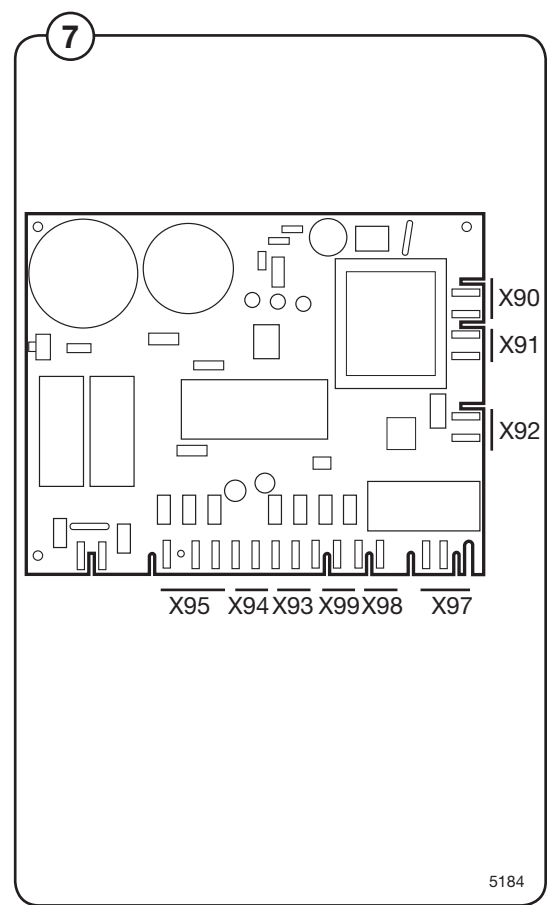

#### (8) X93: Input from level guard

(9) If the input indicates "Water in drum" when the door is not locked, the door cannot be locked. The LEDs then show the error code  $\bullet \bullet \circ$ .

| Input voltage | Function                         |
|---------------|----------------------------------|
| 5 V DC:       | Water in drum (level guard open) |
| 0 V:          | Drum empty (level guard closed)  |

#### X94: Input from motor control

Only when door is open

If the input indicates "Motor operating", the door cannot be locked. The LEDs then show the error code  $\bigcirc \bullet \bullet$ .

#### Only when door is locked

The input signal from X94 is compared with the signal from the rotation sensor B3 (input X95).

If the motor is operating, but the rotation sensor does not provide a signal, error code  $\bullet$   $\bigcirc$   $\bigcirc$   $\bigcirc$  is shown.

If the rotation sensor indicates motor operation when the motor is not operating, error code  $\bigcirc \bullet \bigcirc$  is shown.

| Input voltage | Function                         |
|---------------|----------------------------------|
| 5 V DC:       | Motor not operating (input open) |
| 0 V:          | Motor operating (input closed)   |

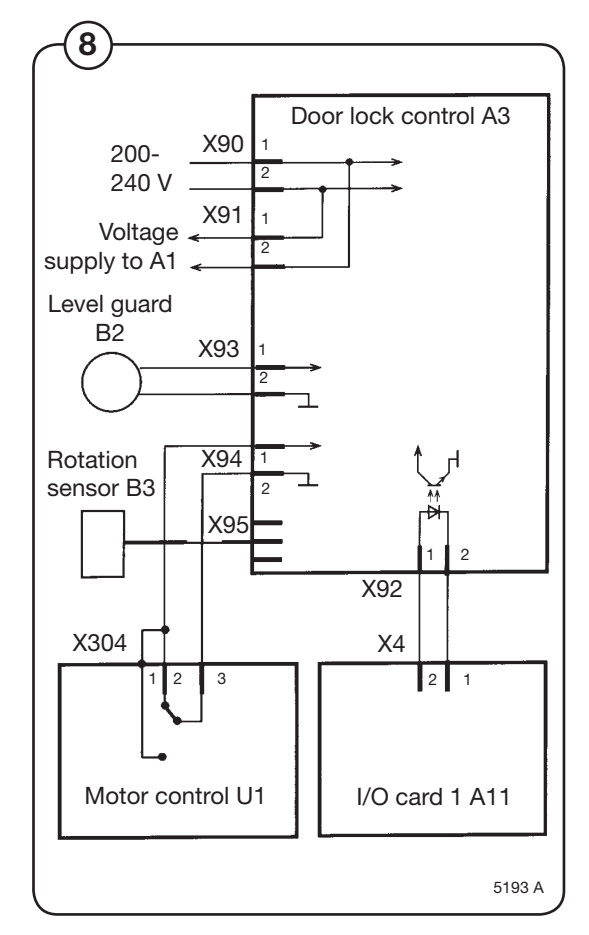

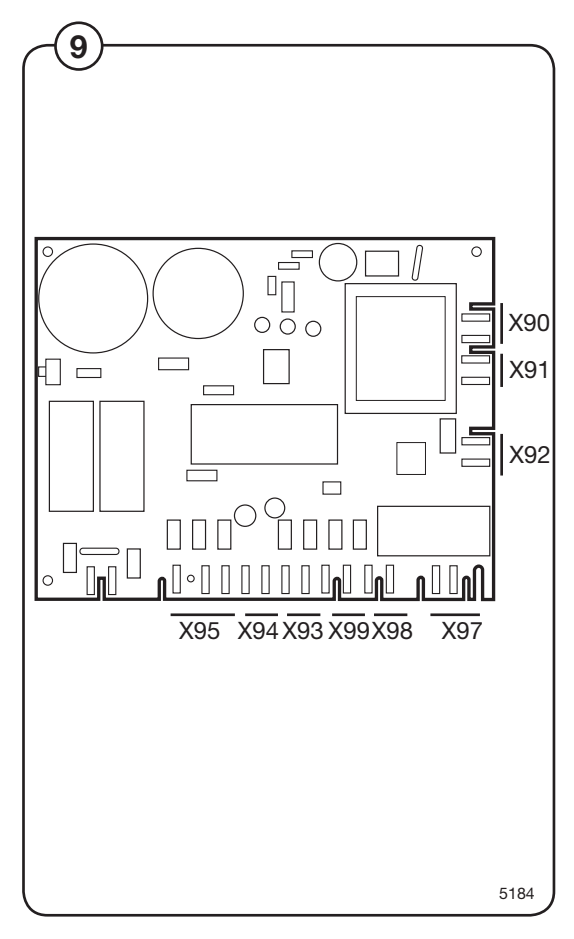

148

## (10) X95: Input from rotation sensor on motor shaft

(1) When the motor is operating, a pulse train is applied on the input.

| Input  | Function                                 |
|--------|------------------------------------------|
|        | 1 dilotion                               |
| Pin 1: | DC 4-10 V feed                           |
| Pin 2: | 0V                                       |
| Pin 3: | DC 4-10 V pulse input                    |
|        | Frequency > 0.4 Hz: drum is rotating     |
|        | Frequency < 0.4 Hz: drum is not rotating |

#### X96: Output to door lock

Locks the door lock when the following conditions are met:

- DC 200-240 V on input X92 (programme unit request door locking)
- DC 0 V on input X93 (no water in drum)
- DC +5 V on input X94 (motor not activated)
- <0.4 Hz on input X95 (drum not rotating)
- No error code present

<u>Unlocks</u> the door lock when the following conditions are met:

- DC 0 V on input X92 (programme unit request door opening)
- DC 0 V on input X93 (no water in drum)
- DC +5 V on input X94 (motor not activated)
- <0.4 Hz on input X95 (drum not rotating)
- No error code present

| Voltage                            | Function        |
|------------------------------------|-----------------|
| DC 17-31 V, + on pin 1, - on pin 2 | Unlock the door |
| DC 17-31 V, - on pin 1, + on pin 2 | Locks the door  |

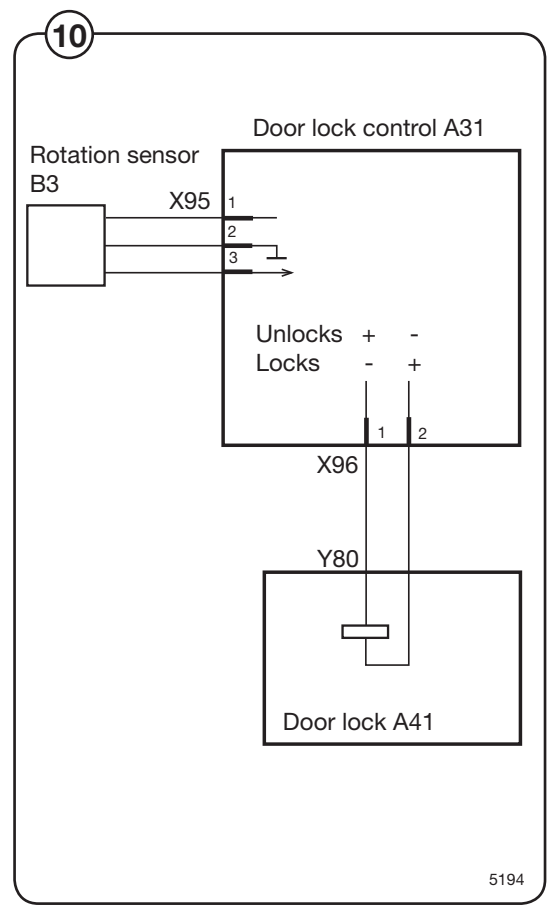

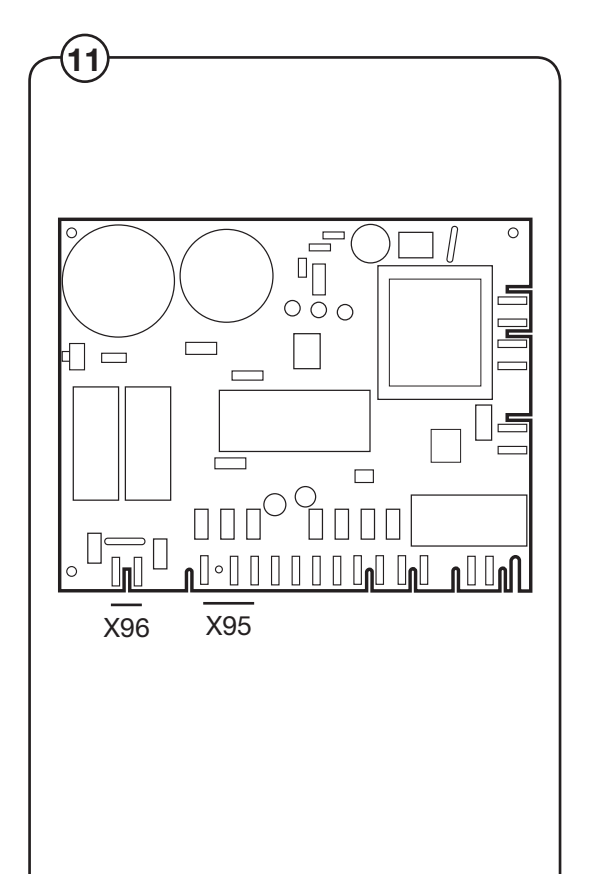

5184

Intentionally blank

#### Motor and motor control

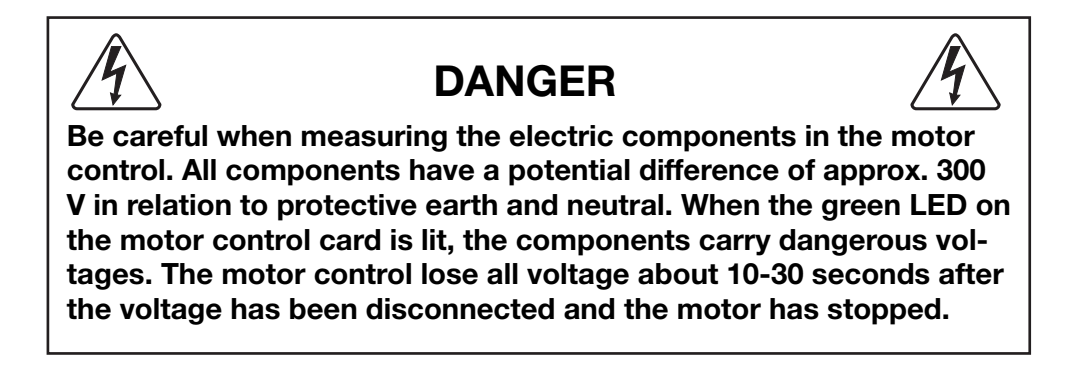

#### Motor

The motor is fitted in a bridge carrier under the outer drum. It drives the washing drum using a drive belt.

The motor is frequency-controlled and is controlled by microcomputer control. The various speeds for normal operation, distribution speeds and extraction as well as acceleration/ retardation can be controlled with a high degree of precision.

The motor winding is protected against overloads using a thermal overheating protector that is automatically reset.

The motor is connected directly to the motor control via a cable with quick connectors.

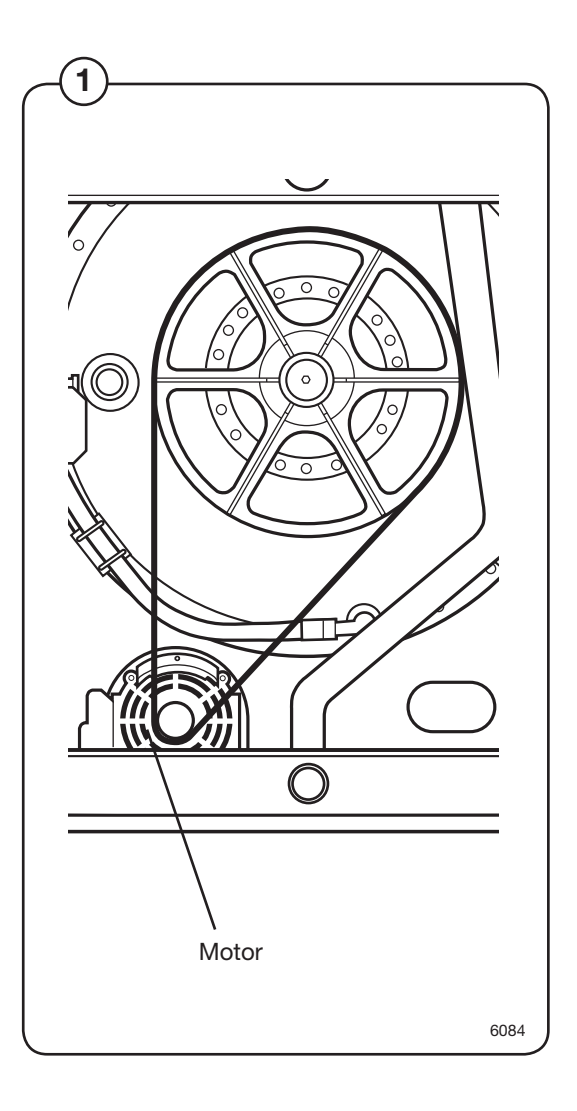

#### Motor control

2 The motor control unit is microcomputer controlled and is placed under the top panel at the rear.

The cable harness is directly connected to the motor control, voltage supply input and the voltage supply to the motor using connectors.

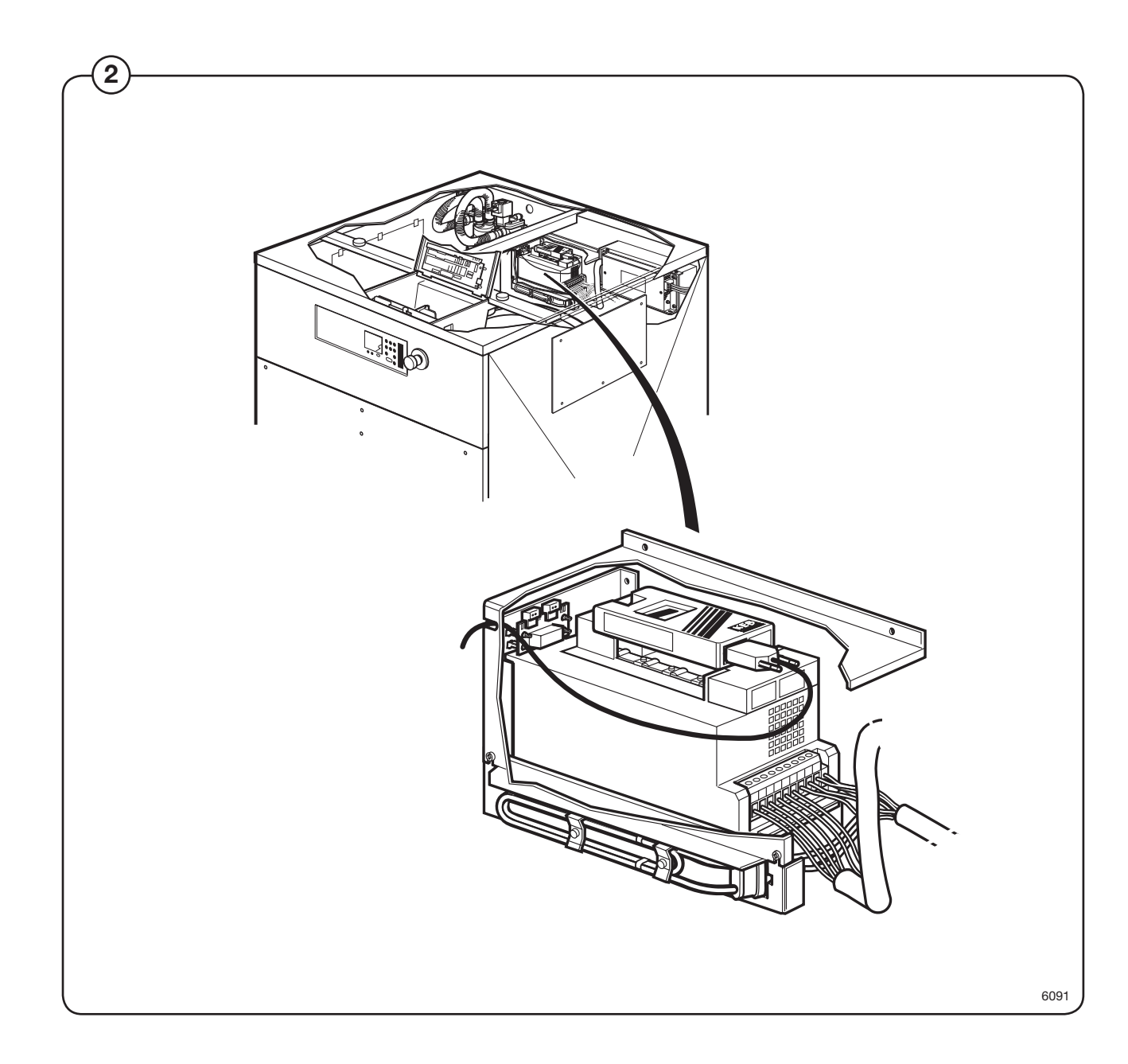

#### Function

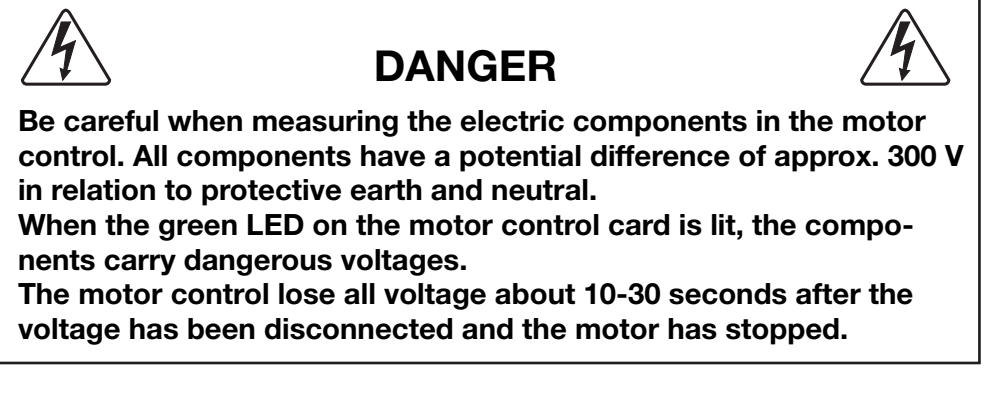

3 The motor control communicates with the programme unit via a serial twoway interface. With the help of the motor control, the programme unit can control not only the instantaneous motor rpm, but also with high precision the acceleration and retardation of the motor in order to reach the target rpm. The motor control continuously replies with information to the programme unit PCB regarding the current operating state and sends reports if an error occurs.

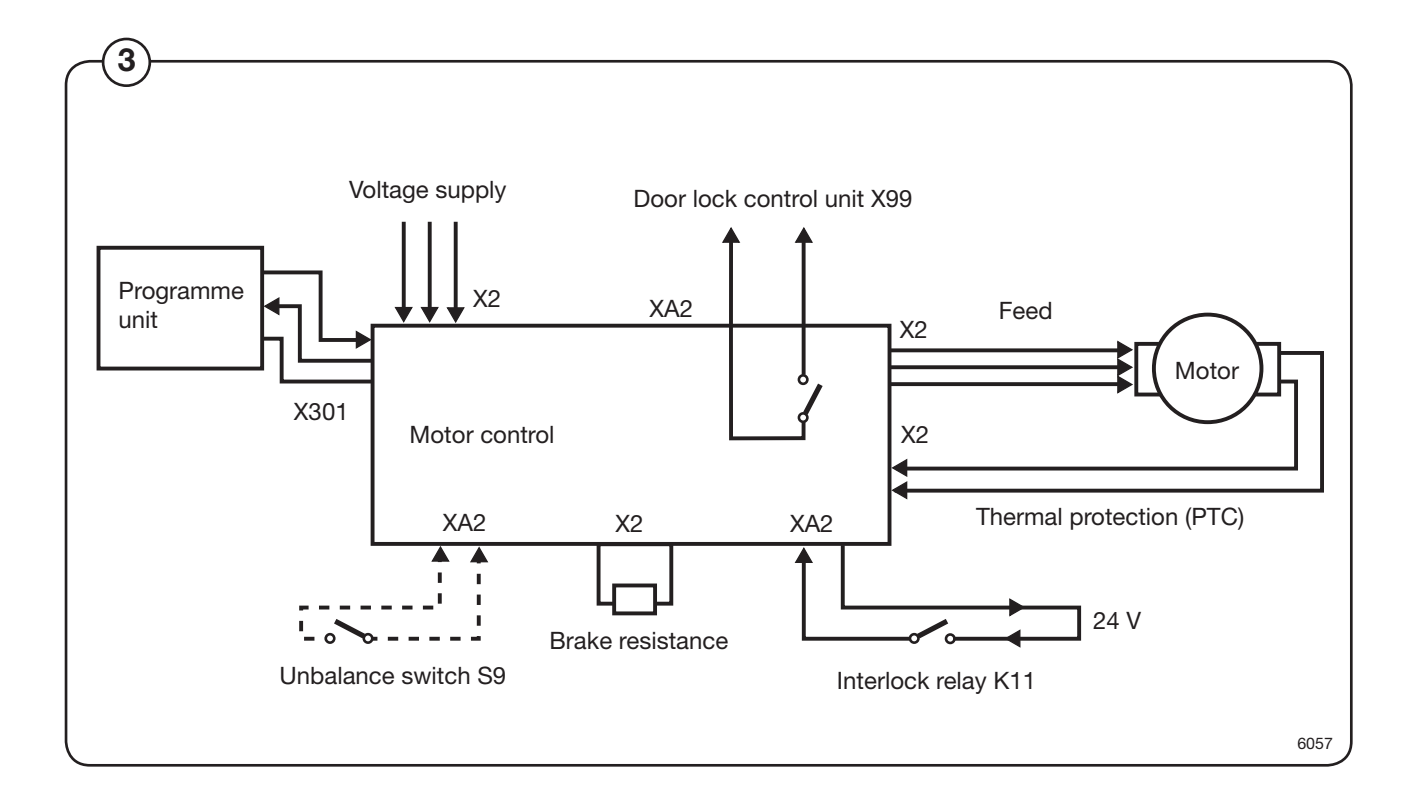

The motor control is also able to deliver various instantaneous and output values during constant speed, acceleration and retardation. These values are used to calculate the weight of the loaded laundry and to detect any load imbalances. A separate imbalance breaker can also be connected to the motor control.

The safety system of the machine includes double detection of the door lock. Both the programme unit and motor control use different switches to detect proper door locking. The motor cannot start unless both switches verify the door is locked.

#### **Belt tension**

- (4) The belt tension of new machines is preset at the factory.
- 5 To check the belt tension, or to reset it after replacing components which affect the tension.

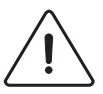

 $\underline{\hat{\mathbf{N}}}$ 

Checking the belt tension is important, and should always be included in regular maintenance and servicing routines.

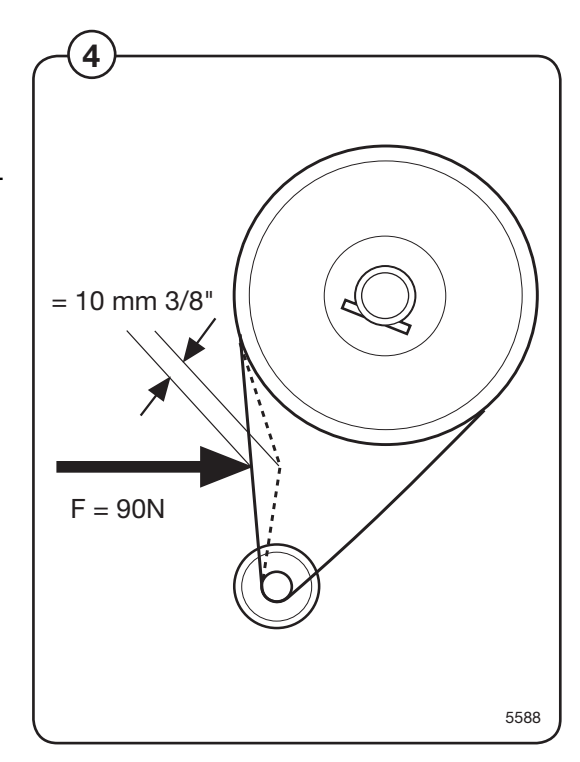

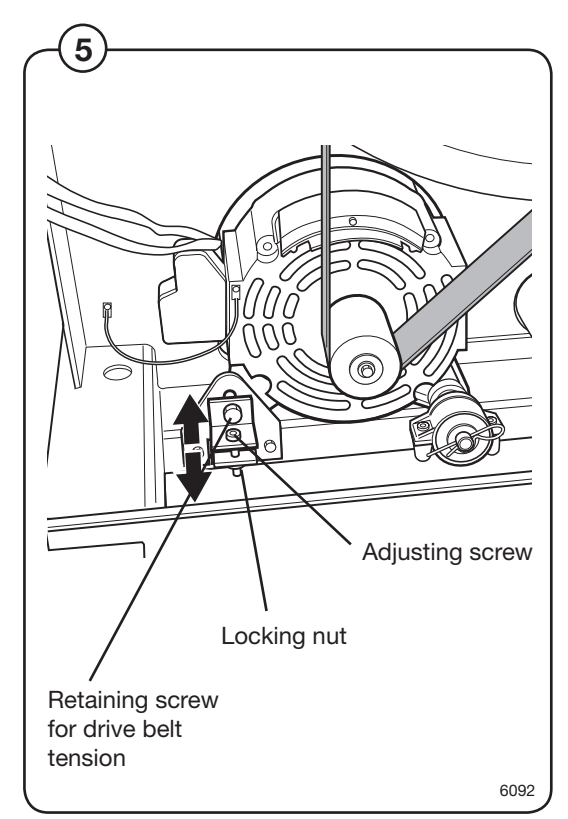

#### **Drain valve**

 $(\mathbf{1})$  The drain valve uses a motor to close.

#### **Fault-finding**

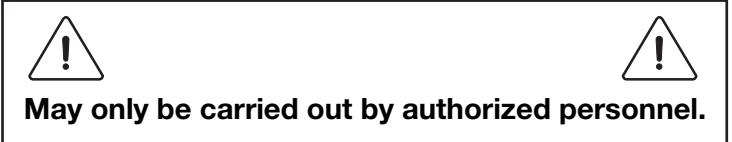

The drain valve will not close

Check that:

- Hoses are not blocked.
- The motor is operating correctly.

The drain valve will not open

Check that:

• The drain valve isn't clogged.

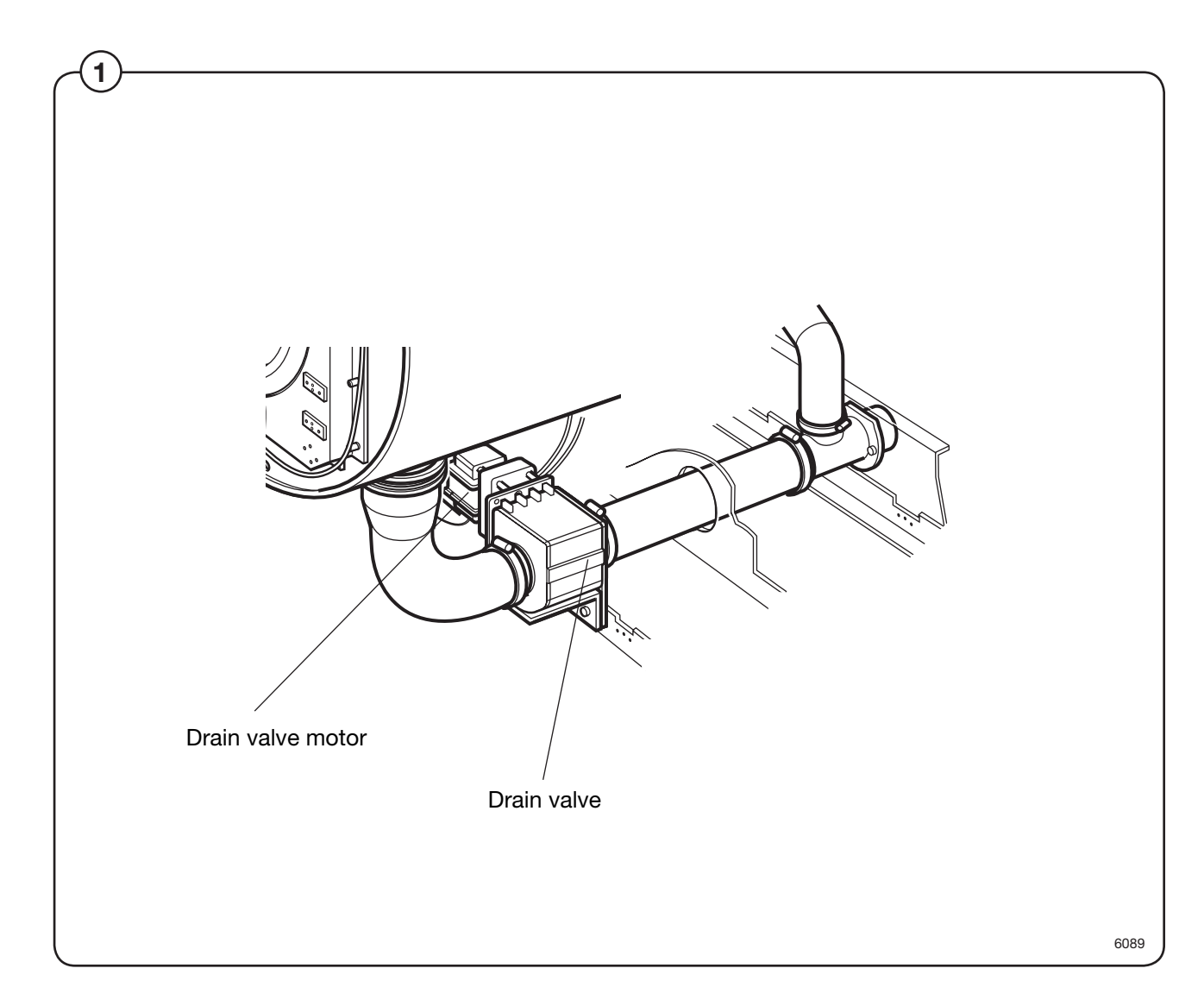

Intentionally blank

#### **Detergent compartment**

1 The detergent dispenser has five compartments. Each compartment is connected to a water valve and can be flushed with hot or cold water.

There is also a separate cleaning (water flushing) function for all compartments in the detergent dispenser, connected to cold water.

If the water pressure is low (<1 bar) the cleaning effect may be less satisfactory. For this reason, where the pressure is low the water flushing times should be increased for best results.

Do not open the cover when the water valves are flushing water through the detergent dispenser. Take care when adding laundry products. Powder or liquids left in the compartments (scoops) may be corrosive.

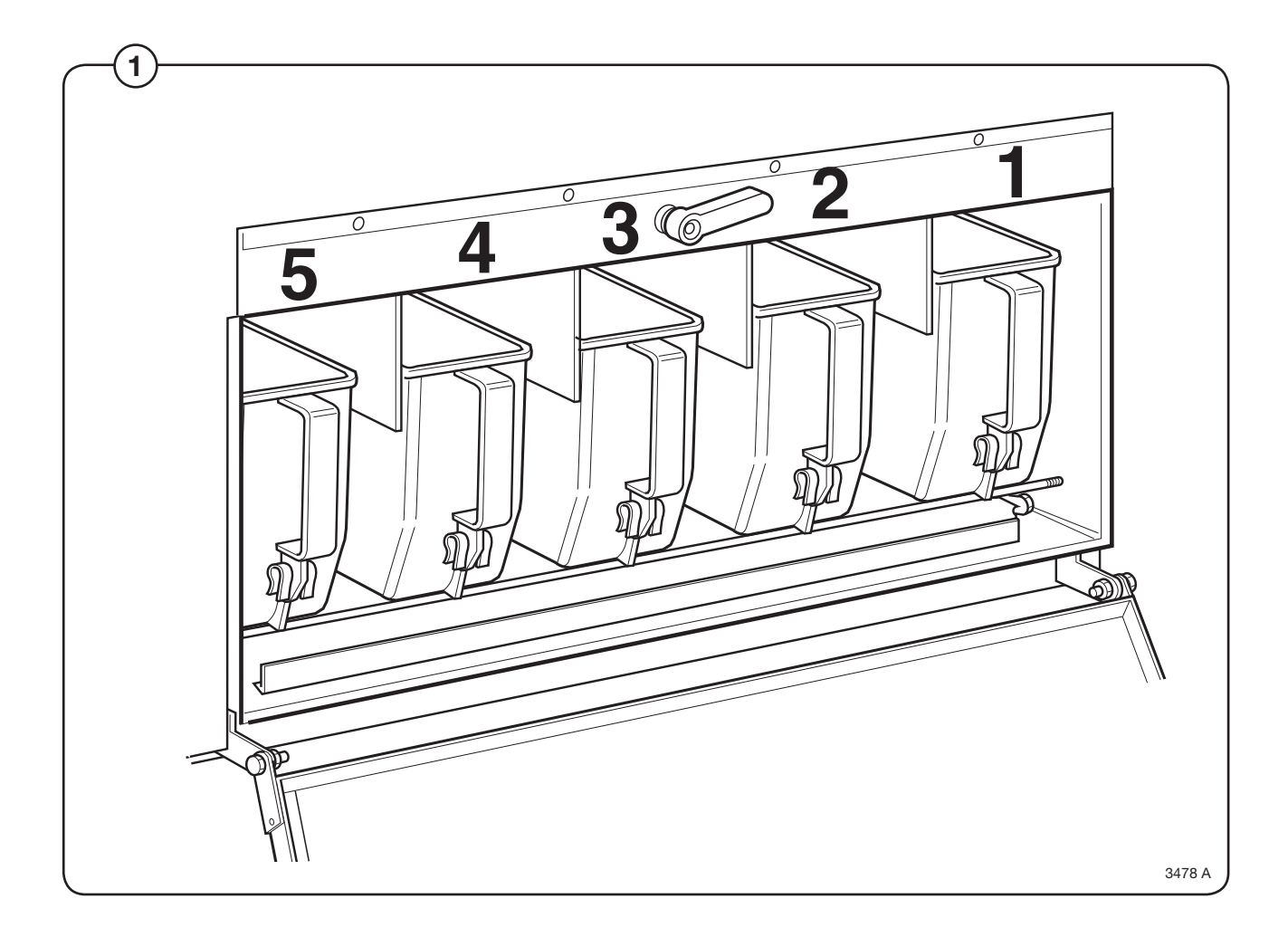

Intentionally blank

#### **Regular maintenance**

To maintain correct and proper functioning and to prevent interruption of service, the following maintenance scheme should be adhered to.

The maintenance interval should be adapted to how frequently the machine is used.

#### Daily

- Check the door and door lock:
  - Let the door remain open and try starting the machine. The machine should not start.
  - Close the door, start the machine and try opening the door. It should not be possible to open the door until the drum has stopped turning.
  - Check that the door does not leak.
  - Clean the door seal, removing any detergent and fluff.
- Check that the drain valve does not leak during the wash cycle.
- Clean out any detergent remaining in the detergent compartment. Rapid advance through a program and let the water rinse the compartment:

#### **Every third month**

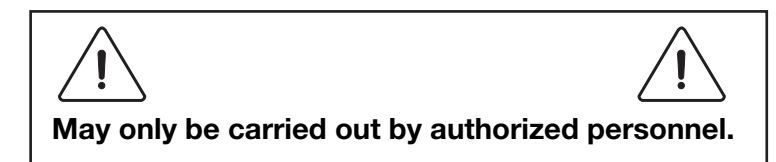

- Check that the door does not leak.
- Check the drain valve and remove any fluff.
- Inspect the interior of the machine (during an actual wash cycle to ensure that no leaks are noticed) by:
  - Turning of the main power switch of the machine.
  - Remove the top cover and the protective front and rear plates.

- Verify that all internal hoses do not leak.
- Inspect the drive belt. Adjust the tension or replace if necessary.
- Check that water does not leak onto the floor.
- If the heating time is unusually long, check the heating elements. If the water is very hard, check whether there are lime deposits on the heating elements. Decalcify the elements if necessary. Adapt the amount of deliming agent to the manufacturer's guidelines.
- Never switch on the heating elements when there is no water in the machine. This will cause the slow-blow fuse to trigger.
- Inspect the shock absorbers and coil springs.

# When reliable laundry and wetcleaning equipment is desired, the choice is Wascomat!

The world's oldest and leading manufacturer of commercial laundry equipment for <u>coin laundries</u>, <u>hotels</u>, <u>motels</u>, <u>nursing homes</u> and any other <u>institutional laundry use</u>, and the <u>environmentally safe</u>, <u>wetcleaning "dual-use" systems</u> for drycleaners.

# WASCOMAT PROVIDES "PEACE OF MIND GUARANTEE"

Backed by a company that's been in the laundry equipment business for over 100 years and has earned a reputation as the standard of quality worldwide, <u>Wascomat dealers provide</u>:

- Free survey of your laundry needs
- Laundry design and layout
- Quality laundry equipment in a size and model for every need
- Installation, start-up and training
- Worldwide parts and service
- Best warranty in the business
- <u>"Lease-a-Laundry Program"</u>, which includes the laundry equipment installation and ongoing service

# EXPAND, MODERNIZE, RETOOL OR BUILD A NEW LAUNDRY WITH LOW-COST FINANCING OR LEASING FROM WASCOMAT\*

With Wascomat/Viking financing or leasing you can obtain and install durable, efficient, state-of-the-art Wascomat washers, dryers and non-polluting, environmentally-friendly wetcleaning equipment to meet all anti-pollution regulations.

For more information and to apply for financing or leasing, call Viking Financial Services LLC 1-800-645-2209

# Wascomat provides efficient, quality washers, dryers, flatwork ironers and non-polluting wetcleaning equipment.

#### **FRONT-LOAD WASHER MODELS**

<u>Solid</u> and <u>soft-mount</u>, coin operated and commercial laundry washers in <u>standard</u>, <u>high</u> and <u>ultra-high</u> extract models. Designed for long life and efficient water and energy use. <u>Available</u>

from 18 to 250 lb. capacities.

#### **SIDE-LOAD WASHER MODELS**

Pullman, Side-Load, Barrier and Clean Room washer models with high 300 to 350 G-Force extraction, designed and built for long, trouble-free life and big water and energy savings. <u>Available from</u> 55 to 250 lb. capacities.

#### **GAS EFFICIENT DRYER MODELS**

Coin operated and commercial energy and gas efficient, user friendly TD dryer models with optional <u>unique</u> <u>Wascomat</u> <u>Residual Moisture Control (RMC)</u>. <u>Available in a size</u> and model for every laundry need.

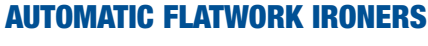

A unique one-operator, fully automatic, labor saving, ironer that does it all: feeds, irons, folds, stacks and counts. Also available in fully and semi-automatic

> models <u>in a size and model for</u> <u>every laundry need.</u>

# WASCOMAT NON-POLLUTING WETCLEAN EQUIPMENT

<u>The best alternative to Perc</u>, uses water and complies with OSHA, EPA and all other environmental, antipollution regulations. Wascomat state-of-the-art wetclean technology eliminates all pollution concerns and provides the best wetcleaning and washing results. <u>Available in a</u> <u>size and model for every</u> wetcleaning need.

With the push of a button, the unique <u>Wascomat</u> <u>"Dual-Use" Wetcleaner</u> converts to an ideal laundry washer for washing shirts, comforters, drapes, all other washable garments and cleaner's wash-dryfold customer service.

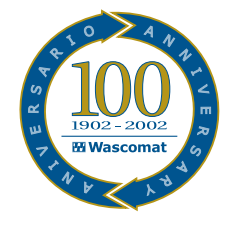

WASCOMAT PROVIDES THE BEST CUSTOMER SERVICE WITH EXPERIENCED WORLDWIDE CUSTOMER SUPPORT, WITH AN OVER 100-YEAR TRACK RECORD.

WASCOMAT/VIKING FINANCIAL SERVICES PROVIDES LOW COST FINANCING AND LEASING\* FOR YOUR BUSINESS GROWTH.

### For more information call Wascomat at 516-371-4400

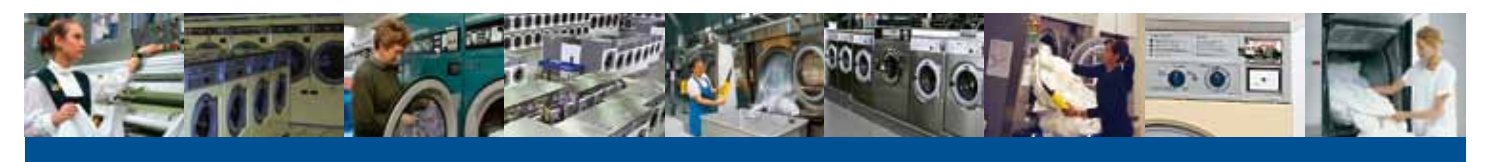

Wascomat Laundry Equipment

The Standard of Quality for Over 100 Years!

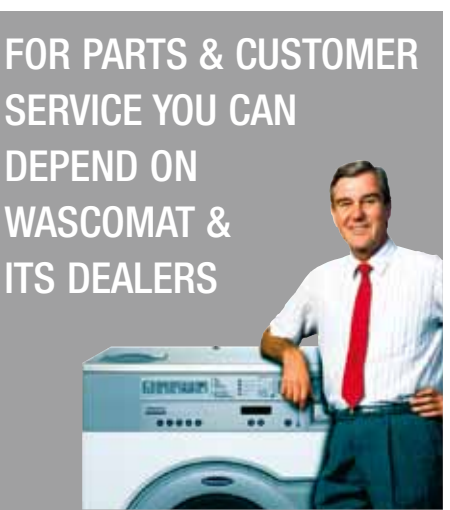